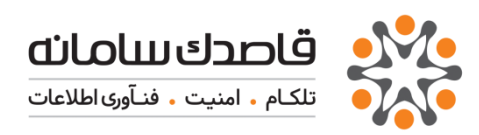

# راهنمای نصب و مدیریت نرمافزار

## NetBill 5.0

نگارش 2.2 بهار 1396 تهیه کننده : امین قنبری

#### حقوق محفوظ و افراد مجاز

اين مستند وكليه ضمائم آن توسط شركت قاصدك سامانه تهيه شده است. اين مستند و كليه اطلاعات و داراييهاي فكري موجود در آن دارايي شركت قاصدك سامانه بوده و بازتوليد و انتقال آن به هر شكل و وسيله و ارسال آن به شخص ثالث منوط به اجازه كتبي از شركت قاصدك سامانه مي باشد.

كليه علائم و نامهاي تجاري مؤسسات و محصولات متعلق به سازمانها، شركتها و يا افراد صاحب امتياز بوده و به همين صورت نيز شناخته شدهاند.

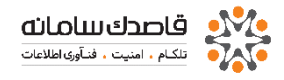

#### اطلاعات تماس

لطفاً براي كسب اطلاعات بيشتر در مورد اين سند با شخص زير تماس حاصل نمائيد:

آدرس پست الکترونیکي: info@ghasedak.com

نام شرکت: شرکت قاصدک سامانه

نشانی: میدان رسالت، خیابان نیروی دریائی، خیابان شهدای گل، شماره

4

تلفكس: 02173010

وب سایت: http://www.ghasedak.com

## فهرست مطالب

| پیش نیازهای نصب سیستم5                                               |
|----------------------------------------------------------------------|
| مراحل نصب نسخه 56 مراحل نصب نسخه                                     |
| تـنظيمات پس از نصب 11 تـنظيمات پس از نصب                             |
| سطوح مديريتى 12                                                      |
| مجوز استفاده از NETBILL NETBILL مجوز استفاده از                      |
| تـنظيم NETBILL در سطح HOLDER NOLDER در سطح                           |
| تـنظيم NETBILL در سطح ISP ISP در سطح                                 |
| تـنظيم NETBILL در سطحVISP VISP در سطح                                |
| تىنظيمات نرم افزار NETBILL براىراه اندازى سرويسADSL&WIRELESS 1       |
| ایجاد کاربر در لایه VISP VISP ایجاد کاربر در ایه                     |
| راهنمای مدیریت NETBILL برای ارائه خدمات VOIPو IN VOIP 70             |
| چند مثال کاربردی برای سرویس VOIP                                     |
| تـنظيمات ACTIVE DIRECTORY در HOLDER HOLDER                           |
| 96 LOGOUT                                                            |
| راهنمای گزارشات نت بیل۹۲                                             |
| گزارشات لایه HOLDERHOLDER-B8                                         |
| گزارشات لایه ISPISP گزارشات لایه                                     |
| گزارش در سطح دسترسی MRTG۱۵۹                                          |
| راهنمای تـنظیمات و نـگه داری NETBILL الفنمای تـنظیمات و نـگه         |
| دستورات محيط SHELLSHELL دستورات محيط                                 |
| راهنمای استفاده از وب سرویس NET BILL NET BILL استفاده از وب          |
| روش بـدست آوردن ERROR! BOOKMARK NOT DEFINED ADMIN_ID دوش بـدست آوردن |

علائم و نکات بکار رفته در نوشتن این راهنما :

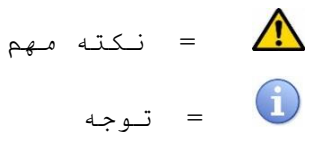

توضيحات راهنما

۱–در ایـن راهنما مـنوی اصلی بـا علامـت( 🏞 )مـشخص شده است.

۲-زیر منوها با علامت( • )نمایش داده شده است.

۳–منوی سوم که در واقع زیر (زیرمنوها) نمایش داده میشود با علامت(<sup>O</sup>) مشخص شده است.

۴-کلیکهای موردی در صفحهها با علامت (√)نمایش داده میشود.

✓ IP سیستمی که NetBill روی آن نصب است ، 192.168.0.171 فرض شده است. بدیهی
 است این IP بر اساس نیاز شما قابل تنظیم میباشد.

شرح در این مستند سعی شده توضیخات لازم درباره کار با نرم افزار NetBill شرح داده شود.

علاوه بر این سازمان ها میتوانند به مستند مربوط در سایت www.NetBill.ir دسترس داشته باشند.

> **پیش نیازهای نصب سیستم** به منظور نصب سیستم، فراهمآوری پیش*ن*یازهای زیر ضرورت دارد:

• رایانه دارای کارت گرافیکی مناسب، گرداننده لوح فشرده و دستگاه موشواره.

• لوح فشرده سیستم جامع حسابرسی NetBill.

همچنین، پیش از انجام فرآیند نصب، دستگاه پیشفرض برای راهاندازی سیستم را در پیکربندی سیستم به گرداننده لوح فشرده تغییر دهید. ضمنا مطمئن شوید تاریخ و ساعت سیستم در BIOS صحیح تنظیم شده باشد.

#### مراحل نصب نسخه 5

پس از قراردادن لوح فشرده سیستم جامع حسابرسی NetBill در گرداننده لوح فشرده، رایانه را بازراهاندازی نموده و از پیشفرض بودن گرداننده لوح فشرده به عنوان دستگاه راهانداز اطمینان حاصل نمائید. پس از راهاندازی رایانه با استفاده از لوح فشرده، با صفحهای که در تصویر زیر آورده شده است، روبرو خواهید شد

| NetBill5 Syst | em Installer/Rescue                                                               |
|---------------|-----------------------------------------------------------------------------------|
|               |                                                                                   |
|               | [ Main Menu ]                                                                     |
|               | Install NetBill5         2       RESCUE/EMERGENCY         3       Reboot/Shutdown |
|               | <u>&lt; D</u> K >                                                                 |
|               |                                                                                   |
|               |                                                                                   |

در این صفحه سه گزینه مشاهده می نمایید:

- 1. گزینه اول مربوط به نصب NetBill می شود.
  - 2. گزینه دوم فرآیند ریکاوری
- 3. گزینه سوم مرحله reboot سیستم می باشد.

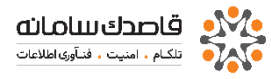

4. کلید های جهت می توانید بین گزینه ها جابجا شوید و برای انتقال به کادر های

| letBil | 115 System Installer/Rescue                                                                                                    |
|--------|----------------------------------------------------------------------------------------------------|
|        |                                                                                                    |
|        |                                                                                                    |
|        | [ HardDisk Configuration ]<br>Please select destination HardDisk(s) for NetBill5 installation.<br>You can choose multiple disk: |
|        | I Sda 32G QEMU HARDDISK                                                                                                    |
|        |                                                                                                    |
|        | < OK > <cancel></cancel>                                                                                                    |
|        |                                                                                                    |
|        |                                                                                                    |
|        |                                                                                                    |

|                                      | [ HandDick Co                      | nfiguration 1                     |
|--------------------------------------|------------------------------------|-----------------------------------|
| Please select de<br>You can choose m | estination HardD<br>multiple disk: | isk(s) for NetBill5 installation. |
|                                      | [*] <mark>sda 3</mark> 26          | QEMU HARDDISK                     |
| -                                    |                                    |                                   |
|                                      | <u>&lt; Ok &gt;</u>                | <cancel></cancel>                 |
|                                      |                                    |                                   |
|                                      |                                    |                                   |

دیگر از دکمه tab و برای انتخاب از enter استفاده نمایید. از این قسمت می توانید هارد خود را انتخاب نمایید؛ انتخاب هارد با دکمه Space انتخاب می شود. با انتخاب هارد از شما در باره ادامه مراحل که فرمت کردن و پارتیشن بندی جدید و نصب می باشد ، می پرسد؛

| NetBill5 System Installer/Rescue                                                               |  |
|------------------------------------------------------------------------------------------------|--|
|                                                                                                |  |
|                                                                                                |  |
|                                                                                                |  |
| NOTE : NetBill5 system installer automatically partitions and formats your selected hard disks |  |
| ARE YOU SURE TO CONTINUE ?                                                                     |  |
|                                                                                                |  |
|                                                                                                |  |
|                                                                                                |  |
|                                                                                                |  |
|                                                                                                |  |
|                                                                                                |  |
|                                                                                                |  |

| etBill5 System In                                                                 | nstaller/Rescue                                                                                                    |  |
|-----------------------------------------------------------------------------------|----------------------------------------------------------------------------------------------------|--|
| Please wait o<br>[*] Partition<br>[*] Format pa<br>[*] Preparing<br>[ ] Install o | I Installation Operation I<br>until the installation is completed<br>ning HDD<br>artitions<br>g target<br>NetBill5 base system |  |
| _                                                                                 | 10%                                                                                                    |  |
|                                                                                   |                                                                                                    |  |

با انتخاب yesو فشردن enter وارد مرحله بعدی نصب خواهید شد.

مرحله آخر برای نصب زمان بیشتری لازم خواهد بود و نیاز به صبوری بیشتری دارد.

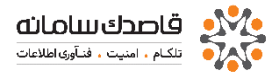

| tBill!     | 5 System Installer/Rescue                                                   |
|------------|-----------------------------------------------------------------------------|
| Plo        | E Installation Operation 1<br>ease wait until the installation is completed |
| [*]<br>[*] | ] Partitioning HDD<br>] Format partitions                                   |
| [*         | ] Preparing target<br>] Install NetBill5 base sustem                        |
| I.         | ] Finalizing setup                                                          |
|            | 100%                                                                        |
|            |                                                                             |
|            |                                                                             |
|            |                                                                             |
|            |                                                                             |

| NetBill5 System Installer/Rescue   |                   |
|------------------------------------|-------------------|
|                                    |                   |
|                                    |                   |
|                                    |                   |
| Enter root passwor                 | ď                 |
| New Password :<br>Confirm Password |                   |
|                                    | <submit></submit> |
|                                    |                   |
|                                    |                   |
|                                    |                   |
|                                    |                   |
|                                    |                   |

با پایان مراحل نصب وارد مرحله بعدی می شویم که مربوط تنظیم پسورد در ارتباطsshمی باشد؛

مرحله بعد به تنظیمات آی پی برای دسترسی از طریق وب می باشد؛

| NetBill5 System Inst | aller/Rescue                               |
|----------------------|--------------------------------------------|
|                      |                                            |
|                      |                                            |
|                      |                                            |
|                      | [ Network Configuration ]                  |
| IP 6                 | ddress: 192.168.0.171                      |
| Netn<br>Gate         | nask: 255.255.255.0<br>:way: 192.168.0.254 |
| L                    |                                            |
|                      |                                            |
|                      | <pre></pre>                                |
|                      |                                            |
|                      |                                            |
|                      |                                            |
|                      |                                            |
|                      |                                            |

| NetB | ill5 System Installer/Rescue                                                                                  |
|------|----------------------------------------------------------------------------------------------------|
|      |                                                                                                    |
|      |                                                                                                    |
|      | [ Installation Completed ]<br>Congratulation, Installation successfuly completed .<br>Do you want to reboot ? |
|      |                                                                                                    |
|      |                                                                                                    |
|      |                                                                                                    |
|      |                                                                                                    |

و نهایتا به مرحله آخر که همان reboot کردن سیستم می باشد می رسیم.

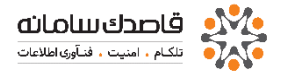

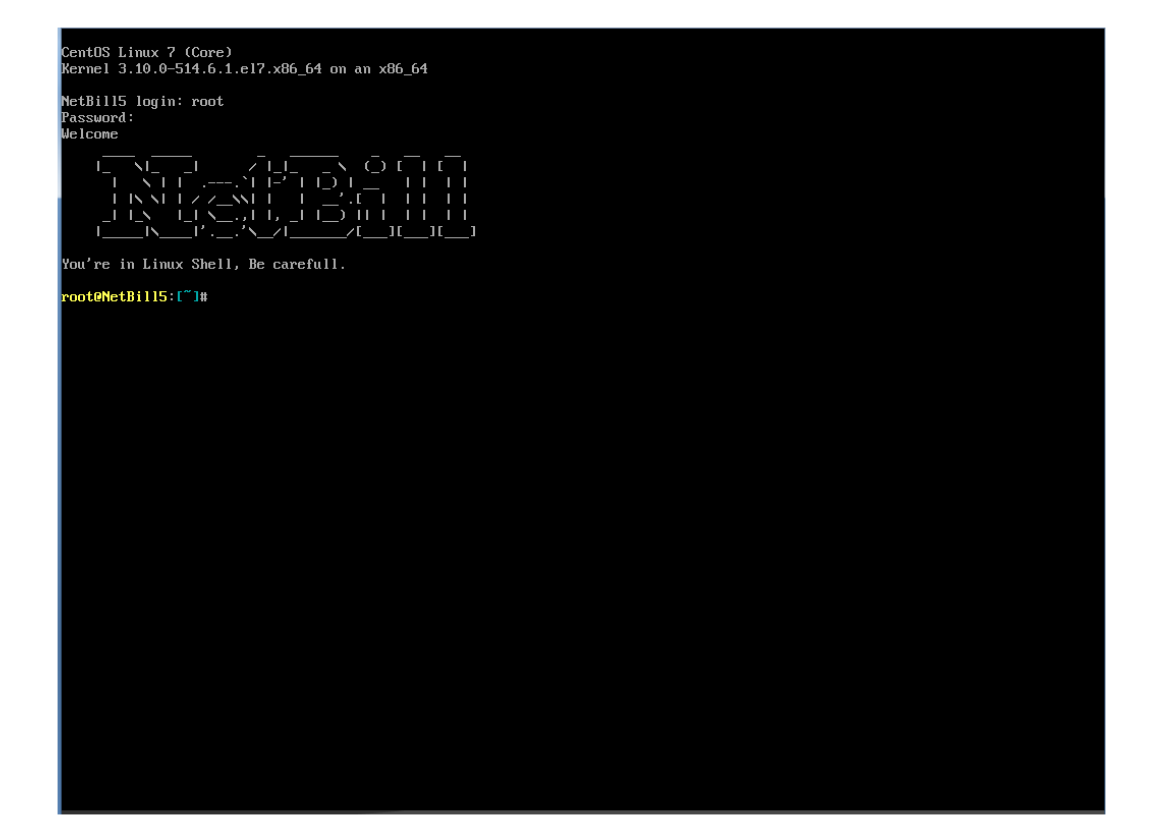

## به دنیای NetBill خوش آمدید

پس از راه اندازی مجدد، برای انجام تنظیمات سیستمی نظیر تاریخ، ساعت، DNS و نظائر آن میتوانید با نام کاربری root و کلمه عبوری که به هنگام نصب داده اید به پنل مدیریت وارد شده و تنظیمات مورد نظر را انجام دهید. کاربران حرفه ای میتوانند بدون استفاده از این پانل، با استفاده از دستورات محیط shell در سیستم عامل Linux نسبت به انجام این تنظیمات اقدام کنند.

#### تنظیمات پس از نصب

NetBill از سه سامانه سامانه SQL Server, Web Server و RADIUS Server نصب میکند. بسته به تنظیمات CD نصب همزمان سه سامانه فوق را بر روی یک سیستم نصب میکند. بسته به تنظیمات انجام داده شده میتوان سیستم نصب شده را برای یکی از سه سامانه فوق آماده نمود. بدیهی است برای محیطهای با بار بالا میتوان این سه سامانه را بر روی Server, Web Server های محدا و متعدد (از هرکدام چند نسخه جهت استفاده به صورت پردازش توزیع شده) قرار داد تا به این صورت بتوان بار پردازشی را بین این این این این حوریع فرد. فرد تا به این صورت بتوان بار پردازشی را بین این این این این مورت خونیع نمود. این فرار داد تا به این صورت بتوان بار پردازشی را بین این این این این این این مورت خونیع فرد. فرد این فرار داد تا به این صورت بتوان بار پردازشی را بین این این این این اوری خودی فرد. خودکار انجام شده و نرم افزار محال مشابه چنین قابلیتی ندارند.

هر یک از سه سامانه فوق دارای فایلهای اصلی هستند که میبایست برای تنظیم آن سامانه ویرایش شده تا آن سامانه به طور صحیح وارد مدار شود. در زیر نام و مسیر فایلهای اصلی هر سامانه آورده شده است:

• سامانه RADIUS Server

#### /etc/NetBill.conf

• سامانه Web Server

#### /etc/netbill.conf

SQL Server سامانه /data/mysql/netbill\*

/etc/netbill.conf /backup-data

برای مثال وقتی میخواهیم یک سامانه RADIUS Server را به صورت Server جدای از SQL Server و SQL Server تنظیم و وارد مدار نمائیم کافیست با CD نصب یک NetBill نصب نموده و فایل اصلی مربوط به سامانه RADIUS Server را برای برقراری ارتباط آن با SQL Server موجود در شبکه، ویرایش نمود. ساختار فایلهای فوق بسیار ساده بوده و با ویرایشگرهای معمولی تحت Linux مانند VI و EMacs قابل ویرایش می اشند برای بررسی مشکلات و خطاهای رخ داده می توانید به قسمت نگه داری و پشتیبانی مراجعه نمایید.

نرم افزار NetBill دارای سطوح دسترسی مختلفی مییاشد که در زیر به توضیح هر قسمت می پردازیم :

سطوح مديريتى

• سطح مديريتى HOLDER

این سطح در واقع مخصوص مدیر یا مدیران سیستم است. در این سطح درگاههای ورودی و خروجی و منابع سیستم (شامل NAS/NAS ها ، VoIP GateWay ها ، Radius ها ، SMS GateWay ها ، IP Pool ها ) و نیز ISP ها تعریف شده و میتوان بر عملکرد VISP ها و USER ها نیز نظارت نمود. ضمنا گزارشات متنوعی نیز در این قسمت در دسترس قرار دارد.

این سطح از طریق نشانی <u>http://192.168.0.171/holder</u> و با نام کاربری admin و کلمه عبور پیش فرض xxxx قابل دسترسی است.

• سطح مدیریتی ISP

این سطح مخصوص ISP هاست. ISP ها مجموعه هائی هستند که یا دارای سایت و امکانات اتصال هستند که به صورت مشترک از یک نرم افزار NetBill استفاده میکنند و یا اینکه خود یک VISP بزرگ هستند که صرفا برای مدیریت VISP های زیر مجموعه خود در سیستم به صورت یک ISP تعریف شده اند. این سطح به منابع سیستم دسترسی نداشته و فقط از طریق سرویس هایی که از سطح بالاتر (HOLDER) به آن مجوز استفاده داده می شود ، می توانند استفاده کنند. ضمنا وظیفه تعریف و مدیریت VISP ها و کنترل عملکرد کاربران VISP ها نیز بر عهده این سطح است.

این سطح از طریق نشانی http:// 192.168.0.171/isp قابل دسترسی است.

#### • سطح مدیریتی VISP

این سطح مخصوص نمایندگان فروش و کسانی است که با کاربران نهائی در ارتباط هستند. در این سطح با استفاده از سرویس هایی که از سطح بالاتر (ISP) به آن مجوز استفاده داده شده است ، سرویس هایی برای کاربران ساخته شده و یک یا چند سرویس در یک Service Group دسته بندی شده و نهایتا کاربر یا کاربران در این Group ها تعریف و مدیریت میشوند.

این سطح از طریق نشانی http:// 192.168.0.171/visp قابل دسترسی است.

سطح کاربران نهائی USER

در این سطح کاربران نهائی میتوانند از گزارشات و امکانات متنوع استفاده کرده و در صورت کسب مجوز از سطح بالاتر (VISP) به تعریف زیرکاربر (SubUser) نیز اقدام نمایند.

این سطح از طریق نشانی http://192.168.0.171/user قابل دسترسی است.

#### مجوز استفاده از NetBill

احتما قبل از Active میبایست وارد Shell در NetBill شده و دستور wget) را وارد کرده و بعد از 100% شدن به مرحله بعد مراجعه کنید.

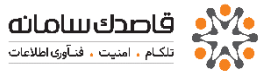

| Putry 192.168.0.7 - Putry                                                                                                    |     |          |
|----------------------------------------------------------------------------------------------------|-----|----------|
| <pre>[root@NetBill ~] # wget netbill.org<br/>10:03:50 http://netbill.org/<br/>Resolving netbill.org 95.82.56.3<br/>Connecting to netbill.org 95.82.56.3 :80 connected.<br/>HTTP request sent, awaiting response 200 OK<br/>Length: 7669 (7.5K) [text/html]<br/>Saving to: `index.html'</pre> |     | •        |
| 100%[>] 7,669                                                                                                    | K/s | in 0.06s |
| 10:03:50 (122 KB/s) - `index.html' saved [7669/7669]                                                                                                    |     |          |
| [root@NetBill ~]#                                                                                                    |     |          |

برای استفاده از نرمافزار NetBill احتیاج به مجوز معتبر برای استفاده از نرم افزار دارید تا هنگامی که مجوز را وارد نکرده باشید ، نرمافزار به درستی کار نکرده و پیغامی همانند زیر پس از ورود به سیستم مشاهده خواهید کرد :

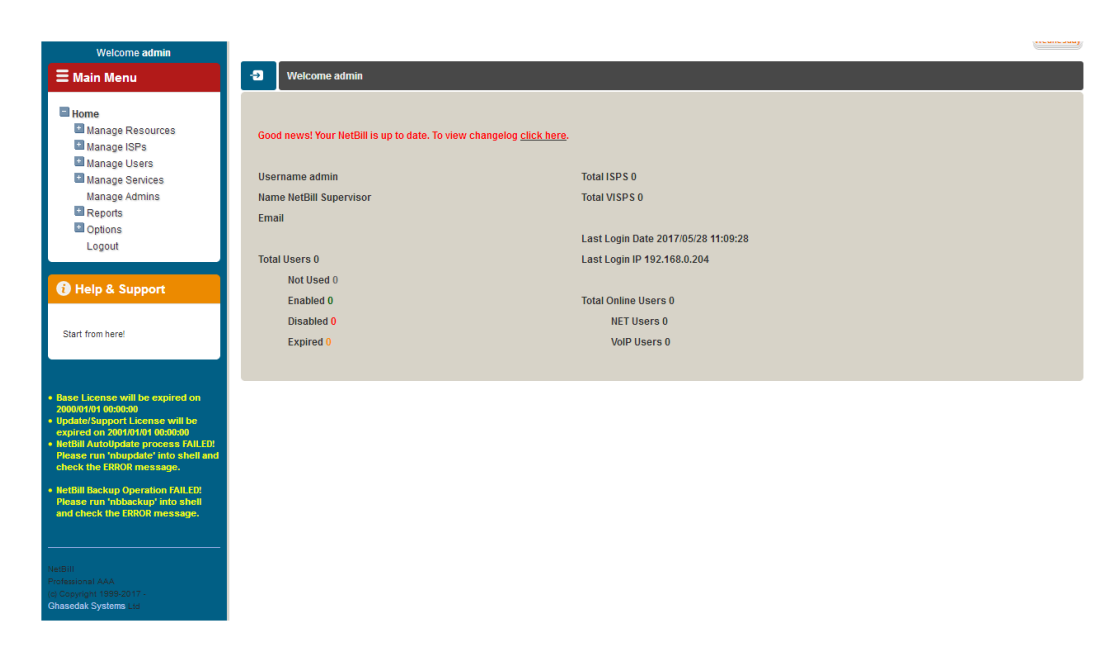

پس از نصب NetBill ، با وارد کردن آدرس زیر میتوانید به صفحه مدیریت کل دسترسی پیدا کنید .

#### http://192.168.0.171/holder

رمزهای عبور پیش فرض را از منوی سمت چپ ال حتما پس از ورود با سطح Holder رمزهای عبور پیش فرض را از منوی سمت چپ و وگزینه Manage Admins تغییر دهید.

در صورتی که همه چیز بدرستی نصب و پیکربندی شده باشد صفحه زیر به شما نمایش داده خواهد شد .

که میتوانید با نام کاربری admin و رمز عبور پیش فرض XXXX وارد شوید.

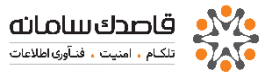

| F |                          |
|---|--------------------------|
|   | Welcome To Holder::Login |
|   |                          |
|   |                          |
|   |                          |
|   |                          |
|   | GETR                     |
|   | Login                    |

برای فعال سازی NetBill از طریق گزینه Options->License Information عدد موسوم به SID و مشخصاتی از قبیل نام ، شماره تماس و تعداد کاربر همزمان را با ورود به نشانی اینترنتی www.NetBill.ir به صورت دقیق در قسمت درخواست مجوز وارد کرده و منتظر Email حاوی اطلاعات Activation بمانید. پس از آن از طریق گزینه Activate میتوانید اطلاعات شامل Serial No و Activation را وارد کرده و NetBill را برای کار آماده نمائید.

در پروسه Activation باید موارد زیر را در نظر داشته باشید.

√ تىنها از اطلاعاتى كه از طريق Email و مختص NetBill شما برايتان ارسال مىشود استفاده كنيد.

√ در حفظ و نگهداری Email حاوی این اطلاعات کوشا باشید.

√ NetBill بدون انجام عمل فعال سازی قابل استفاده نیست و فقط به صورت نمایشی کار خواهد کرد.

√برای فعال سازی ، حتما NetBill باید با اینترنت ارتباط داشته و بتواند ضمن دسترسی به پورت 80 سایت www.NetBill.org بتواند آنرا resolve کند (تنظیم صحیح DNS و GateWay بسیار حیاتی است).

√ پس از فعال سازی، پیغامهای مبنی بر عدم فعال بودن NetBill از رابط کاربری آن حذف شده و در قسمت License Information اطلاعات مربوط به License خریداری شده قابل مشاهده نحواهد بود.

#### تنظيم NetBill در سطح HOLDER

پس از ورود به نرم افزار با سطح دسترسی Holder در سمت چپ خود منوی زیر را مشاهده میکنید :

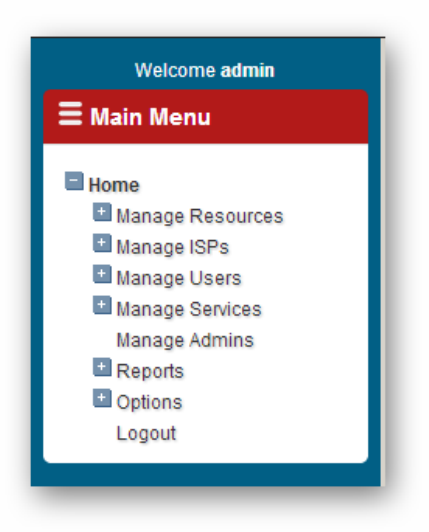

در زیر به شرح هر یک از این قسمتها نحواهیم پرداخت : MANAGE RESOURCES

از این قسمت به مدیریت منابع خواهید پرداخت ، تنظیمات مربوط به سرور های IP Pool ، Radius ها ، SMS ها ، VOIP و گروه بندیهای مربوط به NAS ها همگی در این قسمت قرار دارند.

| NetBill                                                                            |                                      |                                                                           |
|------------------------------------------------------------------------------------|--------------------------------------|---------------------------------------------------------------------------|
| older :: Manage Resources                                                          |                                      | Username 🔍 07                                                             |
| Welcome admin                                                                      |                                      | وكلتبه                                                                    |
| ≡ Main Menu                                                                        | Servers                              | AS Groups                                                                 |
| Home<br>Manage Resources<br>Servers                                                | Manage Local/Forwarder/Proxy Servers | Manage Access Servers in some Groups and create services on them for ISPs |
| IP Pool<br>SMS Carriers                                                            | 1P Pool                              | 3 SMS Carriers                                                            |
| Manage ISPs<br>Manage Users<br>Manage Services                                     | Manage IP Pool                       | Manage SMS Carriers                                                       |
| Manage Admins Reports Options                                                      | VolP Carriers                        |                                                                           |
| Help & Support                                                                     | Manage VolP Carriers                 |                                                                           |
| Manage GateWays, Access<br>Servers, Radius, SMS/VoIP Carriers<br>and IP Pools here |                                      |                                                                           |

#### Servers •

در این قسمت میتوانید به تعریف RADIUS سرور بپردازید ، یکی از امکانات جالب NetBill این است که میتوان شش نوع RADIUS سرور برای آن تعریف کرد، با این کار امنیت بیشتری برای دیتابیس و RADIUS سرور فراهم خواهد شد

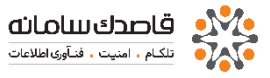

| NetBill Enterprise - Holder :: Manage Resources :: Servers :: | Add/Edit - Mozilla Firefox                                   |
|---------------------------------------------------------------|--------------------------------------------------------------|
| 🛈 🖗 https://192.168.0.171/netbill-holder/holder/mnggws        | /radius/edit/?nb_session_id=81922c03777e1c651c0c1b9c12af4ca6 |
| admin .:. Holder :: Manage Resources :: Servers :             | : Add/Edit                                                   |
|                                                               |                                                              |
|                                                               |                                                              |
| Name                                                          |                                                              |
| Server Type                                                   | NetBill Radius/WWW                                           |
| IP                                                            |                                                              |
| Radius Secret                                                 | mysecret                                                     |
|                                                               |                                                              |
|                                                               | Add                                                          |
|                                                               |                                                              |

#### Name o

در این قسمت نام Radius را وارد میکنیم.

#### Server Type o

با توجه به اینکه کلیه ارتباطات با NetBill به صورت خودکار از طریق دیوار آتش درونی آن کنترل میشود ، به صورت پیش فرض هیچ دستگاهی حق برقراری ارتباط با NetBill را نخواهد داشت. برای شناساندن دستگاههای موجود در شبکه که نیازمند برقراری ارتباط با NetBill هستند ، از طریق این گزینه باید آنها را به سیستم معرفی نمود. بدیهی است پس از تعریف هر یک از سیستمها در این قسمت ، برحسب نوع سرویسی که آن سیستم با NetBill خواهد داشت ، دسترسی متناظر آن باز خواهد شد. سیستمهایی که مجازند از طریق این گزینه با را به مرحسب نوع

#### NetBill Radius/WWW ✓

در شبکه های با ترافیک بالا میتوان از یک یا چند NetBill به صورت توزیع شده به عنوان Radius Server استفاده نمود. در اینصورت باید تک تک Radius Serverهای از این دست را به NetBill مرکزی معرفی نمود.

#### NetBill LOG Archive ✓

در شبکه هایی که لاگ کانکشن زیادی از کاربران در سرور قرار میگیرد و مشکلاتی بوجود می آورد باید محل ذخیره سازی لاگ ها را به سرور دیگری انتقال دهیم و آی پی سرور مورد نظر را در اینجا اضافه کنیم. در تنظیمات System Profile نیز باید مقدار COMPLETE\_LOG Archive Setting

vi تغییر دهیم و با نرم افزار Putty به سرور متصل شده و با دستور vi را به ON تغییر دهیم و با دستور vi به آخرین سطر آن اضافه می کنیم. را به آخرین سطر آن اضافه می کنیم.

#### Proxy Radius ✓

هرگاه قرار باشد NetBill از طریق یک Proxy Radius درخواستهای خود را ارسال و دریافت نماید ، باید آن Radius Server با این گزینه به سیستم مرکزی معرفی گردد. در این حالت NAS ها در خواستهای خود را هم به اکانتیگ محلی و هم به سیستم NetBill ارسال کرده و هر کدام که صحت آن اعتبار را تایید کردند به کاربر اجازه ورود خواهند داد ، از این قابلیت برای اتصال سیستمهای Accounting در چند ISP به یکدیگر استفاده میشود.

#### Parent Radius ✓

این حالت هنگامی بکار میرود که بخواهیم صحت یک شناسه کاربر و کلمه عبور کاربری را که بر روی RADIUS سرور دیگر قرار دارد بررسی کنیم. در این حالت ، کاربرانی که رمز عبور آنها در NetBill کلمه import تعریف شده و برای اولین بار از طریق سیستم NetBill و ارد شبکه میشوند ، تقاضای آن به RADIUS سرور دیگر فرستاده شده و پس از دریافت پاسخ Remote RADIUS مبنی بر صحت کلمه عبور ، کلمه عبور کاربر مربوطه در NetBill ذخیره شده و برای دفعات بعد ، از این کلمه عبور برای شناسائی کاربر استفاده خواهد شد. از این حالت بیشتر برای انتقال کلمات عبور

#### Active Directory ✓

در این حالت میتوان کاربران را از Active Directory خوانده و در NetBill وارد نماییم .

- ....: Rsync Server ✓
  - ...:RSyslog ✓
  - ...: MySQL HA ✓
- Symantec Backup Server ✓
  - IP o
- آی پے Radius را وارد میکنیم.
  - Radius Secret o

یک کلمه مشترک را انتخاب و با آن ارتباط دو Radius را برقرار میکنیم.

#### **AS Groups**

در NetBill میتوان براي Access Server ها گروه تعریف کرد و همزمان چند AS را به یک گروه اضافه کرد. این منو در NetBill این امکان را براي متصل کردن چند AS در مکانهای مختلف ، برای استفاده از یک NetBill به ما می دهد.

| 😻 NetBill Enterprise - Holder :: Manage Resour | ces :: AS Groups :: Add/Edit - Mozilla Firefox           |                  |
|------------------------------------------------|----------------------------------------------------------|------------------|
| 🕕 🕕 https://192.168.0.171/netbill-holder/ho    | older/mnggws/groups/edit/?nb_session_id=81922c03777e1c65 | lc0c1b9c12af4ca6 |
| -Ə admin .:. Holder :: Manage Resource         | es :: AS Groups :: Add/Edit                              | × ^              |
| Group Name<br>Description                      |                                                          | Add              |

#### Group Name o

در این قسمت نامی را برای گروه انتخاب کنید. این نام به عنوان گروه Nas های شما میباشد و چند Nas همزمان میتوانند در این گروه باشند. Description o

در ایـنجا تـوضیحات لازم بـرای گـروه مـورد نظر قـرار مـی دهیم.

#### Access Servers •

برای تعریف NAS از قسمت Access Servers بر روی دکمه add new کلیک کنید شکل زیر نمایش داده خواهد شد.

| admin .:. Holder :: Manage Resources :: AS Groups : | :: Access Servers :: Add/Edit                                                                          |
|-----------------------------------------------------|----------------------------------------------------------------------------------------------------|
|                                                     |                                                                                                    |
| NAS Short Name                                      |                                                                                                    |
| NAS Name                                            |                                                                                                    |
| Owner ISP                                           | montazerit Bypass Holder/ISP Level Services/Charges                                                    |
| PerHour Charge                                      | 0                                                                                                    |
| P Address                                           |                                                                                                    |
| NAS Detection Methods                               |                                                                                                    |
| NAS IP Address                                      |                                                                                                    |
| O Start Port # 0                                    | End Port# 0                                                                                            |
| O Calling Number/Service Name (DNIS)                |                                                                                                    |
| O Roaming Path Prefix                               |                                                                                                    |
| O NAS Port ID Prefix                                |                                                                                                    |
| NAS Type                                            | 4ipNet Access Controller Compatible [VPDN/HotSpot]                                                     |
| vedicis Smart NAS                                   | None                                                                                                   |
| interim Update Period                               | 300 Sec                                                                                                |
| NAS-Port Attribute Generated By                     | NAS                                                                                                    |
| Shaping Method                                      | Rate Limit v                                                                                           |
| Tx Rate Apply Policy                                | Apply                                                                                                  |
| When concurrent user logging from same CLID         | Do not allow concurrent user login                                                                     |
| gnore User's Properties/Restrictions                | Extra Attr<br>IP/Route<br>IP Pool<br>Reaming Path (Connect Into) Restriction<br>CalletDMAC Restriction |
| Override User's Max Simultaneous Login              | 0 IDon't Override                                                                                      |
| Radius SecretKey                                    | mysecret                                                                                               |
| Disconnect Method                                   | POD  Port 1700                                                                                         |
| Auth Method                                         | Username/Password (NORMAL)                                                                             |
| Automotio Lloor Constation with                     | Usemame Enable                                                                                         |
|                                                     | Into VISP : Service Group test : 2M-5G                                                                 |
| SNMP Community/ReadOnly)                            | Draw Bandwidth MRTG                                                                                    |
| Lisemame Prefix Remove                              |                                                                                                    |
| Licemana Suffix Remove                              |                                                                                                    |
| Coefficie Contractione                              |                                                                                                    |
|                                                     |                                                                                                    |

NAS short name o

در این قسمت نام اختصاری برای دسترسی راحت به NAS جاری اختصاص می دهیم.

NAS Name o

نامی که NAS در شبکه به آن نام شناخته می شود.

Owner ISP o

ISP صاحب این NAS که آنرا برای استفاده در شبکه به اشتراک میگذارد..

#### PerHour Charge o

هر NAS متعلق به یک ISP بوده و قیمت خرید هر ساعت سرویس را ISP مزبور مشخص کرده و در این قسمت وارد کنید. در این صورت به ازاء هر ساعت استفاده کاربران سیستم از این NAS به میزان این مقدار به حساب بستانکار ISP مزبور افزوده خواهد شد. هر ISP میتواند مقداری را به ازای هر ساعت استفاده از NAS خود از شرکت صاحب NetBill مطالبه کند که این مقدار در این فیلد مشخص خواهد شد. IP Address o آدرس IP را برای NAS مشخص کنید. NAS Detection method o در این قسمت روش تشخیص NAS را برای استفاده در شبکه تعیین می کنیم؛ NAS IP Address ✓ بر اساس آی پی اختصاص داده شده به سرور NAs Start Port & End por ✓ پورت شروع و پایان را برای NAS مشخص کنید. با استفاده از این گزینه میتوانید از یک NAS برای دو یا چند سرشماره مختلف ( بر حسب شماره شروع و یایان Port) استفاده نمود. مقدار O به معنای تمامی پورتها خواهد بود. Calling Number/Service Name (DNIS) ✓ اگر در Access Server نحود چند لینک E1 با سر شماره های مختلف دارید میتوانید از این گزینه با وارد کردن DNIS برای هر یک از شماره های فوق یک NAS جدا تعریف کرده و آنرا از سایر خطوط جدا نمایید Roaming Path Prefix ✓ NAS Port ID Prefix ✓ NAS Type o از این قسمت نوع NAS را مشخص کنید. Vedicis Smart NAS o Interim Update Period o این قسمت را باید طبق تنظیمات Radius سرور خود انجام دهید که برای ارتباط با NetBill این مقدار را برابر 3 دقیقه قرار میدهیم ، در غیر این صورت کاربرهای شما از لیست Online User ها در نرم افزار Radius حذف می شوند ، در حالی که هنوز متصل هستند. NAS Port Attribute Generated By o NAS ✓ با انتخاب این گزینه عمل Attribute کردن Port ها را NAS انجام می دهد. NetBill ✓ با انتخاب این گزینه Attribute کردن Port ها را NetBill انجام می دهد. Shaping Method o

√ Rate Limit : به صورت Default اکثر روتر سیسکوها و میکروتیک ها از این روش استفاده می کنند که پارامترهای مشخص شده در سرویس گروپ ، عینا با دستور rate\_limitبه راتر ارسال می شوند.

- م Tx Rate Apply Policy وتر سیسکوها با ورژن بالا از این روش استفاده کنیم. ابتدا باید PolicyMap هایی با پارامترهای سرویس گروپ و با همان نام مثلا 512kb در روتر ایجاد کرده و سپس نت بیل ، عدد مربوط به Rx ، Tx را عینا بعنوان نام PolicyMap به سمت روتر می فرستد.
  - When concurrent user logging from same CLID  $\circ$

این گزینه به شما اجازه می دهد که در صورت کانکتی هم زمان یک یوزر با CLID یکسان، عملیات مناسب را انتخاب نمایید.

#### Ignore User's Properties/Restrictions o

در اینجا می توانید تعیین کنید که دراین NAS کدام یک از ویزگی های کاربر ندیده گرفته شود.

#### Override User's Max Simultaneous Login o

در صورت غیر فعال بودن این گزینه تعداد کانکتی هم زمان از طریق یک یوزر د رهر یوزر قابل تغییر خواهد بود و در صورت فعال شدن حتی با تغییر دستی این مقدار در سمت یوزر ، مقدار وارد شده در این قسمت برای آن ست میگردد.

#### Radius SecretKey o

RADIUS برای ارتباط دو Secret

#### Disconnect Method o

#### POD ✓

اگر NAS مورد نظر شما این فیلد را پشتیبانی میکند مقدار آن را وارد کنید ، از این فیلد برای Disconnect کردن کاربران در بعضی از NAS ها استفاده میشود برای فعال سازی آن در روتر های سیسکو میتوانید از دستور زیر استفاده کنید :

#### Router# aaa pod server auth-type any ignore server-key

بـهتر است مقـدار پـیش فـرض را بـرای آن بـرگـزیـنید.

🛆 برای Disconnect کردن ، تنظیم صحیح گزینه Port الزامی است.

#### Telnet 🗸

Huawei اگر NAS مورد نظر شما این فیلد را پشتیبانی میکند مانند اکسس سرور NAS . ، با قرار دادن نام کاربری و رمز عبور NAS در این فیلد می توان برای Disconnect کردن کاربران از آن استفاده کنید.

#### Auth Method o

می انید راه های مختلف برای تعیین هویت (Authentication) مشترک را انتخاب نماييد. NORMAL ✓ در این روش مشترک با Username تعریف شده در NetBill تعیین هویت می شود. ANI ✓ در این روش CallerID / MAC مشترک به عنوان Username انتخاب می شود DID ✓ در این روش شماره مقصدی که مشترک انتخاب و شماره گیری میکند به عنوان Username آن مشترک ذخیرہ میشود IN ✓ با انتخاب این گزینه NAS shotr name شما به عنوان Username ذخیره مہشود DIDI 🗸 GPP-IMSI3 ✓ Noath ✓ Automatic User Generation with  $\circ$ تولید خودکار کاربر هنگام اتصال ( هر نام کاربری و رمز عبوری که برای بار اول وارد شود در سیستم بعنوان کاربر ایجاد می شود ) Username ✓ در این روش کاربر با نام کاربری ایجاد می شود. CallerID / MAC ✓ در این روش کاربر با MAC ورودی آن ایجاد می شود. Into VISP : Service Group ✓ √ پس از تولید خودکار کاربر ، آنرا به سرویس گروه مشخص شده متصل می کند. SNMP Community(ReadOnly) o تنظیمات مربوط به استفاده از SNMP در حالت مانیتورینگ می اشد. Draw Bandwith MRTG ✓ با انتخاب این گزینه در MRTG مقدار مصرف یهنای باند را نشان خواهد داد. Username Perfix Remove o این گزینه برای نادیده گرفتن پیشوند کاربران می باشد که با وارد کردن حروف و یا اعداد مورد نظر در کادر این کار صورت میگیرد. Username Suffix Remove o این گزینه برای نادیده گرفتن پسوند کاربران می باشد که با وارد کردن حروف و یا اعداد مورد نظر در کادر این کار صورت میگیرد.

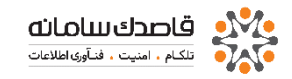

### RoamingPath Bypass •

| 1 | 🥑 NetB | ill Enterprise - Holder :: Manage Resources :: Roa | ming Path Exceptions :: Add/Edit - Mozilla Firefox                        | <b>_</b> ] |
|---|--------|----------------------------------------------------|---------------------------------------------------------------------------|------------|
|   | (i) 🕰  | https://192.168.0.171/netbill-holder/holder/mng    | ggws/roamingpathexcp/edit/?nb_session_id=81922c03777e1c651c0c1b9c12af4ca6 |            |
|   | Ð      | admin .:. Holder :: Manage Resources :: Roar       | ming Path Exceptions :: Add/Edit                                          | <b>^</b>   |
|   |        |                                                    |                                                                           |            |
| I |        | News                                               |                                                                           |            |
|   |        | Name                                               |                                                                           |            |
|   |        | Prelix                                             |                                                                           | E          |
|   |        | Description                                        |                                                                           |            |
| 1 |        | Status                                             | Enabled                                                                   |            |
| l |        |                                                    |                                                                           |            |
| l |        |                                                    | Add                                                                       | L          |
|   |        |                                                    |                                                                           | -          |

Name o

اسم روال تعیین شده RoamingPath ه اسم روال تعیین شده Prefix o پیشوند در نظر گرفه برای نمایش RoamingPath :Description o ثبت توضیحات Status o فعال یا غیرفعال کردن سرویس

## IP Pool •

در این قسمت میتوانید به تنظیمات IP Pool بپردازید. برای اضافه کردن یک IP Pool بر روی دکمه Add New کلیک کنید.

| NetBill Enterprise - Holder :: Manage Resource:   | s :: IP Pool :: Add/Edit - Mozilla Firefox                            |
|---------------------------------------------------|-----------------------------------------------------------------------|
| (i) 🖗   https://192.168.0.171/netbill-holder/hold | er/mnggws/ippool/edit/?nb_session_id=81922c03777e1c651c0c1b9c12af4ca6 |
| 🕣 admin .:. Holder :: Manage Resources            | :: IP Pool :: Add/Edit                                                |
|                                                   |                                                                       |
|                                                   |                                                                       |
| Pool Name                                         |                                                                       |
| IP Start                                          |                                                                       |
| IP End                                            |                                                                       |
| Manage IP Pool At                                 | NAS Side •                                                            |
| Use For:                                          |                                                                       |
| Expired Linera                                    | Low Cradit Llagra                                                     |
| Daily/Monthly Overlimit Users                     | Advertisment Users                                                    |
| Enabled Users                                     | First Time Connected Users                                            |
|                                                   |                                                                       |
|                                                   | Add                                                                   |
|                                                   |                                                                       |
|                                                   | m                                                                     |

در استفاده از IP Pool دقت کنید که باید نام IP Pool تعریف شده با نام IP Pool موجود بر روی روتر یکی باشد . Pool Name o نامی که IP Pool در شبکه به آن نام شناخته می شود. IP Start o اولین IP که محدوده IP Pool در آن تعریف می شود. IP End o آخرین IP که محدوده IP Pool در آن تعریف می شود. Manage IP Pool At o NAS Side ✓ با انتخاب این گزینه IP Pool ها از طریق Access Server مدیریت می شود. NetBill Side ✓ با انتخاب این گزینه IP Pool ها از NetBill مدیریت می شود. لازم به ذکر است در این بخش میتوان با انتخاب گزینه های ( First Time Connected Users یا Expired Users یا Low Cradit Overlimited Users ) در هنگام یایان تاریخ انقضا کاربران (زمانی و یا حجمی) IP-Pool مشخصی را به این گروه کاربران اختصاص د ا د .

#### SMS Carrier •

با کلیک بر روی دکمه Add New میتوانید یک SMSCarrier حدید اضافه کنید.

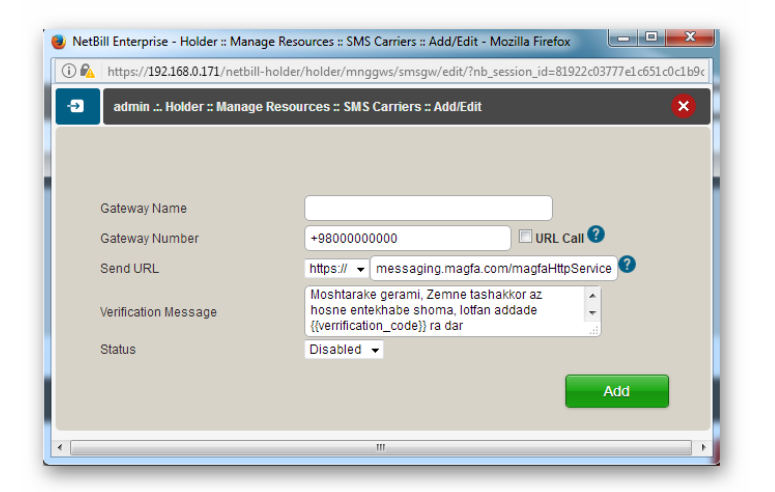

Gateway/Name o یک نام برای Gateway انتخاب کنید. Gateway/Number o در این قسمت شماره خط سرویس SMS را وارد میکنیم. √ URL Call با انتخاب این گزینه قابلیت اضافه نمودن درگاه SMS خارجی به غیر از شرکت مگفا توسط URL امکان پذیر می باشد. Send URL o لینک وب سرویس مگفا باید با موارد نام کاربری (username) کلمه عبور و اسم دامین که شرکت مگفا به شما اختصاص میدهد تصحیح شود.

Verification Message o

پیام تاییدیه ای که برای کاربران فرستاده می شود را در اینجا وارد می کنیم. Status o

وضعیت سرویس را Enable کنید.

\*دقت داشته باشید که برای تعریف یک سرویس پیام کوتاه حتما باید این قسمت تعریف شده باشد.\*

تعريف VoIP Carriers

هر ISP بر اساس نیاز و سیاستهای خود از یک یا چند Carrier سرویس خود را تهیه می کند لذا برای تعریف آن از این قسمت استفاده می کنیم. این قسمت شامل دو بخش Automatic Route Plan و Zone Exception می باشد.

با کلیک بر روی گزینه Add New میتوانید یک Carrier جدید اضافه کنید.

| admin .:. Holder :: Manage Resou | irces :: VoIP Carriers :: Add/Edit 🛛 🗙    |
|----------------------------------|-------------------------------------------|
| Name                             |                                           |
| IP<br>Routing Dial Pattern       | #                                         |
| Currency Exchange Rate           | 1                                         |
| Time Zone                        | (GMT -12:00) International Date Line West |
| First Pulse Length               | 1 Sec 😮                                   |
| Next Pluses Length               | 1 Sec 😮                                   |
| Free Pulse Length                | 0 Sec 😮                                   |
|                                  |                                           |

Name o نام Carrier خود را در این قسمت وارد نمایید IP o را در این قسمت وارد نمایید IP Carrier را در این قسمت وارد نمایید Carrier o در NetBill با تعریف Routing Dial Pattern برای هر Carrier و ارسال آن به روتر برای شناسایی Carrier ها از این قسمت استفاده میشود Currency Exchange Rate o مقدار ضریب Rate را میتوان انتخاب کرد ، مقداری که در این قسمت وارد می کنید در نرخ مبلغ سرویسی که از Carrier می گیرید ضرب می شود اگر عدد 1 باشد همان مبلغ اصلی منظور میگردد

#### Time zone o

ساعت را بـه وقت مـحلی تـنظیم مـی کـند.

سه قسمت زیر را با توجه به مقدار نرخ محاسبه ای که Carrier در اختیار ما قرار می دهد تکمیل می کنیم

#### First Pulse Length o

با انتخاب این گزینه میتوانید مشخص کنید که در Pulse ابتدایی از کاربر به چه میزان کسر شود به طور مثال اگر اولین Pulse را 60 انتخاب کنید کاربر به محض اتصال حتی اگر 10 ثانیه مکالمه داشته باشد به میزان 60 ثانیه از اعتبار آن کاربر کسر میگردد.

#### Next Pluses Length o

با انتخاب این گزینه مشخص میکنید که Pulse های بعدی هر کدام به چه میزان از کاربر کسر گردد

#### Free Pulse Length o

این قسمت برای تعریف زمان پالس رایگان برای کاربر می باشد که اصولآ در ابتدای مکالمه منظور می گردد ، بعنوان مثال می توانین 10 ثانیه ابتدای هر مکالمه را با وارد کردن عدد 10 بصورت رایگان تعریف کنید.

#### Automatic RoutePlan •

در این قسمت می توانید مشخص کنید که بر چه اساسی یک ارتباط بر قرار شود ، با کلیک بر روی گزینه Add New می توانیم رویه خاصی را از جمله کمترین هزینه ، بهترین کیفیت و یا عبور از یک Carrier خاص بصورت ثابت را تعریف کنیم. Holder → Manage Resources → VOIP Carriers → Automatic RoutePlan

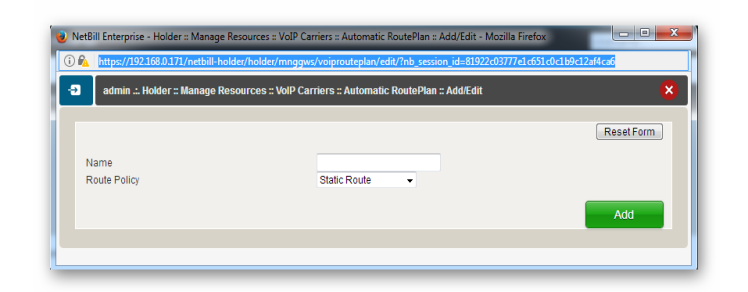

#### Name o

یک نام برای Route Plan انتخاب کنید

Route Policy o

سیاست های مسیریابی

Static Route ✓

مسیریابی بصورت دستی ✓ Least Cost Route مسیریابی بر اساس کمترین هزینه ✓ Best Quality Route مسیر یابی بر اساس بهترین کیفیت

#### Add Carrier To RoutePlan •

بس از اضافه کردن صفحه مانند زیر خواهد بود که می توانید لیستی از Add Carrier To Routeplan می توانید را مشاهده کنید ، با کلیک بر روی Add Carrier To Routeplan می توانید یک Carrier که از قبل تعریف کرده اید به آن اضافه کنید.

| Manage Auto  | omatic RoutePlan 1 to 1 (1 total)                                                                                                    |                                                                                                    |                                                          | Previous 1 Next Show All            |
|--------------|----------------------------------------------------------------------------------------------------|----------------------------------------------------------------------------------------------------|----------------------------------------------------------|-------------------------------------|
| #            | Name                                                                                                    | Carriers                                                                                                    | Route Quality<br>Policy (Hou                             | Cost<br>od Actions<br>rs)           |
| 1 <u>tes</u> | 1                                                                                                    |                                                                                                    | Static Route N/A                                         | Add Carrier To RoutePlant Trest Itt |
|              | <ul> <li>Net8ill Enterprise - Holder :: Manage</li> <li>Mathematical (1992)</li> <li>Mathematical (1992)</li> <li>Ma</li></ul> | Resources :: VoIP Carriers :: Automatic RoutePlan :: Add<br>ider/holder/mnggws/vojprouteplan/carrieradd/edit/?n | Carrier To RoutePlan - Moz<br>o_ca_route_plan_id=4&nb_se | illa Fir                            |
|              | VolP RoutePlan<br>Carrier<br>Priority                                                                                                    | esources :: VolP Carriers :: Automatic RoutePlan :: Ac<br>test<br>test carr () 💌<br>1 👻                         | ld Carrier To RoutePlan                                  | ×                                   |
|              |                                                                                                    |                                                                                                    |                                                          | Add                                 |

Zone Exceptions •

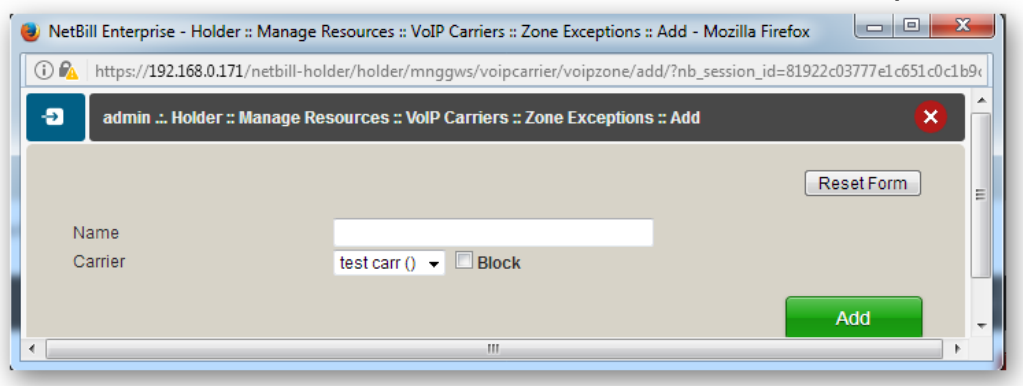

#### Manage ISPs

در این قسمت میتوانید به تعریف ISP بپردازید.

| 🕑 🛈 🗞   https://192.168.0.171/net  | tbill-holder/holder/mngisps/?nb_sessic | n_id=81922c03777c1c651c0  | c1.69c12af4ca6           |                           | C Q Search |                     | 1         | と自              | ÷ †                |          |
|------------------------------------|----------------------------------------|---------------------------|--------------------------|---------------------------|------------|---------------------|-----------|-----------------|--------------------|----------|
| samfony/a 🛞 جيرا-مديريت بروژه ها ا | dmin 🏠 netbill/visp 🛞 samfony-n        | r rasuli                  |                          |                           |            |                     |           |                 |                    |          |
| NetBill                            |                                        |                           |                          |                           |            |                     |           |                 |                    | 4.0      |
| older :: Manage ISPs               |                                        |                           |                          |                           |            | Username            |           |                 | C.                 | 07       |
| Welcome admin                      |                                        |                           |                          |                           |            |                     |           |                 | _                  |          |
| = Main Menu                        | Coory                                  |                           |                          |                           |            |                     |           |                 |                    |          |
| Home<br>Manage Resources           | Namo                                   |                           |                          | Status                    | -          |                     |           |                 |                    |          |
| Manage ISPs<br>Manage VISPs        | Order by                               | Name                      |                          | Reverse Order             |            |                     |           |                 |                    |          |
| Manage Users<br>Manage Services    |                                        |                           |                          |                           |            |                     |           | -               | EARCH              |          |
| Manage Admins Reports              | Manage ISPs 1 to 1 (1 total) Mo        | re Details                |                          |                           |            |                     |           | Previo          | us 🚺 Nex           | Show All |
| Options<br>Logout                  | #                                      |                           | Name                     |                           |            | Expire Date VI      | 3Ps Users | Total<br>Credit | Remained<br>Credit | Actions  |
| Help & Support                     | 1 montazerit                           |                           |                          |                           |            | 1397/02/07 15:15:45 | 1 4       | <u>102,400</u>  | 102,400            | 0        |
| /ensoe ISPs with their permissions |                                        |                           |                          |                           |            |                     |           |                 | Add N              | cw       |
| herel                              | Enabled Disable                        | d Expired                 | Low Credit               | * = PoslPaid              |            |                     |           |                 |                    |          |
|                                    |                                        |                           |                          |                           |            |                     |           |                 |                    |          |
|                                    |                                        |                           |                          |                           |            |                     |           |                 |                    |          |
|                                    |                                        |                           |                          |                           |            |                     |           |                 |                    |          |
|                                    |                                        |                           |                          |                           |            |                     |           |                 |                    |          |
|                                    |                                        |                           |                          |                           |            |                     |           |                 |                    |          |
|                                    |                                        |                           |                          |                           |            |                     |           |                 |                    |          |
|                                    |                                        |                           |                          |                           |            |                     |           |                 |                    |          |
|                                    |                                        |                           |                          |                           |            |                     |           |                 |                    |          |
|                                    |                                        | Netzili version 5.v., mas | 21 10204 Optimed at 2017 | AN 12 10:40:24 - 24081 ND | Inuelineed |                     |           |                 |                    |          |

ISP سطح دوم سیستم است که از سطح اول امکانات دسترسی به اینترنت را دریافت کرده و در اختیار سطح پایینتر خود یعنی VISP قرار می دهد. ISP می تواند خود صاحب NAS/NAS باشد که از طریق Manage Resource توسط مدیر سیستم در سطح Holder تعریف می شود یا اینکه تنها یک فروشنده بزرگ است که می تواند چندین (VISP را Add داداره نماید. برای اضافه کردن یک ISP وارد قسمت مربوطه شده و بر روی دکمه Add New کلیک کنید. صفحه زیر نمایان خواهد شد.

| ISP Name                          |          |                                    |                                                                        |
|-----------------------------------|----------|------------------------------------|------------------------------------------------------------------------|
| ISP Admin Username                |          |                                    |                                                                        |
| ISP Admin Password                |          |                                    |                                                                        |
| ISP Admin Email                   |          |                                    |                                                                        |
| Expire Date 1397/03/07            | 14       | ▼ 01 ▼ 42 ▼                        |                                                                        |
| Status Enabled                    | •        |                                    |                                                                        |
| Export                            | Disabled | <b>•</b>                           |                                                                        |
| Payment Method                    | PrePaid  | •                                  |                                                                        |
| NotPaid Credit                    | 0        |                                    |                                                                        |
| Paid Credit                       | 0        |                                    |                                                                        |
| Total Credit                      | 0        |                                    |                                                                        |
| Allowed Low Balance Level         | 0        | 0                                  |                                                                        |
| Max Online Users                  | 0        | 0                                  |                                                                        |
| Max Users                         | 0        | 0                                  |                                                                        |
| SHETAB Payment Gateway Exchange R | ate 0    | 🗹 Disable 🔇                        |                                                                        |
| Description                       |          |                                    |                                                                        |
|                                   |          | Add                                |                                                                        |
|                                   |          |                                    |                                                                        |
|                                   |          |                                    |                                                                        |
|                                   |          |                                    |                                                                        |
|                                   |          |                                    | ISP Name o                                                             |
|                                   |          | ف کـنید.                           | ISP Name o<br>نام برای ISP تعرید                                       |
|                                   |          | ف کنید.<br>ISP Admi                | ISP Name o<br>نام برای ISP تعرید<br>n Username o                       |
| ISP خواهد ب                       | مان نام  | ف کنید.<br>ISP Admi<br>د ISP (که ه | ISP Name o<br>نام برای ISP تعرید<br>n Username o<br>ام کاربری مدیر ارش |

رمز عبور برای مدیر ISP مورد نظر.

ISP Admin Email o

Email معتبر برای مدیر Email

Expire Date o

تاریخ انقضای ISP. بدیهی است پس از آن تاریخ کلیه کاربران و VISP تحت مدیریت این ISP امکان ورود به سیستم نخواهند داشت..

با کلیک بر روی دکمه More میتوانید به اطاعات بیشتری دسترسی پیدا کنید.

Status o

وضعیت دسترسی آن ISP را مشخص میکند که میتوانید یکی از ۳ گزینه ، فعال ، غیر فعال و منقضی شده را انتخاب کنید.

Export o

از این قسمت میتوانید مجوز استخراج اطلاعات کاربران را به ISP اعطاء کنید.

Payment Method o

در این روش میتوانید انتخاب کنید که ISP مورد نظر امکان منفی شدن اعتبار خود را داشته باشد. √ اگر PrePaid را انتخاب کنید بدین معنی است که ISP مورد نظر فقط به میزان اعتبار وارد شده حق استفاده دارد √ اگر گزینه PostPaid را انتخاب کنید بدین معنی است که ISP مورد نظر میتواند اعتبار منفی نیز داده باشد . NotPaid Credit o در این قسمت مشخص میکنید که چه میزان اعتبار به ISP اختصاص داده شده که هنوز آن را یرداخت نکرده است ( بدهکار ). Paid Credit o میزان اعتباری که پرداخت شده است را در این قسمت مشخص کنید. Total Credit o میزان کل اعتبار ISP را مشخص میکند. Allowed Low Balance Level o مشخص میکنید که تا چه میزان بعد از اتمام اعتبار یک ISP به آن اجازه استفاده داده شود ( تا چه میزان اعتبار منفی به آن اختصاص پیدا کند ). Max Online Users o حداکثر تعداد کاربران آنلاین. Max Users o حداکثر تعداد کاربران قابل تعریف. SHETAB Payment Gatewaye Exchange Rate o ٥ گزینه برای نرخ محاسبه سامانه شتاب میباشد **Description** o در این قسمت توضیحاتی که برای کاربران وجود دارد را میتوانید وارد کنید . بعد از تعریف یکISP می توانید آن را ویرایش نمایید،

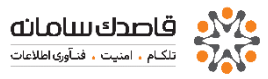

| n 🏠 netbill/visp 🛞 samfony-mr rasuli      | Edit ISP Total Cre                                                                     | edit Add Credit                                                                |          |           |             |      |   |
|-------------------------------------------|----------------------------------------------------------------------------------------|--------------------------------------------------------------------------------|----------|-----------|-------------|------|---|
| -D Query                                  | ISP Name<br>ISP Admin Username<br>ISP Admin Password<br>ISP Admin Email<br>Create Date | montazerit<br>montazerit<br>••••••<br>mahdieh.sut@gmail<br>1396/02/03 15:24:42 | .cm      |           |             |      |   |
|                                           | Expire Date                                                                            | 1397/02/07                                                                     |          | 15 🕶 15 👻 | 45 💌        |      |   |
| Name                                      | Status                                                                                 | Enabled                                                                        | -        |           |             |      |   |
| Order by Name                             |                                                                                        |                                                                                |          |           |             |      | Ξ |
|                                           | NotPaid Credit                                                                         |                                                                                | 0        |           |             |      |   |
|                                           | Paid Credit                                                                            |                                                                                | 102,400  |           |             |      |   |
| Manage ISPs 1 to 1 (1 total) Less Details | Total Credit                                                                           |                                                                                | 102,400  |           |             |      |   |
| # ID Name                                 | Used Credit                                                                            |                                                                                | 0        |           |             |      |   |
|                                           | Export                                                                                 |                                                                                | Enabled  | -         |             |      |   |
| 1 montazerit 1396/                        | Payment Method                                                                         |                                                                                | PrePaid  | •         |             |      |   |
|                                           | Allowed Low Balance I                                                                  | Level                                                                          | 1024     | )         | 0           |      | 4 |
| Enabled Disabled Expired                  | Max Online Users                                                                       |                                                                                | 50       |           | 0           |      |   |
|                                           | Max Users                                                                              |                                                                                | 100      | )         | 0           |      |   |
|                                           | SHETAB Payment Gate                                                                    | eway Exchange Rate                                                             | 0        |           | 🛛 Disable 🔇 |      | - |
|                                           | Description                                                                            |                                                                                | بابت شنت |           |             |      |   |
|                                           |                                                                                        |                                                                                |          |           |             | Save |   |
|                                           |                                                                                        |                                                                                |          |           |             |      | + |

#### Manage VISPs

این گزینه برای مدیریت کلی بر روی VISP میباشد و میتوان اجازه استفاده از IP-Pool و مدیریت آن را پس از انتخاب VISP مورد نظر در صفحه Edit VISP صادر کرد.

|                                                |          | NetBill Enterprise - Holder :: Manage ISPs :: Ma                                   | nage VISPs - Mozilla Firefox                                                                           |
|------------------------------------------------|----------|------------------------------------------------------------------------------------|----------------------------------------------------------------------------------------------------|
|                                                |          | ) 🔒 https://192.168.0.171/netbill-holder/hold                                      | er/mngvisps/mngmnt/?nb_visp_id=2&nb_session_id=81922c03777e1c651c0c1bt                                 |
| Query                                          |          | Edit VISP Total Credit                                                             |                                                                                                    |
| Name<br>ISP                                    | -ALL-    | VISP Name<br>VISP Admin UserName<br>VISP Admin Email<br>Create Date<br>Expire Date | test<br>test<br>mahdieh.m.sul@gmail.com<br>139602/18 15:23:46<br>139702/18 15:18:04                    |
| Order by<br>Manage VISPs 1 to 1 (1 total) More | VISP Nam | Resource Assignment Permission                                                     | IP Pool Management/Assignment P Assignment P Assignment Radius Athlink Assignment (User/Service Group) |
| # Vise-anie                                    |          | Automatic Caller/DMAC User create Move to ISP More                                 | •                                                                                                    |
| Enabled Disabled                               | Expired  |                                                                                    | Save                                                                                                   |

#### **Manage Users**

با کلیک بر روی این قسمت میتوانید اطلاعات مربوط به کاربران موجود در سیستم را مشاهده کنید و یا کاربر جدید به سیستم اضافه کنید.

ن تنها سطح مدیریتی که امکان اضافه ، حذف و ویرایش کاربران را دارد ، سطح 🛈 تنها سطح مدیریتی که امکان اضافه ، حذف و ایرایش کاربران را دارد ، سطح VISP است پس برای اضافه کردن کاربر باید در سطح VISP به سیستم وارد شوید.

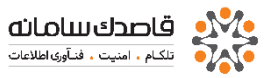

| Holder :: Manage Users                                                                                                    |                                                        |                              |                       | L       | Jsername      | <u> </u>               |
|----------------------------------------------------------------------------------------------------|--------------------------------------------------------|------------------------------|-----------------------|---------|---------------|------------------------|
| Welcome admin                                                                                                    |                                                        |                              |                       |         |               | ,2224)<br>,2224)       |
| ≡ Main Menu                                                                                                    | -2 Query                                               |                              |                       |         |               |                        |
| Home Manage Resources Manage ISPs Manage USPs Manage USPs Manage Vers User Phonebook Buik Operation Manage Admins Reports Reports Options Logout | Username<br>Serial Number<br>Status<br>ISP<br>Order by | -ALL- •<br>-ALL- •<br>None • | Like<br>Reverse Order |         |               | SEARCH                 |
| A Hole & Support                                                                                                    | Manage Users 0 to 0 (0 total) More De                  | tails                        |                       |         |               | Previous Next Show All |
| C nep a support                                                                                                    | # Username                                             | Date Date                    | ISP                   | VISP    | Service Group | Credit Credit Time     |
| Just to view USERs, Manage them at<br>VISP level                                                                                                 | Enabled Disabled                                       | Expired Low Credit           | Not Used *= P         | ostPaid |               |                        |
|                                                                                                    |                                                        |                              |                       |         |               |                        |

از قسمت Query میتوانید گزارشی بر اساس مقادیر نام کاربری ، شماره سریال و ... از کاربران موجود در سیستم بگیرید ، با خالی گذاشتن آنها در سطح VISP میتوانید کلیه کاربران موجود برای آن VISP را مشاهده کنید.

🗊 رنگهای مشخص شده برای هر کاربر معانی مختلفی دارند

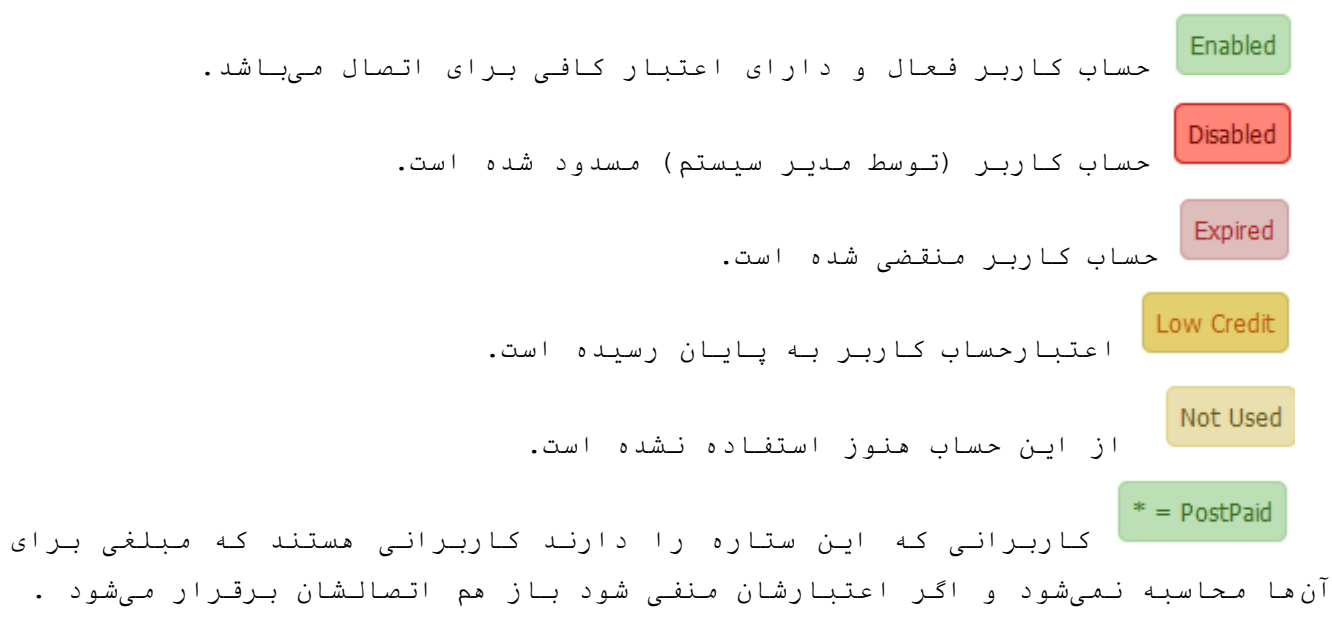

#### Online Users •

در این قسمت میتوانید کاربرانی که هم اکنون به سیستم متصل هستند را مشاهده کنید و با کلیک بر روی Show Details میتوانید جزئیات بیشتری از اتصال آنها را از جمله VISP ، Caller ID ، Connect Time ، IP Address و ... را مشاهده کنید.

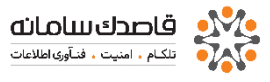

| Welcome admin                                                                                                    |                                                                   |                                                                                               |
|----------------------------------------------------------------------------------------------------|-------------------------------------------------------------------|-----------------------------------------------------------------------------------------------|
| ∃ Main Menu                                                                                                    |                                                                   |                                                                                               |
| Main Menu     Manage Resources     Manage ISPs     Manage Users     Gnine Users     Summary     User Phonebook     Buik Operation     Manage Services     Manage Admins     Reports     Cogout | Username<br>IP Address<br>CallerID/MAC<br>User type<br>ISP<br>NAS |                                                                                               |
|                                                                                                    | Order by                                                          | Username Reverse Order                                                                        |
| Thelp & Support                                                                                                    | Auto Refresh Time                                                 | 00:00:14                                                                                      |
| Just to view Online users!                                                                                                    | Format                                                            | HTML •<br>SEARCH                                                                              |
|                                                                                                    | Manage Online Users 0 to 0 (0 total)                              | More Details Previous Next Show All                                                           |
|                                                                                                    | <b>#</b>                                                          | Username ISP NAS CallerIDIMAC Session ID Conned Send/Receive IP Address Called Number Actions |
|                                                                                                    |                                                                   | Disconnect                                                                                    |
|                                                                                                    | 0 NET Connections 0 VolP Calls 0 S                                | SIP Registered                                                                                |
| NetBill<br>Professional AAA<br>(c) Copyright 1999-2017 -<br><b>Ghasedak Systems</b> Ltd                                                                                                    |                                                                   |                                                                                               |
|                                                                                                    | Net                                                               | NetBill Version 5.0, Patch 10954 Updated at 2017/04/19 18:40:54 - Serial No. [Unregistered]   |
|                                                                                                    |                                                                   |                                                                                               |

#### Summary •

در این قـسمت پـارامـتر های مصرف شده تـوسط ISP و مـیزان مصرف آن نـمایـش داده مـیشود.

| 🕰 🛛 http | s://192.168.0.171/  | netbill-holder/ho       | lder/mnguse          | rs/onlineusers/su       | ummary/?nb_ | session_id=8192 | 2c03777e1c651c0         | c1b9c12af4c          | аб                      |
|----------|---------------------|-------------------------|----------------------|-------------------------|-------------|-----------------|-------------------------|----------------------|-------------------------|
| ad       | min .:. Holder :: M | anage Users :: C        | Online Users         | :: Summary              |             |                 |                         |                      | 8                       |
| NAS      | Online Users        | Average<br>Connect Time | Average<br>Send (MB) | Average<br>Receive (MB) | ISP         | Online Users    | Average<br>Connect Time | Average<br>Send (MB) | Average<br>Receive (MB) |
| Tota     | al O                |                         |                      |                         | Total       | 0               |                         |                      |                         |

#### User Phonebook •

از این قسمت با انتخاب فید های فیلتر و نوع فایل می توانید یک گزارش خروجی شاملUsername,CallerID,Shortcut No. Name,DestinationNo, داشته باشید

| NetBill                                                                                                    |                                                   |                                         |          | _                |
|----------------------------------------------------------------------------------------------------|---------------------------------------------------|-----------------------------------------|----------|------------------|
| Holder :: Manage Users :: User Pho                                                                                                    | nebook                                            |                                         | Username | ୍ 0              |
| Welcome admin                                                                                                    |                                                   |                                         |          | نبه              |
| ∃ Main Menu                                                                                                    | -2 Query                                          |                                         |          |                  |
| <ul> <li>Home</li> <li>Manage Resources</li> <li>Manage Users</li> <li>Online Users</li> <li>Online Users</li> <li>User Phonebook</li> <li>Buik Operation</li> <li>Manage Services</li> <li>Manage Admins</li> <li>Reports</li> <li>Options</li> <li>Locant</li> </ul> | Username<br>CallerID<br>Destination No.<br>Format | HTML                                    |          | SEARCH           |
| Logour                                                                                                    | Manage Phonebook 0 to 0 (0 t                      | otal)                                   |          | Previous Next Sh |
| 🚯 Help & Support                                                                                                    | 🔳 # Usema                                         | ame CallerID Shortcut No. Destination f | No. Name |                  |
| View VolP User Phonebook                                                                                                    |                                                   |                                         |          | Delete           |
|                                                                                                    |                                                   |                                         |          |                  |

#### Bulk Operation •

در این قسمت میتوانید بر اساس شروطی ، تغییراتی را به طور کلی بر روی گروهی از کاربران سیستم اعمال کنید. در هر مر حله پس از اعمال شروط و تغییرات با کلیک بر روی دکمه Next میتوانید ادامه عملیات را دنبال کنید.

برای مثال فرض کنید میخواهید لیستی از تمامی کاربران تعریف شدهی مربوط به ISP خاصی با نام Ghasedak را در فایلی استخراج کنید و یا وضعیت آنها را به غیر فعال تغییر دهید، برای این کار همانند شکل زیر عمل میکنیم :

| ulk Operation Wizard, Step 1: |    |            |                   |       |
|-------------------------------|----|------------|-------------------|-------|
|                               |    |            |                   |       |
| Username                      |    | Equals     |                   | AND 💌 |
| ISP Name                      |    | -ALL       |                   | AND 💌 |
| Service Group Name            |    | Equals     |                   | AND 💌 |
| Serial Number                 |    | Equals     |                   | AND 💌 |
| Serial Number                 | >= |            | AND <=            | AND - |
| Total Credit                  | >= |            | AND <=            | AND 💌 |
| Paid Credit                   | >= |            | AND <=            | AND 💌 |
| Notpaid Credit                | >= |            | AND <-            | AND - |
| Deposit Credit                | >= |            | AND <=            | AND 💌 |
| Remained Credit               | >= |            | AND <=            | AND 🔻 |
| Used Credit                   | >- |            | AND <-            | AND - |
| Create Date                   | >= | 1396/03/07 | AND <= 1396/03/07 | AND 💌 |
| Expire Date                   | >= | 1396/03/07 | AND <= 1396/03/07 | AND - |
| Activation Date               | >= | 1396/03/07 | AND <= 1396/03/07 | AND 💌 |
| Had Login                     | >= | 1396/03/07 | AND <= 1396/03/07 | AND 💌 |
| Did Not Have Login            | >= | 1396/03/07 | AND <= 1396/03/07 | AND 💌 |
| Status                        |    | ALL        |                   |       |

پس از کیلک بر روی دکمه Next با توجه به شروطی که اعمال کرده بودید ، لیستی از کاربران شامل آن شروط برای شما نمایش داده میشود :

| ⇒ | admin .:. Ho                                   | older :: Manage Users                                          | s :: Bulk Op              | peration                                                     |                                                                                              |                                                                |                                                             |                                                          |                                      |                          |            |             | × |
|---|------------------------------------------------|----------------------------------------------------------------|---------------------------|--------------------------------------------------------------|----------------------------------------------------------------------------------------------|----------------------------------------------------------------|-------------------------------------------------------------|----------------------------------------------------------|--------------------------------------|--------------------------|------------|-------------|---|
|   |                                                |                                                                |                           |                                                              |                                                                                              |                                                                |                                                             |                                                          |                                      |                          |            |             |   |
|   | Bulk Operati                                   | on Wizard, Step 2:                                             |                           |                                                              |                                                                                              |                                                                |                                                             |                                                          |                                      |                          |            |             |   |
|   | User Name =                                    | = 'uru'                                                        | _                         |                                                              |                                                                                              |                                                                |                                                             |                                                          | _                                    |                          | _          |             |   |
|   | Showing us                                     | sers O to O (O total)                                          |                           |                                                              |                                                                                              |                                                                |                                                             |                                                          |                                      | P                        | revious Ne | xt Show All |   |
|   |                                                |                                                                |                           |                                                              |                                                                                              |                                                                |                                                             |                                                          |                                      |                          |            |             |   |
|   |                                                |                                                                |                           |                                                              |                                                                                              |                                                                |                                                             |                                                          |                                      |                          |            |             |   |
|   | # [ID]                                         | Username                                                       | SN                        | ISPMISP                                                      | Service Expire<br>Group Date                                                                 | e Total<br>Time                                                | Total Volur                                                 | ne To<br>Cre                                             | tal í<br>edit í                      | Remained                 | Des        | scription   |   |
|   | # [ID]<br>3 [1768972]                          | Username<br>ghasedakresaneh                                    | SN 4656                   | ISP/VISP ghasedak/nightcar                                   | Service Expire<br>Group Date<br>ds Digital/Analog 300                                        | e Total<br>Time<br>T/H Day-Night                               | Total Volur<br>1477/10/12 00:00                             | ne To<br>Cre<br>:00 50:05:33                             | tal f<br>dit <sup>1</sup><br>344,802 | Remained 150,000         | -243       | scription   |   |
|   | # [ID]<br>3 [1768972]<br>4 [4133409]           | Username<br>ghasedakresaneh<br>ghasedaksamane2230              | SN<br>4656<br>123456      | ISP/VISP<br>ghasedak/nightcar<br>ghasedak/ghaseda            | Service Expire<br>Group Date<br>ds Digital/Analog 300<br>ak 3000 Ris / Hour (2               | e Total<br>Time<br>IT/H Day-Night<br>2 Hours Cards)            | Total Volur<br>1477/10/12 00:00<br>1390/05/18 11:53         | ne To<br>Cre<br>:00 50:05:33<br>:35 00:00:00             | tal s<br>dit 344,802                 | Remained<br>150,000      | -243<br>0  | scription   |   |
|   | # [ID]<br>3 [1768972]<br>4 [4133409]<br>Enable | Usemame<br>shasedakresaneh<br>shasedaksamane2230<br>d Disabler | SN<br>4656<br>123456      | ISP//ISP<br>ghasedak/lightcar<br>ghasedak/ghaseda<br>Expired | Service Expire<br>Group Date<br>ds Digital/Analog 300<br>ak 3000 Ris / Hour (2<br>Low Credit | e Total<br>Time<br>TT/H Day-Night<br>Hours Cards)<br>Not Use   | Total Volur<br>1477/10/12 00:00<br>1390/05/18 11:53<br>d *= | ne To<br>Cre<br>:00 50:05:33<br>:35 00:00:00<br>PostPaid | tal s<br>edit 344,802<br>0           | Remained<br>150,000<br>0 | -243<br>0  | scription   |   |
|   | # [ID]<br>3 [1768972]<br>4 [4133409]<br>Enable | Username<br>shasedakresaneh<br>ohasedaksamane2230<br>d Disable | SN<br>4656<br>123456<br>d | ISPMISP<br>ghasedak/inightcar<br>ghasedak/ghaseda<br>Expired | Service Expire<br>Group Date<br>de Digital/Analog 300<br>ak 3000 Ris / Hour (2<br>Low Credit | e Total<br>Time<br>77/H Day-Night<br>2 Hours Cards)<br>Not Use | Total Volur<br>1477/10/12 00:00<br>1390/05/18 11:53<br>d =  | ne To<br>Cre<br>:00 50:05:33<br>:35 00:00:00<br>PostPaid | tal s<br>dit 344,802<br>0            | Remained<br>150,000<br>0 | -243<br>0  | scription   |   |

در صفحه بعدی میتوانید نوع عملیات را مشخص کنید

| admin Holder :: Manage Use<br>Bulk Operation Wizard, Step 3: | arx = Bulk Operation |                  |                 | 8   |
|--------------------------------------------------------------|----------------------|------------------|-----------------|-----|
| Export                                                       |                      | _                |                 |     |
| New Status                                                   | Not Used             |                  |                 |     |
| 🔿 Add Puid Credit                                            |                      | Multiplied<br>by | Description     |     |
| C Add NotPaid Credit                                         |                      | Multiplied<br>by | Description     |     |
| Add Deposit                                                  |                      | Multiplied<br>by | <br>Description |     |
| O Delete User(s)                                             |                      |                  |                 |     |
| Back                                                         |                      |                  |                 | Ned |

و با کلیک بر روی دکمه Next و پس از پاسخ دادن به سوال تاییدیه ، میتوانید نتیجه کار را مشاهده کنید.

#### **Manage Services**

این قسمت شامل ۲ بخش است که در هر کدام میتوانید به تعریف یکی از سرویسهای NET,VoIP و SMS اقدام کنید.

| NetBill                                                                                       |                                    |                      |
|-----------------------------------------------------------------------------------------------|------------------------------------|----------------------|
| Holder :: Manage Services                                                                     |                                    | Username Q 07        |
| Welcome admin                                                                                 |                                    |                      |
| ≡ Main Menu                                                                                   | • NET Services                     | VolP Services        |
| <ul> <li>Home</li> <li>Manage Resources</li> <li>Manage ISPs</li> <li>Manage Users</li> </ul> | Manage DialupiADSLIVPNLAN Services | Manage VolP Services |
| Manage Services<br>NET Services<br>VolP Services<br>SMS Services<br>Manage Admins<br>Reports  | SMS Services Manage SMS Services   |                      |
| Options Logout Help & Support                                                                 |                                    |                      |
| Manage NET/SMS/VoIP Services here!                                                            |                                    |                      |

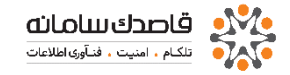

NET Services •

| older :: Manage Services :: NET Servic                                                                                                | es                                              |                             | Username 🔍 07                                                                                |
|----------------------------------------------------------------------------------------------------|-------------------------------------------------|-----------------------------|----------------------------------------------------------------------------------------------|
| Welcome admin                                                                                                    |                                                 |                             |                                                                                              |
| E Main Menu                                                                                                    | - Query                                         |                             |                                                                                              |
| Henne Manage Resources Manage Reno Manage Uses Manage Arvices MET Services MET Services Manage Admins Manage Admins G Reports Logiout | AS Group<br>ISP<br>Service Name<br>Service Type | ALL<br>ALL-<br>ALL-<br>ALL- | SLADO                                                                                        |
|                                                                                                    | Manage NET Services 1 to 2 (2                   | total) More Details         | Previous 1 Next Show                                                                         |
| Vanage NET Services here!                                                                                                    | = ·                                             | Service Name                | Time P Pool Charge Charge Charge Charge Charge Charge Charge Charge Charge Charge Charge SPA |
|                                                                                                    | 🔄 1 <u>244</u>                                  |                             | e e 0 0 0 e Wreless test                                                                     |
|                                                                                                    | 2 tsholder                                      |                             | 1 2 0 0 1 Ethernet LAN test                                                                  |
| Innegislered NetSill does not work<br>reperty. Please regisler it as soon<br>a possible.                                              |                                                 |                             | Delete Add New                                                                               |

با کلیک بر روی دکمه Add New صفحه ای مانند شکل زیر نمایش داده میشود که میتوانید به تعریف سرویس جدید بپردازید.

| Name                      |              |   |  |
|---------------------------|--------------|---|--|
| ISP PerHour Charge Type 1 | 0.00         | Ø |  |
| ISP PerHour Charge Type 2 | 0.00         |   |  |
| ISP PerDay Charge         | 0            | 0 |  |
|                           |              |   |  |
| AS Group                  | test         | • |  |
| Port Type                 | Async Dialup | • |  |
|                           |              |   |  |

#### Name o

یک نام براي سرویس خود انتخاب کنید مثال : Default

#### ISP PerHour Charge Type 1 & 2 o

میزان شارژ هر ISP بابت هر ساعت استفاده کاربران آن با استفاده از این دو پارامتر قابل تعریف است. مجموع مقادیر دو پارامتر فوق برابر کل مقداری است که به ازای هر ساعت استفاده کاربران یک ISP ، از اعتبار آن ISP کم میشود.

برای مثال فرض کنید سرویسی را برای یک ISP تعریف کرده اید ، که این سرویس برای شما 100تومان هزینه در بر داشته و میخواهید برای هر ساعت استفاده از این سرویس مبلغ ۱۲۰ تومان از ISP دریافت کنید ، برای این کار میتوانید Type1 را برابر ۱۰۰ و Type2 را برابر ۲۰ تومان تعریف کنید که جمعا 120 تومان خواهد شد، این کار به شما کمک خواهد کرد که مقدار واقعی سود خود را از فروش سرویس بدست آورید.

#### ISP PerDay Charge o

مشخص میکنید که به ازای هر روز استفادهی یک کاربر یک ISP از این سرویس چقدر دریافت شود از این گزینه برای تعریف سرویسهای نامحدود استفاده خواهد شد. بدیهی
است در تعریف سرویسهای نامحدود، نمیتوان پارامترهای زمان و حجم تبادل اطلاعات را مقداردهی کرد. ضمنا، ISP و به طبع آن VISP دریافت کننده سرویسهای نامحدود نیز نمیتواند بر اساس آن، سرویسهای ساعتی و حجمی ایجاد کند بلکه تنها میتواند سرویس نامحدود، با قیمتی متفاوت و یا یکسان ایجاد نماید.

С

## AS Group o

گروهی از NAS ها که میتوانند از این سرویس استفاده کنند را مشخص کنید. گروه بندی به این صورت انجام میشود که ما چندین NAS را در یک گروه قرار میدهیم و ISP را برای این AS Group تعریف میکنیم.

Port Type o

Dialup نوع پورتی که کاربران با آن متصل می شوند برای مثال برای کاربران Dialup گزینه Async را انتخاب کنید.

ن باید توجه داشته باشید در هر زمان که سرویسی ساخته شد باید حتما این ISP مورد نظر Permit شود.

| Query                                     |              |                      |                                              |                           |                |             |
|-------------------------------------------|--------------|----------------------|----------------------------------------------|---------------------------|----------------|-------------|
| AS Group                                  | test * V ALL |                      |                                              |                           |                |             |
| ISP                                       | -ALL         |                      |                                              |                           |                |             |
| Service Name                              | ALL          |                      |                                              |                           |                |             |
| Service Type                              | ALL          |                      |                                              |                           |                |             |
|                                           |              |                      |                                              |                           | SEARCH         |             |
| Manage NET Services 1 to 2 (2 total) More | Details      |                      |                                              | F                         | revious 1 Next | Show All    |
| · *                                       | Service Name | Time IP Poo<br>Table | PerHour PerHo<br>Charge Charg<br>Type 1 Type | ur<br>je<br>2 Charge ISPs | ed Port Type   | AS<br>Group |
| <u>مگر</u> 1 <u>ا</u>                     |              | <u>0</u> <u>0</u>    | 0                                            | 0 0 <u>0</u>              | Wireless       | test        |
| 2 <u>tsholder</u>                         |              | 1 2                  | 0                                            | 0 0 <u>1</u>              | Ethernet LAN   | test        |
|                                           |              |                      |                                              | Delete                    | Add N          | ew          |

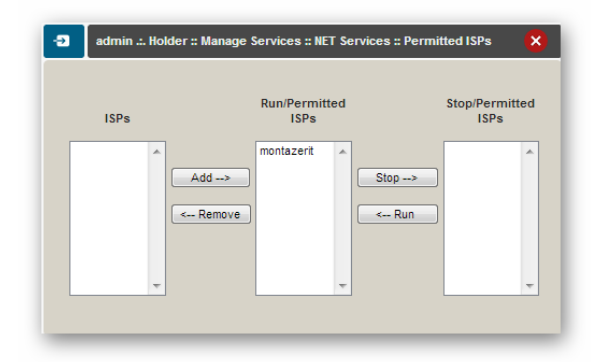

از ستون Time Table و با کلیک بر روی عدد موجود ، میتوانید مشخص کنید که در ساعات خاصی از روز یا هفته ، قیمت هر ساعت استفاده از سرویس در چه مضربی ضرب شود و یا اجازه استفاده در چه ساعاتی از شبانه روز از ISP استفاده کننده از این سرویس گرفته شود.

| SFARCI                                                                                             |
|----------------------------------------------------------------------------------------------------|
| Perious 1 Next Sil                                                                                 |
| Pool Charge Charge Charge Charge Charge Charge Charge Charge 200 0 0 0 0 0 0 0 0 0 0 0 0 0 0 0 0 0 |
| Z 0 0 0 1 Ethernet LAN t                                                                           |
|                                                                                                    |

در شکل فوق با کلیک بر روی عدد صفر ، صفحه جدیدی باز میشود که با کلیک بر روی دکمه Add New میتوانید یک Time Table جدیدی اضافه کنید.

| Service ID               | 3                                                                                                    |       |
|--------------------------|----------------------------------------------------------------------------------------------------|-------|
| Start Date               | 1396/03/07                                                                                                    | limit |
| End Date                 | 1396/03/07                                                                                                    | limit |
| Start Time               | 00 🕶 00 💌 00 💌                                                                                                    |       |
| End Time                 | 23 🗶 59 🗶 59 🗶                                                                                                    |       |
| Week Days                | <ul> <li>Saturday</li> <li>Sunday</li> <li>Monday</li> <li>Tuesday</li> <li>Wednesday</li> <li>Thursday</li> <li>Friday</li> </ul> |       |
| Roaming Paul Prenx       |                                                                                                    |       |
| Ix/Rx Shaping Multiplier | 1                                                                                                    |       |
| Charge Multiplier        | 1 Deny                                                                                                    |       |
| Priority                 | 1                                                                                                    |       |

Start Date o تاریخ شروع این محدودیت را مشخص میکند. End Date o تاریخ پایان این محدودیت را مشخص میکند. Start Time o ساعت شروع این محدودیت را مشخص میکند. End Time o ساعت پایان این محدودیت را مشخص میکند. ساعت پایان این محدودیت را مشخص میکند. روزهایی از هفته را که خواهان اعمال محدودیت هستید را مشخص کنید. coming Path Prefix o در صورت تکمیل کردن این فیلدمحدودیت مذکور در ارائه سرویس خواهید داشت. Tx/Rx Shaping Multiplier o

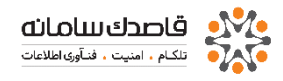

• Priority به محدودیت خود یک اولویت میدهید. • Multiplier

در این قسمت مشخص میکنید که در ساعات تعریف شده برای این Time Table نرخ شارژ با چه ضریبی محاسبه میشود.

٥ از ستون IP Poolهم می توانید pool مورد نظر خود را برای سرویس
 ۱۰ انتخاب نمایید

| NetBill Enterprise - Holde<br>https://192168.017 | r :: Manage Services :: NE | T Services :: IP Pool - N | Mozilla       | 90%       |               |               | Usernan                     | ne                          |                  |                           | ୍                        | مبه<br>07       |
|--------------------------------------------------|----------------------------|---------------------------|---------------|-----------|---------------|---------------|-----------------------------|-----------------------------|------------------|---------------------------|--------------------------|-----------------|
| admin .:. Holder :: N                            | lanage Services :: NET S   | ervices :: IP Pool        |               | 8         |               |               |                             |                             |                  |                           |                          | يتثنيه          |
| Service Name<br>IP Pool<br>Priority              | یگہ<br>None<br>1           |                           | Add           | •         |               |               |                             |                             |                  |                           |                          |                 |
| # IP Pool                                        |                            | Properties                | Priority Acti | ions<br>V |               |               |                             |                             |                  |                           | SEARCH                   |                 |
|                                                  |                            |                           |               |           | Time<br>Table | IP Poo.       | PerHour<br>Charge<br>Type 1 | PerHour<br>Charge<br>Type 2 | PerDay<br>Charge | Prev<br>Permitted<br>ISPs | ious 1 Next<br>Port Type | Show AS<br>Grou |
|                                                  |                            |                           |               |           | <u>0</u><br>1 | <u>0</u><br>2 | 0                           | 0                           | 0                | <u>0</u><br>1             | Wireless<br>Ethernet LAN | test            |

## VOIP Services •

با کلیک بر روی گزینه Add New صفحه ای مانند شکل زیر نمایش داده میشود که میتوانید به تعریف سرویس جدید بپردازید.

Holder →Manage Services →VoIP Services

| ame                                          |        |               |
|----------------------------------------------|--------|---------------|
| D PerMinute Charge Tuge 1                    | 0.0000 | 0             |
| P Permittute charge type t                   | 0.0000 |               |
| P PerMinute Charge Type 2                    | 0.0000 |               |
| P PerDay Charge                              | 0      |               |
| o not route call if its profit was less than | 0      | % 🗹 Disable 🕜 |
|                                              |        |               |
|                                              |        |               |
| S Group                                      | test   | •             |
| outePlan                                     | N/A    | •             |
| irst Pulse Length                            | 60     | Sec 🕐         |
| ext Pulses Length                            | 60     | Sec ?         |
| ree Pulse Length                             | 0      | Sec 🕜         |
|                                              |        |               |
| More                                         |        |               |
|                                              |        |               |

#### Name o

یک نام برای سرویس خود انتخاب کنید بعنوان مثال : default

## Do not route call if its profit was less than $\quad\circ$

در این قسمت میتوان با تعیین % انتخاب کرد که اگر سرویسی کمتر از مقدار تعیین شده سود داشته باشد تماسی به آن ارسال نشود.

## AS Group o

گروهی از NAS ها که میتوانند از این سرویس استفاده کنند را مشخص کنید.

# RoutePlan o در این قسمت می توانید مشخص کنید که بر چه اساسی یک ارتباط بر قرار شود. First Pulse Length o مشخص می کنید که اولین پالس چه مدت خواهد بود برای مثال اگر شما مقدار 10

ت ثانیه را وارد کنید، تمامی تماس های زیر 10 ثانیه برای مشتری یک پالس نحواهد بود.

## Next Pulses Length o

مشخص می کنید که بعد از پالس اول، پالس های بعدی به چه میزان از زمان خواهند بود.

## Free Pulse Length o

مشخص می کنید که پالس رایگان به چه میزان خواهد بود.

باید توجه داشته باشید در هر زمان که سرویسی ساخته شد باید حتما این سرویس به ISP موردنظر Permit شود.

برای انجام این کار روی Permited ISP کلیک کرده و نام ISP مورد نظر را انتخاب مطابق شکل زیر Add کنید.

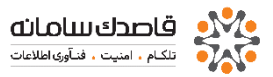

| NetBill                                                                                       |                         |                             |                       |                                                                                  |           |             |                          |
|-----------------------------------------------------------------------------------------------|-------------------------|-----------------------------|-----------------------|----------------------------------------------------------------------------------|-----------|-------------|--------------------------|
| Holder :: Manage Services :: VolP Serv                                                        | ices                    |                             |                       |                                                                                  |           | Username    | Q 08                     |
| Welcome admin                                                                                 |                         |                             |                       |                                                                                  |           |             | موقليه                   |
| ≡ Main Menu                                                                                   | -2 Query                |                             |                       |                                                                                  |           |             |                          |
| Home<br>Manage Resources<br>Manage ISPs<br>Manage Users<br>VetBill Enterprise - Holder :: Mar | AS Group                | test                        | la Fir 🗆 🗉 🗪 🗶        |                                                                                  |           |             |                          |
| 1 🔒 https://192.168.0.171/netbi                                                               | ll-holder/holder/mngs   | vs/voipsrvs/srvperm/?nb_use | r_query_services_ 90% | ]                                                                                |           |             |                          |
| 🔁 admin .:. Holder :: Manage                                                                  | Services :: VoIP Servic | es :: Permitted ISPs        | 8                     |                                                                                  |           |             |                          |
|                                                                                               |                         | Run/Permitted               | Stop/Permitted        |                                                                                  |           |             | SEARCH                   |
| IS                                                                                            | Ps                      | ISPs                        | ISPs                  |                                                                                  |           |             | Previous 1 Next Show All |
|                                                                                               | Add>                    | Stop                        |                       | erMinute PerMinute PerDay Permited<br>Charge Charge Charge ISPs<br>Type 1 Type 2 | RoutePlan | AS<br>Group | Actions                  |
|                                                                                               |                         | ,                           |                       | 0 0 0 0 test                                                                     |           | test        | [Test It]                |
|                                                                                               | Ŧ                       | Ŧ                           | -                     |                                                                                  |           |             | Delete Add New           |
|                                                                                               |                         |                             |                       |                                                                                  |           |             |                          |
| •                                                                                             |                         |                             | F                     |                                                                                  |           |             |                          |

در ستون Service Name می توانید لیستی از سرویس های موجود را مشاهده کنید از ستون Permited ISPs می توانید مشخص کنید که کدام ISP ، اجازه استفاده از این سرویس را خواهد داشت.

از ستون Rate Table می توانید مشخص کنید که بر اساس چه نرخی، هر یک از تماس های گرفته شده از طریق سرویسVoice محاسبه شود.

| NetBill                                                                                                    |                                               |                | Net Of R           | tBill Enterprise - Ho                        | ider : Manage Si<br>0.171/netbill-hole             | ervices :: Vo<br>ler/holder/i | IP Services = Rate Tabl            | es - Mazilla Firefax<br>able/?nb_service_id=68mb_sessio  | n_id=81922c03777e1c6: 💟 198                                                                    |
|----------------------------------------------------------------------------------------------------|-----------------------------------------------|----------------|--------------------|----------------------------------------------|----------------------------------------------------|-------------------------------|------------------------------------|----------------------------------------------------------|------------------------------------------------------------------------------------------------|
| ter :: Nanage Services :: VolP Se                                                                                                    | rvices                                        |                | ٥                  | admin Holder                                 | :: Manage Servi                                    | tes :: VolP                   | Services :: Rate Tables            |                                                          | 8                                                                                              |
| Welcome admin<br>Main Menu                                                                                                    | Cuery                                         |                | 0                  | Query                                        | -                                                  |                               |                                    |                                                          |                                                                                                |
| Itome I Manage Resources Manage IS/n Manage Users Manage Services NET Services VolP Services SIJS Services Managa Admine Reports Dopum | A 5 Group<br>ISP<br>Service Name<br>RoutePlan | ALL-           |                    | Ionage Rate Table 1  A Rate Table 1  Default | Linkove<br>a f (1 tota)<br>tame Creat<br>1395/03/0 | e Date<br>8 08 27 21          | Update Date<br>1396/03/08 08 27 21 | Effective Date Previly Pri<br>1599/03/48 08:27:21 1<br>D | Show<br>Preveus 1 Red Show All<br>Prebes Action<br>0 Lincorti (Exect) (Clear)<br>edete Add New |
| Help & Support                                                                                                    | Manage VolP Services 1 to 1 (1 total          | ) More Details | Time R<br>Table Ta | ale Perklinute Pe<br>blic Charge Cr          | 0 0                                                | ermited<br>ESPs<br>Q 168      | RoutePlan                          | AS<br>Circup<br>teat                                     | Actions<br>[[0:01.11]                                                                          |

برای این کار بر روی عدد این ستون کلیک کرده و صفحه ای همانند بالا نمایش داده میشود که با کلیک بر روی گزینهadd new می توانید Rate جدیدی تعریف کنید.

| / Mttps://192.168.0.171/netbill-r | http://www.weight.com/weight.com/session_id=81922c037 | 7/e1c651c0 90 |
|-----------------------------------|-------------------------------------------------------|---------------|
| admin .:. Holder :: Manage Se     | vices :: VoIP Services :: Rate Tables :: Add/Edit     |               |
|                                   |                                                       |               |
|                                   |                                                       |               |
|                                   |                                                       | Reset Form    |
| Data Tahla Nama                   |                                                       |               |
| Effective Date                    | 1396/03/08 44 08 - 41 - 01 -                          |               |
| Printiv                           |                                                       |               |
| Conv Prefixes from Table          | -None with 0 % more                                   | 2             |
|                                   |                                                       |               |
|                                   |                                                       | 0.44          |

Rate Table Name o

ابتدا برای آن یک نام مشخص کنید.

Effective date o

در این قسمت مشخص می کنید که از چه تاریخی این قیمت اعمال شود. Copy Prefixes from Table o

در این قسمت می توانید مشخص کنید که آیا خواهان اضافه کردن Prefix ها از یک که قبلا تعریف کرده اید به این Rate Table هستید با خیر.

از ستون Prefixes می توانید مشخص کنید که هر مسیر ارتباطی به چه میزان شارژ شود ، برای مثال با کلیک بر روی عدد موجود در این ستون صفحه جدیدی باز خواهد شد.

توجه کنید ابتدا جهت اضافه کردن Perfix مورد نظر خود باید یک Perfix بصورت پیشفرض اضافه نمایید ، برای این کار پس از ورود به این صفحه بر روی Add new کلیک کنید.

حال با کلیک مجدد بر روی Add New می توانید یک Prefix جدید ایجاد کنید. برای مثال می خواهیم تماس های با پیش شماره 0049 ( آلمان) برای هر دقیقه مقدار 0.95 دلار ، شارژ شوند .

از قسمت Prefix Code مقدار 0049 را وارد کرده ، از قسمت Name برای آن یک نام انتخاب می کنیم و از قسمت آخر میزان شارژ برای هر دقیقه ارتباط را تعریف می

| Nerfill Farerprise Holder - Manage Senders - Vol9 Senders - Bare Tables - Moellin Firefox                                                                                                    | - 0 1                                                                                                    |
|----------------------------------------------------------------------------------------------------|----------------------------------------------------------------------------------------------------|
| 2 A https://12.106.0171/nethill.halder/halder/mongtosty/onlysion/internalis/faith sender. Id. 65min senders Ld. 6102                                                                                                    | 20137724124012004120412041244                                                                                                    |
|                                                                                                    | Manu           Devices         1 lost form All           Lipstein Falm         Floridon Falm         Floridon Andres           Lipstein Falm         Floridon Falm         Floridon Andres           Lipstein Falm         Floridon Andres         Lipstein Falm           Lipstein Falm         Floridon Andres         Lipstein Falm           Lipstein Falm         Floridon Andres         Lipstein Falm           Lipstein Falm         Floridon Andres         Lipstein Falmenti (Faneri Lipstein Lipstein Lip                                                                                                    |
| Unange Frenkers in in () (MMI)<br>Preskuss land () (MMI)<br>Preskuss land () (MMI) | <ul> <li>Nerffill Enterpolse Holder in Manage Geodres in Volf Kenders in Bate Tables in Batel. <u>Biology 10 March</u></li> <li>Ministry / 2822400.04 Zhrietlichfolder/holder/holgens/prinzes/prinze00/hite rate at 200 mm.</li> <li>Admin Holder - Manage Terrores - Volf Terrores - Kaler Tables - Professes - Adala X</li> </ul>                                                                                                    |
|                                                                                                    | Antio Code 0 Invariant Invariant Inv |

کنید.

از ستون Time Table و با کلیک بر روی عدد موجود ، می توانید مشخص کنید که در ساعات خاصی از روز یا هفته ، قیمت هر ساعت استفاده از سرویس در چه مضربی ضرب شود و یا اجازه استفاده در چه ساعاتی از شبانه روز از ISP استفاده کننده از این سرویس گرفته شود.

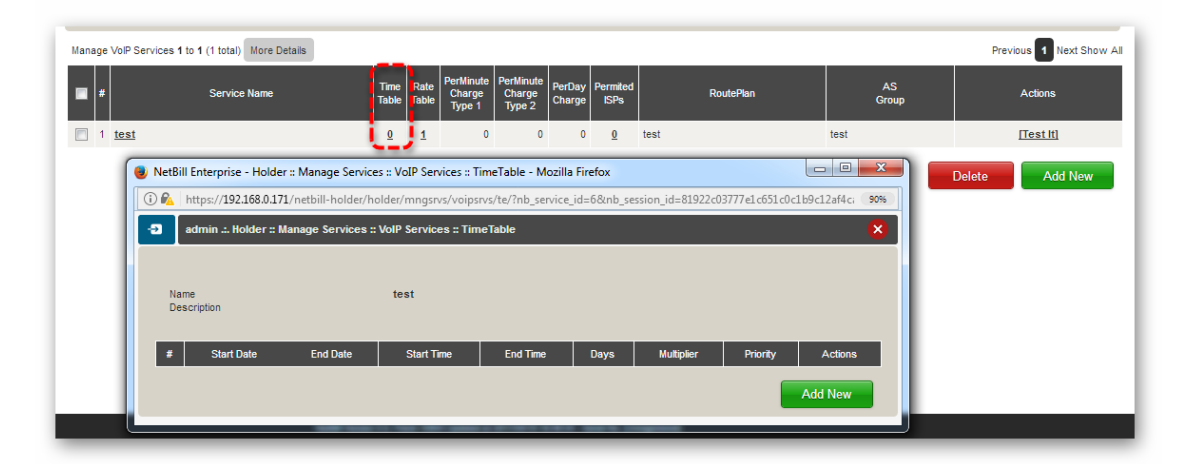

در شکل فوق با کلیک بر روی عدد 0 ، صفحه جدیدی باز می شود که با کلیک بر روی گزینه AddNew می توانید یک Time Table جدیدی اضافه کنید.

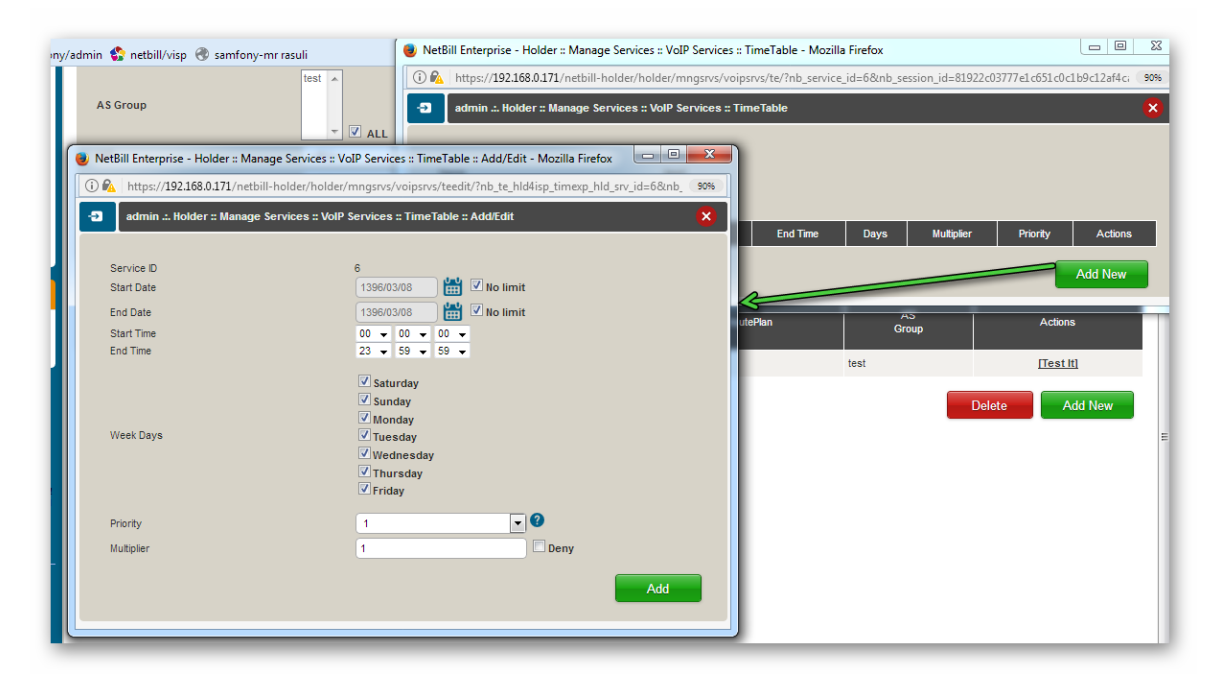

Start Date o تاریخ شروع این محدودیت را مشخص می کند. End Date o تاریخ پایان این محدودیت را مشخص می کند. Start Time o ساعت شروع این محدودیت را مشخص می کند. End Time o ساعت پایان این محدودیت را مشخص می کند. ورز هایی از هفته را که خواهان اعمال محدودیت هستید را مشخص کنید. Priority o

به محدودیت خود یک اولویت می دهید.

## Multiplier o

در این قسمت مشخص می کنید که در ساعات تعریف شده برای این Time Table نرخ شارژ با چه ضریبی محاسبه میشود.

## SMS Services •

با کلیک بر روی دکمه Add صفحه ای مانند شکل زیر نمایش داده می شود که می توانید به تعریف سرویس SMS جدید بپردازید.

| 🕑 NetBill                | 🧕 NetBill Enterprise - Holder :: Manage Services :: SMS Services :: Add - Mozilla 💶 💷 🗮 🌉 |                      |                                           |  |  |  |  |  |  |  |
|--------------------------|-------------------------------------------------------------------------------------------|----------------------|-------------------------------------------|--|--|--|--|--|--|--|
| 🛈 🛍   ł                  | 🛈 🚱 https://192.168.0.171/netbill-holder/holder/mngsrvs/smssrvs/add/?nb_session_id=8 🛛 🕬  |                      |                                           |  |  |  |  |  |  |  |
| -Ð ad                    | admin ::. Holder :: Manage Services :: SMS Services :: Add                                |                      |                                           |  |  |  |  |  |  |  |
| Name<br>Status<br>Copy I | Prefixes from Service                                                                     | Enabled<br>None<br>0 | ▼<br>▼ with<br>% more for per SMS service |  |  |  |  |  |  |  |
|                          |                                                                                           |                      | Add                                       |  |  |  |  |  |  |  |

از ستون Rate Table میتوانید مشخص کنید که بر اساس چه نرخی ، هر یک از پیامک های ارسال شده از طریق سرویس SMS محاسبه شود و با تعریف هر Prefix میزان نرخ ارسال SMS را برای آن مشخص کرد.

| a     | Gunry                 |                                                                                                    |                          |
|-------|-----------------------|----------------------------------------------------------------------------------------------------|--------------------------|
|       |                       | 🕘 Netülli Enterprise - Holder :: Manage Services :: SMS Services :: Prefixes - Mozilla Fir., 🤇 🥅 🗌 🤐 💭                                                                                                    |                          |
| 1907  |                       | 00 🗞 https://192.188.0.171/netbill holder/holder/mngsnia/smssnia/prb/?service id=48ub sessi 🛛 🚧                                                                                                    |                          |
| 566   | 9 Service             | 😨 antisis = Hauter = Managa Garutinas = Garti Garutinas = Predivas 🤐 🐣                                                                                                    |                          |
|       |                       |                                                                                                    | READCH                   |
| Manag | a 3M3 Services 1 to 1 | Hame ana nana                                                                                                    | Previous 1 Next Show All |
|       |                       | · · · · · · · · · · · · · · · · · · ·                                                                                                    | Table Permitted Statue   |
| E 1   | eme bank              | # Parky Pieto Name Dizer Adore                                                                                                    | U LANKED                 |
|       |                       |                                                                                                    | Leiste Allo New          |
|       |                       | Add Birgs                                                                                                    |                          |
|       |                       | NetKill Informance Hadder a Manance Servaces a XMX Servaces a Darbara a Charles a                                                                                                    |                          |
|       |                       | International Action (1997)     International Action (1997)     International Action (199 |                          |
|       |                       | 3 admin Hohber Manage Aervines AMA Aervines Profiles Add/Add 🛛                                                                                                    |                          |
|       |                       |                                                                                                    |                          |
|       |                       | Meta Cude 0                                                                                                    |                          |
|       |                       | Pretix Kerne Default Pret VRV Rate                                                                                                    |                          |
|       |                       |                                                                                                    |                          |
|       |                       |                                                                                                    |                          |
|       |                       |                                                                                                    |                          |

یادآوری: به یاد داشته باشید که برای تعریف سرویس SMS حتما باید یک SMS carrier داشته باشید

## Manage Admins •

در این قسمت می توانید برای سیستم نرم افزار یک Admin تعریف کرده و مجوز های لازم را برای دسترسی به قسمتهای مختلف NetBill اهدا کنید

| Manage Admins 1 to 3 (3 total) Previous 1 Nex |                    |                     |         |  |  |  |  |
|-----------------------------------------------|--------------------|---------------------|---------|--|--|--|--|
| 🖬 # Usemame                                   | Name               | Email               | Actions |  |  |  |  |
| 1 admin                                       | NetBill Supervisor |                     | 🛱 🗋 🕒   |  |  |  |  |
| 2 mrta                                        | NetBill Graphs     | info@netbill.org    | 🛱 🗋 🜔   |  |  |  |  |
| 3 support                                     | Customer Service   | support@netbill.org | 🛱 🗋 🕑   |  |  |  |  |
| Enabled Disabled                              |                    |                     |         |  |  |  |  |

نام کاربری Admin به عنوان یک Super User و نام کاربری mrtg برای گرافهای سیستم و نام کاربری Support به عنوان پاسخگوی کاربران از Admin های از پیش تعریف شده سیستم هستند. همچنین میتوانید یک نام کاربری cra جهت ارائه به سازمان تنظیم مقررات برای دسترسی به گزارش اطلاعات کاربران بسازید.

لازم به ذکر است پس از ساختن نام کاربری Cra برای سازمان تنظیم مقررات فقط سطح دسترسی CRA Access Log را در بخش Permissions به این کاربر اختصاص دهید. لینک ورود جهت دسترسی به گزارش کاربران (مختص سازمان مقررات) : http://192.168.0.171/cra

با کلیک بر روی گزینه Activities میتوانید گزارشی از فعالیتهای Admin مورد نظر را مشاهده کنید.

| NetBill Enterprize - Holder :: Manage Admins :: Activities - Mozilla Firefox       Username.       Username.         Manage Admins 1 to 3 (3 to)       Image Admins :: Activities :: Anozilla Firefox       Image Admins :: Activities :: Anozilla Firefox       Image Admins :: Activities :: Anozilla Firefox         Manage Admins 1 to 3 (3 to)       Image Admins :: Activities :: Anozilla Firefox       Image Admins :: Activities :: Anozilla Firefox       Image Admins :: Activities :: Anozilla Firefox         Image Admins :: A to 3 (3 to)       Image Admins :: Activities :: Anozilla Firefox       Image Admins :: Activities :: Anozilla Firefox       Image Admins :: Activities :: Activities |                             |                                                                                              |                                            |
|----------------------------------------------------------------------------------------------------|-----------------------------|----------------------------------------------------------------------------------------------|--------------------------------------------|
| Image Admins 1 to 3 (3 to 1)       Image Admins 2 Activities       Image Admins 2 Activities         Image Admins 1 to 3 (3 to 2)       Image Admins 2 Activities       Image Admins 2 Activities         Image Admins 1 to 3 (3 to 2)       Image Admins 2 Activities       Image Admins 2 Activities         Image Admins 1 to 3 (3 to 2)       Image Admins 2 Activities       Image Admins 2 Activities         Image Admins 2 mit 1       Image Admins 2 Activities       Image Admins 2 Activities         Image Admin 2 mit 2       Image Admins 2 Mit 2       Image Admins 2 Activities         Image Admin 2 mit 2       Image Admin 3 mit 2       Image Admin 3 mit 2         Image Admin 3 mit 2       Image Admin 3 mit 2       Image Admin 4         Image Admin 3 mit 2       Image Admin 3 mit 3       Image Admin 4         Image Admin 3 mit 3       Image Admin 4       Image Admin 4         Image Admin 3 mit 3       Image Admin 4       Image Admin 4         Image Admin 4       Image Admin 4       Image Admin 4         Image Admin 4       Image Admin 4       Image Admin 4         Image Admin 4       Image Admin 4       Image Admin 4         Image Admin 4       Image Admin 4       Image Admin 4         Image Admin 4       Image Admin 4       Image Admin 4         Image Admin 4       Image Admin 4                                                                                                    | Í                           | 🕑 NetBill Enterprise - Holder :: Manage Admins :: Activities - Mozilla Firefox 👘 💷 📼 💌       | Username Q 08                              |
| Manage Admins 1 to 3 (3 tr     Image Admins 1 to 3 (3 tr     Image Admins 1 to 3 (3 tr     Image Admins 1 to 3 (3 tr     Image Admins 1 to 3 (3 tr     Image Admins 1 to 3 (3 tr     Image Admins 1 to 3 (3 tr     Image Admins 1 to 3 (3 tr     Image Admins 1 to 3 (3 tr     Image Admins 1 to 3 (3 tr     Image Admins 1 to 3 (3 tr     Image Admin 1     Image Admin 2     Image Admin 2     Image Admin 3     Image Admin 3     Image Admin 3     Image Admin 3     Image Admin 4     Image Admin 4     Image Admin                                                                                                    |                             | 🕕 🕼 https://192.168.0.171/netbill-holder/holder/mngadmins/activitylog/?nb_user_query_a 🛛 50% | م تلبه                                     |
| Query   1 admin   2 mta   2 mta   Loak for   P Address   Start Date   1396/03/08   Enabled   Dis   Showing Admin Activities 1 to 4 (4 tota)   Previous 1 Next Show All           Date Time   Admin   Admin   Yervious 1 Next Show All </th <th>Manage Admins 1 to 3 (3 tot</th> <th>admin Holder :: Manage Admins :: Activities</th> <th>Previous 1 Next Show All</th>                                                                                                    | Manage Admins 1 to 3 (3 tot | admin Holder :: Manage Admins :: Activities                                                  | Previous 1 Next Show All                   |
| 1       admin         2       mtu         2       mtu         3       support         P Address       Start Date         Start Date       139600308         Enabled       Dss         Admin       admin         Format       HTML         Start Date       139600308         1       123600308         Start Date       139600308         Start Date       139600308         Start Date       139600308         Start Date       139600308         Start Date       139600308         Start Date       139600308         Start Date       129600308         Start Date       139600308         Start Date       12060 215         Admin       edmin         Start Date       12080 215         Admin       Previous         Next Show All       Method Shits Gateway [14]         1       139600308       1215         2       139600308       1215         2       139600308       1215         2       139600308       1215         2       139600308       1215         2 <td< th=""><th>#</th><th>Duer.</th><th>Name Email Actions</th></td<>                                                                                                    | #                           | Duer.                                                                                        | Name Email Actions                         |
| 2       nrig         3       support         P Address       Customer Service         Start Date       1396/03/08         Enabled       Date         Showing Admin Activities 1 to 4 (4 total)       Previous         Previous       Next Show All         Image: Showing Admin Activities 1 to 4 (4 total)       Previous         Image: Showing Admin Activities 1 to 4 (4 total)       Previous         Image: Showing Admin Activities 1 to 4 (4 total)       Previous         Image: Showing Admin Activities 1 to 4 (4 total)       Previous         Image: Showing Admin Activities 1 to 4 (4 total)       Previous         Image: Showing Admin Activities 1 to 4 (4 total)       Previous         Image: Showing Admin 122 168.0.215       Add SMS Gateway []                                                                                                    | 1 admin                     |                                                                                              | NetBill Supervisor 📺 🔜 🗩                   |
| 3 SUBBORT       IP Address         Start Date       1396/03/08         Enabled       Diss         Admin       admin         Format       HTINL         Showing Admin Activities 1 to 4 (4 total)       Previous 1 Next Show All         Image: Showing Admin Activities 1 to 4 (4 total)       Previous 1 Next Show All         Image: Showing Admin Activities 1 to 4 (4 total)       Previous 1 Next Show All         Image: Showing Admin 192: 180.0215       Add SMS Gateway []                                                                                                    | 2 <u>mrtq</u>               | Look for                                                                                     | e info@netbil.org                          |
| Start Date         1396/03/08         100         00         00         Control         Delete         Add New           Enabled         Dss         Admin         admin         Image: Start Date         1396/03/08         Start Date         Topic Delete         Add New           Enabled         Dss         Start Date         1396/03/08         Start Date         Start Date         Topic Delete         Add New           Start Date         Topic Delete         1396/03/08         Topic Delete         Add New         Start Date         Add New           Showing Admin Activities 1 to 4 (4 total)         Previous 1 Next Show All         Previous 1 Next Show All         Topic Date Trac         Admin 122 168.0.215         Add SMS Gateway [1         Topic Date Trac         Topic Date Trac         Topi                                                                                                    | 3 support                   | IP Address                                                                                   | Customer Service support@netbill.org 🗮 🗋 💽 |
| Enabled         Des         End Date         1396/03/08         123         59         59         Lefter         Add New           Enabled         Des         Admin         admin         T         T         Enabled         Starting         Add New         Add New         Enabled         Add New         Add New         Enabled         Add New         Enabled         Starting         Enabled         Add New         Enabled         Enabled         Add New         Enabled         Enabled                                                                                                    |                             | Start Date 1396/03/08 🛗 00 🗸 00 🗸                                                            |                                            |
| Enabled Disa Admin admin<br>Format HTML<br>Showing Admin Activities 1 to 4 (4 total)<br>Previous Next Show All<br>Previous Next Show All<br>Previous Next Show All<br>1 1396/03/08 10:01:59 admin 192.168.0.215 Add SMS Gateway []                                                                                                    |                             | End Date 1396/03/08 🛗 23 🕶 59 🕶 59 🕶                                                         | Delete Add New                             |
| Format HTML   Showing Admin Activities 1 to 4 (4 total)  Previous Amount Activities 1 to 4 (4 total)  Previous Next Show All  Admin P Activity  1 1396/03/08 10:159 admin 192.168.0.215 Add SMS Gateway [tset sms]  2 1396/03/08 09:58.33 admin 192.168.0.215 Add SMS Gateway [tset sms]                                                                                                    | Enabled Disa                | Admin admin 💌                                                                                |                                            |
| SLARCH       Showing Admin Activities 1 to 4 (4 total)       Previous 1     Next Show All       #     Date Time     Admin     P     Activity       1     1396/03/06 10:01:59     admin     192,168.0.215     Add SMS Gateway [tset sms]       2     1396/03/08 09:58.33     admin     192,168.0.215     Add SMS Gateway []                                                                                                    |                             | Format HTML                                                                                  |                                            |
| Bate Time         Admin         P         Addivity           1         1396/03/08 10:01:59         admin         192.168.0.215         Add SMS Gateway [ts et sms]           2         1396/03/08 09:58.33         admin         192.168.0.215         Add SMS Gateway [ts et sms]                                                                                                    |                             | SEARCH                                                                                       |                                            |
| #         Date Time         Admin         IP         Activity           1         1396/03/08 10.01:59         admin         192.168.0.215         Add SMS Gateway [tset sms]           2         1396/03/08 09:58:33         admin         192.168.0.215         Add SMS Gateway []                                                                                                    |                             | Showing Admin Activities 1 to 4 (4 total) Previous 1 Next Show All                           |                                            |
| 1 1396/03/08 10.01:59 admin 192.168.0.215 Add SMS Gateway [teet sms]<br>2 1396/03/08 09:58:33 admin 192.168.0.215 Add SMS Gateway []                                                                                                    |                             | # Date Time Admin IP Activity                                                                |                                            |
| 2 1396/03/08 09:58:33 admin 192.168.0.215 Add SMS Gateway []                                                                                                    |                             | 1 1396/03/08 10:01:59 admin 192.168.0.215 Add SMS Gateway [tset sms]                         |                                            |
|                                                                                                    |                             | 2 1396/03/08 09:58:33 admin 192.168.0.215 Add SMS Gateway []                                 |                                            |
| 3 1396/03/08 08 27:21 admin 192.168.0.215 Add Holder4lsp Service [test]                                                                                                    |                             | 3 1396/03/08 08:27:21 admin 192.168.0.215 Add Holder4lsp Service [test]                      |                                            |
| 4 1396/03/08 08:05:24 admin 192:168:0.215 Admin login [admin]                                                                                                    |                             | 4 1396/03/08 08:05:24 admin 192.168.0.215 Admin login [admin]                                |                                            |
|                                                                                                    |                             |                                                                                              |                                            |

با کلیک بر روی گزینه Permissions میتوانید مجوز دسترسی به هر قسمت را با تیک زدن آن مشخص کنید

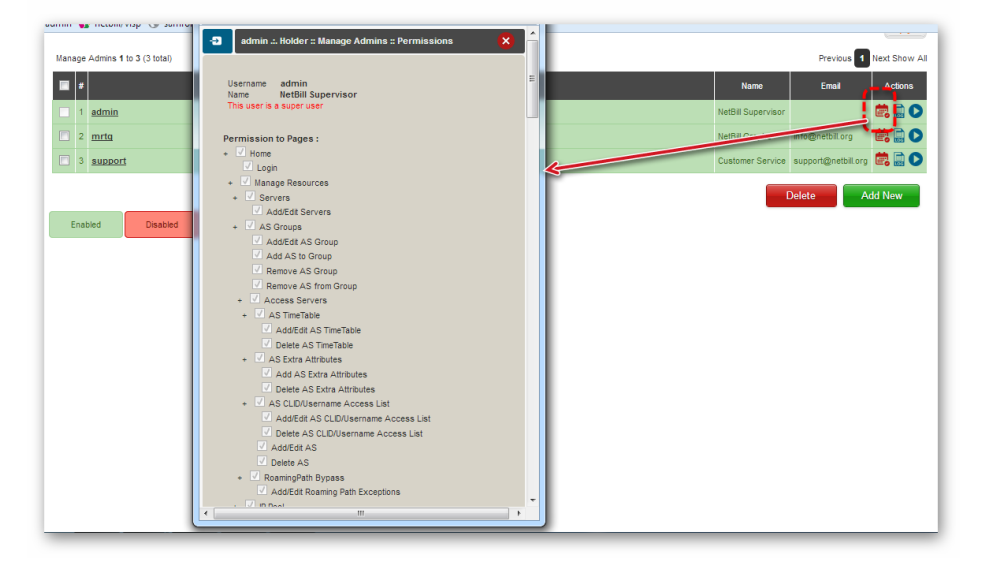

میتوانید با کلیک بر روی دکمه Add به تعریف یک Admin جدید برای سیستم بپردازید.

| admin .:. Holder :: Manage A                                             | Admins :: Add   | × |
|--------------------------------------------------------------------------|-----------------|---|
| Username<br>Name<br>Password<br>Retype Password<br>Permitted IP<br>Email | No Restriction  |   |
| Status<br>Copy Permissions from Admin<br>More                            | Enabled  -None- |   |

ابتدا یک نام کاربری و رمز عبور و همچنین نام برای Admin جدید تعریف کنید. ✓ Permitted IP

میتوانید دسترسی به صفحه مدیریت را برای یک Admin خاص بر روی یک IP که در این قسمت مشخص میشود محدود کنید. در قسمت Status میتوانید وضعیت این Admin را به صورت فعال یا غیر فعال مشخص کنید

تنظیم NetBill در سطح ISP

بعد از ورود در سطح مدیریتی ISP ، صفحه ای بمانند زیر نمایش داده خواهد شد که بسیاری از قسمتهای آن همانند صفحه مدیریتی Holder است و ما در این جما فقط موارد متفاوت را توضیح میدهیم.

| NetBill                                          |                                            |                                                                                            |               |
|--------------------------------------------------|--------------------------------------------|--------------------------------------------------------------------------------------------|---------------|
| ISP :: Home                                      |                                            |                                                                                            | Username 🔍 08 |
| Welcome montazerit                               |                                            |                                                                                            | موهبته        |
| ∃ Main Menu                                      | Welcome montazerit                         |                                                                                            |               |
| Home<br>Manage Credit<br>AS Groups               | Username montazerit<br>15P Name montazerit | Total Credit 102,400<br>Total Credit 102,400                                               |               |
| Manage Users                                     | Create Date 1396/02/03 15:24:42            | Paid Credit 102,400                                                                        |               |
| Manage Services                                  | Expire Date 1397/02/07 15:15:45            | NotPaid Credit 0                                                                           |               |
| Manage Admins<br>Reports                         | Status Enabled                             | Bonus Credit 0                                                                             |               |
| Coptions<br>Logout                               |                                            | Used Credit 0                                                                              |               |
|                                                  | Total VISPS 1                              | Time 00:00.00                                                                              |               |
| Help & Support                                   | Total User 4                               | Volume 0.00 MB                                                                             |               |
| Start from here!                                 | NET Users 0<br>VoIP Users 0                | Remained Credit 102,400                                                                    |               |
|                                                  |                                            | Last Login Date 1396/03/08 12:31:52                                                        |               |
|                                                  |                                            | Last Login IP 192.168.0.215                                                                |               |
|                                                  |                                            |                                                                                            |               |
|                                                  |                                            |                                                                                            |               |
|                                                  |                                            |                                                                                            |               |
|                                                  |                                            |                                                                                            |               |
|                                                  |                                            |                                                                                            |               |
| Nettill<br>Professional AAA                      |                                            |                                                                                            | _             |
| (c) CID)ngiti Insecuti -<br>Ghasedak Systems Int |                                            |                                                                                            |               |
|                                                  |                                            | NetBill Version 5.0, Patch 10554 Lpdaled at 2017/04/19 10/4054 - Serbal No. 5.Jereplatered |               |

## **AS Groups**

در این قسمت لیستی از NAS هایی را که Holder برای آن ISP تعریف کرده است را میتوانید مشاهده کنید.

| Showing AS Groups 1 to | 1 (1 total) |                | Previous 1 Next Show |
|------------------------|-------------|----------------|----------------------|
| •                      | Name        |                | Group Members        |
| 1 test                 |             | • mionas (mio) |                      |
|                        |             |                |                      |
|                        |             |                |                      |
|                        |             |                |                      |

## **Manage VISPs**

از این قسمت میتوانید VISP جدیدی برای خود تعریف کنید یا لیستی از VISP های تعریف شده از قبل را مشاهده کنید. برای تعریف یک VISP جدید همانند تعریف یک ISP در سطح Holder بر روی علامت Add کلیک کنید، کلیه موارد موجود همانند تعریف ISP خواهد بود.

| Coory<br>Name<br>Order by    | Name           |                        | Status -ALL                                | • | _                   |                                                                                                    | -                                                                                                    |                                                                                                    |
|------------------------------|----------------|------------------------|--------------------------------------------|---|---------------------|----------------------------------------------------------------------------------------------------|----------------------------------------------------------------------------------------------------|----------------------------------------------------------------------------------------------------|
| Name<br>Order by             | Name           |                        | Status -ALL-                               | • |                     |                                                                                                    |                                                                                                    |                                                                                                    |
|                              |                |                        | Reverse Order                              |   |                     |                                                                                                    |                                                                                                    |                                                                                                    |
| Manage VISPs 1 to 1 (1 total | ) More Details | N                      | ame                                        | _ | Creation Date       | Expiration Date                                                                                                    | Pres<br>Users Tota                                                                                                    | 60us 1 Next S                                                                                                    |
| 1 test                       |                |                        |                                            |   | 1390/02/18 15:23:40 | 1397/02/18 15:18:04                                                                                                    | 4 <u>10.24</u>                                                                                                    | 2 <u>10.240</u>                                                                                                    |
| Enabled Disa                 | bled Expired   | Low Credit             | * = PostPaid                               |   |                     |                                                                                                    |                                                                                                    | Add Net                                                                                                    |
|                              |                |                        |                                            |   |                     |                                                                                                    |                                                                                                    |                                                                                                    |
|                              |                |                        |                                            |   |                     |                                                                                                    |                                                                                                    |                                                                                                    |
|                              |                |                        |                                            |   |                     |                                                                                                    |                                                                                                    |                                                                                                    |
|                              | Enabled Daw    | Evalued Dasked Ergined | n<br>Ind<br>Engled Dashed Egited Los Coolt |   |                     | Herma         Creation bols           Md         139642018 16 23 46           Englised         Deplined         Law Destit           Englised         Deplined         Law Destit           Englised         Deplined         Law Destit | Nume         Oracline         Explosion Data           Last         1396.02.18 16.23.48         1397.02.18 16.24.48           Enables         Explose         Dashlef         Explose | Annue     Oraction Date     Explored     Explored |

برای وارد شدن در سطح VISP میتوانید با کلیک بر روی Login AS با آن سطح دسترسی وارد شوید.

|                                         | StatusALL              | <b>•</b>            |                     |                           |
|-----------------------------------------|------------------------|---------------------|---------------------|---------------------------|
| irder by                                | Name 💽 🗖 Reverse Order |                     |                     | SEARCH                    |
| nage VISPs 1 to 1 (1 total) More Detail | 15                     |                     |                     | Previous 1 Next Sho       |
|                                         | Name                   | Creation Date       | Expiration Date     | Users Total Remained Acti |
| <u>est</u>                              |                        | 1396/02/18 15:23:46 | 1397/02/18 15:18:04 | 4 10.240 10.240           |

## **Manage Services**

| Ð   | NET Services                      | 9   | VolP Services     |
|-----|-----------------------------------|-----|-------------------|
| Mar | nage Dialup/ADSL/VPN/LAN Services | Mar | age VoIP Services |
|     |                                   |     |                   |
| Ð   | SMS Services                      |     |                   |
| Mai | nage SMS Services                 |     |                   |
|     |                                   |     |                   |

## NET Services •

از این قسمت میتوانید با توجه به سرویس اختصاص داده شده از طرف Holder برای VISP های خود سرویس جدیدی تعریف کنید ، سرویس یا سرویسهای اختصاص داده شده Tholder های خود سرویس داده شده فده ا ایوسط Holder را میتوانید از قسمت Parent Services → Parent NET Services ISP → Manage Services → NET Services → Parent NET Services

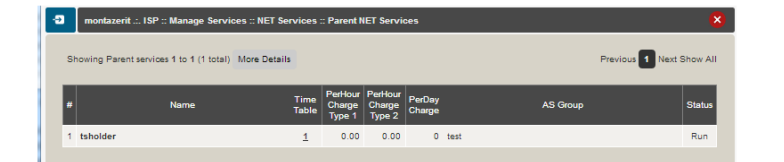

برای اضافه کردن سرویس جدید بر اساس سرویسی که میخواهید داشته باشید روی Addnew کلیک کنید ( اگر سرویس اینترنت دارید گزینه NET Services و اگر برای تماس تلفنی است گزینه VoIP را انتخاب کنید)

| Manage NET Services 1 to 1 (1 total) | NetBill Enterprise - ISP :: Manage Serv                                                          | ices :: NET Services :: Add - Mozilla Firef | x                       | Previous 1 Next Show All |
|--------------------------------------|--------------------------------------------------------------------------------------------------|---------------------------------------------|-------------------------|--------------------------|
| # Service                            | (i) 🖍 https://192.168.0.171/netbill-hol                                                          | lder/isp/mngsrvs/netsrvs/add/?nb_sessio     | on_id=8799d05293e91 80% | Parent Service           |
| 1 tslSp                              | montazerit .:. ISP :: Manage Service                                                             | es :: NET Services :: Add                   | 8                       |                          |
|                                      | Name<br>VISP PerMB Charge<br>VISP PerHour Charge<br>VISP PerDay Charge<br>Parent Service<br>More | 0.00<br>0.00<br>0<br>tshelder (Run) v       | Add                     | Delete Add New           |

## VISP PerMB Charge o

در این قسمت مشخص میکنید که به ازای انتقال هر مگابایت اطلاعات، چه میزان از اعتبار VISP کاسته شود.

## VISP PerHour Charge o

در این قسمت مشخص میکنید که به ازای هر ساعت استفاده ، چه میزان از اعتبار VISP کاسته شود.

## VISP PerDay Charge o

در این قسمت مشخص میکنید که به ازای هر روز استفاده ، چه میزان از اعتبار VISP کاسته شود.

## Parent Service o

سرویسی را که برای شما از سمت ISP به ارث رسیده است را برای استفاده مشخص کنید.

نوجه داشته باشید اگر برای ISP خود این گزینه را میسازید نیازی به وارد 🛈 توجه داشته باشید اگر برای OP

با ایجاد سرویس صفحه زیر را میبینید که مشخصات سرویس ساخته شده را نمایش میدهد. حال باید سرویس ساخته شده را به VISP ساخته شده Permit کنید برای این کار بر روی Permitted VISPs کلیک میکنید و VISP مورد نظر خود را به این سرویس اضافه میکنید.

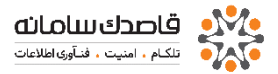

Manage NET Services 1 to 1 (1 total) More Details

|                  |                                                                                                    | Previous 1 Next Show All |
|------------------|----------------------------------------------------------------------------------------------------|--------------------------|
| 📕 # Service Name | Time PerMB PerHour PerDay Permitted<br>Table Charge Charge Charge VISPs                                                                                                    | Parent Service           |
| 1 tslSp          | 0 0 0 <u>1</u> tsholder                                                                                                    |                          |
|                  | NetBill Enterprise - ISP :: Manage Services :: Permitt  Image: Services :: NET Services :: Permitt   Image: Services :: NET Services :: Permitted VISPs   VISPs   Run/Permitted VISPs   VISPs   Stop/Permitted VISPs   Image: Stop -> | Delete Add New           |
|                  | < Remove Run Run Run Run                                                                                                    | •                        |

از ستون Time Table میتوانید مشخص کنید که در زمانهای مختلف ، قوانین شارژ مختلفی اعمال شود.

| Home                                                                                                    |                                                                                                    |                                                          |                                         |                                 |                                                                                                    |
|----------------------------------------------------------------------------------------------------|----------------------------------------------------------------------------------------------------|----------------------------------------------------------|-----------------------------------------|---------------------------------|----------------------------------------------------------------------------------------------------|
| Manage Credit                                                                                                    | VISP                                                                                                    | ALL                                                      |                                         |                                 |                                                                                                    |
| AS Groups<br>Magaza VISPs                                                                                                    | Service Name                                                                                                    | -ALL-                                                    |                                         | NetBill Enterprise - ISP :: Man | age Services :: NET Services :: Add/                                                                                                    |
| Manage Users Manage Services                                                                                                    | Parent Service                                                                                                    | -ALL-                                                    |                                         | 🛈 🕰 https://192.168.0.171/n     | etbill-holder/isp/mngsrvs/netsrvs/teedit/?nb_te 80%                                                                                                    |
| NET Services                                                                                                    |                                                                                                    |                                                          |                                         | 🕣 🛛 montazerit .:. ISP :: Manag | e Services :: NET Services :: Add/Edit TimeTable 🛛 🙁                                                                                                    |
| Parent NET                                                                                                    |                                                                                                    |                                                          |                                         |                                 |                                                                                                    |
| VoIP Services                                                                                                    | Manage NET Services 1 to 1 (1 total) More D                                                                                                   | tails                                                    |                                         | Service ID                      | 1                                                                                                    |
| SMS Services                                                                                                    |                                                                                                    |                                                          |                                         | Start Date                      | 1398/03/09 🛗 🗹 No limit                                                                                                    |
| Manage Admins                                                                                                    | 🔲 # Service Name                                                                                                    | Time PerMB PerHou<br>Table Charge Charge                 | r PerDay Permitted<br>Charge VISPs      | End Date                        | 1396/03/09                                                                                                    |
| Reports                                                                                                    |                                                                                                    |                                                          | 0 1 trholder                            | Start Time                      | 00 - 00 - 00 -                                                                                                    |
| Logout                                                                                                    | ( <u>151.017</u>                                                                                                    |                                                          |                                         | End Time                        | 23 - 59 - 59 -                                                                                                    |
| NetBill Enterprise - ISP :: It is in the second second | Manage Services :: NET Services :: TimeTable -<br>1/netbill-holder/isp/mngsrvs/netsrvs/te/înb_<br>anage Services :: NET Services :: TimeTable | Mozilla Firefox<br>ervice_id=1&nb_session_id=8799405293e | - 0 X<br>9fdacd81e1b329b71feb8 80%<br>X | Week Days                       | <ul> <li>✓ Saturday</li> <li>✓ Sunday</li> <li>✓ Monoday</li> <li>✓ Turoday</li> <li>✓ Turoday</li> <li>✓ Wredne sday</li> <li>✓ Turoday</li> <li>✓ Turoday</li> <li>✓ Priday</li> </ul> |
| ID<br>Name                                                                                                    | 1                                                                                                    |                                                          |                                         | 7 Priority                      | 1 🔽 🔮                                                                                                    |
| Description                                                                                                    | ызр                                                                                                    |                                                          | 7                                       | Charge Multiplier               | 1 Deny 3                                                                                                    |
| di Cind Data                                                                                                    | Ford Data                                                                                                    | d Zinne - Multipline                                     |                                         |                                 | Add                                                                                                    |
| " Start Date                                                                                                    | End Date Start Time E                                                                                                    | a Time Days Multiplier                                   | Priority Add is                         |                                 |                                                                                                    |
| -                                                                                                    |                                                                                                    |                                                          | Add New                                 |                                 |                                                                                                    |
| N                                                                                                    |                                                                                                    |                                                          |                                         | •                               | III                                                                                                    |
| (c) water a series and the                                                                                                    |                                                                                                    |                                                          |                                         | <u> </u>                        |                                                                                                    |
| Ghasedak Systems Lt                                                                                                    |                                                                                                    |                                                          |                                         |                                 |                                                                                                    |

منو های دیگر مانند لایه های <u>HOLDER</u> می باشد و اکثر لایـه هـای تعریف شده پیش نیاز های لایه بعد می باشند

### تنظيم NetBill در سطحVISP

| Wedness fort                   |                                 |                                                                                                    |  |
|--------------------------------|---------------------------------|----------------------------------------------------------------------------------------------------|--|
| Main Menu                      | Welcome text                    |                                                                                                    |  |
| Home                           |                                 |                                                                                                    |  |
| Manage Credit                  | Username test                   |                                                                                                    |  |
| Manage Services                | VISP Name test                  | Total Credit 10,240                                                                                            |  |
| Manage Users                   | Create Date 1396/02/18 15:23:46 | Paid Credit 10,240                                                                                             |  |
| Reports                        | Expire Date 1397/02/18 15:18:04 | NotPaid Credit 0                                                                                               |  |
| Options                        | Status Enabled                  | Deposit Credit 0                                                                                               |  |
| Logout                         |                                 |                                                                                                    |  |
|                                | Total User 4                    | Used Credit 0                                                                                                  |  |
| Help & Support                 | Not Used 1                      | Time 00.00:00                                                                                                  |  |
|                                | Enabled 0                       | Volume 0.00 MB                                                                                                 |  |
| Veloome to the VISP Panel. You | Disabled 0                      |                                                                                                    |  |
| informations about your Users  | Expired 1                       | Remained Credit 10 240                                                                                         |  |
| and their status here.         |                                 |                                                                                                    |  |
|                                | Total Online liner              | Last Losis Data 1392/03/01 13:40:55                                                                            |  |
|                                | NETHANA                         | Last coin IP 192 558 0.215                                                                                     |  |
|                                | Val P Lisers 0                  |                                                                                                    |  |
|                                |                                 |                                                                                                    |  |
|                                |                                 |                                                                                                    |  |
|                                |                                 |                                                                                                    |  |
|                                |                                 |                                                                                                    |  |
|                                |                                 |                                                                                                    |  |
|                                |                                 |                                                                                                    |  |
|                                |                                 |                                                                                                    |  |
|                                |                                 |                                                                                                    |  |
|                                |                                 |                                                                                                    |  |
|                                |                                 |                                                                                                    |  |
|                                |                                 | Intelligional and American and American and American and American American American American American American |  |

## **Manage Services**

از این قسمت میتوانید با توجه به سرویس اختصاص داده شده از طرف Holder برای VISP های خود سرویس جدیدی تعریف کنید ، سرویس یا سرویسهای اختصاص داده شده توسط Holder را میتوانید از قسمت Parent Services مشاهده نمایید.

ISP  $\rightarrow$  Manage Services  $\rightarrow$  NET Services  $\rightarrow$  Parent NET Services

| NetBill Enterprise - VI | ISP :: Manage Services :: NET Services :: Parent NET Services | - Mozilla Firefox  | _             |                      |                                |                            |                        |
|-------------------------|---------------------------------------------------------------|--------------------|---------------|----------------------|--------------------------------|----------------------------|------------------------|
| 🕽 🖗 🛛 https://192.168.  | .0.171/netbill-holder/visp/mngsrvs/parentnetsrvs/?nb_session  | on_id=a85694b5b573 | 489ab0        | ccdf782              | 52c5660                        |                            | 809                    |
| test .:. VISP :: Mai    | nage Services :: NET Services :: Parent NET Services          |                    |               |                      |                                |                            | 6                      |
|                         |                                                               |                    |               |                      |                                |                            |                        |
| Showing Parent service  | es 1 to 1 (1 total) More Details                              |                    |               | P                    | revious 1                      | Next S                     | how All                |
| Showing Parent service  | es 1 to 1 (1 total) More Details<br>Name                      | Status             | Time<br>Table | P<br>PerMB<br>Charge | revious 1<br>PerHour<br>Charge | Next S<br>PerDay<br>Charge | how All<br>AS<br>Group |

برای اضافه کردن سرویس جدید بر اساس سرویسی که میخواهید داشته باشید روی Addnew کلیک کنید ( اگر سرویس اینترنت دارید گزینه NET Services و اگر برای تماس تلفنی است گزینه VoIP را انتخاب کنید)

|                                     | Usemame 🔍             |
|-------------------------------------|-----------------------|
|                                     |                       |
| NET Services                        | •2 VolP Services      |
| Manage Dialup/ADSL/VPN/LAN Services | Manage VoIP Services  |
|                                     |                       |
| SMS Services                        | 3 Service Groups      |
| Manage SMS Services                 | Manage Service Groups |
|                                     |                       |

## User PerMB Charge o

در این قسمت مشخص میکنید که به ازای انتقال هر مگابایت اطلاعات ، چه میزان از اعتبار کاربرکاسته شود.

## Tx Volume Charge Multiplier o

در این قسمت ضریب مقدار Send را مشخص می کنیم که یه صورت پیشفرض 1 می باشد.

### User PerHour Charge o

در این قـسمت مـشخص مـیکنید که بـه ازای هر ساعت استفـاده ، چه میزان از اعتبار کاربر کاسته شود.

## User PerDay Charge o

در این قسمت مشخص میکنید که به ازای هر روز استفاده ، چه میزان از اعتبار کاربر کاسته شود.

## Parent Service o

سرویسی را که برای شما از سمت VISP به ارث رسیده است را برای استفاده مشخص کنید.

ن توجه داشته باشید اگر برای VISP خود این گزینه را میسازید نیازی به وارد کردن مبلغ نیست و میتوانید مبالغ را صفر وارد کنید.

 از ستون Time Table میتوانید مشخص کنید که در زمانهای مختلف، قوانین شارژ مختلفی اعمال شود.

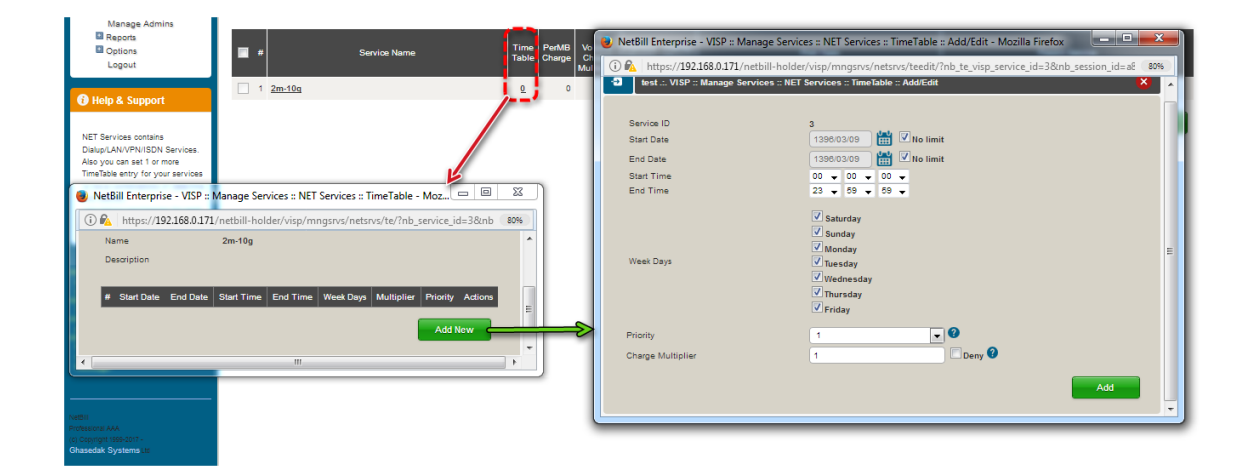

تـوجه داشته بـاشید بـرای یـک مـحصولtime table نـهـایـی کـه در ایـن لایـه تـعریف مـی شود اعمـال مـیگردد.

## Service Groups •

از این قسمت میتوانید برای سرویسهای خود یک گروه تعریف کنید، با کلیک بر روی دکمه add new میتوانید به تعریف گروه جدید بپردازید.

با کلیک بر روی دکمه More میتوانید اطلاعات بیشتری را مشاهده کنید.

| ap coperces                                                                                                    |                                                                                                    |                                                                                             |                                                                                              |                                                                                                    |                                                                                                    |                                             |                                                    |                                    |
|----------------------------------------------------------------------------------------------------|----------------------------------------------------------------------------------------------------|---------------------------------------------------------------------------------------------|----------------------------------------------------------------------------------------------|----------------------------------------------------------------------------------------------------|----------------------------------------------------------------------------------------------------|---------------------------------------------|----------------------------------------------------|------------------------------------|
| Nama                                                                                                    |                                                                                                    | -                                                                                           |                                                                                              |                                                                                                    |                                                                                                    |                                             |                                                    |                                    |
| Nome<br>Develotion                                                                                                    |                                                                                                    |                                                                                             |                                                                                              |                                                                                                    |                                                                                                    |                                             |                                                    |                                    |
| Description                                                                                                    |                                                                                                    | ADRI                                                                                        |                                                                                              |                                                                                                    |                                                                                                    |                                             |                                                    |                                    |
| Type                                                                                                    |                                                                                                    | DIALUP<br>DIALUP-PRM<br>LAN                                                                 | T Other                                                                                      |                                                                                                    |                                                                                                    |                                             |                                                    |                                    |
| Authentication Method                                                                                                    |                                                                                                    | NetBill RADIUS                                                                              | • 0                                                                                          |                                                                                                    |                                                                                                    |                                             |                                                    |                                    |
| idle TimeOut                                                                                                    |                                                                                                    | 00:00:00                                                                                    |                                                                                              |                                                                                                    |                                                                                                    |                                             |                                                    |                                    |
| Max Session Time                                                                                                    |                                                                                                    | 00:00:00                                                                                    | 0                                                                                            |                                                                                                    |                                                                                                    |                                             |                                                    |                                    |
| Max Online Users                                                                                                    |                                                                                                    | 0                                                                                           |                                                                                              |                                                                                                    |                                                                                                    |                                             |                                                    |                                    |
| Log Browsed URL (WA)<br>Draw Users MRTG Ban<br>Change User's Status to<br>Deny User's Status to<br>Deny User's Status to<br>Deny User Profile Edit<br>Restrict User With Activ<br>Restrict User With Activ<br>Show Credit In form of<br>Initial Paid Credit<br>Initial NotPaid Credit                                                                                                    | RNING: Heavy load)<br>dwidth Graph<br>to Not Used on Rechar<br>vation CallerID/MAC                                                                                                    | 99                                                                                          | Money Vol<br>0<br>0                                                                          | una Unit (Rish16) 💽 🖓 PostPaid 🖗                                                                                                    |                                                                                                    |                                             |                                                    |                                    |
| Initial Expire Date Peri<br>Send Message When Cr<br>Multiply SHETAB Paym                                                                                                    | od<br>Gredit Becomes Less T<br>ments More Than<br>Remained Credit Ar                                                                                                    | han<br>nd Deposit To Zero 💌                                                                 | 30<br>0                                                                                      | Day(s)<br>I⊄Disable<br>By 1                                                                                                    | 🗆 Disable 9                                                                                                    |                                             |                                                    |                                    |
| Initial Expire Date Peri<br>Send Message When Co<br>Multiply SHETAB Paym<br>On Expire, Setting<br>Ihaping Parameters                                                                                                    | od<br>Iredit Becomes Less T<br>nents More Than<br>Remained Credit Ar                                                                                                    | han<br>nd Deposit To Zero 🛛 👻                                                               | 30<br>0<br>0                                                                                 | Day(s)<br>V Disable<br>By 1                                                                                                    | Disable 🕄                                                                                                    |                                             | 1010.72                                            |                                    |
| Initial Expire Date Peri<br>Send Message When C<br>Multiply SHETAB Paym<br>On Expire, Setting<br>Ihaping Parameters<br>Parameters<br>Rate                                                                                                    | od<br>Gredit Becomes Less T<br>ments More Than<br>Remained Credit Ar                                                                                                    | han<br>nd Deposit To Zere 💌<br>Tx<br>0                                                      | 20<br>0<br>0                                                                                 | Cay(s)<br>2 Disable<br>By 1<br>By 0                                                                                                    | Disable 🖓                                                                                                    |                                             | МікоТій                                            |                                    |
| Initial Expire Date Peri<br>Send Message When C<br>Multiply SHETAB Paym<br>On Expire, Setting<br>Inhaping Parameters<br>Parameters<br>Rate<br>Burt                                                                                                    | od<br>izedit Becomes Less T<br>ments More Than<br>Remained Credit Ar                                                                                                    | han<br>nd Deposit To Zero 💌<br>Tx<br>0<br>0                                                 | 30<br>0<br>0<br>Kbps<br>Kbps                                                                 | Cay(s)<br>2 Disable<br>By 1<br>Rx<br>0<br>0                                                                                                    | Plisable P                                                                                                    | Pito                                        | Māvo⊺ik<br>Ity 1                                   |                                    |
| Initial Expire Date Peri<br>Send Message When C<br>Multiply SHETAB Paym<br>On Expire, Setting<br>Inaping Parameters<br>Parameters<br>Rate<br>Burt<br>Burt<br>Burt                                                                                                    | od<br>Iredit Becomes Less T<br>nents More Than<br>Remained Credit Ar                                                                                                    | han<br>nd Deposit To Zero v<br>Ta<br>0<br>0<br>0                                            | 30<br>0<br>0<br>Kbps<br>Kbps                                                                 | Ceyis)                                                                                                    | Disable 🖗<br>Nops<br>Nops<br>Nops<br>Nops                                                                                                    | Prior                                       | MikroTik<br>Išv <u>(</u> 1                         | ×                                  |
| Initial Expire Date Peri<br>Send Message When C<br>Multiply SHETAB Paym<br>On Expire, Setting<br>Bhaping Parameters<br>Rate<br>Burst<br>Burst Threshold<br>ACL no.                                                                                                    | od<br>Iredit Becomes Less T<br>nents More Than<br>Remained Credit Ar                                                                                                    | han  d Deposit To Zero  Tx  0  0  0  0  0                                                   | 30<br>0<br>0<br>0<br>0<br>0<br>0<br>0                                                        | 0 Caylol                                                                                                    | Disable  Disable  Kops Kops Kops                                                                                                    | Price<br>Burst Tire                         | Миотік<br>19/ <u>1</u>                             | Bec                                |
| Initial Expire Data Peri<br>Initial Expire Data Peri<br>Send Message When C<br>Multiply SHETAB Pays<br>Control Parameters<br>Internet Parameters<br>Parameters<br>Bunst<br>Bunst Trveshold<br>ACL no.                                                                                                    | od<br>bredit Becomes Less T<br>ments More Than<br>Remained Credit Ar                                                                                                    | han<br>nd Deposit To Zero<br>Ta<br>0<br>0<br>0<br>0                                         | 30<br>0<br>0<br>0<br>0<br>0<br>0                                                             | Ceyis)                                                                                                    | Fops<br>Kops<br>Kops                                                                                                    | Prior<br>Burst Tin                          | MiroTit<br>Hy/ <u>1</u><br>e 0                     | an jee                             |
| Initial Expression Geller<br>Initial Expression Case Peri<br>Send Message When C<br>Multiply SHETAB Payn<br>On Explex, Setting<br>Integring Parameters<br>Parameters<br>Parameters<br>Bunk Treshold<br>ACL no.<br>Noted Manipulation<br>Linetim Group Quote Nut                                                                                                    | od<br>Iredit Becomes Less T<br>ments More Than<br>Remained Credit Ar<br>(<br>(<br>(<br>(<br>(<br>(<br>(<br>(<br>(<br>(<br>(<br>(<br>(<br>(<br>(<br>(<br>(<br>(<br>(                                                                                                    | han  T  T  T  T  T  D  D  D  D D D D D D D                                                  | 30<br>0<br>0<br>VDps<br>VDps<br>VDps                                                         | Cey(s)<br>Cey(s)<br>By 1<br>Rc<br>0<br>0<br>0<br>0<br>0<br>0<br>0<br>0<br>0<br>0<br>0<br>0<br>0                                                                                                    | Pops<br>Pops<br>Pops<br>Pops<br>Pops<br>Pops                                                                                                    | Prior<br>Bunt Tir                           | MinoTik<br>Hoj <u>1</u><br>ne 0<br>Monthy N        | in jec                             |
| Initial Eppie Cells<br>Send Message When C<br>Auluipiy SHETAB Pays<br>On Expire Setting<br>Intraping Parameters<br>Parameters<br>Rate<br>Bant<br>Bant Threshold<br>ALL no<br>Internet Group Quote M<br>Canada<br>Time                                                                                                    | od<br>iredit Becomes Less T<br>ments More Than<br>Remained Credit Ar<br>()<br>()<br>()<br>()<br>()<br>()<br>()<br>()<br>()<br>()                                                                                                    | han nd Deposit To Zero Tx 0 0 0 0 0 Daily Quota                                             | 30<br>0<br>0<br>0<br>0<br>0<br>0<br>0<br>0<br>0<br>0<br>0<br>0<br>0<br>0<br>0<br>0<br>0<br>0 | Caylo     Caylo     C      | Possic @                                                                                                    | Prior<br>Bunt Tir                           | MileoTik<br>Hg( <u>1</u><br>Monthly M<br>(00 00 00 | i jes<br>jes                       |
| Initial Diprio Data Peri<br>Initial Diprio Data Peri<br>Send Message When C<br>Auliphy SHETAB Payn<br>Compression Comparison<br>National Paynets<br>Parameters<br>Parameters<br>Param | od<br>Iredit Becomes Less T<br>ments More Than<br>Remained Credit Ar<br>()<br>()<br>()<br>()<br>()<br>()<br>()<br>()<br>()<br>()<br>()<br>()<br>()                                                                                                    | han Md Deposit To Zero Ta Ta Ta D D D Deally Churche Md Md Md Md Md Md Md Md Md Md Md Md Md | 30<br>0<br>0<br>0<br>0<br>0<br>0<br>0<br>0<br>0<br>0<br>0<br>0<br>0<br>0<br>0<br>0<br>0<br>0 | Cey(s)     Cey(s)     V Disable     By 1     Rc     0     0     0     0     0     0     0     0     0     0     0     0     0     0     0     0     0     0     0     0     0     0     0     0     0     0     0     0                                                                                                    | Clivable Correction Control Control Co | Price<br>Burst Tir<br>MB                    | Mileo Tit<br>tig/ 1<br>0<br>0<br>0<br>0<br>0       | in jino<br>jino<br>kölfadios Level |
| Initial Experience Case<br>Initial Experience Case Peri-<br>Sand Massage When C<br>Multiply SHETAB Pays<br>On Experience Setting<br>Integring Parameters<br>Parameters<br>Parame      | od<br>Dredit Becomes Leas T<br>marits More Than<br>Remained Oredit Ar<br>(Content DMAC)<br>(Content DMAC)<br>(Cont | han  T  T  T  T  T  T  T  T  T  T  T  T  T                                                  | 30<br>0<br>0<br>0<br>0<br>0<br>0<br>0<br>0<br>0<br>0<br>0<br>0<br>0<br>0<br>0<br>0<br>0<br>0 | Ceyis) Ceyis) Ceyis) Ceyis) Ceyis Ceyis Ce | Disable  Hops Hops Hops Hops Hops Hops Hops Hops                                                                                                    | Price<br>Burst Tir<br>Burst Tir<br>MB<br>MB | MaroTa<br>to/ 1<br>6<br>000000<br>0<br>0           | Stifator Level                     |

## Group Name o

انتخاب نام برای یک گروه

## Group Type o

با انتخاب مدل سرویس Log هایی که در CRA ساخته میشود به تفکیک بوده و قابل تشخیص خواهند بود .

## Show Credit in form of o

در این قـسمت مـشخص میکنید کـه اعتبار کاربـران بـر اساس پـول نـمایـش داده شود یا بـر اساس زمـان.

## Initial Paid Credit o

مقدار مبلغ اولیه ایی که پرداخت شده و برای گروه در نظر گرفته میشود.

## Initial NotPaid Credit o

مقدار مبلغی که به گروه اختصاص داده میشود ولی این مبلغ پرداخت نشده است و به حساب بدهکاری گروه و زیر مجموعهها که شامل مشترکان میشود زده میشود.

## Initial Deposit Credit o

مقدار اعتباری که به گروه به عنوان هدیه داده می شود.

## Initial Expire Date Period o

بعد از اولین ارتباط این گروه ظرف مدت زمان مشخص Expire می شود.

Send SMS When Credit Become Less than  $\circ$ 

ارسال پیامک قبل از اتمام اعتبار

Log Browsed URL (WARNING: Heavy load)

با انتخاب این گزینه Log کاربران در مورد Browse سایتها در قسمت ذخیره و نمایش داده میشود

توجه داشته باشید با تیک زدن این قسمت ، بار بالایی روی سرور و روتر شما گذاشته می شود.

### Restrict Group Limitations With CallerID

شما میتوانید با زدن این تیک داخل گروه یک USERNAME ایجاد کنید و بعد از ایجاد با این کاربر مقدار محدودی اعتبار دهید و بعد از اعتبار یعنی با این USERNAME همه میتوانند اتصال پیدا کنند ولی هر کدام از Client ها فقط میتوانند یکبار از این اعتبار استفاده کنند. این گزینه معمولا برای مواقعی انتخاب میشود که شما بخواهید اکانتی را به صورت تستی برای تعدادی برای مقدار محدود ایجاد کنید

### Set Remained Credit to zero on expire

با زدن این تیک بعد از Expire شدن این گروه مقدار باقیمانده اعتبار این گروه صفر میشود.

### Draw MRTG Bandwith Graph

با فعال کردن این قسمت نرم افزار MRTG میتواند از نت بیل گزارش تهیه کند

## Restrict User With Activation CallerID

با زدن این تیک MAC Address یا Caller ID ایی که اولین بار مشترک با رمز خود وصل میشود ثبت شده بنابراین مشترک دیگر نمیتواند با همین رمز از محل دیگری اتصال پیدا کند.

### Deny User Profile Edit

با زدن این تیک مشترک نمیتواند Profile خود را ویرایش نماید.

### Authenticate Method o

نوعهای Authenticate را میتوانید مشخص کنید چون در NetBill شما میتوانید انواع را داشته باشید .

از این قسمت میتوانید انتخاب کنید که خود Radius ، NetBill باشد یا کاربران از Active Directory خوانده شوند و یا اینکه Radius دیگری را انتخاب کنید.

اگر از AD<sup>1</sup> استفاده میکنید باید در قسمت Authenticate Method نوع Authenticate Method را وارد RADIUS را AD انتخاب و در فیلد هاي بعدي IP و Domain را وارد نمایید.

#### Priority

یک اولویت مشخص میکنید Tx Rate

سرعت ارسال را مشخص میکند

### Rx Rate

سرعت دریافت را مشخص میکند

#### Min Tx Rate

میتوانید با نوشتن مقدار در این گزینه انتخاب کنید که مقدار سرعت ارسال تضمین شده چقدر باشد.

### Min Rx Rate

میتوانید با نوشتن مقدار در این گزینه انتخاب کنید که مقدار سرعت دریافت تضمین شده چقدر باشد.

### TX Burst

مقدار این فیلد به کاربر این اجازه را میدهد که مقداری بیشتر از TX Rate را برای مدت زمانی که در فیلد Burst Time مشخص شده ، به ارسال اطلاعات بپردازد.

### **RX** Burst

مقدار این فیلد به کاربر این اجازه را میدهد که مقداری بیشتر از RX Rate را برای مدت زمانی که در فیلد Burst Time مشخص شده ، به دریافت اطلاعات بپردازد. بنابراین با استفاده از این گزینه میتواند سرویس تعریف کنید که کاربران آن سرویس صرفا در صورتی که برای مدت زمان کوتاهی نیاز به پهنای باند اضافی داشته باشند ، بتوانند از آن استفاده کنند و در غیر اینصورت ، پهنای باند اضافی در اختیار آنان قرار داده نخواهد شد.

#### Burst Time

مدت زمانی که کاربر میتواند از فیلد های Burst استفاده کند. TX Burst Threshold این قسمت بصورت اتوماتیک تنظیم میشود RX Burst Threshold این قسمت بصورت اتوماتیک تنظیم میشود Daily tx Volume حداکثر میزان ارسال اطلاعات بر حسب مگابایت در یک روز Monthly tx Volume حداکثر میزان دریافت اطلاعات بر حسب مگابایت در یک ماه حداکثر میزان ارسال اطلاعات بر حسب مگابایت در یک ماه حداکثر میزان دریافت اطلاعات بر حسب مگابایت در یک ماه حداکثر میزان دریافت اطلاعات بر حسب مگابایت در یک ماه حداکثر میزان ارسال اطلاعات بر حسب مگابایت در یک ماه حداکثر میزان دریافت اطلاعات بر حسب مگابایت در یک ماه حداکثر میزان دریافت اطلاعات بر حسب مگابایت در یک ماه حداکثر زمان اتصال در یک روز

Monthly Connection Time

حداکثر زمان اتصال در یک ماه Idle timeout حداکثر مدت زمان بلا استفاده یا همان زمان بیکاری سرویس Max Session Time حداکثر زمان آن لاین بودن Max Online Users حداکثر تعداد کاربران همزمان در این قسمت ضریب که برای شارژ از طریق شبکه شتاب شارژ میشود تعیین میشود

### Description o

```
توضيحات ويژه برای اين گروه
```

پس از تعریف گروه از قسمت Add Service میتوانید سرویسهای مورد علاقه خود را به گروه اضافه کنید.

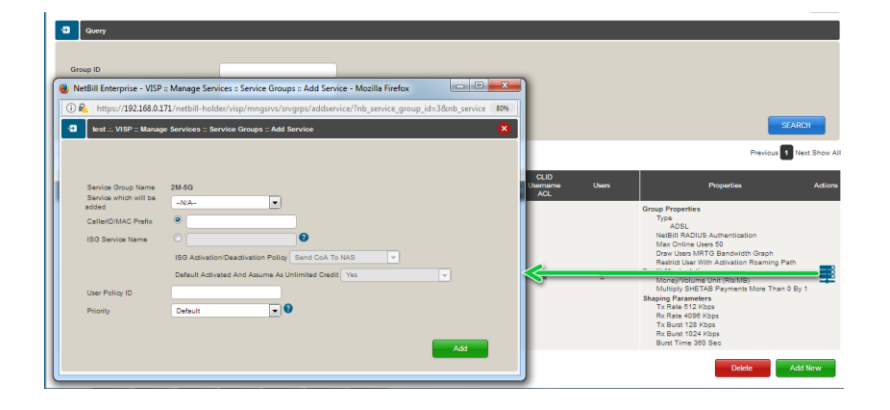

## IP Pool •

محدوده (مخزن) آی پی آدرس هایی که کاربران پس از اتصال به NetBill دریافت می کنند.

دقت داشته باشید در صورتی می تواندی در سطخ دسترسی VISPیک IP Pool تعریف کنید که در سطخ دسترسی holder این مجوز را به آن داده باشید

در غیر ایصورت IPPool منصوب شده holder به سرویس تعریف شده تعلق میگیرد.

🧕 NetBill Enterprise - VISP :: Manage Services :: Service Groups :: IP Pool :: Add/Edit -... 📼 📼 🗮 🛈 🖗 https://192.168.0.171/netbill-holder/visp/mngsrvs/srvgrps/ippool/edit/?nb\_session\_id=a 🛛 80% test ... VISP :: Manage Services :: Service Groups :: IP Pool :: Add/Edit Pool Name IP Start IP End Manage IP Pool At • NAS Side Use For: Static IP Expired Users Daily/Monthly Ov Low Credit Users Advertisment Users First Time Connected Users Enabled U Add Pool Name o نامی برای محدوده انتخاب کنید. IP Start & End o آی پی ابتدایی و انتهایی محدوده آی پی آدرس ها Manage IP Pool At o NAS Side ✓ با انتخاب این گزینه کاربران آی پی لازم را از NAS دریافت می کنند. NetBill Side ✓ با انتخاب این گزینه کاربران آی پی لازم را از NetBill دریافت می کنند. Use For o در این قسمت محدوده آی پی آدرسی که فعال کردیم بصورت زیر قابل بکارگیری است. First Time Connected Users ✓ کاربرانی که برای اولین بار به NetBill متصل شدند از این محدوده استفاده می كـنند. Expired Users ✓ کاربرانی که نام کاربری آنها منقضی شده (زمانی یا حجمی) از این محدوده استفادہ مے کنند. Low Credit/Overlimited User ✓ کاربرانی که میزان دسترسی آنها به شبکه به پایان رسیده از این محدوده

## Manage User

استفادہ می کنند.

Online User •

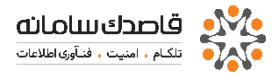

از این قـسمت میتـوانـید کـاربـرانـی کـه هم اکـنون بـه شبـکه مـتصل هستند را مـشاهده کـنـد.

| a                                                |              |               |              |            |                               | Usernam                | 8                  | 0.                          | A44<br>00         |
|--------------------------------------------------|--------------|---------------|--------------|------------|-------------------------------|------------------------|--------------------|-----------------------------|-------------------|
|                                                  |              |               |              |            |                               |                        |                    | ~                           | <b>09</b><br>جەدت |
| 2 Query                                          |              |               |              |            |                               |                        |                    |                             |                   |
|                                                  |              |               |              |            |                               |                        |                    |                             |                   |
| Username                                         |              |               |              |            |                               |                        |                    |                             |                   |
| IP Address                                       |              |               |              |            |                               |                        |                    |                             |                   |
| CallerID/MAC                                     |              |               |              |            |                               |                        |                    |                             |                   |
| User type                                        | -All-        | •             |              |            |                               |                        |                    |                             |                   |
| Service Group                                    | ALL          | •             |              |            |                               |                        |                    |                             |                   |
| NAS                                              | mionas [mio] |               |              |            |                               |                        |                    |                             |                   |
| Order by                                         | Username     | Reverse Order |              |            |                               |                        |                    |                             |                   |
| Auto Refresh Time                                | 00:00:22     | _             |              |            |                               |                        |                    |                             |                   |
| Format                                           | HTML         | <u>•</u>      |              |            |                               |                        |                    |                             |                   |
|                                                  |              |               |              |            |                               |                        |                    | SEARCH                      |                   |
| Manage Online Users 0 to 0 (0 total) More Detail | ila          |               |              |            |                               |                        |                    | Previous Nex                | t Show All        |
| 📕 # Usemame                                      |              | NAS           | CallerID/MAC | Session ID | Service Connect<br>Group Time | Send / Receive<br>(MB) | Remained<br>Credit | IP Address<br>Called Number | Actions           |
|                                                  |              |               |              |            |                               |                        |                    | Disconn                     | ect               |
| 0 NET Users 0 VoIP Users 0 SIP Registered        |              |               |              |            |                               |                        |                    |                             |                   |
|                                                  |              |               |              |            |                               |                        |                    |                             |                   |
|                                                  |              |               |              |            |                               |                        |                    |                             |                   |

## Summary o

در این قسمت جمع مصرفی کاربران نمایش داده میشود.

| • test VISP :: Manage Users :: Summary                                                                                        | × |
|----------------------------------------------------------------------------------------------------|---|
|                                                                                                    |   |
| NAS Online Uses Average Connect Time Average Receive (MB) Service Group Online Uses Average Connect Time Average Receive (MB) |   |
| Total 0 Total 0                                                                                                    |   |

## Import User •

از این قسمت میتوانید برای اضافه کردن دسته جمعی گروهی از کاربران به سیستم استفاده کنید.

برای این کار بر روی عبارت Import Users کلیک کرده ، صفحه آن باز خواهد شد از قسمت Browse فایل خود را انتخاب و از قسمت File Format فرمت فایل خود را مشخص کنید ، با کلیک بر روی Next در صفحه بعد، فیلد های فایل شما به نمایش در خواهد آمد.

| NetBill Enterprise - VISP :: Manage Users ::   | Import Users - Mozilla Firefox                                            |      |
|------------------------------------------------|---------------------------------------------------------------------------|------|
| i 🖍 https://192.168.0.171/netbill-holder/      | visp/mngusers/importusers/?nb_session_id=a85694b5b573489ab0ccdf78252c5660 | 80%  |
| 🕣 🛛 test .:. VISP :: Manage Users :: Import Us | iers                                                                      | 🔶 😣  |
| Step 1.                                        |                                                                           |      |
| Enter CSV Data                                 |                                                                           | E    |
| Or upload file                                 | Browse No file selected.                                                  |      |
| File Format                                    | Excel CSV                                                                 |      |
|                                                |                                                                           | Next |

#### در تصویر پایین تعداد ستونها و ردیفهای فایل را مشاهده خواهید کرد.

| N. I. C.I.                 |                 |
|----------------------------|-----------------|
| Number of columns          | 8               |
| Number of empty/error rows | 0               |
| Please select columns type |                 |
| Column 1- "4133409"        | Serial Number 👻 |
| Column 2- "ghasedak"       | Username 🗸      |
| Column 3- "123456"         | Password 🗸      |
| Column 4- "123123"         |                 |
| Column 5- ""               |                 |
| Column 6- ""               |                 |
| Column 7- ""               |                 |
| Column 8- ""               | -               |
| A atia a                   | Add I lance     |

در قسمت بعد فیلد های فایل را نمایش داده و از شما میخواهد که از منوی مقابل آن نوع این فیلد را مشخص کنید.

برای مثال در فایلی که ما Import کردیم ، فیلد اول برابر Username فیلد دوم برابر Password و فیلد سوم مقدار اعتبار کاربر بوده است. با انتخاب موارد فوق از کشوی مقابل آن به صفحه بعدی میرویم.

در صفحه بعد اطلاعات اضافی را مانند اعتبار کاربر ، تاریخ انقضا و ... میتوانید مشخص کنید.

| Expire Date                   | 1391/12/13                        |
|-------------------------------|-----------------------------------|
| Bonus Credit                  | 0                                 |
| NotPaid Credit                | 0                                 |
| Paid Credit                   | 0                                 |
| Total Credit                  | 0                                 |
| Used Credit                   | 0                                 |
| Service Group                 | 3000 Rls / Hour (2 Hours Cards) 🗸 |
| Status                        | Not Used 👻 💈                      |
| Number Of Concurrent Login    | 1                                 |
| Expire Days After First Login | 0                                 |
| VoIP HotLine                  | 00                                |
| CallerID/MAC Restriction      |                                   |
| Description                   |                                   |

و در آخر کاربران به سیستم Import خواهند شد.

## Generate Users •

از این قسمت میتوانید به تولید دسته جمعی کاربران برای چاپ و ... بپردازید.

| NetBill Enterprise - VISP :: Manage Use | rs :: Generate Users - Mozilla Firefox   |                                       |
|-----------------------------------------|------------------------------------------|---------------------------------------|
| 🛈 🕰 https://192.168.0.171/netbill-hold  | er/visp/mngusers/genusers/?nb_session_ic | = a85694b5b573489ab0ccdf78252c566 80% |
| test .:. VISP :: Manage Users :: Gener  | ate Users                                | 8                                     |
| User Generation Wizard, Step 1:         |                                          |                                       |
| Number of Users                         | 1000                                     |                                       |
| Username Type                           | Sequential 💌                             |                                       |
| Generate Serial                         | Yes 💌                                    |                                       |
| Serial Prefix                           | Start Serial from                        | Serial Suffix                         |
|                                         | 1                                        |                                       |
|                                         |                                          | Next                                  |
|                                         |                                          |                                       |

تعداد کاربرانی را که میخواهید ایجاد شود را از قسمت اول مشخص کنید. از قسمت بعد نحوهی ایجاد کاربران را که به دو صورت ترتیبی و تصادفی خواهد بود را انتخاب کنید.

از قسمت بعد مشخص میکنید که آیا برای کاربران سریال تعریف شود یا خیر.

در قسمت آخر میتوانید انتخاب کنید که سریال چند رقمی ایجاد واز چه عددی شروع و در چه عددی خاتمه یابد

با کلیک بر روی Next به صفحه بعدی خواهید رفت که در آن میتوانید برای Username کاربران خود یک پیشوند و پسوند انتخاب کنید.

| test .:. VISP :: Manage Users                       | Generate Users |      |
|-----------------------------------------------------|----------------|------|
| ser Generation Wizard, Step 2:                      |                |      |
| Number Of Users<br>Username Prefix<br>Starting From | 100            |      |
| Username Suffix                                     |                | Next |

و تـرکیبی از حروف و اعداد، رمـز عبور مشخص کـنید ، بـا تـیک زدن Only Digits مشخص میکـنید کـه رمـز عبور فـقـط حـاوی اعداد بـاشد.

| 😻 NetBill Enterprise - VISP :: Manage Use                                                 | ers :: Generate Users - Mozilla Firefox                                    | ×   |
|-------------------------------------------------------------------------------------------|----------------------------------------------------------------------------|-----|
| 🛈 🗞 https://192.168.0.171/netbill-hol                                                     | lder/visp/mngusers/genusers/?nb_session_id=a85694b5b573489ab0ccdf78252c566 | 80% |
| 🕣 🛛 test .:. VISP :: Manage Users :: Gen                                                  | erate Users                                                                | ×   |
| User Generation Wizard, Step 3:                                                           |                                                                            |     |
| <ul> <li>Ignore Password</li> <li>Import Password</li> <li>Exact Word Password</li> </ul> |                                                                            |     |
| <ul> <li>Random Password<br/>Password Length</li> <li>Only Digits</li> </ul>              | s <b>e</b>                                                                 |     |
|                                                                                           | Next                                                                       |     |

Ignore Password o

بدین معنا است که کابران بدون پسورد وارد شوند.

Import Password o

بدین معنا است که کاربر با اولین کلمه عبوری که وارد میکند همان کلمه عبور به عنوان کلمه عبور مشترک انتخاب میشود. • Exact Word Password کلمه رمز مورد نظر خود را نوشته تا برای همه مشترکان اعمال شود • Random Password • میتوانید انتخاب کنید که خود NetBill برای شما کلمه عبور را تصادفی انتخاب کند.

Password Length o

میتوانید تعداد حروف رمز را انتخاب نمایید.

| renterprise - vise wanage os        | sers :: Generate Users - Mo | ozilla Firefox                |                        |
|-------------------------------------|-----------------------------|-------------------------------|------------------------|
| https://192.168.0.171/netbill-ho    | lder/visp/mngusers/genu     | users/?nb_session_id=a85694b5 | ib573489ab0ccdf782 80% |
| est .:. VISP :: Manage Users :: Ger | erate Users                 |                               | 8                      |
|                                     |                             |                               | _                      |
| Generation Wizard, Step 4:          |                             |                               |                        |
| ire Date                            | 1397/03/09                  |                               |                        |
| oosit Credit                        | 0                           |                               |                        |
| Paid Credit                         | 0                           |                               |                        |
| d Credit                            | 0                           |                               |                        |
| al Credit                           | 0                           |                               |                        |
| wed Low Balance Level               | 0                           | PostPaid                      |                        |
| vice Group                          | 2M-5G                       | -                             |                        |
| tus                                 | Not Used                    | <b>-</b> 0                    |                        |
| nber Of Concurrent Login            | 1                           |                               |                        |
| ire After First Login               | 0                           | Day(s)                        |                        |
| riation                             |                             |                               |                        |

محات نرم افزار NetBill برای راه اندازی سرویسADSL&Wireless ایجاد ISP در لایه Holder

مطابق ساختار درختي NetBill ميبايست در لايه Holder يک ISP ايجاد و سرويس مورد نظر خود را به آن متصل کنيم تا اين ISP ساخته شده از سرويسي که به آن منتصب ميشود استفاده نمايد

که این مراحل قبلا در سطح مدیریتی holderدر سربرگ <u>manage visp</u>تعریف شده است

## تعريف NAS در لايه Holder

مرحله بعد تعريف Nas مى باشد. NetBill با Access Server ها براي اتصال كاربر به روش VPN كار ميكند براي اينكار بايد Access Server مورد نظر را در NetBill ايجاد كنيد.ايحاد كردن راس هم در <u>لايه مديريت</u> به طور كامل توضيخ داده شده است

## **AS Groups**

در این مرحله لازم است که سرورهای تعریف شده را گروه بندی نمایی که شرح آن در فصل های قبلی موجود است.

www.NetBill.ir

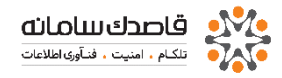

## انتصاب NAS ایجاد شده به Group

# Holder $\rightarrow$ Manage Resources $\rightarrow$ AS Groups

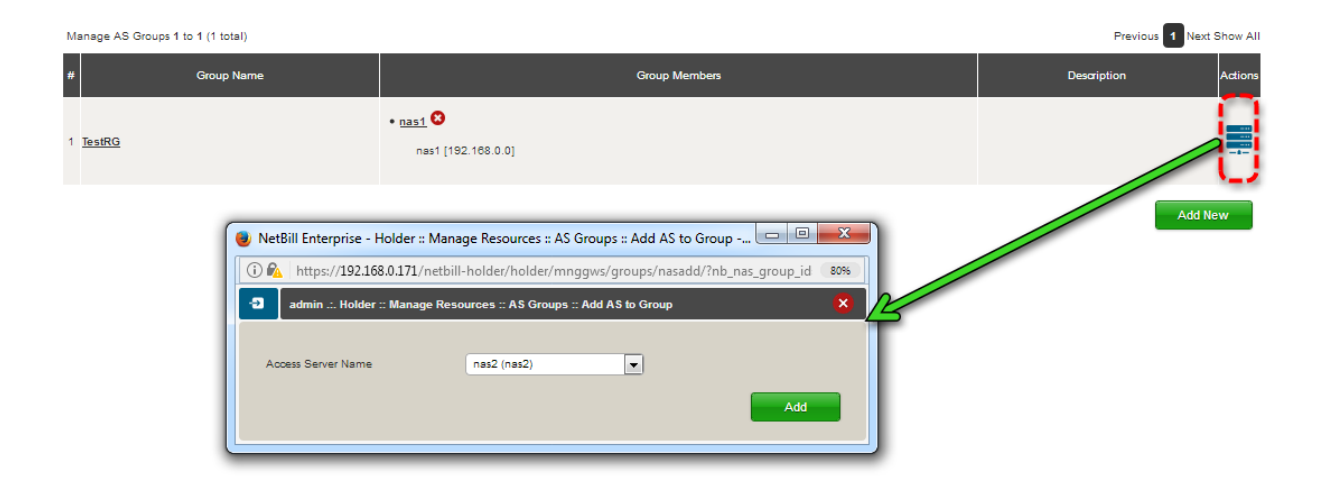

## ساخت سرویس در Manage Services در لایه Holder

در NetBill میتوان از هر لایه ایې که تعریف میشود به میزان مشخصي مبلغ بر اساس مگابایت از لایه پایینتر کم کرد، براي اینکار باید سرویسي را ایجاد و به آن مبلغ داد توجه داشته باشید چون در این مجموعه آموزش NetBill براي یک لایه ISP و VISP که متعلق به خودمان است مي باشد و داشتن سرویس درNetBill براي لایه ها اجباري است و چون مبلغي از لایه پایین تر ISP و VISP (که متغلق به خودمان است) نباید کم شود پس سرویسي به نام default بدون مبلغ را تعریف و به ISP مربوطه متصل میکنیم.

## Holder $\rightarrow$ Manage Service $\rightarrow$ NET Services

مراحل تعريف يک سرويس نيز در فصل قبل تعريف شده است

## ایجاد VISP در لایه ISP

در لايه ISP شما ميتوانيد VISP هاي مختلف را ايجاد و به مديران دفاتر ديگر نحود نام كاربري VISP ها را داده تا آنها نيز از اين Acounting به صورت مركزي استفاده نمايند.

ISP  $\rightarrow$  Manage VISPs

از این قسمت به تعریف visp می پردازید که در <u>فصل قبل تعریف</u> شده است. پس از تعریف VISP لازم است در دسترسی ISP اقدام به ساختن سرویس شود. که در همان <u>قسمت پیشین</u> توضیحات ارائه گردیده است.

ISP  $\rightarrow$  Manage Services  $\rightarrow$  NET Services

# ايجاد سرويس در VISP براي Permit به Service Groups

درلایه VISP آخرین سرویس ساخته میشود و این سرویس ساخته شده در آخرین مرحله به Service Groups ها متصل میشود.

از این قسمت می توانید با توجه به سرویس اختصاص داده شده از طرف VISP برای Service Groups های خود سرویس جدیدی تعریف کنید، سرویس یا سرویس های اختصاص داده شده توسط VISP را می توانید از قسمت Parent Services مشاهده نمایید.

VISP → Manage Services → NET Services

### ایجاد Service Groups در لایه VISP

عمده کار اصلی ADMIN شبکه ها با این قسمت میباشد در این قسمت با ایجاد گروه ها و اختصاص کاربر به این گروهها میتوانید تعیین کنید که کدام کاربر چه میزان از پهناي باند را مصرف یا چقدر از Bandwith اینترنت شما را مصرف کند.

از اين قسمت مي توانيد براي سرويس هاي خود يک گروه تعريف کنيد، با کليک بر روي دکمه add new مي توانيد به تعريف گروه جديد بپردازيد؛

## VISP $\rightarrow$ Manage Services $\rightarrow$ Service Groups

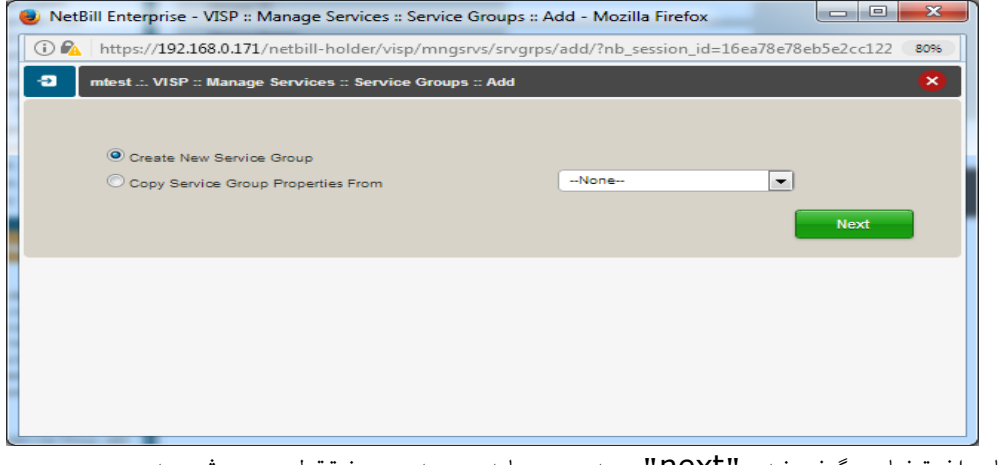

با انتخاب گزینه "next" به مرحله بعدی منتقل می شوید.

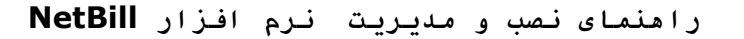

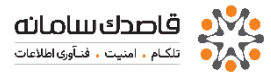

| daat - MAD - Manana Kandras - Kandra (                                                                                   |                       | dd/                  |             |                      |            |                                  |     |
|----------------------------------------------------------------------------------------------------|-----------------------|----------------------|-------------|----------------------|------------|----------------------------------|-----|
| the second second second second second second second second second second second second second second second se          | Groups :: Add         |                      |             |                      |            |                                  |     |
|                                                                                                    |                       |                      |             |                      |            |                                  |     |
| ap Properties                                                                                                    |                       |                      |             |                      |            |                                  |     |
| came                                                                                                    |                       |                      |             |                      |            |                                  |     |
| Description                                                                                                    |                       |                      |             |                      |            |                                  |     |
|                                                                                                    | ADSL                  |                      |             |                      |            |                                  |     |
| ype                                                                                                    | DiALUP-PRM            |                      |             |                      |            |                                  |     |
| disamination & lations                                                                                                   | LAN NUMBER ADDIES     | other                |             |                      |            |                                  |     |
| in Time Cra                                                                                                    | 0000                  |                      |             |                      |            |                                  |     |
| An America Time                                                                                                    | 0.000                 |                      |             |                      |            |                                  |     |
|                                                                                                    |                       |                      |             |                      |            |                                  |     |
| at onine users                                                                                                    | <u>u</u>              |                      |             |                      |            |                                  |     |
| Log Browsed URL (WARNING: Heavy lor                                                                                      | act)                  |                      |             |                      |            |                                  |     |
| Draw Users MRTG Banowidth Graph                                                                                          |                       |                      |             |                      |            |                                  |     |
| Change User's Status to Not Used on Re                                                                                   | onarge                |                      |             |                      |            |                                  |     |
| Deny User Profile Edit                                                                                                   |                       |                      |             |                      |            |                                  |     |
| Restrict User With Actuation Callerio/                                                                                   | MAC -                 |                      |             |                      |            |                                  |     |
| redit Manipulation                                                                                                    |                       |                      |             |                      |            |                                  |     |
|                                                                                                    |                       |                      |             |                      |            |                                  |     |
| Snow Credit in form of                                                                                                   |                       | Money/Volume Unit (R | A-MD)       |                      |            |                                  |     |
| Initial Paid Credit                                                                                                    |                       | 0                    | U           |                      |            |                                  |     |
| Initial NotPald Credit                                                                                                   |                       | 0                    |             |                      |            |                                  |     |
| Initial Deposit Credit                                                                                                   |                       | ٥                    |             |                      |            |                                  |     |
| Initial Expire Date Period                                                                                               |                       | 30                   | Day(b)      |                      |            |                                  |     |
| Send Message When Credit Becomes Les                                                                                     | e Than                | 10                   | Disable     |                      |            |                                  |     |
| Martine Pure Talk Descentes More Trees                                                                                   |                       |                      | last s      |                      |            |                                  |     |
| manifed white the maintenant more than                                                                                   |                       |                      | Jer ,       |                      |            |                                  |     |
|                                                                                                    | # And Deposit To Zero |                      |             |                      |            |                                  |     |
| Con Expire, Setting Remained Credit                                                                                      |                       |                      |             |                      |            |                                  |     |
| Con Expire, Setting Remained Cred                                                                                        |                       |                      |             |                      |            |                                  |     |
| Con Expire, Setting Remained Creak                                                                                       |                       |                      |             |                      |            | 20 Million 10                    |     |
| C On Expre. Setting Remained Cred.                                                                                       | Та                    |                      |             | anna a               |            | MARTE                            |     |
| Con Boore, Setting Remained Cred<br>haping Parameters<br>Economics<br>Rate                                               | 0<br>0                |                      | (o          | Kops                 |            | MAIOTB                           |     |
| Con Expine, Betting Remained Croot<br>happing Parameters<br>Parameters<br>Rate<br>Burst                                  | 71<br>0<br>0          | Kips<br>Kips         | 0<br>0      | kops                 |            | Mikrota                          |     |
| Con Expine, Setting Remained Cred<br>happing Parameters<br>Parameters<br>Parameters<br>Burst<br>Burst<br>Burst Threehold | т.<br>0<br>0          | Noos<br>Noos<br>Noos | 0<br>0<br>0 | Kops<br>Kops<br>Kops | s<br>Burei | Mikrotta<br>riont) 1<br>: Time 0 | eeo |

توجه اگر گزینه دوم فعال باشد می توان از روی دپارتمان های گذشته کپی و از ویژگی های آنها استفاده کرد.

Name o انتخاب نام برای یک گروه **Description** o توضیحات ویژہ برای این گروہ Type o با انتخاب مدل سرویس Log هایی که در CRA ساخته میشود به تفکیک بوده و قابل تشخیص خواهند بود . Authenticate Method o نوع های Authenticate را میتوانید مشخص کنید چون در NetBill شما میتوانید انواع Radius را داشته باشید . از این قسمت می صوانید انتخاب کنید که خود Radius ، NetBill باشد یا کاربران از Active Directory خوانده شوند و یا اینکه Radius دیگری را انتخاب کنید. Idle TimeOut o مدت زمان بیکار بودن سرویس گروه Max Session Time o حداکثر زمان مجاز در هر اتصال Max Online Users  $\circ$ حداکثر تعداد کاربرانی که می توانندبصورت همزمان آنلاین باشند

Show Credit in form of  $\circ$ 

در این قـسمت مـشخص مـیکـنید کـه اعتبار کـاربـران بـر اساس پـول نـمایش داده شود یـا بر اساس زمان. Initial Paid Credit o مقدار مبلغ اولیه ایی که پرداخت شده و برای گروه در نظر گرفته میشود. Initial NotPaid Credit o مقدار مبلغی که به گروه اختصاص داده می شود ولی این مبلغ یرداخت نشده است و به حساب بدهکاری گروه و زیر مجموعهها که شامل مشترکان میشود زده میشود. Initial Deposit Credit o مقدار اعتباری که به گروه به عنوان هدیه داده می شود. Initial Expire Date Period  $\circ$ بعد از اولین ارتباط این گروه ظرف مدت زمان مشخص Expire می شود. Log Browsed URL (WARNING: Heavy load) ✓ با انتخاب این گزینه Log کاربران در مورد Browse سایتها در قسمت Report ذخیره و نمایش داده می شود 🕕 تـوجه داشته بـاشيد بـا تـيک زدن ايـن قـسمت ، بـار بـالايـی روی سرور و روتـر شما گـذاشته مـیشود. Set Remained Credit to zero on expire ✓ با زدن این تیک بعد از Expire شدن این گروه مقدار باقیمانده اعتبار این گروه صفر میشود. Restrict Group Limitations With CallerID ✓

شما میتوانید با زدن این تیک داخل گروه یک USERNAME ایجاد کنید و بعد از ایجاد با این کاربر مقدار محدودی اعتبار دهید و بعد از اعتبار یعنی با این USERNAME همه میتوانند اتصال پیدا کنند ولی هر کدام از Client ها فقط میتوانند یکبار از این اعتبار استفاده کنند. این گزینه معمولا برای مواقعی انتخاب میشود که شما بخواهید اکانتی را به صورت تستی برای تعدادی برای مقدار محدود ایجاد کنید

Deny User Profile Edit ✓

با زدن این تیک مشترک نمیتواند Profile خود را ویرایش نماید.

Restrict User With Activation CallerID  $\checkmark$ 

با زدن این تیک MAC Address یا Caller ID ایی که اولین بار مشترک با رمز خود وصل میشود ثبت شده بنابراین مشترک دیگر نمیتواند با همین رمز از محل دیگری اتصال پیدا کند.

> ✓ Priority یک اولویت مشخص میکنید Tx Rate ✓ سرعت ارسال را مشخص میکند

#### Rx Rate ✓

سرعت دریافت را مشخص میکند

#### Min Tx Rate ✓

میتوانید با نوشتن مقدار در این گزینه انتخاب کنید که مقدار سرعت ارسال تضمین شده چقدر باشد.

#### Min Rx Rate ✓

میتوانید با نوشتن مقدار در این گزینه انتخاب کنید که مقدار سرعت دریافت تضمین شده چقدر باشد.

### TX Burst ✓

مقدار این فیلد به کاربر این اجازه را میدهد که مقداری بیشتر از TX Rate را برای مدت زمانی که در فیلد Burst Time مشخص شده ، به ارسال اطلاعات بپردازد. ✓ RX Burst

مقدار این فیلد به کاربر این اجازه را میدهد که مقداری بیشتر از RX Rate را برای مدت زمانی که در فیلد Burst Time مشخص شده ، به دریافت اطلاعات بپردازد. بنابراین با استفاده از این گزینه میتواند سرویس تعریف کنید که کاربران آن سرویس صرفا در صورتی که برای مدت زمان کوتاهی نیاز به پهنای باند اضافی داشته باشند ، بتوانند از آن استفاده کنند و در غیر اینصورت ، پهنای باند اضافی در اختیار آنان قرار داده نخواهد شد.

#### Burst Time ✓

مدت زمانی که کاربر میتواند از فیلد های Burst استفاده کند. ✓ Daily tx Volume حداکثر میزان ارسال اطلاعات بر حسب مگابایت در یک روز ✓ مینان السان میزان

## Daily Rx Volume 🗸

حداکثر میزان دریافت اطلاعات بر حسب مگابایت در یک روز

## Daily Connection Time ✓

حداکثر زمان اتصال در یک روز

#### Monthly tx Volume ✓

حداکثر میزان ارسال اطلاعات بر حسب مگابایت در یک ماه

### Monthly Rx Volume ✓

حداکثر میزان دریافت اطلاعات بر حسب مگابایت در یک ماه

### Monthly Connection Time ✓

حداکثر زمان اتصال در یک ماه

### Idle timeout ✓

حداکثر مدت زمان بلا استفاده

### Max Online Users ✓

حداکثر تعداد کاربران همزمان

Authenticate Method استفاده میکنید باید در قسمت Active Directory او رو نوع RADIUS را AD انتخاب و در فیلد های بعدی IP و RADIUS را وارد نمایید. پس از تعریف گروه از قسمت Add Service میتوانید سرویسهای مورد علاقه خود را به گروه اضافه کنی

| Manage Service Groups 1 to 1 (1 t           | otal) More Details                                             |                                       |                        | Previous 1                                                                                     | lext Show All |
|---------------------------------------------|----------------------------------------------------------------|---------------------------------------|------------------------|------------------------------------------------------------------------------------------------|---------------|
| 🔳 # Group Name                              | NET/VolP<br>Member Services                                    | Time<br>Table CLID<br>Username<br>ACL | Users                  | Properties                                                                                     | Actions       |
| 🥹 NetBill Enterprise - VISP :: M            | anage Services :: Service Groups :: Add Service - Mozilla Fire | fox                                   |                        | Properties                                                                                     |               |
| 🛈 🕰   https://192.168.0.171/                | netbill-holder/visp/mngsrvs/srvgrps/addservice/?nb_service_    | _group_id=1&nb_service                | e_is_time_base=0&1 90% | ADSL<br>atBill RADIUS Authentication                                                           |               |
| +3 mtest .:. VISP :: Mana                   | ge Services :: Service Groups :: Add Service                   |                                       | × <sup>^</sup>         | Manipulation<br>ney/Volume Unit (Ns/MB)<br>httply SHETAB Payments Infore Than 0 B<br>Delete Ad | y 1           |
| Service Group Name<br>Service which will be | testG                                                          |                                       |                        |                                                                                                |               |
| added                                       | Test3                                                          |                                       |                        |                                                                                                |               |
| CallerID/MAC Prefix                         | •                                                              |                                       |                        |                                                                                                |               |
| ISG Service Name                            |                                                                |                                       | E                      |                                                                                                |               |
|                                             | ISG Activation/Deactivation Policy Send CoA To NAS             | <b>–</b>                              |                        |                                                                                                |               |
|                                             | Default Activated And Assume As Unlimited Credit Yes           |                                       | -                      |                                                                                                |               |
| User Policy ID                              |                                                                |                                       |                        |                                                                                                |               |
| Priority                                    | Default 🗸 🕜                                                    |                                       |                        |                                                                                                |               |
|                                             |                                                                |                                       |                        |                                                                                                |               |
|                                             |                                                                |                                       | Add                    |                                                                                                |               |
|                                             |                                                                | •                                     |                        |                                                                                                |               |

ایجاد کاربر در لایه VISP Username ۵ در این قسمت نام کاربري را وارد نمایید Password ۵ دراین قسمت کلمه عبور را وارد نمایید . () اگر جاي کلمه عبور کلمه timport را بزنید اولین کلمه ایي که کاربر به عنوان کلمه مبور کنه جاي کلمه عبور ذخیره میشود اگر ignore را وارد کنید کلمه عبور براي کاربر دیگر لازم نیست Serial Number ۵ در این قسمت گروه مورد نظر خود را وارد کنید Serie Date ۵ تاریخ انقضاء کاربر را مشخص کنید Status ۵

وضعیت کاربر که به صورت پیش فرض Not Used پیشنهاد میگردد . Policy ID o **Expire After First Login** تعداد روز معتبر بودن كاربر بعد از اولين اتصال Advertise After First Login **Deposit** Credit Bonus Credit o میزان اعتبار هدیه به کاربر را در این قـسمت وارد میکنیم NotPaid Credit o میزان اعتباری که به ISP اختصاص داده شده ولی حساب آن پرداخت نشده . Paid Credit o میزان اعتباری که به ISP اختصاص داده شده ولی حساب آن پرداخت نشده Total Credit o جمع میزان اعتبار پرداخت شده و پرداخت نشده . Allowed Low Balance Level o مقدار اعتباری که به کاربر اجازه میدهد منفی بشود. Number Of Concurrent Login  $\circ$ در این قسمت با وارد کردن عدد تعداد افرادي که با یک User همزمان با هم میتوانند وصل شوند را انتخاب کنید.

### CallerID/MAC Restriction o

قغل MAC این کاربر بعد از اولین اتصال بر روی MAC و یا CallerID قغل میشوند.

- Roaming Path ✓
  - Class ID ✓
  - Phone No. ✓
  - Mobile No. o

شماره تلفن همراه كاربر

Email o

آدرس ایمیل کاربر

### **Description** o

در این قسمت توضیحاتی که برای کاربران وجود دارد را میتوانید وارد کنید .

روش دیگری که برای افزودن کاربران می توان از آن استفاده کرد اضافه کردن گروهی آنهاست که در <u>قسمت قبل</u> درباره آن توضیح داده شده است.

# $\text{VISP} \rightarrow \text{Options} \rightarrow \text{VISP} \text{ Profile}$

| 43 VISP Profile                   |                                                              |   |
|-----------------------------------|--------------------------------------------------------------|---|
|                                   |                                                              |   |
|                                   |                                                              |   |
| General Settings                  |                                                              |   |
| Unique Serial Number              | OFF                                                          |   |
| Username Prefix                   | 0                                                            |   |
| Username Suffix                   |                                                              |   |
|                                   |                                                              |   |
| User Activation Message           |                                                              |   |
|                                   |                                                              |   |
| User Disconnect Message           |                                                              |   |
|                                   |                                                              |   |
|                                   | Dear User, Hemained Gredd Stemained_Gredd, Mease charge your |   |
| User Low Credit Level Message     | account Susemame as soon as possible.                        | 0 |
|                                   |                                                              |   |
| User Credit Emistificação Message |                                                              |   |
|                                   |                                                              |   |
|                                   |                                                              |   |
| User Creation Message             |                                                              |   |
|                                   |                                                              |   |
| User Forgot Password Message      |                                                              |   |
|                                   |                                                              |   |
| Send Notification Message         | Daily 💌                                                      |   |
|                                   |                                                              |   |
| SHETAB Payment Settings           |                                                              |   |
| Dank                              | Saman                                                        |   |
| Merchant ID                       |                                                              |   |
|                                   |                                                              |   |

```
Unique Serial Number o
                                        شماره سریال اختصاصی برای هر کاربر
                                                      Username Prefix o
هنگام Add User این مقدار بصورت خودکار به ابتدای نام کاربری اضافه خواهد
                                                                        شد.
                                                      Username Suffix o
هنگام Add User این مقدار بصورت خودکار به انتهای نام کاربری اضافه خواهد
                                                                         شد.
                                               User Activation Message o
                                                پیغام برای فعال شدن کاربر
                                              User disconnect message o
                                                 پیغام برای قطع شدن کاربر
                                         User Low Notification Message o
                                             پیغام برای کم شدن اعتبار کاربر
                                        Send Daily Notification Message o
                                      فرستادن پیام اطلاع رسانی به صورت روزانه
```

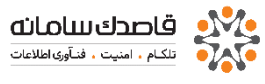

راهنمای مدیریت NetBill برای ارائه خدمات VoIP و VoIP و IN VoIP ابتدا در لایه holderیک ISP تعریف می کنیم و سپس به تعریف nas و گروه بندی آن می نمایید که تا اینجا مشابه یک محصول adslمی باشد.

# تعريف VoIP Carriers

هر ISP بر اساس نیاز و سیاستهای خود از یک یا چند Carrier سرویس خود را تهیه می کند لذا برای تعریف آن از این قسمت استفاده می کنیم. این قسمت شامل دو بخش Automatic Route Plan و Zone Exception می باشد.

| 1 | Query                                                                                                    |                                                                                          |               |   |                     |        |                   |                |
|---|----------------------------------------------------------------------------------------------------|------------------------------------------------------------------------------------------|---------------|---|---------------------|--------|-------------------|----------------|
|   | Order by                                                                                                    | Name   Revers                                                                            | e Order       | _ |                     |        | SEARCH            |                |
| I | NetBill Enterprise - Holder :: Mana                                                                                                    | ge Resources :: VoIP Carriers :: Add/Edit - Mo                                           | zilla Firefox |   |                     |        | Previous 1 Next S | Show All       |
| ł | admin .:. Holder :: Manage R                                                                                                    | esources :: VoIP Carriers :: Add/Edit                                                    | 8             |   | Rate<br>Table Usage | 0<br>F | Payment Remaine   | ed<br><u>0</u> |
|   | Name<br>IP<br>Routing Dial Pattern<br>Currency Exchange Rate<br>Time Zone<br>First Pulse Length<br>Next Pluses Length<br>Firee Pulse Length | (GMT -12:00) International Date<br>(GMT -12:00) International Date<br>1 Sec ?<br>0 Sec ? | : Line West 🔹 |   |                     |        | Delete Add Net    | w              |

Holder  $\rightarrow$  Manage Resources  $\rightarrow$  VOIP Carriers

Name o نام Carrier خود را در این قسمت وارد نمایید IP o IPCarrier را در این قسمت وارد نمایید IPCarrier و ارسال آن به روتر در NetBill با تعریف Routing Dial Pattern و ارسال آن به روتر در اسان شناسایی Carrier ها از این قسمت استفاده میشود برای شناسایی Carrier ها از این قسمت استفاده میشود مقدار ضریب Rate ما از این قسمت استفاده میشود مقدار ضریب Rate را میتوان انتخاب کرد ، مقداری که در این قسمت وارد می کنید مبلغ اصلی منظور میگردد مان میشود اگر عدد 1 باشد همان مبلغ اصلی منظور میگردد ما ما ما ما میتوان انتخاب کرد ، مقداری که در این قسمت وارد می کنید مبلغ اصلی منظور میگردد

سه قسمت زیر را با توجه به مقدار نرخ محاسبه ای که Carrier در اختیار ما قرار می دهد تکمیل می کنیم

#### First Pulse Length o

با انتخاب این گزینه میتوانید مشخص کنید که در Pulse ابتدایی از کاربر به چه میزان کسر شود به طور مثال اگر اولین Pulse را 60 انتخاب کنید کاربر به محض اتصال حتی اگر 10 ثانیه مکالمه داشته باشد به میزان 60 ثانیه از اعتبار آن کاربر کسر میگردد.

### Next Pluses Length o

با انتخاب این گزینه مشخص میکنید که Pulse های بعدی هر کدام به چه میزان از کاربر کسر گردد

#### Free Pulse Length o

این قسمت برای تعریف زمان پالس رایگان برای کاربر می باشد که اصولآ در ابتدای مکالمه منظور می گردد ، بعنوان مثال می توانین 10 ثانیه ابتدای هر مکالمه را با وارد کردن عدد 10 بصورت رایگان تعریف کنید.

## Automatic RoutePlan •

در این قسمت می توانید مشخص کنید که بر چه اساسی یک ارتباط بر قرار شود ، با کلیک بر روی گزینه add new می توانیم رویه خاصی را از جمله کمترین هزینه ، بهترین کیفیت و یا عبور از یک Carrier خاص بصورت ثابت را تعریف کنیم.

Holder  $\rightarrow$  Manage Resources  $\rightarrow$  VOIP Carriers  $\rightarrow$  Automatic RoutePlan

| L | Manage Automatic RoutePlan 0 to 0 (0 to | tal)                                                          |                                 |   |        | Previous Nex           | t Show All |
|---|-----------------------------------------|---------------------------------------------------------------|---------------------------------|---|--------|------------------------|------------|
| н | 📵 NetBill Enterprise - Holder :: Ma     | nage Resources :: VoIP Carriers :: Automatic Rout             | ePlan :: Add/Edit 😐 😐 💻 🗙       |   |        |                        |            |
| L | (i) 💫 https://192.168.0.171/netb        | ill-holder/holder/mnggws/voiprouteplan/edit/?n                | b_session_id=81922c03777e1c 90% |   | Route  | Quality/Cost<br>Period | Actions    |
| L | admin .:. Holder :: Manage              | Resources :: VoIP Carriers :: Automatic RouteP                | lan :: Add/Edit 🛛 🗙             |   | Policy | (Hours)                |            |
|   | Name<br>Route Policy                    | Static Route Static Route Least Cost Route Best Quality Route | Reset Form                      | 3 | Delete | Add I                  | lew        |

Name o

یک نام برای Route Plan انتخاب کنید

Route Policy o

سیاست های مسیریابی

Static Route  $\checkmark$ 

مسیریابی بصورت دستی

Least Cost Route 🗸

مسیریابی بر اساس کمترین هزینه

Best Quality Route ✓

مسیر یابی بر اساس بهترین کیفیت

## Add Carrier To RoutePlan $\circ$

پس از اضافه کردن صفحه مانند زیر خواهد بود که می توانید لیستی از Add Carrier To Routeplan می توانید را مشاهده کنید ، با کلیک بر روی Add Carrier To Routeplan می توانید یک Carrier که از قبل تعریف کرده اید به آن اضافه کنید.

| # | e Name                                                                                                    | Carriers                                                         | Route<br>Policy | Quality/Cost<br>Period<br>(Hours) | Actions                            |
|---|----------------------------------------------------------------------------------------------------|------------------------------------------------------------------|-----------------|-----------------------------------|------------------------------------|
| 1 | TESTvoip                                                                                                    |                                                                  | Static Route    | N/A                               | Add Carrier To RoutePlan [Test It] |
|   | NetBill Enterprise - Holder :: Manage Resources Attps://192.168.0.171/netbill-holder/holde admin :: Holder :: Manage Resources :: V VoIP RoutePlan VoIP RoutePlan TESTvo Carrier Priority 1 | :: VoIP Carriers :: Automatic RoutePlan :: Add Carrier To RouteP | 90%             |                                   | Delete Add New                     |
# Zone Exceptions •

در NetBill میتواند به سه روش کار تعیین مسیر انتقال ترافیک VoIP را انجام دهد که در قسمت RoutePlan توضیحات لازم برای انتخاب یکی از این سه روش آورده شده است. NetBill به ازاء هر تماس ، عدد مشخص شده در NAS را به NAS را به شماره مورد نظر کاربر چسبانده و به NAS ارسال میکند. در این روش ، NAS یا همان VOIP GW با استفاده از عدد پیشوند متصل به شماره مقصد ، در می یابد که از کدام یک از Carrier ها باید برای انتقال ترافیک استفاده نماید.

| 📵 NetBill Enterprise - Holder :: Manage                                         | Resources :: VoIP Carriers :: Zone Exceptio                                                               | ns :: Add - Mozilla 💷 💷 💌 |  |  |  |  |  |  |
|---------------------------------------------------------------------------------|----------------------------------------------------------------------------------------------------|---------------------------|--|--|--|--|--|--|
| 🛈 🖍   https://192.168.0.171/netbill-h                                           | 🛈 🖍 https://192.168.0.171/netbill-holder/holder/mnggws/voipcarrier/voipzone/add/?nb_session_id=81922c0: 🤫 |                           |  |  |  |  |  |  |
| admin .:. Holder :: Manage Resources :: VolP Carriers :: Zone Exceptions :: Add |                                                                                                    |                           |  |  |  |  |  |  |
| Name<br>Carrier                                                                 | () 🗸 🗖 Block                                                                                              | Reset Form                |  |  |  |  |  |  |

## **Manage Services**

در NetBill میتوان از هر لایه ایی که تعریف میشود به میزان مشخصی مبلغ بر اساس ساعت از لایه پایینتر کم کرد ، برای اینکار باید سرویسی را ایجاد و به آن مبلغ داد توجه داشته باشید چون در این مجموعه آموزش NetBill برای یک لایه ISP و VISP که متعلق به خودمان است میباشد و داشتن سرویس درNetBill برای لایه ها اجباری است و چون مبلغی از لایه پایینتر ISP و VISP (که متغلق به خودمان است) نباید کم شود پس سرویسی به نام default بدون مبلغ را تعریف و به ISP مربوطه متصل میکنیم.

## VoIP Services •

وارد Manage Services و زیر مجموعه آن VoIP Services شده و با کلیک بر روی گزینه add new صفحه ای مانند شکل زیر نمایش داده میشود که میتوانید به تعریف سرویس جدید بپردازید.

Holder  $\rightarrow$  Manage Services  $\rightarrow$  VoIP Services

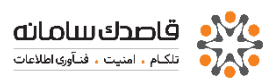

| Service Name                                                                                                    | ALL                                                                                     | •                                                                                               |                                  | ×   |                          |
|----------------------------------------------------------------------------------------------------|-----------------------------------------------------------------------------------------|-------------------------------------------------------------------------------------------------|----------------------------------|-----|--------------------------|
| NetBill Enterpri     NetBill Enterpri     Neterpri     NetBill Enterpri     NetBill Enterpri     NetBill Ente | se - Holder :: Manage Serv<br>92.168.0.171/netbill-holder,<br>Holder :: Manage Services | ces :: VoIP Services :: Add - Mozi<br>holder/mngsrvs/voipsrvs/add/?r<br>:: VoIP Services :: Add | Illa Firefox                     | 75  | SEARCH                   |
| Managi<br># Name<br>ISP PerMinute<br>ISP PerMinute<br>ISP PerDay Ch<br>Do not route of                                                                                                    | Charge Type 1<br>Charge Type 2<br>arge<br>all if its profit was less than               | 0.0000<br>0.0000<br>0<br>0                                                                      | <b>2</b><br>% ✓ Disable <b>2</b> | Man | Actions<br>Croup Add New |
| AS Group<br>RoutePlan<br>First Pulse Let<br>Next Pulses Li<br>Free Pulse Let                                                                                                    | igth<br>angth<br>igth                                                                   | TestRG<br>NA<br>60<br>60<br>0                                                                   | ▼<br>Sec ②<br>Sec ②              | 2   |                          |
| More Description                                                                                                    |                                                                                         |                                                                                                 | Add                              |     |                          |

#### Name o

یک نام برای سرویس خود انتخاب کنید بعنوان مثال : default

#### Do not route call if its profit was less than $\circ$

در این قسمت میتوان با تعیین % انتخاب کرد که اگر سرویسی کمتر از مقدار تعیین شده سود داشته باشد تماسی به آن ارسال نشود.

#### AS Group o

گروهی از RAS ها که میتوانند از این سرویس استفاده کنند را مشخص کنید.

## RoutePlan o

در این قسمت می توانید مشخص کنید که بر چه اساسی یک ارتباط بر قرار شود.

#### First Pulse Length o

مشخص می کنید که اولین پالس چه مدت خواهد بود برای مثال اگر شما مقدار 10 ثانیه را وارد کنید، تمامی تماس های زیر 10 ثانیه برای مشتری یک پالس خواهد بود.

#### Next Pulse Length o

مشخص می کنید که بعد از پالس اول، پالس های بعدی به چه میزان از زمان خواهند بود.

#### Free Pulse Length o

مشخص می کنید که پالس رایگان به چه میزان خواهد بود.

باید توجه داشته باشید در هر زمان که سرویسی ساخته شد باید حتما این سرویس به ISP موردنظر Permit شود. برای انجام این کار روی Permited ISP کلیک کرده و نام ISP مورد نظر را انتخاب مطابق شکل زیر Add کنید

| (i) 🖗   https://192.168.0.171/netbill-h | older/holder/mngsrvs/voipsrvs/s    | rvperm/?nb_i 90% |                  |                  |          |           |             |                          |
|-----------------------------------------|------------------------------------|------------------|------------------|------------------|----------|-----------|-------------|--------------------------|
| admin .:. Holder :: Manage Ser          | vices :: VoIP Services :: Permitte | ed ISPs 🛛 🗙      | _                |                  |          |           |             | Previous 1 Next Show All |
|                                         | Run/Permitted                      | Stop/Permitted   | PerDay<br>Charge | Permited<br>ISPs |          | RoutePlan | AS<br>Group | Actions                  |
| ISPs                                    | ISPs                               | ISPs             | 0                | <u>0</u>         | TESTvoip |           | TestRG      | [Test It]                |
| mtest Add>                              | Stop><br>< Run                     |                  |                  |                  |          |           | Del         | ete Add New              |
| ۲ [                                     | m                                  | •                |                  |                  |          |           |             |                          |

در ستون Service Name می توانید لیستی از سرویس های موجود را مشاهده کنید از ستون Permited ISPs می توانید مشخص کنید که کدام ISP ، اجازه استفاده از این سرویس را خواهد داشت.

از ستون Rate Table می توانید مشخص کنید که بر اساس چه نرخی، هر یک از تماس های گرفته شده از طریق سرویسVoice محاسبه شود.

| Haln & Support                     | Manage VolP Se       | ervices 1 to 1 (1 total) | lore Details            |               |               |                               |                               |                  |                     |                                  |              |                              | Previous 1 Next Show All     |
|------------------------------------|----------------------|--------------------------|-------------------------|---------------|---------------|-------------------------------|-------------------------------|------------------|---------------------|----------------------------------|--------------|------------------------------|------------------------------|
| Manage VoIP Services here!         | <b>=</b> #           | Service Na               | me                      | Time<br>Table | Rate<br>Table | PerMinute<br>Charge<br>Type 1 | PerMinute<br>Charge<br>Type 2 | PerDay<br>Charge | y Permite<br>a ISPs | ed RoutePlan                     |              | AS<br>Group                  | Actions                      |
|                                    | 1 voipsT             |                          |                         | <u>0</u>      | 1             | 0                             | 0                             | c                | <u>o</u> (          | TESTvoip                         |              | TestRG                       | [Test It]                    |
| 🥑 NetBill Enterprise - Holder :: N | Manage Services :: \ | /oIP Services :: Rate Ta | ables - Mozilla Firefox | <             |               |                               |                               | 2 Σ              | 3                   |                                  |              |                              |                              |
| (i) 🖗 https://192.168.0.171/n      | etbill-holder/holder | r/mngsrvs/voipsrvs/ra    | tetable/?nb_service_id  | d=58tnb_      | sessio        | n_id=8192                     | 2c03777                       | و <b>رو</b> ال   | 6                   |                                  |              |                              | Add New                      |
| admin .:. Holder :: Manage         | Services :: VolP Ser | rvices :: Rate Tables    |                         |               |               |                               |                               | 6                | 3                   |                                  |              |                              |                              |
|                                    |                      |                          |                         |               |               |                               |                               |                  |                     |                                  |              |                              |                              |
| Query                              |                      |                          |                         |               |               |                               |                               |                  | 🕘 NetB              | Bill Enterprise - Holder :: Mana | ge Service   | s :: VoIP Services :: Rate T | ables :: Ad 😐 💷 🗮 🗙          |
| Order by                           | Effective Date       | Reverse                  | Order                   |               |               |                               |                               |                  | i 🕰                 | https://192.168.0.171/netbill    | -holder/ho   | lder/mngsrvs/voipsrvs/ra     | atetableedit/?nb_session 80% |
|                                    |                      |                          |                         |               |               |                               | Show                          |                  | Э                   | admin Holder :: Manage Serv      | ices :: VolP | Services :: Rate Tables :: / | Add/Edit 🛛 🗙                 |
| Manage Rate Table 1 to 1 (1 to     | tal)                 |                          |                         |               |               | Previous                      | 1 Next Sh                     | ow All           |                     |                                  |              |                              | Reset Form                   |
| 📄 # Rate Table Name                | Create Date          | Update Date              | Effective Date          | Priority      | Prefixe       | s Pr                          | efixes Actio                  | ,                | Rat                 | te Table Name                    | _            |                              |                              |
| 1 Default 2                        | 2017/08/08 12:21:57  | 2017/08/08 12:21:57      | 2017/08/08 12:21:57     | 1             | <u>0</u>      | [ Import ]                    | Export ]                      | Clear            | Effe                | ective Date                      | 2017/08/0    | 08 🛗 12 🗸 31 🗸               | 39 🗸                         |
|                                    |                      |                          |                         |               |               |                               |                               |                  | Cop                 | py Prefixes from Table           | None         | -                            | with 0 % more 🕜              |
|                                    |                      |                          |                         | _             | De            | elete                         | Add Ne                        | ~                |                     |                                  |              |                              |                              |
|                                    |                      |                          |                         |               |               |                               |                               | Z                |                     |                                  |              |                              | Add                          |
|                                    |                      |                          |                         |               |               |                               |                               |                  | _                   |                                  |              |                              |                              |

Rate Table Name o ابتدا برای آن یک نام مشخص کنید. Effective date o در این قسمت مشخص می کنید که از چه تاریخی این قیمت اعمال شود.

Copy Prefixes from Table o

در این قسمت می توانید مشخص کنید که آیا خواهان اضافه کردن Prefix ها از یک که قبلا تعریف کرده اید به این Rate Table هستید با خیر.

از ستون Prefixes می توانید مشخص کنید که هر مسیر ارتباطی به چه میزان شارژ شود ، برای مثال با کلیک بر روی عدد موجود در این ستون صفحه جدیدی باز خواهد شد.

توجه کنید ابتدا جهت اضافه کردن Perfix مورد نظر خود باید یک Perfix بصورت پیشفرض اضافه نمایید ، برای این کار پس از ورود به این صفحه بر روی add new کلیک کنید.

حال با کلیک مجدد بر روی Add New می توانید یک Prefix جدید ایجاد کنید. برای مثال می خواهیم تماس های با پیش شماره 0049 ( آلمان) برای هر دقیقه مقدار 0.95 دلار ، شارژ شوند .

از قسمت Prefix Code مقدار 0049 را وارد كرده ، از قسمت Name برای آن یک نام انتخاب می کنیم و از قسمت آخر میزان شارژ برای هر دقیقه ارتباط را تعریف می کنید.

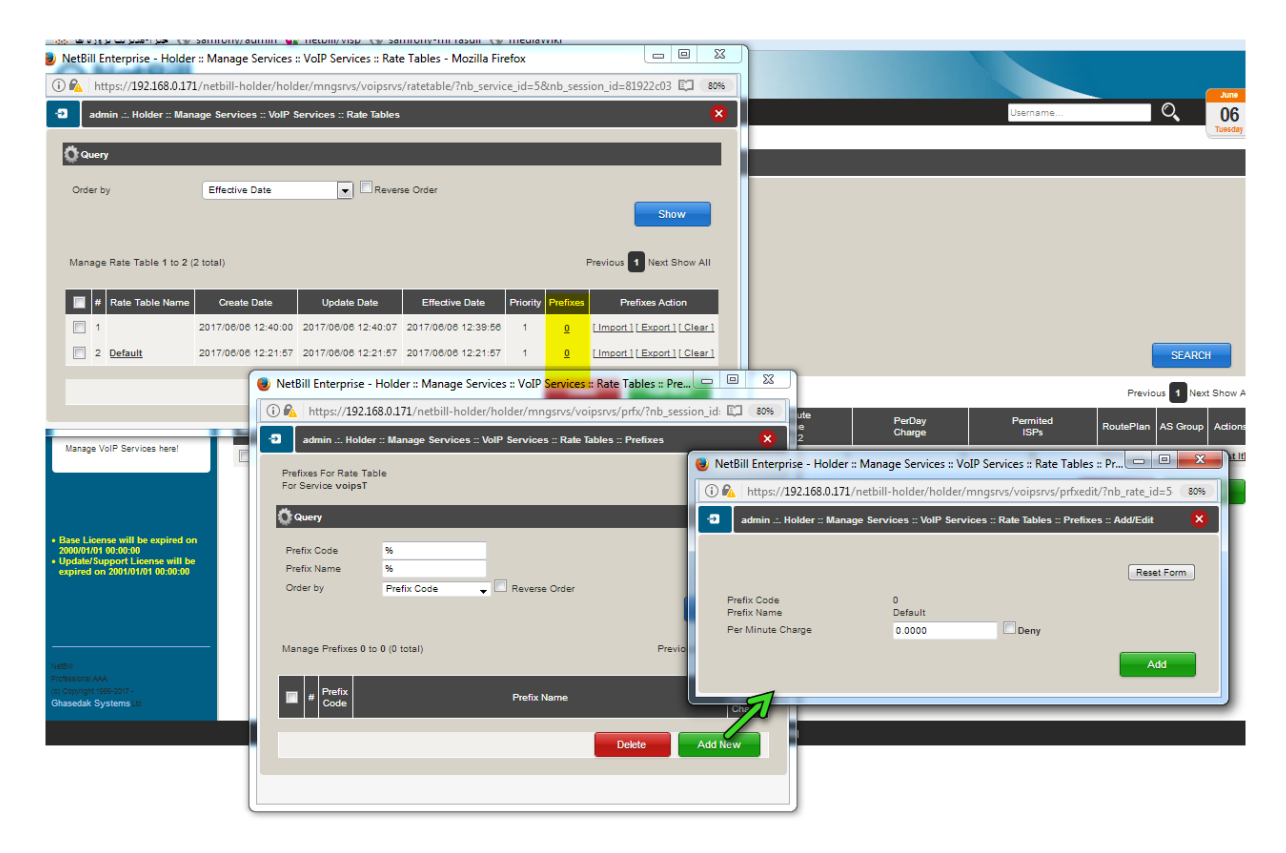

از ستون Time Table و با کلیک بر روی عدد موجود ، می توانید مشخص کنید که در ساعات خاصی از روز یا هفته ، قیمت هر ساعت استفاده از سرویس در چه مضربی ضرب شود و یا اجازه استفاده در چه ساعاتی از شبانه روز از ISP استفاده کننده از این سرویس گرفته شود. با کلیک بر روی عدد 0 ، صفحه جدیدی باز می شود که با کلیک بر روی گزینه add new می توانید یک Time Table می توانید یک

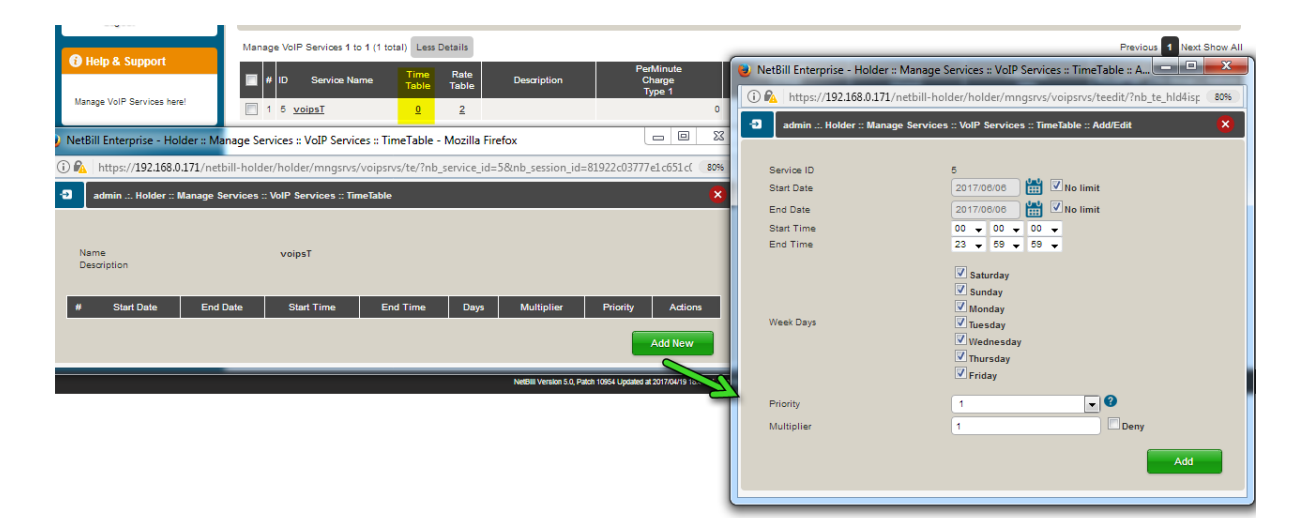

Start Date o تاریخ شروع این محدودیت را مشخص می کند. End Date o تاریخ پایان این محدودیت را مشخص می کند. Start Time o ساعت شروع این محدودیت را مشخص می کند. End Time o ساعت پایان این محدودیت را مشخص می کند. Week Days o روز هایی از هفته را که خواهان اعمال محدودیت هستید را مشخص کنید. **Priority** o به محدودیت خود یک اولویت می دهید. Multiplier o در این قسمت مشخص می کنید که در ساعات تعریف شده برای این Time Table نرخ

در این قسمت مسخص می کنید که در ساعات تغریف سده برای این Hime rable ترخ شارژ با چه ضریبی محاسبه میشود.

#### ایجادVISP در لایه ISP

در لایـهISP شما میتوانیدVISPهای مختلف را ایجاد و به مدیران دفاتر دیگر خود نام کاربریVISP ها را داده تا آنها نیز از این Acounting به صورت مرکزی استفاده نمایند.

#### ISP → Manage VISPs

از این قسمت میتوانیدVISPجدیدی برای خود تعریف کنید برای تعریف یکVISPجدید همانند تعریف یکISP در سطح Holder بر روی علامت add new کلیک کنید، کلیه موارد موجود همانند تعریفISP خواهد بود.

این مراحل بصورت مفصل در تعریف سرویس های net توضیخ داده شده است

#### ISP در Manage Service

## VoIP Services •

در این قسمت میتوانید با پر کردن گزینه ها مقدار شارژی که باید بر اساس دقیقه یا تعداد مشترک از VISP شما کسر شود و همینطور نام سرویس را انتخاب نمایید. برای اضافه کردن سرویس جدید بر روی Add new کلیک کنید. مشابه حالت تعریف سرویس در قسمت Holder برای ISP در این جا نیز می توانید قوانین شارژ مناسب تهیه کنید.

| 🕘 NetBill Enterprise - ISP :: Manage Services | : :: VoIP Services :: Add Service | - Mozilla Firefox 💷 🗉 🔀          |
|-----------------------------------------------|-----------------------------------|----------------------------------|
| 🕕 🛈 🖍   https://192.168.0.171/netbill-holder  | /isp/mngsrvs/voipsrvs/add/?n      | ib_session_id=e40c31e84e4d( 80%) |
|                                               | Services :: Add Service           | 8                                |
|                                               |                                   |                                  |
| Name                                          |                                   |                                  |
| VISP PerMinute Charge                         | 0.0000                            | 0                                |
| VISP PerUserConnection Charge                 | 0                                 | 0                                |
| VISP PerUserAddition Charge                   | 0                                 | 0                                |
| VISP PerUserActivation Charge                 | 0                                 | 0                                |
| VISP Per Day Charge                           | 0                                 |                                  |
| Do not route call if its profit was less than | 0                                 | % 🔽 Disable                      |
| First Pulse Length                            | 60                                | Sec 🕜                            |
| Next Pulses Length                            | 60                                | Sec 🕜                            |
| Free Pulse Length                             | 0                                 | Sec 🕜                            |
| Parent Service                                | voipsT (Run) 🚽                    |                                  |
| Description                                   |                                   |                                  |
|                                               |                                   | Add                              |
|                                               |                                   |                                  |
|                                               |                                   |                                  |

Name o

نام سرویس را وارد میکنیم

VISP PerUserAddition Charge o

در این قسمت مشخص می کنید که هر VISP برای اضافه کردن هر کاربر چه شارژی

داشته باشد

www.NetBill.ir

#### VISP PerUserActivation Charge o

در این قسمت مشخص می کنید که هر VISP برای فعال شدن هر اعتبار کاربر چه شارژی داشته باشد

Do not route call if its profit was less than  $\circ$ 

#### Parent Service o

از این قسمت می توانید مشخص کنید که سرویس جدید خود را بر روی کدام یک از سرویس های به ارث رسیده از سمت Holder تعریف کنید.

حال باید سرویس ساخته شده را به VISP ساخته شده Permit کنید برای این کار بر رویPermitted VISPs کلیک میکنید و VISP مورد نظر خود را به این سرویس اضافه می کنید.

دیگر گزینه های موجود بر روی منو همانند سطح Holder می باشد.

توجه داشته باشید چون در این مجموعه آموزش NetBill برای یک لایه ISP و VISP که متعلق به خودمان است میباشد و داشتن سرویس درNetBill برای لایهها اجباری است و چون مبلغی از لایه پایینتر VISP (که متعلق به خودمان است) نباید کم شود پس سرویسی به نام default بدون مبلغ را تعریف و به ISP مربوطه متصل میکنیم.

با ایجاد سرویس صفحه زیر را می بینید که مشخصات سرویس ساخته شده را نمایش میدهد حال باید سرویس ساخته شده را به VISP ساخته شده Permit کنید برای این کار بر روی Permited VISPs کلیک میکنید و VISP مورد نظر خود را به این سرویس اضافه میکنید.

| Manage VoIP Services 1 to 1 (1 total) More De | tails                                                                                  | Previous 1 Next Show All |
|-----------------------------------------------|----------------------------------------------------------------------------------------|--------------------------|
| # Service Name                                | Time Rate PerMinute PerDay Permitted<br>Table Table Charge Charge VISPs Parent Service | Actions                  |
| 1 voipst-isp                                  | 0 <u>1</u> 0 0 <u>0</u> voipsT                                                         | [Test It]                |
|                                               | NetBill Enterprise - ISP :: Manage Services :: VoIP Services :: Permitted V            | te Add New               |
|                                               | 🛈 🐔 https://192.168.0.171/netbill-holder/isp/mngsrvs/voipsrvs/srvperm/?nb_user_ 80%    |                          |
|                                               | Mtest ::. ISP :: Manage Services :: VoIP Services :: Permitted VISPs                   |                          |
|                                               |                                                                                        |                          |
|                                               | Run/Permitted Stop/Permitted<br>VISPs VISPs VISPs                                      |                          |
|                                               | Miest ∧ Add → Stop → C → Run ↓ E                                                       |                          |
|                                               |                                                                                        |                          |
|                                               | <►                                                                                     |                          |

برای وارد شدن در سطح VISP میتوانید با کلیک بر روی Login AS با آن سطح دسترسی وارد شوید.

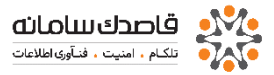

| ∃ Main Menu                                                           | O Query                                                             |
|-----------------------------------------------------------------------|---------------------------------------------------------------------|
| Home Manage Credit AS Groups Manage VISPs Manage Uses Manage Services | Name Status -ALL-<br>Order by Name Creerse Order                    |
| Reports                                                               | Manage VISPs 1 to 1 (1 total) More Details Previous 1 Next Show All |
| Options<br>Logout                                                     | # Name Creation Date User Total Remained Credit Credit Actions      |
| Help & Support                                                        | 1 mitest 1396/03/16 08.36.29 0 g g                                  |
|                                                                       | Enabled Expired Low Credit *= PostPaid Log in as                    |

## VISP در Manage Service

## VoIP Services •

در لایـهVISP آخریـن سرویـس ساخته مـیشود و ایـن سرویـس ساخته شده در آخریـن مـرحله بـه Service Groups ها مـتصل مـیشود.

از این قسمت میتوانید با توجه به سرویس اختصاص داده شده از طرف VISP برای Service Groups های خود سرویس جدیدی تعریف کنید ، سرویس یا سرویسهای اختصاص داده شده توسط VISP را میتوانید از قسمت Parent Services مشاهده نمایید. VISP→ Manage Services →VoIP Services

| <b>a</b> * | Name                                                                                                    | Time Rate<br>Table Table | Parent Service                                                                                 | AS Group Actions |
|------------|----------------------------------------------------------------------------------------------------|--------------------------|------------------------------------------------------------------------------------------------|------------------|
|            | <ul> <li>NetBill Enterprise - VISP :: Manage Service</li> <li>https://192.168.0.171/netbill-holder/</li> <li>mtest :: VISP :: Manage Services :: Volf</li> <li>Name</li> <li>Parent Service</li> <li>Per Minute Charge</li> <li>Per Day Charge</li> <li>Do not route call if its profit was less than</li> <li>First Pulse Length</li> <li>Next Pulse Length</li> <li>Free Pulse Length</li> <li>Charge User After</li> <li>More</li> <li>Description</li> </ul> | I sole T sole            | vzilla Firefox □<br>?nb_session_id=16ea7 80%<br>X<br>*<br>*<br>*<br>*<br>*<br>*<br>*<br>*<br>* | Dekte            |

برای اضافه کردن سرویس جدید براساس سرویسی که میخواهید داشته باشید روی add new کلیک کنید.

توجه داشته باشید برای سرویس هوشمند IN نیازی به تعریف این مقدار در قسمت Per Minute Charge نمیباشد چرا که این مقدار به ازای هر ساعت استفاده کاربر توسط شرکت مخابرات محاسبه میشود و VoIP Service را مطابق شکل تعریف میکنیم.

#### ایجاد VolP Zone

| -D Query                          |      | NetBill Enterprise - VISP :: Manage Services :: VoIP Services :: VoI                          |
|-----------------------------------|------|-----------------------------------------------------------------------------------------------|
|                                   |      | 🛈 💊 https://192.168.0.171/netbill-holder/visp/mngsrvs/voipsrvs/voipzone/a 🛛 80%               |
| Zone Name<br>Order by             | -ALL | rse C Name                                                                                    |
|                                   |      | Add                                                                                           |
| Manage VoIP Zone 1 to 1 (1 total) |      | Next Show A                                                                                   |
| <b>I</b> #                        | Name | Create Date Service Prefixes Action                                                           |
| 1 z <u>one-tets</u>               |      | 1396/03/16 13:31:40 0 0 <u>[Import]</u> { <u>Clear</u> ]                                      |
|                                   |      | Delete Adu New                                                                                |
|                                   |      | 🥘 NetBill Enterprise - VISP :: Manage Services :: VoIP Services :: VoIP Zone :: Prefixe 😐 💷 💻 |
|                                   |      | 🕕 🕼 https://192.168.0.171/netbill-holder/visp/mngsrvs/voipsrvs/voipzone/prfx/?nb_session 🛛 🕬  |
|                                   |      | mtest .:. VISP :: Manage Services :: VoIP Services :: VoIP Zone :: Prefixes                   |
|                                   |      | Step 1.                                                                                       |
|                                   |      | Enter CSV Data                                                                                |
|                                   |      |                                                                                               |
|                                   |      | Or upload file Browse No file selected.<br>File Format Excel CSV                              |
|                                   |      | Next                                                                                          |
|                                   |      |                                                                                               |
|                                   |      |                                                                                               |
|                                   |      |                                                                                               |

VISP $\rightarrow$  Manage Services  $\rightarrow$  VoIP Services  $\rightarrow$  VoIP Zone

# Service Groups •

عمده کار اصلی ADMIN شبکه ها با این قسمت میباشد در این قسمت با ایجاد گروه ها و اختصاص کاربر به این گروه ها میتوانید تعیین کنید که کدام کاربر چه میزان اعتبار و با تعریف TimeTable میتوانید مشخص کنید که این گروه مختص به چه کاربرانی باشد و یا در چه بازه زمانی به گروهی دیگر Switch شود .

از این قسمت میتوانید برای سرویسهای خود یک گروه تعریف کنید ، با کلیک بر روی گزینه add new میتوانید به تعریف گروه جدید بپردازید:

## VISP $\rightarrow$ Manage Services $\rightarrow$ Service Groups

با کلیک بر روی دکمه More میتوانید اطلاعات بیشتری را مشاهده کنید.

| p Properties                                                                                                    |                                                                                                    |                                                |                                                     |                                                 |                        |                                                      |       |
|----------------------------------------------------------------------------------------------------|----------------------------------------------------------------------------------------------------|------------------------------------------------|-----------------------------------------------------|-------------------------------------------------|------------------------|------------------------------------------------------|-------|
| lame                                                                                                    |                                                                                                    |                                                |                                                     |                                                 |                        |                                                      |       |
| escription                                                                                                    |                                                                                                    |                                                | <u> </u>                                            |                                                 |                        |                                                      |       |
| уре                                                                                                    | ADSL<br>DIALUP<br>DIALUP-PRI<br>LAN                                                                                                    |                                                |                                                     |                                                 |                        |                                                      |       |
| uthentication Method                                                                                                    | NetBill RAD                                                                                                    |                                                |                                                     |                                                 |                        |                                                      |       |
| le TimeOut                                                                                                    | 00:00:00                                                                                                    |                                                |                                                     |                                                 |                        |                                                      |       |
| lax Session Time                                                                                                    | 00:00:00                                                                                                    | 0                                              |                                                     |                                                 |                        |                                                      |       |
| ax Online Users                                                                                                    | 0                                                                                                    |                                                |                                                     |                                                 |                        |                                                      |       |
| Log Browsed URL (M<br>Draw Usen NRTG &<br>Change User Statu<br>Deny User Profile Ed<br>Restrict User With Ac<br>edit Manipulation<br>Show Credit In form o<br>Initial Paid Credit<br>Initial Paid Credit<br>Initial Deposit Credit<br>Initial Expire Date Pe<br>Send Message When<br>Multiply SHTAP Pe                                                                                                    | VARNING: Heavy load)<br>andwidth Graph<br>Is Not Used on Rechange<br>It<br>It valion <u>Caller/D/MAC</u><br>of<br>Caller/D/MAC<br>Credit Becomes Less Than<br>yments More Than                                                                                                    | • Money/Vol<br>0<br>0<br>0<br>0<br>0<br>0<br>0 | ume Unit (RIs1MB)  PostPaid  Day(s)  Josephile By 1 | Disable 🕑                                       |                        |                                                      |       |
| On Expire, Setting                                                                                                    | g Remained Credit And Deposit To                                                                                                    |                                                |                                                     |                                                 |                        |                                                      |       |
| On Expire, Setting                                                                                                    | g Remained Credit And Deposit Te                                                                                                    | Тх                                             | Rx                                                  |                                                 |                        | MikroTik                                             |       |
| On Expire, Setting<br>aping Parameters <b>2</b><br>Parameters                                                                                                    | g Remained Credit And Deposit To                                                                                                    | Tx Kbps                                        | Px                                                  | Kbps                                            |                        | MikroTik                                             |       |
| On Expire, Settin<br>aping Parameters<br>Parameters<br>ate                                                                                                    | Remained Credit And Deposit To     0     0                                                                                                    | Tx Kbps                                        | Rx<br>0                                             | Kbps                                            | Priority               | MikroTik                                             |       |
| On Expire, Settin aping Parameters Parameters ate urst urst Threshold                                                                                                    | g Remained Credit And Deposit To                                                                                                    | Tx Kbps Kbps Kbps Kbps                         | Rx<br>0<br>0<br>0                                   | Kbps<br>Kbps<br>Kbps                            | Priority<br>Burst Time | MikroTik                                             | Sec.  |
| C On Expire, Settin<br>haping Parameters<br>Parameters<br>Rate<br>Jurst<br>Jurst Threshold                                                                                                    | Remained Credit And Deposit Tr     0     0     0     0     0     0     0                                                                                                    | Tx Kbps Kbps Kbps                              | Rx 0 0 0 0 0 0 0 0 0 0 0 0 0 0 0 0 0 0 0            | Kbps<br>Kbps<br>Kbps                            | Priority<br>Burst Time | MikroTik<br>1<br>0                                   | Bec   |
| Parameters Parameters Parameters Parameters Parameters Class Uses Uses Uses Uses Uses Uses Uses U                                                                                                    | Remained Credit And Deposit Tr     0     0     0     0     0     0     0     0     0     0     0     0     0     0     0     0     0     0                                                                                                    | Тх<br>Къря<br>Къря<br>Къря                     | Rx 0 0 0 0 0 0 0 0 0 0 0 0 0 0 0 0 0 0 0            | Kbps<br>Kbps<br>Kbps                            | Priority<br>Burst Time | MitroTik<br>1<br>0                                   | Bec   |
| Con Expire, Settin<br>aping Parameters<br>Parameters<br>ase<br>urst<br>urst<br>urst Threshold<br>CL no.<br>cota Manipulation<br>Restrict Group Quota                                                                                                    | Remained Credit And Deposit To     0     0     0     0     0     0     0     0     0     0     0     0     0     0     0     0     0     0     0     0     0     0     0     0     0     0     0     0     0     0     0     0     0     0     0     0     0     0     0     0     0     0     0     0     0     0     0     0     0     0     0     0     0     0     0     0     0     0     0     0     0     0     0     0     0     0     0     0     0     0     0     0     0     0     0     0     0     0     0 | Tx<br>Kbps<br>Kbps<br>Kbps                     | Rx 0 0 0 0 0 0 0 0 0 0 0 0 0 0 0 0 0 0 0            | Kbps<br>Kbps<br>Kbps                            | Priority<br>Burst Time | MikroTik<br>1<br>0<br>Monthly Noti                   | Sec . |
| Con Expire, Settin<br>aping Parameters<br>Parameters<br>ate<br>usit<br>usit Threshold<br>CL no.<br>Nota Manipulation<br>Restrict Group Quota<br>Quata<br>Time                                                                                                    | Remained Credit And Deposit Tr     0     0     0     0     0     0     0     0     0     0     0     0     Daily Quota     0     0     0                                                                                                    | Tx<br>Kbps<br>Kbps<br>Kbps                     | Rx 0 0 0 0 0 0 0 0 0 0 0 0 0 0 0 0 0 0 0            | Kbps<br>Kbps<br>Kbps<br>Double<br>Monthly Quota | Priority<br>Burst Time | MikroTik<br>1<br>0<br>Monthly Noti                   | Sec   |
| On Expire, Settin<br>haping Parameters<br>Parameters<br>late<br>Junt<br>Junt<br>Nust Threshold<br>CL no.<br>CL no.<br>CL | Center Credit And Deposit Tr     0     0     0     0     0     0     0     0     0     0     0     0     0     0     0     0     0     0     0                                                                                                    | Tx<br>Kops<br>Kops<br>Kops<br>00:0<br>MB<br>0  | Rx                                                  | Kbps<br>Kbps<br>Kbps<br>Kbps<br>00:00:00<br>0   | Priority<br>Burst Time | Milaro Tik<br>1<br>0<br>Monthly Noti<br>0 00:00<br>0 | Sec   |

#### Group Name o

انتخاب نام براییک گروه به عنوان مثال گروه Nightly

#### Group Type o

انتخاب نوع سرویس مورد نظر. " VoIP " برای سرویس VoIP و " VoIP-PRM " برای سرویس IN

## Show Credit in form of $\circ$

نمایش مقدار اعتبار کاربران که می توان بر اساس زمان و یا مبلغ انتخاب شود.

## Initial Paid Credit $\circ$

میزان اعتباری که به گروه اختصاص داده شده و بعد از تعریف کاربر و انتخاب گروه فوق برای کاربر این مقدار اعتبار به کاربر به صورت اتوماتیک افزوده میشود. ( اعتبار پرداخت شده )

## Initial NotPaid Credit $\circ$

میزان اعتباری که بـه کاربـر اختصاص داده شده ولـی حساب آن پـرداخت نـشده

## Initial Deposit Credit o

میزان اعتبار هدیه

#### Initial Expire Date Period $\circ$

بعد از اولین ارتباط این گروه ظرف مدت زمان مشخص expire میشود پس از تعریف گروه از قسمت Add Service میتوانید سرویسهای مورد علاقه خود را به گروه اضافه کنید.

| 🕘 NetBill I          | Enterprise - VISP ::                        | Manage Services :: Service Groups :: Add Service - Mozilla Firefox    |                           |   | Properties                                                                                             | Actions |
|----------------------|---------------------------------------------|-----------------------------------------------------------------------|---------------------------|---|----------------------------------------------------------------------------------------------------|---------|
| i 🔒 h                | ttps://192.168.0.171<br>est VISP :: Manag   | l/netbill-holder/visp/mngsrvs/srvgrps/addservice/?nb_service_group_id | =1&nb_service_is_time 80% |   | Group Properties<br>Type<br>ADSL                                                                       |         |
|                      |                                             |                                                                       |                           | 2 | NetBill RADIUS Authentication<br>Credit Manipulation<br>Money/Volume (mark1B)<br>Money/Volume (mark1B) | -       |
| Serv<br>Serv<br>adde | vice Group Name<br>vice which will be<br>ad | testG<br>test3                                                        |                           |   | Delete Add N                                                                                           | ew      |
| Call                 | erID/MAC Prefix<br>Service Name             |                                                                       |                           |   |                                                                                                    |         |
|                      |                                             | ISG Activation/Deactivation Policy Send CoA To NAS                    | <b>v</b>                  |   |                                                                                                    |         |
| User<br>Prio         | r Policy ID<br>rity                         | Default                                                               |                           |   |                                                                                                    |         |
|                      |                                             |                                                                       |                           |   |                                                                                                    |         |
|                      |                                             |                                                                       | Add                       |   |                                                                                                    |         |

#### Manage user

اگر از NetBill برای سرویس IN استفاده میکنید فقط کافیست یک کاربر با نام کاربری شماره روتری تلفن اتصال به شبکه و رمز عبور Ignore ایجاد کنید و مقدار Number Of Concurrent Login را مطابق مقدار Licence خود قرار دهید.

#### VISP →Manage Users→ Add New

در این قسمت میتوانید با زدن گزینه add new شروع به ایجاد کاربر کنید. که در فصل محصولات نت این قسمت و همچنین import گروه یوزر و تعریف پروفایل بصورت کامل شرح داده شده است.

چند مثال کاربردی برای سرویس VoIP

# • تعريف كارت تلفن بين المللى با اعتبار 50.000 س

ابتدا از قسمت VoIP Services →VoIP Services یک سرویس برای گروه مورد نظر ایجاد میکنیم. مطابق تصویر زیر

| ſ | VetBill Enterprise - VISP :: Manage Services  | :: VoIP Services :: Add - Mozi | lla Firefox 😐 🔍 🗙      |
|---|-----------------------------------------------|--------------------------------|------------------------|
|   | 🛈 💊 🛛 https://192.168.0.171/netbill-holder/v  | /isp/mngsrvs/voipsrvs/add/?r   | b_session_id=16ea7 80% |
|   | 🕣 🛛 mtest VISP :: Manage Services :: VolP     | Services :: Add                | 8                      |
| 1 |                                               |                                |                        |
|   | Name                                          | voip service                   |                        |
|   | Parent Service                                | voipst-isp (Run)               |                        |
|   | Per Minute Charge                             | 0.0000                         | 0                      |
|   | Per Day Charge                                | 0                              |                        |
|   | Do not route call if its profit was less than | 0                              | % 🗹 Disable            |
|   | First Pulse Length                            | 60                             | Sec 😮                  |
|   | Next Pulse Length                             | 60                             | Sec 😧                  |
|   | Free Pulse Length                             | 0                              | Sec 🕜                  |
|   | Charge User After                             | Call Setup                     | ]0                     |
|   | ⊕ <sub>More</sub>                             |                                |                        |
|   |                                               |                                | Add                    |
|   |                                               |                                | Add                    |
|   |                                               |                                |                        |

Name o در این قسمت نام سرویسی که می خواهید ایجاد کنید را وارد کنید. Parent Service o سرویسی که از لایه ISP به شما اختصاص داده شده را انتخاب می کنید. Per Minute Charge o مقدار شارژی که می خواهید علاوه بر اعتبار کاربر در هنگام ایجاد به آن اضافه شود. ( بر حسب دقیقه ) Per Day Charge o مقدار شارژی که می خواهید علاوه بر اعتبار کاربر در هنگام ایجاد به آن اضافه شود. ( بر حسب روز ) Do not route call if its profit was less than o

در این قسمت مشخص می کنید که اگر سود تماس کمتر از مقدار % که وارد کرده اید بود تماس برقرار نشود.

Charge User After o

از این قسمت می توانید تعیین کنید که زمان شروع محاسبه اعتبار کاربر به چه صورت باشد.

- Call Setup o
- از زمان برقرای تماس

#### Authentication $\circ$

#### از زمان ورود پین

بعد از ایجاد VoIP Service از قسمت Rate Table مانند تصویر زیر یک جدول برای وارد کردن نرخ تماس با کشورهای مورد نظر ایجاد می کنیم.

| <ul> <li>SMS Services</li> <li>Service Groups</li> <li>Manage Users</li> <li>Manage Admins</li> <li>Reports</li> </ul> | #           1            | Ne                               | me                                |              | Time<br>Table | Rate<br>Table | Parent Servio<br>volpst-lsp  | •                 | AS Grou<br>TestRG          | up            | Actions<br>[Test.It] |
|----------------------------------------------------------------------------------------------------|--------------------------|----------------------------------|-----------------------------------|--------------|---------------|---------------|------------------------------|-------------------|----------------------------|---------------|----------------------|
| 🕘 NetBill Enterprise - VISP :: I                                                                                       | Manage Services :: VoIP  | Services :: Rate Tables - Mozill | a Firefox                         | - 0          | 23            |               |                              |                   | D                          | elete         | Add New              |
| i 🖍 https://192.168.0.171                                                                                              | /netbill-holder/visp/mr  | gsrvs/voipsrvs/ratetable/?nb_s   | ervice_id=28tnb_session_id=       | 16ea7: 🖾 🗌   | 80%           |               |                              |                   |                            |               |                      |
| mtest .:. VISP :: Manage                                                                                               | Services :: VolP Service | s :: Rate Tables                 |                                   | ×            | Ĥ             |               |                              |                   |                            |               |                      |
| Query                                                                                                    |                          |                                  |                                   |              |               |               |                              |                   |                            |               |                      |
|                                                                                                    |                          |                                  |                                   |              |               |               |                              |                   |                            |               |                      |
| Order by                                                                                                    | Effective Date           | Reverse Order                    |                                   |              |               |               |                              |                   |                            |               |                      |
|                                                                                                    |                          |                                  | SEAR                              | СН           | =             |               |                              |                   |                            |               |                      |
| Managa Pate Table 4 is 4 /                                                                                             | 1 dester D               |                                  | Burning 🗖 1                       | ant Chan All |               |               |                              |                   |                            |               |                      |
| manage sale rabe r to r (                                                                                              | ( total)                 |                                  | Pievious 1                        | EAL SHOW AIL |               | letBill Er    | nterprise - VISP :: Manage   | Services :: Voll  | P Services :: Rate Table   | s :: Add/ 🔄   |                      |
| Rate Table Name                                                                                                    | Create Date Up           | date Date Effective Date         | PriorityPrefixes Prefixes         | Action       | (i)           | 陷 htt         | :ps://192.168.0.171/netbill  | -holder/visp/m    | ingsrvs/voipsrvs/rateta    | bleedit/?nb_s | ession_ 80%          |
| 135 1 Default 135                                                                                                    | 96/03/16 14:53:50 1396/0 | 3/16 14:53:50 1396/03/16 14:53:  | 50 1 <u>Q</u> <u>Limport</u> ][Ex | cort1[Clear1 | 9             | mter          | st .:. VISP :: Manage Servio | es :: VolP Servic | es :: Rate Tables :: Add/8 | Edit          | 8                    |
|                                                                                                    |                          |                                  | Delete                            | dd New       |               |               |                              |                   |                            |               |                      |
| Update/Support License will be     orginal on 4379/40/12                                                               |                          |                                  |                                   |              | 2             | Rate Tal      | ble Name                     |                   |                            |               |                      |
|                                                                                                    |                          |                                  |                                   | 2            | 4             | Effective     | a Date                       | 1396/03/16        | 14 🗸 54 🗸 3                | 9 🗸           |                      |
|                                                                                                    |                          |                                  |                                   |              |               | Copy Pr       | efixes from Table            | -None             | with 0                     | % more 🕝      |                      |
|                                                                                                    |                          |                                  |                                   |              |               |               |                              |                   |                            |               | Add                  |
| NetBill<br>Professional AAA                                                                                            |                          |                                  |                                   |              |               |               |                              |                   |                            |               |                      |
| (c) Copyright 1999-2017 -<br>Ghasedak Systems Ltd                                                                      |                          |                                  |                                   |              |               |               |                              |                   |                            |               |                      |
|                                                                                                    |                          |                                  |                                   |              |               |               |                              |                   |                            |               |                      |

حال با کلیک بر روی گزینه Perfixes و یا Import مانند شکل زیرمی توانید جدول نرخ تماس را ایجاد کنید.

| ghasedak .:. VISP :: Manage Services :: VoIP Services :: Rate Tables |                     |                     |                     |          |          |                           |
|----------------------------------------------------------------------|---------------------|---------------------|---------------------|----------|----------|---------------------------|
| Query                                                                |                     |                     |                     |          |          |                           |
| Order by                                                             | Effective Date 👻    | Reverse Order       |                     |          |          | Show                      |
| Manage Rate Table 1 to 1 (1                                          | L total)            |                     |                     |          |          | Previous 1 Next Show All  |
| 🔲 # Rate Table Name                                                  | Create Date         | Update Date         | Effective Date      | Priority | Prefixes | Prefixes Action           |
| 1 Default                                                            | 1390/10/04 15:26:42 | 1390/10/04 15:36:25 | 1390/10/04 15:26:33 | 1        | 2356     | [Import] [Export] [Clear] |
|                                                                      |                     |                     |                     | (        | 🕽 Delet  | te 🛛 🕀 Add New            |

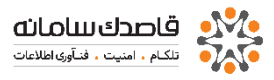

| _ | #  | Prefix Code | Prefix Name                               | Per Minute Charge |  |  |
|---|----|-------------|-------------------------------------------|-------------------|--|--|
|   | 1  | <u>1201</u> | United States New Jersey                  | 290.000           |  |  |
|   | 2  | <u>1202</u> | nited States District Of Columbia 290.000 |                   |  |  |
|   | 3  | <u>1203</u> | United States Connecticut                 | 290.000           |  |  |
|   | 4  | <u>1204</u> | Canada Manitoba                           | 290.000           |  |  |
|   | 5  | <u>1205</u> | United States Alabama                     | 290.000           |  |  |
|   | 6  | <u>1206</u> | United States Washington                  | 290.000           |  |  |
|   | 7  | <u>1207</u> | United States Maine                       | 290.000           |  |  |
|   | 8  | <u>1208</u> | United States Idaho                       | 290.000           |  |  |
|   | 9  | 1209        | United States California                  | 290.000           |  |  |
|   | 10 | <u>1210</u> | United States Texas 290.0                 |                   |  |  |
|   | 11 | <u>1212</u> | United States New York 290.000            |                   |  |  |
|   | 12 | <u>1213</u> | United States California 290.000          |                   |  |  |
|   | 13 | <u>1214</u> | United States Texas 290.000               |                   |  |  |
|   | 14 | <u>1215</u> | United States Pennsylvania 290.000        |                   |  |  |
|   | 15 | <u>1216</u> | United States Ohio                        | 290.000           |  |  |
|   | 16 | <u>1217</u> | United States Illinois                    | 290.000           |  |  |
|   | 17 | <u>1218</u> | United States Minnesota                   | 290.000           |  |  |
|   | 18 | <u>1219</u> | United States Indiana 290.000             |                   |  |  |
|   | 19 | <u>1224</u> | United States Illinois                    | 290.000           |  |  |
|   | 20 | <u>1225</u> | United States Louisiana                   | 290.000           |  |  |

در شکل زیر نمونه ای از نرخ های وارد شده را مشاهده می کنید.

در مرحله بعد مطابق تصویر زیر از قسمت Service Groups → Service Groups در مرحله بعد مطابق تصویر زیر از قسمت VISP→ Manage Services → Service Groups یک گروه جدید با نام

| n Properties                                                                                                    |                                                                                                    |       |                                                |                         |             |           |           |                  |
|----------------------------------------------------------------------------------------------------|----------------------------------------------------------------------------------------------------|-------|------------------------------------------------|-------------------------|-------------|-----------|-----------|------------------|
|                                                                                                    |                                                                                                    |       |                                                |                         |             |           |           |                  |
| a ne                                                                                                    | sop ore                                                                                                    |       |                                                |                         |             |           |           |                  |
| eacription.                                                                                                    |                                                                                                    |       |                                                |                         |             |           |           |                  |
|                                                                                                    | LTC                                                                                                    | i     |                                                |                         |             |           |           |                  |
|                                                                                                    | YO P PRM                                                                                                    | -     | Dotter                                         |                         |             |           |           |                  |
| uthentication Nethod                                                                                                    | NerDill RAD                                                                                                    | us .  | 0                                              |                         |             |           |           |                  |
| fe TimeOut                                                                                                    | 00.00.00                                                                                                    |       |                                                |                         |             |           |           |                  |
| tan Bession Time                                                                                                    | 00.00.00                                                                                                    |       | 0                                              |                         |             |           |           |                  |
| In Online Daws                                                                                                    |                                                                                                    |       |                                                |                         |             |           |           |                  |
| Dev hees hitte Dev<br>Change lane Status i<br>Devy Lee Profes Estat<br>Rende Dev Men Asti<br>et al Mangestater<br>Instal Paris Cest<br>Instal Paris Cest<br>Instal Paris Cest<br>Instal Depart Cest<br>Instal Depart Cest<br>Instal Depart Cest<br>Instal Depart Cest<br>Instal Depart Cest<br>Instal Depart Cest<br>Instal Depart Cest<br>Instal Depart Cest<br>Instal Depart Cest<br>Instal Depart Cest<br>Instal Depart Cest<br>Instal Depart Cest<br>Instal Depart Cest<br>Instal Depart Cest | eviceD Gap is taken and the forebased attack (asterDMAC) attack (asterDMAC) and the construction of the forebase taken and the taken (taken taken taken (taken taken tak | zeo 💌 | Managri@Larre U<br>0<br>0<br>20<br>0<br>0<br>0 | HE FIELDE : Construct @ | Dada        | .0        |           |                  |
| Omentio                                                                                                    |                                                                                                    | 79    |                                                |                         |             |           | ISINTA    |                  |
| iz)a                                                                                                    | 0                                                                                                    | 10    | 20                                             |                         | 1200        |           |           |                  |
| Aunt                                                                                                    |                                                                                                    | 10    | 04                                             | 9                       | Kbos        | Prior     | ev 1      |                  |
| uni Thrahold                                                                                                    |                                                                                                    | H2    | 23                                             | 0                       | A Data      | Burgi Ter | -         | bee              |
| CL no.                                                                                                    | 0                                                                                                    |       |                                                | 0                       |             |           |           |                  |
| oota Manipulation<br>Reattot Oroup Quota W<br>Quota                                                                                                    | IN CallerDMAC<br>Daily Guida                                                                                                    |       | Daily                                          | iotification Level      | Monthly Que | 228       | Monthly I | lodfcation Level |
| Time                                                                                                    | 00 00 00                                                                                                    |       | 00:00:00                                       |                         | 00:00:00    |           | 00:00:00  |                  |
| Tr Volume                                                                                                    | 0                                                                                                    | 110   | 0                                              | 10                      | ٥           | MD        | 0         | 10               |
|                                                                                                    | 0                                                                                                    | 0.00  | 0                                              | NO                      | 0           | MD        | 0         | ND               |
| To: Volume                                                                                                    |                                                                                                    |       |                                                |                         |             |           |           |                  |

سپس در مرحله بعد پس از ایجاد گروه لازم است که VoIP Services مربوطه را به گروه Add کنیم.

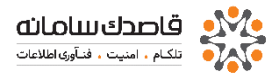

|    | 📵 NetBill Enterprise - VISP                                                                                           | :: Manage Services :: Service Groups :: Add Service - Mozilla Firefox                                     |                   | × 1 |                                                                                                    |               |
|----|----------------------------------------------------------------------------------------------------|----------------------------------------------------------------------------------------------------|-------------------|-----|----------------------------------------------------------------------------------------------------|---------------|
| -5 | (i) 🖍 https://192.168.0.1                                                                                             | 71/netbill-holder/visp/mngsrvs/srvgrps/addservice/?nb_service_grou                                        |                   | 80% |                                                                                                    |               |
| Ma | Service Group Name<br>Service Group Name<br>Service which will be<br>added<br>Caller/D/MAC Prefix<br>ISG Service Name | ye Services :: Service Groups :: Add Service                                                              |                   | E   | SEARC<br>Previous 1 Net                                                                                                    | H<br>t Show A |
| I  |                                                                                                    | ISG Activation/Deactivation Policy Send CoA To NAS   Default Activated And Assume As Unlimited Credit Yes |                   |     | Properties                                                                                                    | Actions       |
|    | User Policy ID<br>Priority                                                                                            | Default 💌 🖗                                                                                               |                   |     | Group Properties<br>Type<br>ADSL<br>NetBill RAOLUS Authentication<br>Credit Manipulation<br>Money/Volume Unit (RIs/MB)<br>Multiply SHETAB Payments More Than 0 By |               |
|    | 2 <u>voip card</u>                                                                                                    |                                                                                                    | <u>0</u> <u>0</u> |     | Group. Hies<br>Type<br>VOIP<br>NetBill RADIUS Authentication<br>Credit Manipulation<br>Money/Volume Unit (Ris/MB)                                                 | ⇒ ₽           |

حال از قسمت Manage Users→ Add New به تعریف کاربر جدید میپردازیم.

| NetBill Enterprise - VISP :: Manage | Users :: Add User - Mozilla Firefox                                | -      |
|-------------------------------------|--------------------------------------------------------------------|--------|
| ) 🔏 https://192.168.0.171/netbill-  | holder/visp/mngusers/add/?nb_session_id=16ea78e78eb5e2cc122f94a31e | 11 80% |
| mtest .:. VISP :: Manage Users ::   | Add User                                                           | ×      |
|                                     |                                                                    |        |
|                                     |                                                                    |        |
|                                     |                                                                    |        |
|                                     |                                                                    |        |
| Username                            |                                                                    |        |
| Password                            | Generate Show ?                                                    |        |
| Serial Number                       |                                                                    |        |
| Service Group                       | voip card                                                          |        |
| Expire Date                         | 1397/03/16                                                         |        |
| Status                              | Enabled 💽                                                          |        |
| Policy ID                           | 0                                                                  |        |
| More                                |                                                                    |        |
| Fusing Affred First Lawle           | David C                                                            |        |
| Advantice After First Login         | 20 Days (                                                          |        |
| Advertise Arter Pilst Login         | u bays                                                             |        |
| Deposit Credit                      | 0                                                                  |        |
| NotPaid Credit                      | 0                                                                  |        |
| Paid Credit                         | 72000                                                              |        |
| Total Credit                        | 72000                                                              |        |
| SubUser Percentage                  | -1 % 🗹 Deny 🕜                                                      |        |
| Allowed Low Balance Level           | 0 PostPaid 3                                                       |        |
| Number Of Concurrent Login          | 1                                                                  |        |
| VoIP HotLine                        |                                                                    |        |
| CallerID/MAC Restriction            |                                                                    |        |
| Roaming Path                        |                                                                    |        |
| Class ID                            |                                                                    |        |
| Phone No.                           |                                                                    |        |
| Mobile No.                          |                                                                    |        |
| Email                               |                                                                    |        |
| Description                         |                                                                    |        |
|                                     |                                                                    |        |
|                                     | Add                                                                |        |

٥ در قسمت Service Group گروه مورد نظر را انتخاب میکنیم.
 ٥ در قسمت Expire After First Login مدت زمان اعتبار کاربر بعد از اولین Login را مشخص میکنیم.
 ٥ در قسمت Paid Credit مقدار زمان اعتبار کاربر را به ثانیه وارد میکنیم،
 ٥ در اینجا مقدار هر ساعت را به ثانیه محاسبه ( 3600 ) و ضرب در عدد 20 میکنیم تا زمان 20 ساعت به ثانیه محاسبه شود.

## • تعریف سرویس ، گروه و کاربر برای IN

ابتدا از قـسمت VoIP Services →VoIP Services يک سرويس برای گروه مـورد نظر ايجاد مـیکنيم.

| Name                                          | [IN]             |             |
|-----------------------------------------------|------------------|-------------|
| Parent Service                                | voipst-isp (Run) | •           |
| Per Minute Charge                             | 0.0000           | 0           |
| Per Day Charge                                | 0                |             |
| Do not route call if its profit was less than | 0                | % 🗹 Disable |
| First Pulse Length                            | 60               | Sec 🕜       |
| Next Pulse Length                             | 60               | Sec 🕜       |
| Free Pulse Length                             | 0                | Sec 😮       |
| Charge User After                             | Call Setup       | • 0         |
| <b>A</b>                                      |                  |             |

در مرحله بعد از قسمت VISP → Manage Services → Service Groups یک گروه جدید با نام IN ایجاد میکنیم.

حال فقط کافیست که یک کاربر ایجاد کنیم و در قسمت Username شمارهی روتری اتصال کاربران و در قسمت Password عبارت ignore را وارد کنیم و Service Group ساخته شده را به آن اختصاص دهیم.

در سرویس IN فقط کافیست که یک کاربر با مشخصات بالا ایجاد کنیم و در قسمت Expire After First Login و Paid Credit لازم به وارد کردن مقداری نمیباشد، زیرا مقادیر مصرف کاربران توسط CRM شرکت مخابرات محاسبه میشود.

تىنظىمات نرم افزار NetBill براى سرويس LAN

holder ابتدا مانند روال قبل طی شده برای سایر محصولات، به تعریف ISP در لایهholder می پردازیم سپس nas را تعریف کرده و به تعریف یک as group کرده و nas مذکور را به آن گروه مننصوب مکنیم سپس در لایه holderاقدام به ساختن سرویس جدیدمی کنیم.

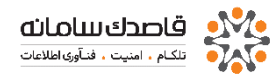

# Holder $\rightarrow$ Manage Services $\rightarrow$ NET Services

تا به اینجا تمامی مراحل مشابه قبل بود، د راین قسمت مرحله ای حدید اضافه می شود که در ادامه با آن آشنا خواهید شد. تنظیمات Active Directory در Holder برای شناساندن NetBill به AD باید وارد سرور AD شده و در بالاترین سطح کاربران آن یکuser و پسورد ایجاد کنید. در مرحله بعد وارد NetBill در سطح HOLDER شده و در منو Options و زیر مجموعه آن System Profile وارد شده و این user ساخته شده را وارد نمایید.

# Holder $\rightarrow$ Options $\rightarrow$ System profile

| Jeneral Settings                          |                                                                                                    |
|-------------------------------------------|----------------------------------------------------------------------------------------------------|
| Time Zone                                 | (GMT +03.30) Tehran                                                                                                    |
| Graphical Theme                           | cetuit 🗨 🛛                                                                                                    |
| Pages Tibe                                | NetBill Enterprise                                                                                                    |
| Copyright HTML code                       | <pre>-don't foel-Arile size-in-VetBill-conv=Professional AAA-conv<br/><i-convignt, size-convignt-size-conv<br="" sizeconvignt:="" statconvignt:="">sarget-revVinx-Grasecak Sjoteme+ax-Ltd</i-convignt,></pre> |
| Banner HTML code                          | +ing arc-"intoli-holdentemplates default inages barner gif +                                                                                                    |
| Logo HTML code                            | <img srp="inebii-noisentemplates.orfs.utimages.logo.prg"/>                                                                                                    |
| Secure Login(SSL)                         | Enable                                                                                                    |
| Show System Alerts In ISPIVISP Levels     | Erable 💌                                                                                                    |
| Separate CRA Log Per ISP                  | Disable                                                                                                    |
| Check SMS Every                           | 1 Minute                                                                                                    |
| Floating Number Decimal Place             | 0                                                                                                    |
| Minimum User Password Length              | 5                                                                                                    |
| Monthly Users Period Based On             | 1st Day of SHAMSI Month                                                                                                    |
| Automatic Disconnect OnlineUsers On       | Disabled                                                                                                    |
| Remove Backup Older Than                  | 5 💌 💌 Day                                                                                                    |
| Notive Directory Synchronization Settings | OFF<br>Motion Without Active Directory                                                                                                    |
| Sync Method                               | Sync Users by AD Groups with NetBill Groups 🛛 🥥 🔮                                                                                                    |
| Default Imported Users Password           | Ignore                                                                                                    |
| Username                                  |                                                                                                    |
| Password                                  |                                                                                                    |
| FTP Backup Settings                       | OFF                                                                                                    |
| Server IP                                 |                                                                                                    |
| Username                                  |                                                                                                    |
| Password                                  |                                                                                                    |
| krohive Settings                          |                                                                                                    |
| Archive COMPLETE_LOG Older Than           | Disaole                                                                                                    |
| Archive PROXY_LOG Older Than              | Diszole                                                                                                    |
| Remove Archive Backup Older Than          | Disable 🖉 Day                                                                                                    |
| SHETAB Payment Settings                   |                                                                                                    |
| Bank                                      | Sarran 💌                                                                                                    |
| Merchant ID                               |                                                                                                    |
| Redirect URL                              | https:// YOUR_NETBLL_P_ADDRESSINetoil-holder/(agent)/mngcreditishetabledt/                                                                                                    |
|                                           |                                                                                                    |

در این صفحه گزینه های متعددی را مشاهده می کنید ما صرفا تنظیمات مربوط به AD

| کـه هـای<br>لابـت زرد | Active Directory Synchronization Settings | ( OFF                                             |
|-----------------------|-------------------------------------------|---------------------------------------------------|
|                       | LDAP Type                                 | Microsoft Windows Active Directory 💌              |
| دارد را               | Sync Method                               | Sync Users by AD Groups with NetBill Groups 🛛 👻 🔮 |
| تغيير                 | Default Imported Users Password           | ignore                                            |
|                       | Username                                  |                                                   |
| میدهیم:               | Password                                  | Show                                              |

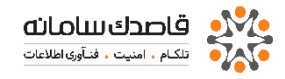

#### Sync Method o

از این گزینه نحوه همگام سازی با Active Directory را مشخص میکنیم که شامل سه راه برای اتصال می باشد

#### Sync Users by AD Groups with NetBill Groups $\checkmark$

Active Directory با انتخاب این گزینه و ایجاد گروه همنام با گروههای موجود در VISP نام های کاربری موجود در AD بصورت خودکار وارد گروه ها می شوند. توجه کنید که گروه های ایجاد شده در NetBill باید دقیقاآ همنام با گروه های موجود در AD باشند.

#### Sync Users by Single AD OUs with NetBill VISPS $\checkmark$

این گزینه مربوط به جاهایی می شود که به جای گروه در AD از OUهای مختلف AD استفاده می کنند، با انتخاب این گزینه و ایجاد VISP با نام OU موجود در AD کاربران آن OU بصورت نحودکار به یک گروه با نام Default Service Group در همان VISP ایجاد می شوند.

#### Sync Users by Multiple AD OUs with NetBill VISPS ✓

این گزینه هم مشابه گزینه دوم می باشد با این تفاوت که به شما این امکان را می دهد تا VISP را با نام دلخواه خود ایجاد کرده و OU های موجود در AD را به VISPهای خود اختصاص دهید.

#### IP Address o

آدرس IP سرور AD را وارد نمایید

#### Domain Name o

آدرس دامین AD را وارد نمایید

#### Username o

نام کاربری که در AD برای همگام سازی با NetBill را ایجاد نمودید وارد نمایید • Password

کلمه عبوری که در AD برای همگام سازی با NetBill را ایجاد نموده اید وارد نمایید

بعد از انجام این مرخله در لایه VISP، ISP تعریف کرده و برای آن یک سرویس تعریف میکنیم؛

## $ISP \rightarrow Manage VISPs$

## ISP $\rightarrow$ Manage Services $\rightarrow$ Net Services

در نهایت به لایه visp رفته و در اینجا آخرین سرویس ساخته میشود و این سرویس ساخته شده در آخرین مرحله به Service Group ها متصل میشود. سپس به تعریف service group که عمده کار adminها می باشد، می پردازیم.

## VISP $\rightarrow$ Manage Services $\rightarrow$ Service Groups

در مرحله بعد به تعریف کاربر یا کاربران بصورت تک تک از طریق add کردن وو یا گروهی از طریق Import کردن می پردازیم؛

## $VISP \rightarrow Manage Users \rightarrow Add New$

گر از AD استفاده میکنید نیازی به ایجاد کردن کاربر نیست کاربران به صورت اتوماتیک داخل گروهها ایجاد می شود .

## VISP $\rightarrow$ Options $\rightarrow$ VISP Profile

در این مرحله که مرحله نهایی نیز می باشد می توانیم برای نام گذاری قالب تعریف کنیم.

## **Reports**

از این قسمت میتوانید گزارشهای متنوعی را از قسمتهای مختلف سیستم مشاهده کنید.که به صورت حزئی تر <mark>در فصل های آتی</mark> به شرح آن می پردازیم.

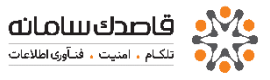

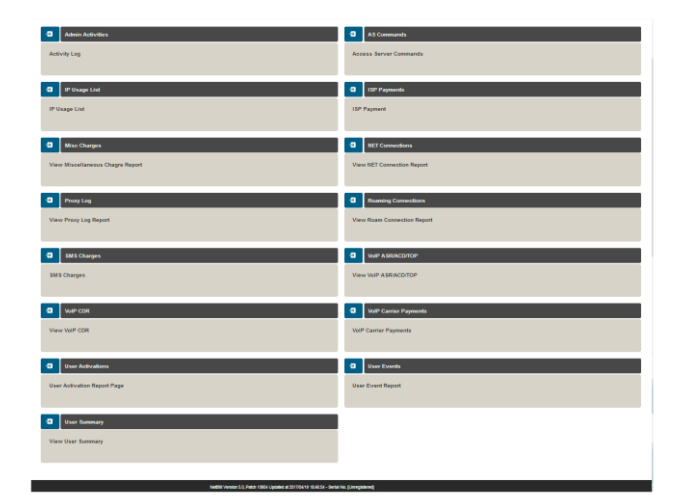

## Options

امکاناتی در این گزینه لیست شده که برای اکتیو کردن و استفاده به صورت دلخواه از NetBill است.

## Licence Information •

از این قسمت میتوانید اطلاعات مربوط به لایسنس خود را مشاهده کنید.

برای اکتیو کردن لایسنس خود در این گزینه شما اعدادی را با نام SID که این اعداد بر اساس اطلاعاتی از دستگاه شما ساخته میشود را میبینید با فرستادن این SID به E-Mail قاصدک میتوانید به مدت یکماه به صورت رایگان از این نرم افزار استفاده نمایید.

| Base License Information                                                                                                    |                                                                                               |
|----------------------------------------------------------------------------------------------------|-----------------------------------------------------------------------------------------------|
|                                                                                                    |                                                                                               |
| License Type<br>SID                                                                                                    | Primary<br>3338486656c0d7381+r12007bcd1775718868604708/a8564247877+71c5208c24415860148/225531 |
| Serial No.<br>Activation Key                                                                                                    | Uvragistered<br>6                                                                             |
| Max Online User                                                                                                    | 0                                                                                             |
| LAB Sarvice<br>VoiP Farvice<br>1935 Sarvice<br>1930 Sarvice<br>L'IT200 Sarvice<br>SHETMI Payment<br>License Issue Date<br>License Expire Date | Na<br>Na<br>Na<br>Na<br>Na<br>Na<br>Na<br>Na<br>Na<br>Na<br>Na<br>Na                          |
| Update/Support License Information                                                                                                    |                                                                                               |
| License Issue Date<br>License Expire Date                                                                                                    | 1276-10-11<br>1379-10-12                                                                      |
|                                                                                                    |                                                                                               |

# Admin Profile •

در این قسمت میتوانید اطلاعات مربوط به نام کاربری Admin را مشاهده کنید ، رمز عبور خود را تغییر دهید. تعداد ردیفهای قابل نمایش در هر صفحه را تعیین کنید و نوع تاریخ پیشفرض قابل نمایش را مشخص نمایید.

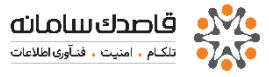

| Ð | Admin Profile    |                     |
|---|------------------|---------------------|
|   |                  |                     |
|   |                  |                     |
|   | Isername         | admin               |
| F | assword          |                     |
| c | Confirm Password |                     |
| F | Rows Per Page    | 20                  |
| 0 | Date Format      | Shamsi (1395/01/01) |
|   |                  | Save                |

# System Profile •

مشخصاتی کلی از تنظیم ساعت و تنظیم نام کاربری و کلمه عبور برای استفاده NetBill از Active Directory به عنوان Radius .

لازم به ذکر است در این بخش میتوانید حداقل طول کلمه عبور برای کاربران را مشخص کنید. همچنین مراحل اتصال NetBill به یک FTP سرور و تنظیمات شتاب طبق شکل زیر در همین بخش انجام خواهد شد.

| System Profile                            |                                                                                                    |
|-------------------------------------------|----------------------------------------------------------------------------------------------------|
|                                           |                                                                                                    |
|                                           |                                                                                                    |
| General Settings                          |                                                                                                    |
| The Terr                                  |                                                                                                    |
| lime Zone                                 | (GMT+03:30) Tehran                                                                                                    |
| Bases Title                               |                                                                                                    |
| rages libe                                | <pre><font face="Arial" size="1">NetBill<br/>corProfessional</font></pre>                                                         |
| Copyright HTML code                       | AAA-tor- <l-copyright_stan->(c) Copyright 1999-2017<br/><a ghaseda.com_targetinewwin="" http:="">Chasedak</a></l-copyright_stan-> |
| Banner HTML code                          | king stor=metoli-holdertempisses dersult images<br>/banner.gif≫                                                                   |
| Logo HTML code                            | i≤ing sro≕inebilt-holderitemplates/defaulti/images<br>/logo.png'>                                                                 |
| Secure Login(SSL)                         | Enable                                                                                                    |
| Show System Alerts In ISP/VISP Levels     | Enable                                                                                                    |
| Separate CRA Log Per ISP                  | Disable                                                                                                    |
| Check SMS Every                           | 1 Minute                                                                                                    |
| Floating Number Decimal Place             | 0                                                                                                    |
| Minimum User Password Length              | 5                                                                                                    |
| Monthly Users Period Based On             | 1st Day of SHAMSI Month                                                                                                    |
| Automatic Disconnect OnlineUsers On       | Disabled                                                                                                    |
| Remove Backup Older Than                  | 5 v Day                                                                                                    |
|                                           |                                                                                                    |
| Active Directory synchronization settings |                                                                                                    |
| LDAP Type                                 | Microsoft Windows Active Directory                                                                                                |
| Sync Method                               | Sync Users by AD Groups with NetBill Groups                                                                                       |
| Default Imported Users Password           | Ignore                                                                                                    |
| Username                                  |                                                                                                    |
| Password                                  | Show                                                                                                    |
| FTP Backup Settings                       | OFF                                                                                                    |
| Server IP                                 |                                                                                                    |
| Username                                  |                                                                                                    |
| Password                                  | Show                                                                                                    |
| Archive Settings                          |                                                                                                    |
| Archive COMPLETE LOG Older Than           | Disable 🗸 🔮                                                                                                    |
| Archive PROXY_LOG Older Than              | Disable v                                                                                                    |
| Remove Archive Backup Older Than          | Disable v Day                                                                                                    |
|                                           |                                                                                                    |
| SHETAB Payment Settings                   |                                                                                                    |
| Bank                                      | Saman 💌                                                                                                    |
| Merchant ID                               |                                                                                                    |
| Redirect URL                              | https:// YOUR_NETBILL_IP_ADDRESS/netbill-holder/{/sgent}/mngcredi                                                                 |
|                                           |                                                                                                    |
|                                           | Save                                                                                                    |

```
موقعيت زمانى
                                                 Graphical Theme o
                                                               تم گرافیکی
                                                       Pages Title o
                                                                عنوان صفحه
                                             Copyright HTML code o
                                                    کد HTML برای کپی رایت
                                               Banner HTML code o
                                                         کد HTML برای بنر
                                                  Logo HTML code o
                                                        کد HTML برای لوگو
                                                Secure Login(SSL) o
                                                       ورود امن به نت بیل
                                         Login Page Security Show o
                                  نمایش ورود با امنیت به صفحه اصلی نت بیل
                                              Check SMS Every o
                                                  چک کردن SMS در هر دقیقه
                                    Floating Number Decimal Place o
                                           نمایش تعداد اعداد بعد از اعشار
                                   Minimum User Password Length o
                           كمترين تعداد حروف برای ثبت رمز ورود نام كاربری
                                    Monthly Users Period Based On \circ
                            نمایش تقویم بر اساس تقویم شمسی یا تقویم میلادی
                                       Remove Backup Older Than o
                      تىنظيم تعداد ذخيره كردن بك آپ ها در پوشه Backup-data
                          Active Directory Synchronization Settings o
                            همگام سازی تنظیمات با تنظیمات اکتیو دایرکتوری
                                                    Sync Method o
                                                       روش های همگام سازی
                               Sync Users by AD Groups with NetBill Groups ✓
     همگام سازی کاربران در گروه اکتیو دایرکتوری با کاربران در گروه نت بیل
                            Sync Users by Single AD OUs with NetBill VISPS ✓
همگام سازی کاربران در واحد های سازمانی انفرادی اکتیو دایرکتوری با
                                                    کاربران در VISPs نت بیل
                                                            IP Address ✓
```

آی پی آدرس سرور اکتیو دایرکتوری Domain Name ✓ نام دامنه سرور اکتیو دایرکتوری Sync Users by Multiple AD OUs with NetBill VISPS  $\checkmark$ همگام سازی کاربران در واحد های سازمانی چندگانه اکتیو دایرکتوری با کاربران در VISPs نت بیل Default Imported Users Password ✓ رمز ورود کاربران به صورت پیش فرض وارد شده است. Users ✓ نام کاربری Password ✓ رمز ورود FTP Backup Settings o تىنظىمات پشتيبان براى سرويس FTP Users ✓ نام کاربری Password ✓ رمز ورود Server IP ✓ آی پے سرور FTP Archive LOG Setting o میتوانید بر اساس دوره ی زمانی خاص اطلاعات Complete LOG را آرشیو کنید و به صورت اتوماتیک Complete LOG Archive را به سرور دیگری انتقال دهید. Archive LOG Older Than o نـگه داشتن آرشیو لاگ بـر اساس مـدت زمـان مـشخص Update History • اگر از لایسنس معتبر برای NetBill استفاده کرده باشید در صورتی که بروز رسانی جدیدی در سایت NetBill وجود داشته باشد سیستم به صورت خودکار آن را دریافت کرده و نصب میکند. شما میتوانید در این قسمت گزارشی از بروز رسانی های سیستم را مشاهده کنید.

| 1  | Date Time           | Rolease                                                                       |
|----|---------------------|-------------------------------------------------------------------------------|
| 1  | 1392/02/24 05:32:54 | NetBill Version 4.0, Patch 13357 Updated at 2013/05/13 17:16:57               |
| 2  | 1391/12/23 05:52:45 | NetBill Yersion 4.0, Patch 07118 Updated at 2013/03/12 16:17:18               |
| 3  | 1391/12/22 05:31:19 | NetBill Version 4.0, Patch 07011 Updated at 2013/03/11 08:38:11               |
| 4  | 1391/11/18 05:36:43 | NetBill Version 4.0, Patch 03631 Updated at 2013/02/05 11:53:31               |
| s  | 1391/10/27 05:39:01 | NetBill Version 4.0, Patch 01506 Updated at 2013/01/15 19:01:06               |
| 6  | 1390/02/07 06:11:26 | NetBill Yersion 3.0, Patch 11640 Updated at 04/26/2011 06:36:40 PM            |
| 7  | 1390/01/31 06:07:59 | NetBill Yersion 3.0, Patch 10958 Updated at 04/19/2011 06:14:58 PM            |
| 8  | 1390/01/30 06:08:37 | NetBill Version 3.0, Patch 10825 Updated at 04/18/2011 02:10:25 PM            |
| 9  | 1390/01/29 06:09:06 | NetBill Version 3.0, Patch 10743 Updated at 04/17/2011 06:53:43 PM            |
| 10 | 1390/01/21 06:07:57 | NetBill Yersion 3.0, Patch 09931 Updated at 04/09/2011 11:17:31 AM            |
| 11 | 1390/01/19 06:10:44 | NetBill Yersion 3.0, Patch 09724 Updated at 04/07/2011 01:34:24 PM            |
| 12 | 1389/12/24 06:11:36 | <u>NetBill Version 3.0, Patch 07335 Updated at 03/14/2011 01:45:35 PM</u>     |
| 13 | 1389/12/23 06:09:05 | NetBill Version 3.0, Patch 07224 Updated at 03/13/2011 07:51:24 PM            |
| 14 | 1389/12/21 06:09:58 | NetBill Version 3.0, Patch 06956 Updated at 03/10/2011 01:11:56 PM            |
| 15 | 1389/12/17 06:08:46 | NetBill Yersion 3.0, Patch 06559 Updated at 03/06/2011 05:54:59 PM            |
|    |                     | فهرست تغییرات NetBill Version 4.0, Patch 13357 Updated at 2013/05/13 17:16:57 |

| امکانات افزوده شنده                                            |                                                                                                    |                        |                 |                                                                                                    |
|----------------------------------------------------------------|----------------------------------------------------------------------------------------------------|------------------------|-----------------|----------------------------------------------------------------------------------------------------|
| خلاصه                                                          |                                                                                                    | حیاتی                  | مهم             | کم اهمیت                                                                                                    |
| اضافه شدت نوع گروه WIMAX                                       | در قسمت تعریف سرویس گروه امکان انتخاب نوع گروه از جنس WIMAX اضافه شد.                                  |                        | *               |                                                                                                    |
| اضافه شدت امکان آزشیو کردن<br>COMPLETE_LOG                     | در قسمت Holder->System Profile میتوانید بر اساس دوره ی زمانی خاص اطلاعات COMPLETE_LOG را آرشیو نمایید. |                        | *               |                                                                                                    |
| اضافه شدت امکات افزایش تاریخ انقضاء کاربر<br>بر اساس تعداد روز | اد در میوف Bulk Operation میتوانید بر اساس تعداد روز به مقدار expire_date کاربر اضافه نمایید.          |                        |                 |                                                                                                    |
|                                                                |                                                                                                    |                        |                 |                                                                                                    |
| اصلاح خطاشاك منطقى                                             |                                                                                                    |                        |                 |                                                                                                    |
|                                                                |                                                                                                    | A Communication of the |                 | A REAL PROPERTY AND A REAL PROPERTY AND A REAL |
|                                                                |                                                                                                    | حياتى                  | مهم             | گم اهمیت                                                                                                    |
| حسمه<br>امندج روبه ارسال پیامک به گاربران<br>low_credit        | . مى المان بى كانوران Bow_credit بى مى المى المى المى المى المى المى المى                              | حیاتی                  | <u>مهم</u><br>+ | گم اهمیت                                                                                                    |

# Logout

با کلیک بر روی این گزینه میتوانید از صفحه مدیریت خارج شوید.

راهنمای گزارشات نت بیل ک اکثر منو ها در همه لایه ها مشترک میباشد .بنابراین اگر منویی در لایه ی خاصی نبود میتوانید به قسمت توضیحات لایه ی Holder مراجعه نمایید

#### مقدمه

نت بیل دارای ساختار درختی است به این معنا که در ادارات و سازمانهای بزرگ میتوان برای استفاده از سرویسهای مختلف از یک نت بیل مرکزی استفاده کرد و زیر شاخهها قابلیت به اشتراک گذاشتن منابع خود را داشته باشند.

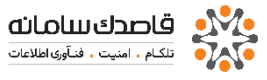

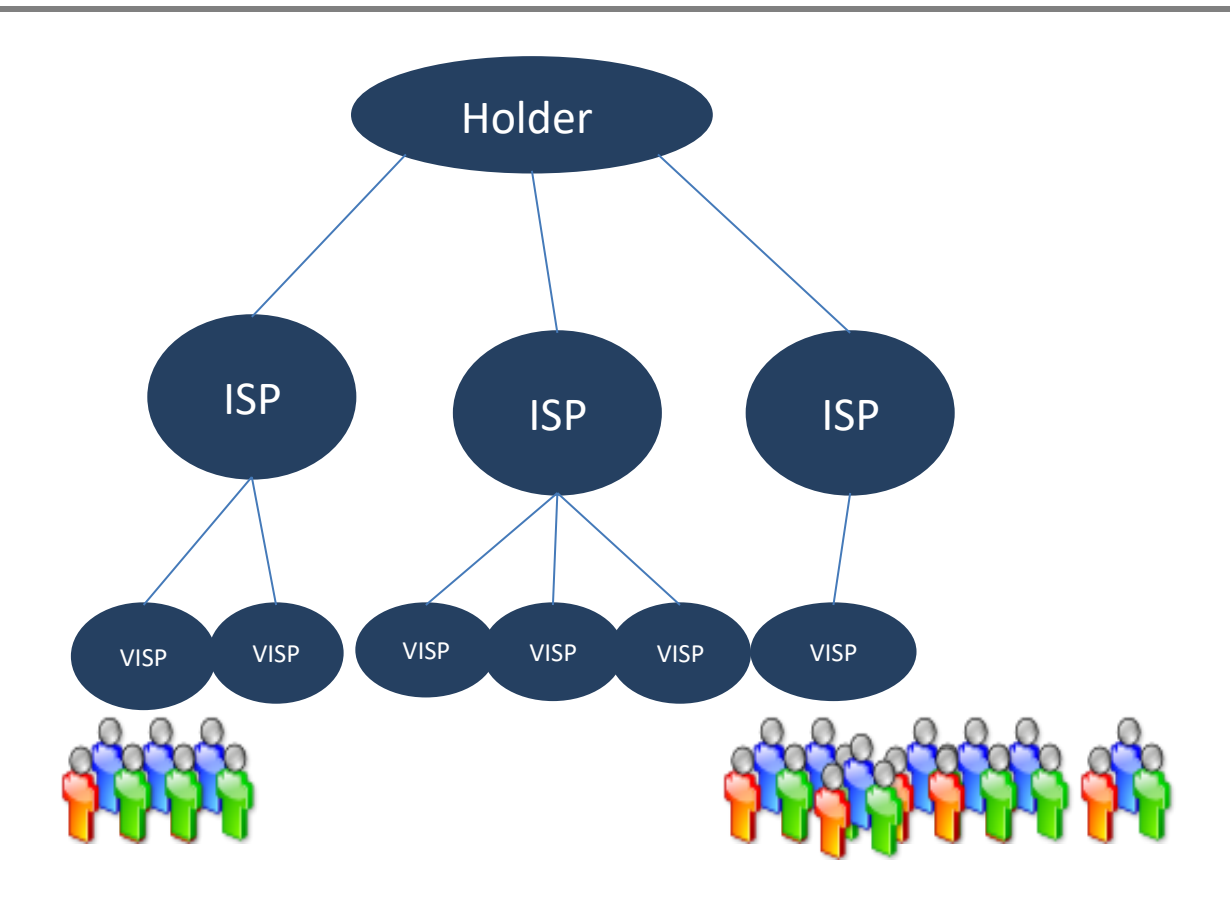

این امکان علاوه بر صرفه جویی در هزینه و داشتن سیستم مدیریت مرکزی، سهولت در تنظیمات را نیز فراهم میکند.

کلیه گزارشات در نت بیل امکان محدود کردن زمان (تاریخ شروع و پایان ) و دسته بندی بر اساس فیلدهای اصلی و همچنین گرفتن خروجی در Excel را داراست. در این جا به گزارشات نت بیل در لایه های مختلف توجه میکنیم.

گزارشات لایه HOLDER

## **Admin Activities**

در این گزارش که در همه لایه های نت بیل موجود است امکان گزارش گیری از فعالیتهای هر کدام از مدیران سیستم در آن لایه را داریم. با توجه به اینکه نت بیل قابلیت ایجاد چندین مدیر سیستم با سطوح دسترسی خاص را دارا میباشد ، لذا میبایست گزارش کاملی از فعالیتهای آنان داشته باشیم.

این گزارش مشخص میکند که در چه تاریخ وزمانی ،کدام مدیر سیسستم از کدام IP چه عملیاتی راانجام داده است.

|                                           | Username                  | ی <mark>09</mark>        |
|-------------------------------------------|---------------------------|--------------------------|
| - 2 Query                                 |                           |                          |
| Look for                                  | 0                         |                          |
| IP Address                                |                           |                          |
| Start Date                                | 1396/03/09 🛗 00 🗸 00 🗸    |                          |
| End Date                                  | 1396/03/09 23 - 59 - 69 - |                          |
| Admin                                     | ALL                       |                          |
| Format                                    | HTML                      | SEARCH                   |
| Showing Admin Activities 1 to 1 (1 total) |                           | Previous 1 Next Show All |
| # Date Time Admin IP                      | Adivity                   |                          |
| 1 1396/03/09 08:59:10 admin 192.168.0.2   | 215 Admin login (admin)   |                          |

## : AS Commands

این قسمت مربوط به تهیه گزارش از دستوراتی می اشد که در محیط متنی Access Server مور استفاده قرار گرفته است.

| Query                               |                 |            |
|-------------------------------------|-----------------|------------|
|                                     |                 |            |
| Look for                            | 0               |            |
| Username                            |                 |            |
| NAS                                 | ▼ √ ALL         |            |
| Start Date 1396/03/09               | 100 v 00 v 00 v |            |
| End Date 1396/03/09                 | 23 - 59 - 59 -  |            |
| Format                              |                 |            |
|                                     |                 | SEAR       |
| howing AS Commands 0 to 0 (0 total) |                 | Previous N |
|                                     |                 |            |

| Cisco قابل | روترهای | <b>4</b> در | AS Commands | مـا ژ و ل | اینست که | قابل توجه | نكته    |          |
|------------|---------|-------------|-------------|-----------|----------|-----------|---------|----------|
|            |         |             |             |           |          |           | ا شـد . | اجرا میب |

## **IP** Usage List

نت بیل امکان تنظیم IP یا یک کلاس از IP و Route مخصوص به آن IP ها را در هنگام اتصال کاربر را دارد .در اینجا گزارش کاملی از IP های مصرف شده را نشان میدهد.

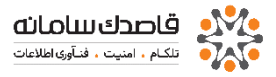

Showing IP Usage 1 to 5 (5 total) Previous | Next | 1 | Show All

| # | Username  | ISP      | VISP     | IP            | Route       |
|---|-----------|----------|----------|---------------|-------------|
| 1 | defdefdef | ghasedak | ghasedak | 192.168.0.100 | 192.168.0.2 |
| 2 | gsdk10h11 | ghasedak | ghasedak | 192.168.0.11  |             |
| 3 | hdi_12    | ghasedak | ghasedak | 1.2.3.4       | 1.2.3.4     |
| 4 | hdi_36    | ghasedak | ghasedak | 1.2.3.45      | 1.2.3.4     |
| 5 | jj_2222   | ghasedak | ghasedak | 2.4.5.6       | 1.2.3.4     |

# **ISP** peyments

# اگر به عنوان Holder با زیر مجموعه های خود حساب مالی دارید و از آنها اعتبارکم میکنید میتوانید در این قسمت ریز حسابهای خود را بررسی نمایید.

| Sum:                          | nary                                                             |                                   |                  |             |       |       |                    |                                                                   |
|-------------------------------|------------------------------------------------------------------|-----------------------------------|------------------|-------------|-------|-------|--------------------|-------------------------------------------------------------------|
| Total F<br>Total I<br>Total E | Paid 2,757,300,127<br>totPaid to Paid 23,700,<br>tonus 3,333,569 | 052                               |                  |             |       |       |                    |                                                                   |
| Showin<br>Previou             | g connections 1 to 20 (<br>is   <u>Next</u>   123456             | 356 total)<br>. <u>13 14 15 1</u> | 5 17 18   Show A | a           |       |       |                    |                                                                   |
|                               | Date                                                             | ISP                               | Admin            | Not<br>Paid | Paid  | Bonus | NotPaid<br>to Paid | Description                                                       |
| 6579                          | 1388/08/28 11:03:14                                              | aidin                             | holder-admin     | 0           | 1     | 0     | 0                  | 123                                                               |
| 6578                          | 1388/07/16 11:00:46                                              | bingo                             | holder-admin     | 0           | 1     | 0     | 0                  |                                                                   |
| 6577                          | 1388/01/23 14:29:51                                              | ghasedak                          | holder-admin     | 0           | 5     | 0     | 0                  |                                                                   |
| 6576                          | 1388/01/18 10:33:18                                              | bingo                             | holder-admin     | 0           | 1     | 0     | 0                  |                                                                   |
| 6575                          | 1388/01/17 15:25:19                                              | demo                              | holder-admin     | 0           | 660   | 0     | 0                  |                                                                   |
| 6574                          | 1388/01/17 15:25:02                                              | demo                              | holder-admin     | 0           | 200   | 0     | 0                  |                                                                   |
| 6573                          | 1388/01/17 12:14:48                                              | ghasedak                          | holder-admin     | 0           | 100   | 0     | 0                  |                                                                   |
| 6572                          | 1388/01/17 12:13:13                                              | ghasedak                          | holder-admin     | 0           | 100   | 0     | 0                  |                                                                   |
| 6571                          | 1388/01/17 12:11:36                                              | ghasedak                          | holder-admin     | 0           | 100   | 0     | 0                  |                                                                   |
| 6570                          | 1388/01/17 11:59:34                                              | ghasedak                          | holder-admin     | 0           | 68    | 0     | 0                  |                                                                   |
| 6569                          | 1388/01/17 11:59:00                                              | ghasedak                          | holder-admin     | 0           | 100   | 0     | 0                  |                                                                   |
| 6568                          | 1387/12/21 11:34:12                                              | demo                              | holder-admin     | 0           | 10    | 0     | 0                  | bbbb                                                              |
| 6567                          | 1387/12/21 11:31:35                                              | demo                              | holder-admin     | 0           | 10    | 0     | 0                  | 8888                                                              |
| 6566                          | 1387/07/08 13:04:20                                              | ghasedak                          | N/A              | 0           | 10    | 0     | 0                  |                                                                   |
| 6565                          | 1387/07/08 13:02:01                                              | ghasedak                          | holder-admin     | 0           | 5,010 | 0     | 0                  |                                                                   |
| 6564                          | 1387/07/08 13:01:45                                              | aidin                             | holder-admin     | 0           | 20    | 0     | 0                  |                                                                   |
| 6563                          | 1387/07/04 15:06:11                                              | aidin                             | holder-admin     | 0           | 20    | 0     | 0                  |                                                                   |
| 6562                          | 1387/03/06 16:05:10                                              | ghasedak                          | N/A              | 0           | 2,000 | 0     | 0                  | SHETAB, Reference Number [dV0xJqDK/I5Rrj0wseZb], Value [2*1000.0] |
| 6561                          | 1387/03/06 16:00:24                                              | ghasedak                          | N/A              | 0           | 2,000 | 0     | 0                  | SHETAB, Reference Number [2Lv25p+NWdfY5pvupkc1], Value [2*1000.0] |
| 6560                          | 1387/03/06 15:59:02                                              | ghasedak                          | N/A              | 0           | 2,000 | 0     | 0                  | SHETAB, Reference Number [eu5cF43Ct73nxaK5h+5f], Value [2*1000.0] |
|                               | Statement of the local division in which the                     |                                   | Totals           | 0           | 12416 | 0     | 0                  |                                                                   |

## **Misc Charge**

از این قسمت میتوانید مقدار اعتباری که از ISP و VISP کم میشوند را گزارش گرفت.

| Sur                  | nmary                                                                       |                                  |                                          |               |                |                |                     |
|----------------------|-----------------------------------------------------------------------------|----------------------------------|------------------------------------------|---------------|----------------|----------------|---------------------|
| Tota<br>Tota<br>Tota | al ISP Charges 30,168,3<br>al VISP Charges 51,353<br>al USER Charges 569,63 | 147<br>,696<br>24,552            |                                          |               |                |                |                     |
| Shov<br>Prev         | ving transactions 1 to 2<br>ious   <u>Next</u>   1 <u>2 3 4 5 6</u>         | 0 (106277 tot<br><u>5309</u> 531 | al)<br>10 5311 5312 5313 5314   Show All |               |                |                |                     |
|                      | Date Time                                                                   | ISP                              | Username                                 | ISP<br>Charge | VISP<br>Charge | USER<br>Charge | Description         |
| 1                    | 1388/01/25 23:59:59                                                         | ghasedak                         | gsdk10h110                               | 1             | 3,500          | 10,000         | 1388/01/25 23:59:59 |
| 2                    | 1388/01/25 23:59:59                                                         | ghasedak                         | gsdk10h11100                             | 1             | 3,500          | 10,000         | 1388/01/25 23:59:59 |
| з                    | 1388/01/21 23:59:59                                                         | ghasedak                         | naser-r                                  | 1             | 3,500          | 5,000          | 1388/01/21 23:59:59 |
| 4                    | 1388/01/20 23:59:59                                                         | ghasedak                         | naser-r                                  | 1             | 3,500          | 5,000          | 1388/01/20 23:59:59 |
| 5                    | 1388/01/19 23:59:59                                                         | ghasedak                         | naser-r                                  | 1             | 3,500          | 5,000          | 1388/01/19 23:59:59 |
| 6                    | 1387/12/30 23:59:59                                                         | ghasedak                         | naser-r                                  | 1             | 3,500          | 5,000          | 1387/12/30 23:59:59 |
| 7                    | 1387/12/30 23:59:59                                                         | ghasedak                         | gsdk10h0007                              | 1             | 3,500          | 10,000         | 1387/12/30 23:59:59 |
| 8                    | 1387/12/29 23:59:59                                                         | ghasedak                         | naser-r                                  | 1             | 3,500          | 5,000          | 1387/12/29 23:59:59 |
| 9                    | 1387/12/29 23:59:59                                                         | ghasedak                         | gsdk10h0007                              | 1             | 3,500          | 10,000         | 1387/12/29 23:59:59 |
| 10                   | 1387/12/28 23:59:59                                                         | ghasedak                         | naser-r                                  | 1             | 3,500          | 5,000          | 1387/12/28 23:59:59 |
| 11                   | 1387/12/28 23:59:59                                                         | ghasedak                         | gsdk10h0007                              | 1             | 3,500          | 10,000         | 1387/12/28 23:59:59 |
| 12                   | 1387/12/27 23:59:59                                                         | ghasedak                         | naser-r                                  | 1             | 3,500          | 5,000          | 1387/12/27 23:59:59 |
| 13                   | 1387/12/27 23:59:59                                                         | ghasedak                         | gsdk10h0007                              | 1             | 3,500          | 10,000         | 1387/12/27 23:59:59 |
| 14                   | 1387/12/26 23:59:59                                                         | ghasedak                         | naser-r                                  | 1             | 3,500          | 5,000          | 1387/12/26 23:59:59 |
| 15                   | 1387/12/26 23:59:59                                                         | ghasedak                         | gsdk10h0007                              | 1             | 3,500          | 10,000         | 1387/12/26 23:59:59 |
| 16                   | 1387/12/25 23:59:59                                                         | ghasedak                         | naser-r                                  | 1             | 3,500          | 5,000          | 1387/12/25 23:59:59 |
| 17                   | 1387/12/25 23:59:59                                                         | ghasedak                         | gsdk10h0007                              | 1             | 3,500          | 10,000         | 1387/12/25 23:59:59 |
| 18                   | 1387/12/24 23:59:59                                                         | ghasedak                         | naser-r                                  | 1             | 3,500          | 5,000          | 1387/12/24 23:59:59 |
| 19                   | 1387/12/24 23:59:59                                                         | ghasedak                         | gsdk10h0007                              | 1             | 3,500          | 10,000         | 1387/12/24 23:59:59 |
| 20                   | 1387/12/23 23:59:59                                                         | ghasedak                         | naser-r                                  | 1             | 3,500          | 5,000          | 1387/12/23 23:59:59 |

#### **NET Connections**

یکی از پر کاربردترین گزارشات نت بیل میباشد که به صورت دقیق نام کاربر، زمان اتصال ،زمان قطع شدن،علت قطع شدن،مقدار دانلود و آپلود ،MAC، IP و همچنین مقدار مجموع را به ازای یک کاربر یا یک گروه از کاربران یا تمام کاربران نشان میدهد.

| Tota<br>Tota<br>Tota<br>Tota | I Holder Charg<br>I ISP Charges<br>I VISP Charge<br>I USER Charge<br>I USER Charge<br>ing SMSs 1 to<br>ous   <u>Next</u>   1 | es 1,280,500<br>1,441,510<br>s 1,781,895<br>es 3,210,522<br><b>20</b> (5319 total)<br>2 3 4 5 6 <u>261</u> | 262 263 264 265 | 1 2dd ( 19mm Al |                  |               |                |                |
|------------------------------|----------------------------------------------------------------------------------------------------|----------------------------------------------------------------------------------------------------|-----------------|-----------------|------------------|---------------|----------------|----------------|
| z                            | Date/Time                                                                                                    | From                                                                                                    | То              | Body            | Holder<br>Charge | ISP<br>Charge | VISP<br>Charge | USER<br>Charge |
| 1                            | 1387/07/22<br>18:06:47                                                                                                    | [hadi_]]                                                                                                   | 09121403642     | test            | 1                | 1             | 2              | 222            |
| 2                            | 1387/07/22<br>18:06:41                                                                                                    | [hadi_jj]                                                                                                  | 09121403642     | test            | 1                | 1             | 2              | 222            |
| 3                            | 1387/07/22<br>18:06:10                                                                                                    | [hadi_]]                                                                                                   | 09121403642     | test            | 1                | 1             | 2              | 222            |
| 4                            | 1387/07/22<br>18:06:02                                                                                                    | [hadi_]]]                                                                                                  | 09121403642     | test            | 1                | 1             | 2              | 222            |

| Summar                                 | y:                                               |                                                         |                                     |            |          |                     |                   |       |               |                         |               |                     |            |                   |     |
|----------------------------------------|--------------------------------------------------|---------------------------------------------------------|-------------------------------------|------------|----------|---------------------|-------------------|-------|---------------|-------------------------|---------------|---------------------|------------|-------------------|-----|
| Total User<br>Total User               | Houlry Charge 1,115,1<br>Volume Charge 0         | 92,946                                                  |                                     |            |          |                     |                   |       |               |                         |               |                     |            |                   |     |
| Total VISP<br>Total VISP               | Houlry Charge 430,46<br>Volume Charge 0          | 4,656                                                   |                                     |            |          |                     |                   |       |               |                         |               |                     |            |                   |     |
| Total ISP I<br>Total ISP I             | tourly Charge Type 1 3<br>fourly Charge Type 2 0 | 17,185,631                                              |                                     |            |          |                     |                   |       |               |                         |               |                     |            |                   |     |
| Total User<br>Total User<br>Total Time | Send N/AMB<br>Receive N/AMB<br>705632:51:14      |                                                         |                                     |            |          |                     |                   |       |               |                         |               |                     |            |                   |     |
| howing co<br>revious [                 | mections 1 to 20 (156                            | 5180 total)   <u>Turn off d</u><br>8304 78305 78306 783 | <u>letaik</u><br>907 <u>78308</u> 7 | 8309   Shr | w All    |                     |                   |       |               |                         |               |                     |            |                   |     |
| Ð                                      | Start<br>Date Time                               | Erd<br>Date Time                                        | Username                            | LSP-       | VESP     | Servior 10          | NAS - Port        |       | IP<br>Address | Connect<br>Info         | Caller ID     | Disconnect<br>Cause | Cornect    | User<br>Send (ME) | Use |
| 1688114                                | 1387/09/16 10:20:25                              | 1387/09/16 10:25:19                                     | ahs                                 | office     | office   | 81600000            | 2 [192.168.0.254] | -6    |               |                         | 001b380cd725  | Session-Timeou      | 00:04:43   | 0.13              | 1.0 |
| 1688114                                | 6 1387/09/16 12:35:48                            | 1387/09/16 13:21:03                                     | ahs                                 | office     | office   | 8100000             | 2 [192.168.0.254] | -7    |               |                         | 00001c0ad6cc  | Session-Timeou      | t 00:45:08 | 0.26              | 2.3 |
| 1688114                                | 7 1387/09/17 16:17:03                            | 1387/09/17 16:17:08                                     | ahs                                 | office     | office   | 81100000            | 2 [192.168.0.254] | - 12  | 172.16.1.10   |                         | 001b380cd725  | User-Request        | 00:00:00   | 0.00              | 0.0 |
| 1688114                                | 8 1387/09/20 09:40:02                            | 1387/09/20 09:40:25                                     | 5 ahs                               | office     | office   | 81400000            | 2 [192.168.0.254] | - 13  | 172.16.1.11   |                         | 00001c0ad6cc  | User-Request        | 00:00:17   | 0.01              | 0.0 |
| 1688114                                | 1387/09/20 09:40:56                              | 1387/09/20 09:41:09                                     | 64                                  | ghasedak   | ghasedak | 81500000            | 2 [192.168.0.254] | 14    | 172.16.1.12   | Reinserted Orphant User | 00001c0ad6cc  | NAS Request         | 00:00:06   | 0.00              | 0.) |
| 1688115                                | 0 1387/09/30 09:20:47                            | 1387/09/30 09:21:00                                     | mahdi                               | office     | office   | 81e00000            | 2 [192.168.0.254] | - 25  | 172.16.1.13   |                         | 001b380cd725  | User-Request        | 00:00:06   | 0.00              | 0.0 |
| 1688115                                | 1 1387/09/30 09:22:55                            | 1387/09/30 09:23:05                                     | 5 mahdi                             | office     | office   | 81f00000            | 2 [192.168.0.254] | 26    | 172.16.1.13   |                         | 001b380cd725  | User-Request        | 00:00:04   | 0.00              | 0.0 |
| 1688115                                | 52 1387/09/30 09:23:27                           | 1387/09/30 09:23:43                                     | s mahdi                             | office     | office   | 81000000            | 2 [192.168.0.254] | 27    | 172.16.1.13   |                         | 001b380cd725  | User-Request        | 00:00:10   | 0.00              | 0.  |
| 1688115                                | 13 1387/09/30 09:24:23                           | 1387/09/30 09:24:33                                     | mahdi                               | office     | office   | 81100000            | 2 [192.168.0.254] | -28   | 172.16.1.13   |                         | 001b380cd725  | User-Request        | 00:00:03   | 0.00              | 0.0 |
| 1688113                                | 64 1387/09/30 09:26:33                           | 1387/09/30 09:26:44                                     | mahdi                               | office     | office   | 81200000            | 2 [192.168.0.254] | - 29  | 172.16.1.13   |                         | 001b380cd725  | User-Request        | 00:00:05   | 0.00              | 0.0 |
| 1688113                                | 15 1387/10/10 16:01:05                           | 1387/10/10 16:02:08                                     | maleki                              | office     | office   | 81400000            | 2 [192.168.0.254] | 4     |               |                         | 001fc6ad6a36  | User-Request        | 00:00:56   | 0.02              | 0.0 |
| 1688113                                | 6 1387/12/27 10:09:22                            | 1387/12/27 10:09:22                                     | 2 mahdi                             | office     | office   |                     | 2 [192.168.0.254] | - 157 |               |                         | 192, 168.0.10 |                     | 00:00:00   | 0.00              | 0.0 |
| 1688111                                | 17 1387/12/27 10:11:01                           | 1387/12/27 10:11:01                                     | mahdi                               | office     | office   |                     | 2 [192.168.0.254] | 150   |               |                         | 192.168.0.13  |                     | 00:00:00   | 0.00              | 0.0 |
| 1688113                                | 8 1387/12/27 10:12:44                            | 1387/12/27 10:12:44                                     | mahdi                               | office     | office   | 4c57e56ceb1a6864    | 2 [192.168.0.254] | - 160 | 0.0.0.0       |                         | 192, 168.0.10 | User-Request        | 00:00:00   | 0.00              | 0.0 |
| 5 1688111                              | 0 1307/12/27 10:13:30                            | 1387/12/27 10:13:30                                     | mahdi                               | office     | office   | e908146aec4eteff    | 2 [192.168.0.254] | - 161 | 0.0.0.0       |                         | 197, 168.0.10 | User-Request        | 00:00:00   | 0.00              | 0.0 |
| 5 1688116                              | 0 1387/12/27 10:15:08                            | 1387/12/27 10:15:08                                     | mahdi                               | office     | office   | 857ceebba33d7a85    | 2 [192.168.0.254] | - 162 | 0.0.0.0       |                         | 192, 168.0.10 | User-Request        | 00:00:00   | 0.00              | 0.0 |
| 7 1608110                              | 1 1387/12/27 10:17:14                            | 1387/12/27 10:18:54                                     | mahdi                               | office     | office   | se 34647d 496a Lafc | 2 [192.168.0.254] | - 163 |               |                         | 192, 168.0.10 | User-Request        | 00:01:40   | 0.10              | 0.0 |
| 1600110                                | 2 1397/12/27 10-19-10                            | 1797/17/77 10-19-22                                     | mahda                               | office     | office   | 03713364-2122444    | \$20 0 931 CPI C  | 164   |               |                         | 197 168 0 10  | Liner-Decuert       | 00-00-08   | 0.05              |     |

#### **Proxy log**

نمایش سایت های بازدید شده توسط کاربران

| Username                          |                             |              |
|-----------------------------------|-----------------------------|--------------|
| CallerID/MAC                      |                             |              |
| IP Address                        |                             |              |
| URL                               |                             |              |
| Start Date                        | 1398/03/08 🛗 00 🗸 00 🗸      |              |
| End Date                          | 1398/03/08 🛗 23 🗸 59 🗸 59 🗸 |              |
| Report Type                       | URL                         |              |
| Show Users Description            |                             |              |
| Format                            | HTML                        |              |
|                                   |                             | SEARCH       |
|                                   |                             |              |
| nowing Proxy Log 0 to 0 (0 total) |                             | Previous Ne: |

# **Roaming Connections**

از این امکان زمانی استفاده میشود که ISP ها پورتهایشان را برای یکدیگر به اشتراک گذاشته کزارش مقدار گزارش مقدار مشخص میشود.

## **SMS Charges**

اگر افزونه SMS را فعال کرده باشید با این گزارش میتوانید میزان ارسال SMS و متنهای داخل SMS با زمان بندی دقیق مشخص مشاهده کنید.

| Tota<br>Tota<br>Tota<br>Tota<br>Show<br>Prev | I Holder Charge<br>I ISP Charges<br>I VISP Charges<br>I USER Charge<br>ving SMSs 1 to<br>ous   <u>Next</u>   1 | es 1,280,500<br>1,441,510<br>1,781,895<br>s 3,210,522<br><b>20</b> (5319 total)<br>2 3 4 5 6 26 | <u>1 262 263 264 26</u> | 265   Show All |                  |               |                |                |
|----------------------------------------------|----------------------------------------------------------------------------------------------------|-------------------------------------------------------------------------------------------------|-------------------------|----------------|------------------|---------------|----------------|----------------|
| #                                            | Date/Time                                                                                                    | From                                                                                            | То                      | Body           | Holder<br>Charge | ISP<br>Charge | VISP<br>Charge | USER<br>Charge |
| 1                                            | 1387/07/22<br>18:06:47                                                                                         | [hadi_jj]                                                                                       | 09121403642             | test           | 1                | 1             | 2              | 222            |
| 2                                            | 1387/07/22<br>18:06:41                                                                                         | [hadi_jj]                                                                                       | 09121403642             | test           | 1                | 1             | 2              | 222            |
| 3                                            | 1387/07/22<br>18:06:10                                                                                         | [hadi_jj]                                                                                       | 09121403642             | test           | 1                | 1             | 2              | 222            |
| 4                                            | 1387/07/22<br>18:06:02                                                                                         | [hadi_jj]                                                                                       | 09121403642             | test           | 1                | 1             | 2              | 222            |

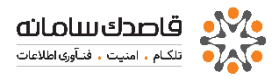

# **VoIP ASR/ACD/TOP**

از مهمترین معیارها در سرویس ASR ،VOIP و ACD مییاشد. که با این گزارش که به صورت چارت مییاشد به طور کاملا شفاف این دو شاخص را بیان مینماید.

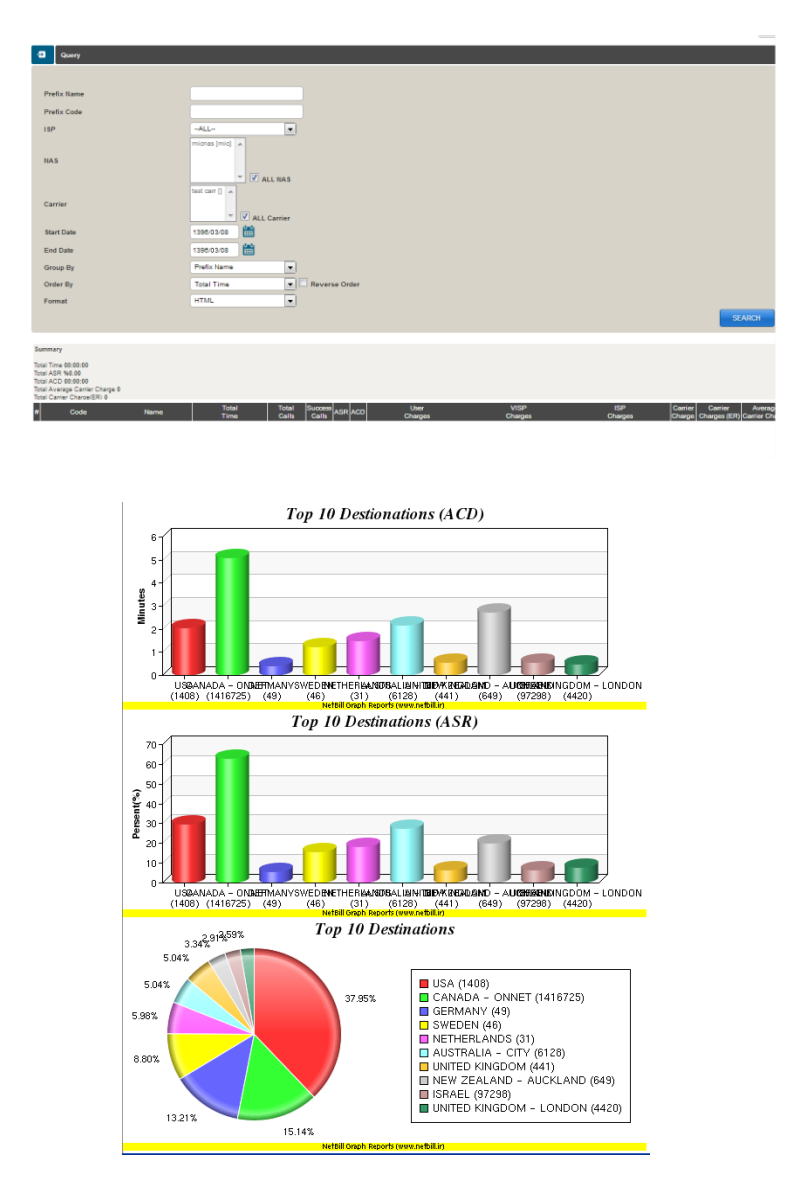

# VoIP cdr (call detaill record)

از پر کاربردترین گزارشها برای سرویس VOIP میباشد که ریز مکالمات کاربر را همراه با ساعت دقیق ورود و میزان اعتباری که از کاربر و لایه های با لاتر کم شده است را نشان میدهد.

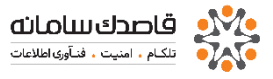

| sarama<br>Sarama<br>Sarama | D Query                                   |                                                                                                    |
|----------------------------------------------------------------------------------------------------|-------------------------------------------|----------------------------------------------------------------------------------------------------|
| standing                                                                                                    |                                           |                                                                                                    |
| sand<br>texter law i<br>texter law i<br>texter law i<br>texter law i<br>arr i i i i i i i i i i i i i i i i i i                                                                                                    | Username                                  |                                                                                                    |
| hek tame<br>hek tame<br>hek ta                                                                                                    | CalleriD                                  |                                                                                                    |
| hele Cade<br>Lat Cade<br>Lat Cad<br>Lat Cade<br>Lat Cad<br>Lat Cade<br>Lat Cade<br>Lat Cade<br>Lat Cad                                                                                                    | Prefix Name                               |                                                                                                    |
| hard cubil<br>da cubil<br>and cubil<br>and cubil                                                                                                    | Prefix Code                               |                                                                                                    |
| hd Caddi<br>le                                                                                                    | Start ConfID                              |                                                                                                    |
| 10                                                                                                    | End ConfiD                                |                                                                                                    |
| AS                                                                                                    | ISP                                       | -ALL-                                                                                                    |
| AA<br>and and and and and and and and and and                                                                                                    |                                           | micrus (mic)                                                                                                    |
| arer     Image: Control of the control of the control o                                                                                                    | IAS                                       |                                                                                                    |
| arar / I Ala Carrier<br>In Son / December 2000 10 0 0 0 0 0 0 0 0 0 0 0 0 0 0 0 0                                                                                                     |                                           | V ALL NAS                                                                                                    |
| art One<br>art One<br>10000000                                                                                                    | Carrier                                   | Law m. 1 v                                                                                                    |
| ter Die - 1986 30 10 10 10 10 10 10 10 10 10 10 10 10 10                                                                                                    |                                           | * V All Carrier                                                                                                    |
| ad Cale 1980-00 1980-00 1980-00 1990-00 1990 1990 1990 1990 1990 19                                                                                                    | Start Date                                | 1386/03.06 🛗 00 🗸 00 🗸                                                                                             |
| Init Bion conservation accesses Initial Standard County Initial Standard County Initial Standard Initial Standard Initial Standard County Initial Standard Initial Standard Initial Standard Initial Standard County Initial Standard Initial Standard In                                                                                                    | End Date                                  | 139603.08 🛗 23 🗸 59 🤘 59 🗸                                                                                         |
| In the formula water of the formula of the formula                                                                                                    | Only Show non-profitable records          |                                                                                                    |
| Inter Marcel Marcel Mar                                                                                                    | Only Show Answered records                |                                                                                                    |
| energi energi en                                                                                                    | Show Summary                              |                                                                                                    |
| sang Cale 9 is 9 it was<br>Some Decorrect<br>Its This Cale 7 its 9 it 9 it was and 10 its 7 its 10 its 10                                                                                                    | Format                                    | HTIA.                                                                                                    |
| AdviseStants<br>Sovered Docoreal<br>Inter Owe Tree<br>User Tree<br>User Tr                                                                                                    |                                           | SEARCH                                                                                                    |
| And a start of a start of a start                                                                                                    |                                           |                                                                                                    |
| Journel Tourner<br>Wat Paul Dat June 199 Mat Paul Garlie IP Aut France Caulty Convert Time Analysis Convert Time Analysis Convert Time                                                                                                    | owing Calls 0 to 0 (0 total) More Details | Previous Next Shon                                                                                                 |
| lan Time Duan Time Duan Mar Mar Pol Dana P Guone Humdar Country Gonnad Time Domann Ohagen Ohagen Diagen Diagen Diagen Bil                                                                                                    | Connect Disconnect                        | Called Number User VISP ISP Carrier Carrier                                                                        |
|                                                                                                    | late Time Date Time Username              | 13P MAS Port Cartler IP Cause Number Country Connect Time Answered Charges Charges Charges Charges Charges Charges |
|                                                                                                    |                                           |                                                                                                    |
|                                                                                                    |                                           |                                                                                                    |
|                                                                                                    |                                           |                                                                                                    |
|                                                                                                    |                                           |                                                                                                    |
|                                                                                                    |                                           |                                                                                                    |
|                                                                                                    |                                           |                                                                                                    |
|                                                                                                    |                                           |                                                                                                    |
|                                                                                                    |                                           |                                                                                                    |

# **VoIP Carrier**

از این قسمت میتوانید گزارشی از مقدار اعتبار اختصاص داده شده به Carrier ها تهیه کنید.

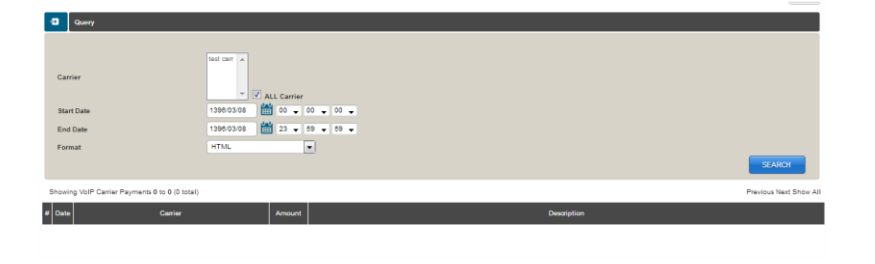

## **User Activations**

می توایید از کاربران فعال شده در یک بازه زمانی گزارشگیری نمایید به بیان دیگر گزارشی از اولین اتصال کاربران که باعث فعال شدن اعتبار آنها میشود را میتوانید مشاهده کنید.

| Username                                  |                   |           |              |
|-------------------------------------------|-------------------|-----------|--------------|
| Serial Number                             |                   |           |              |
| ISP                                       | -ALL-             |           |              |
| Start Date                                | 1395/03/08 🛗 00 👻 | ■ 00 ■    |              |
| End Date                                  | 1395.03/08 🛗 23 🚽 | • 59 •    |              |
| Format                                    | HTML              |           |              |
|                                           |                   |           | SEARCH       |
| Showing User Activations 0 to 0 (0 total) |                   |           | Previous Nex |
| Serial                                    |                   | Litername | Activation   |

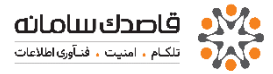

Showing connections **1** to **20** (504825 total) Previous | Next | 1 2 3 4 5 6 · · · 25237 25238 25239 25240 25241 25242 | Show All

| = Serial<br>No | Username   | Activation<br>Date Time |
|----------------|------------|-------------------------|
| 1              | ahs        | 1387/09/14 13:48:52     |
| 2              | afshin     | 1387/08/14 12:23:12     |
| 3              | majdzadeh  | 1387/08/13 12:22:45     |
| 4              | leila      | 1387/08/13 12:21:32     |
| 5              | zamani     | 1387/08/12 09:41:23     |
| 6              | abdollahi  | 1387/08/11 10:35:08     |
| 7              | karimkhani | 1387/08/09 10:26:20     |
| 8              | negimi     | 1387/08/09 10:02:22     |
| 9              | azizi      | 1387/08/09 09:46:11     |

# **User Events**

گزارشی مربوط به رویداد های کاربران هنگام اتصال از قبیل اشتباه وارد کردن نام کاربری و یا کلمه عبور ، اتمام اعتبار کاربر و در این قسمت نمایش داده میشود.

| Query                                |                      |                 |            |                    |
|--------------------------------------|----------------------|-----------------|------------|--------------------|
|                                      |                      |                 |            |                    |
| Look for                             |                      |                 |            |                    |
| Username                             |                      |                 |            |                    |
| CalleriD/MAC                         |                      |                 |            |                    |
| ISP                                  | -ALL-                |                 |            |                    |
| Start Date                           | 1396/03/08 🛗 00 🗸 00 | • 00 •          |            |                    |
| End Date                             | 1396/03/08 🛗 23 🗸 69 | ▼ 59 ▼          |            |                    |
| Show Wrong Usernames Only            |                      |                 |            |                    |
| Show Information Only                |                      |                 |            |                    |
| Format                               | HTML .               |                 |            |                    |
|                                      |                      |                 |            | SEARCH             |
| Showing User Events 0 to 0 (0 total) |                      |                 |            | Previous Next Show |
| Ø Date Usemame ISP/VIS               | P NAS/Port           | Connect<br>info | CallerDMAC | Description        |
|                                      |                      |                 |            |                    |

# **User Summery**

خلاصه ای از وضعیت کاربر را نمایش می دهد.

| -2 Query                              |                                                                                                    |
|---------------------------------------|----------------------------------------------------------------------------------------------------|
|                                       |                                                                                                    |
| Username                              |                                                                                                    |
| ISP                                   | -ALL-                                                                                                    |
| Start Date                            | 1380.03.08 🛗 00 🗸 00 🗸                                                                                                    |
| End Date                              | 1396/03/08 🛗 23 🗸 59 🖌 59 🗸                                                                                                    |
| User Type                             | NET Connections                                                                                                    |
| Group By                              | Username                                                                                                    |
| Order By                              | Username                                                                                                    |
| Format                                | HTML                                                                                                    |
|                                       | SEARCH                                                                                                    |
| Showing User Summary 0 to 0 (0 total) | Previous Next Show All                                                                                                    |
| # Username CallerID/MAC               | Total Total Total Total Total User Total User Total USP Total VSP Total VSP Total ISP Total ISP |

#### گزارشات لایه ISP

# **IP Usage List**

نت بیل امکان تنظیم IP یا یک کلاس از IP و Route مخصوص به آن IP ها را در هنگام اتصال کاربر را دارد .در اینجا گزارش کاملی از IP های مصرف شده را نشان میدهد.

| Sho | wing IP Usage <b>1</b> to <b>5</b> (5 total)<br>vious   Next   1   Show All |          |          |          |               |             |
|-----|-----------------------------------------------------------------------------|----------|----------|----------|---------------|-------------|
| #   |                                                                             | Username | ISP      | VISP     | IP            | Route       |
| 1   | defdefdef                                                                   |          | ghasedak | ghasedak | 192.168.0.100 | 192.168.0.2 |
| 2   | gsdk10h11                                                                   |          | ghasedak | ghasedak | 192.168.0.11  |             |
| 3   | hdi_12                                                                      |          | ghasedak | ghasedak | 1.2.3.4       | 1.2.3.4     |
| 4   | hdi_36                                                                      |          | ghasedak | ghasedak | 1.2.3.45      | 1.2.3.4     |
| 5   | jj_2222                                                                     |          | ghasedak | ghasedak | 2.4.5.6       | 1.2.3.4     |

#### **VISP** Payments

از این قسمت می وانید گزارشی از مقدار اعتبار اختصاص داده شده به VISP ها تهیه کنید.

گـزارشات لایـه VISP

# **Group Summary**

میزان مصرف کاربران را بر اساس ساعت مصرف و مقدار ارسال و دریافت بر حسب کیلوبایت به تفکیک گروه را نشان میدهد.

| #  | Date                | Username | ISP/VISP            | NAS/Port | CallerID     | Description                                                                 |
|----|---------------------|----------|---------------------|----------|--------------|-----------------------------------------------------------------------------|
| 1  | 1388/03/05 18:47:00 | 201      | ghasedak/ghasedak   | zed3/0   | n/a          | Invalid number 127 (len<8)                                                  |
| 2  | 1388/03/05 18:43:57 | 000      | aidin/aidin         | zed3/0   | n/a          | CallerID does not match (n/a,0)                                             |
|    | 1387/12/27 09:51:45 | mahdi    | office/office       | 2/150    | 192.168.0.10 | Invalid Port type (Virtual) in HOLDER services                              |
| ł  | 1387/12/27 09:49:02 | mahdi    | office/office       | 2/149    | 192.168.0.10 | Disabled ISP (office)                                                       |
| 5  | 1387/12/27 09:48:13 | hadi     | ghasedak/ghasedak   | 2/147    | 192.168.0.10 | No suitable Service/NAS or Stopped service for ISP(ghasedak) VISP(ghasedak) |
| 6  | 1387/12/27 08:32:18 | hadi     | ghasedak/ghasedak   | 2/109    | 192.168.0.10 | 0000/00/00                                                                  |
| 7  | 1387/12/27 08:29:59 | hadi     | ghasedak/ghasedak   | 2/108    | 192.168.0.10 | 0000/00/00                                                                  |
| 8  | 1387/12/24 13:30:31 | hadi     | ghasedak/ghasedak   | 2/98     | 192.168.0.10 | 0000/00/00                                                                  |
| 9  | 1387/12/24 13:18:38 | hadi     | ghasedak/ghasedak   | 2/83     | 192.168.0.10 | 0000/00/00                                                                  |
| 10 | 1387/09/30 09:20:12 | hadi     | ghasedak/ghasedak   | 2/24     | 001b380cd725 | No suitable Service/NAS or Stopped service for ISP(ghasedak) VISP(ghasedak) |
| 11 | 1387/09/20 09:58:59 | amir     | ghasedak/iransystem | 2/23     | 00001c0ad6cc | Exired User                                                                 |
| 12 | 1387/09/20 09:46:34 | amir     | ghasedak/iransystem | 2/22     | 00001c0ad6cc | Exired User                                                                 |

# **User Summary**

در این گزارش مجموع استفاده حجمی (مگابایتی)و زمانی(ساعتی)کاربر به اضافه مقداری که لایه های مختلف از لحاظ اعتبار از این کاربر کم کردند را مشخص میکند

| #  | Service Group                    | Total User<br>Hourly Charge | Total User<br>Volume Charge | Total VISP<br>Hourly Charge | Total VISP<br>Volume Charge | Total<br>User Send | Total<br>User Receive | Total Time  |
|----|----------------------------------|-----------------------------|-----------------------------|-----------------------------|-----------------------------|--------------------|-----------------------|-------------|
| 1  | 4000 Rls / Hour (2 Hours Cards)  | 30,651,986                  | 0                           | 4,351,129                   | 0                           | 9,499.46           | 61,122.40             | 8167:29:45  |
| 2  | 4000 Rls / Hour (5 Hours Cards)  | 57,287,324                  | 0                           | 8,068,682                   | 0                           | 17,358.09          | 114,032.95            | 15245:36:44 |
| 3  | 3500 Rls / Hour (10 Hours Cards) | 58,078,403                  | 0                           | 9,340,981                   | 0                           | 19,959.62          | 127,403.86            | 17614:03:40 |
| 4  | 3400 Rls / Hour (25 Hours Cards) | 35,092,101                  | 0                           | 5,758,804                   | 0                           | 12,414.08          | 81,065.89             | 10989:10:20 |
| 5  | UnLimited                        | 0                           | 0                           | 0                           | 0                           | 2,256.49           | 8,680.08              | 3955:40:20  |
| 6  | Analog 300T/Hour 24H             | 2,211,879                   | 0                           | 371,596                     | 0                           | 778.35             | 4,991.79              | 781:09:40   |
| 7  | netbill2                         | 125,916,770                 | 0                           | 47,275,947                  | 0                           | 107,220.06         | 678,291.70            | 89095:24:48 |
| 8  | VPN 100T/H                       | 2,350,801                   | 0                           | 0                           | 0                           | 4,190.56           | 36,681.41             | 2449:20:42  |
| 9  | VPN/Dialup                       | 1,016,404                   | 0                           | 322,781                     | 0                           | 889.05             | 6,243.72              | 733:11:29   |
| 10 | VPN 100T/D                       | 0                           | 0                           | 0                           | 0                           | 222.15             | 2,746.29              | 617:59:36   |

# **Proxy Log**

میتوان گزارش کاملی از سایتهای بازدید شده توسط کاربران به تفکیک زمان و نام کاربری مشاهده کرد و همچنین ده سایت اول از لحاظ مقدار بازدید را مشخص کرد.

| 1000 | and the second second sec | The second second second | and the second second se | Supervision and the local division of the local division of the lo |                                   |
|------|----------------------------------------------------------------------------------------------------|--------------------------|----------------------------------------------------------------------------------------------------|----------------------------------------------------------------------------------------------------|-----------------------------------|
| 63   | Date Time                                                                                                    | Username                 | CalerID                                                                                                    | IP Address                                                                                                    | URL                               |
| 1    | 1387/10/02 09:37:02                                                                                                    | banijamali               | 001f3b6e38eb                                                                                                    | 192.168.40.253                                                                                                    | http://img26.picoodle.com         |
| 2    | 1387/10/02 09:36:50                                                                                                    | banijamali               | 001f3b6e38eb                                                                                                    | 192.168.40.253                                                                                                    | http://i41.tinypic.com            |
| 3    | 1387/10/02 09:36:50                                                                                                    | banijamali               | 001f3b6e38eb                                                                                                    | 192.168.40.253                                                                                                    | http://geo.yahoo.com              |
| 4    | 1387/10/02 09:36:28                                                                                                    | banijamali               | 001f3b6e38eb                                                                                                    | 192.168.40.253                                                                                                    | http://img.eliteemail.com         |
| 5    | 1387/10/02 09:36:28                                                                                                    | banijamali               | 001f3b6e38eb                                                                                                    | 192.168.40.253                                                                                                    | http://i40.tinypic.com            |
| 6    | 1387/10/02 09:36:27                                                                                                    | banijamali               | 001f3b6e38eb                                                                                                    | 192.168.40.253                                                                                                    | http://i36.tinypic.com            |
| 7    | 1387/10/02 09:36:27                                                                                                    | guest                    | 001f3b5f1b4b                                                                                                    | 192.168.40.245                                                                                                    | http://i157.photobucket.com       |
| 8    | 1387/10/02 09:36:15                                                                                                    | guest                    | 001f3b5f1b4b                                                                                                    | 192.168.40.245                                                                                                    | http://www.p30warez.com           |
| 9    | 1387/10/02 09:35:59                                                                                                    | banijamali               | 001f3b6e38eb                                                                                                    | 192.168.40.253                                                                                                    | http://us.mc318.mail.yahoo.com    |
| 10   | 1387/10/02 09:35:49                                                                                                    | guest                    | 001f3b5f1b4b                                                                                                    | 192.168.40.245                                                                                                    | 5 http://www.oxinads.com          |
| 11   | 1387/10/02 09:35:48                                                                                                    | guest                    | 001f3b5f1b4b                                                                                                    | 192.168.40.245                                                                                                    | 5 http://prepay.ir                |
| 12   | 1387/10/02 09:35:48                                                                                                    | guest                    | 001f3b5f1b4b                                                                                                    | 192.168.40.245                                                                                                    | 5 http://script.i30t.com          |
| 13   | 1387/10/02 09:35:47                                                                                                    | guest                    | 001f3b5f1b4b                                                                                                    | 192.168.40.245                                                                                                    | http://www.i30t.com               |
| 14   | 1387/10/02 01:50:52                                                                                                    | nazeri                   | 001f3ba01c5b                                                                                                    | 192.168.40.253                                                                                                    | http://wmp10.puretracks.com       |
| 15   | 1387/10/02 01:50:52                                                                                                    | nazeri                   | 001f3ba01c5b                                                                                                    | 192.168.40.253                                                                                                    | http://musicstore.musicgiants.com |
| 16   | 1387/10/02 01:50:51                                                                                                    | nazeri                   | 001f3ba01c5b                                                                                                    | 192.168.40.253                                                                                                    | http://xml11en.farolatino.com     |
|      |                                                                                                    |                          |                                                                                                    |                                                                                                    |                                   |

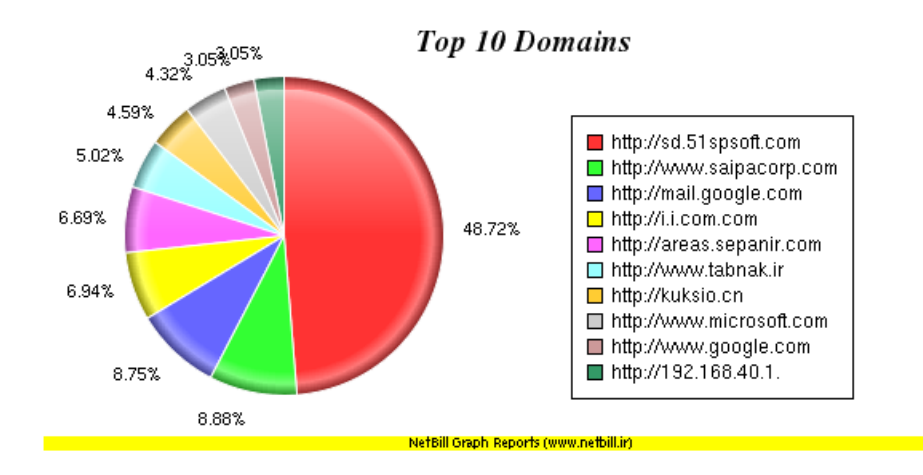

# **VISP** Payments

از این قسمت می توانید گزارشی از مقدار اعتبار اختصاص داده شده به VISP ها تهیه کنید.

#### **User Comments**

یادداشت توضیحات به ازای هر کاربر از امکانات نت بیل میباشد . با در اینجا میتوان گزارش کاملی از این یادداشتها داشته باشیم

| # | Username    | Date                | Admin    | Туре   | Comment       |
|---|-------------|---------------------|----------|--------|---------------|
| 1 | gh10h3gh10h | 1388/08/19 17:29:10 | ghasedak | Medium | sdf sdfsf     |
| 2 | gh10h3gh10h | 1388/08/19 17:28:19 | ghasedak | Medium | aaa           |
| 3 | gh10h3gh10h | 1388/08/19 17:28:02 | ghasedak | Medium | saaaaaaaffgyh |
| 4 | gh10h3gh10h | 1388/08/19 17:26:11 | ghasedak | Medium | saaaaaaa      |

## **User Payments**

از این قسمت میتوانید گزارشی از پرداختهای کاربران از طریق شتاب را نمایش دهد.
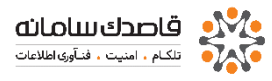

گزارش در سطح دسترسی MRTG این سطح گزارشات مستقیما از طریق آدرس NetBillدسترسی MRTG قابل دسترسی می باشد.

## 192.168.0.171/mrtg

## System\_MRTG\_Graphs

گزارشاتی در مورد خود سیستم نت بیل نیز موجود است که شامل گزارش در مورد میزان مصرف رم ،هارد،CPU و همچنین تعداد پردازش در ثانیه و تعداد کاربران روی خط(OnlineUser)و ... میباشد با استفاده از این گزارشات مدیر سیستم میتواند اشکالات سیستم را ردیابی کرده و برای آن راه حل مناسبی اتخاذ نماید.

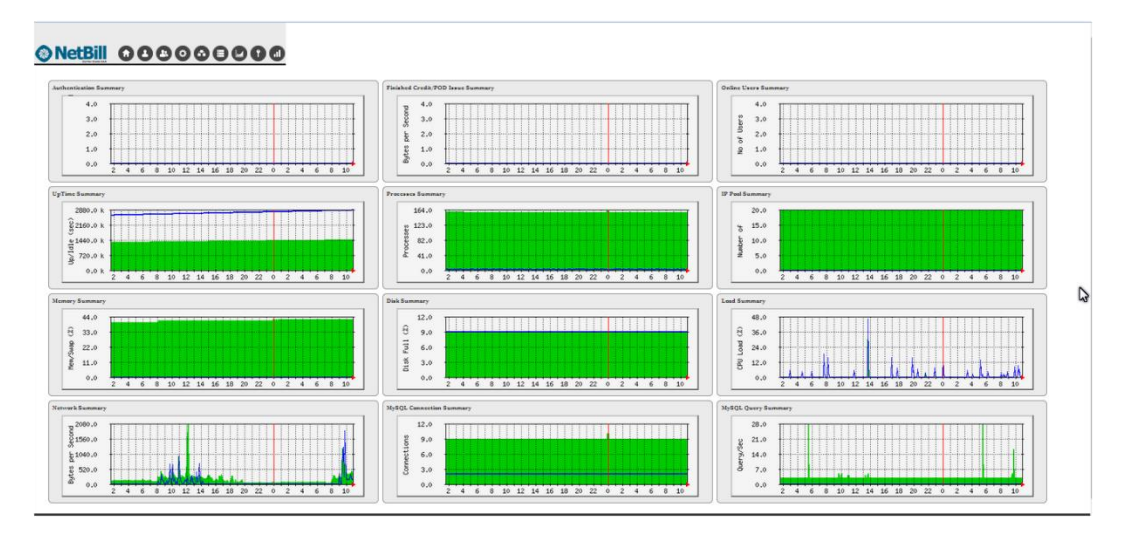

در لیست بالا صفخه گزینه هایی را مشاهده میکنید که با ورود به هرکدام گزارشات جزئی تری را دریافت می نمایید

مانند مشاهده تعداد کاربران آنلاینی که از هر NAS و یا IP pool تعریف شده در خال استفاده هیتند ، میزان پهنای باند مصرفی درهر گروه، و مواردی مثل تصدیق هویت و وضعیت Creadit در nas های تعریف شده، همچنین می تواند تعدا کاربران آنلاین در هر یک از ISP و AISP های تعریف شده را مشاهده نمایید از دیـگر گـزارشات نـت بـیل گـزارش مـربـوط بـه مـیزان مصرف پـهنای بـانـد هر کـاربـر بـه صورت لـحظه ای مـیبـاشد.

|                     | pppoe-nft@85.185.6.245        | pppoe-nft@85.185.6.245                                                                               |
|---------------------|-------------------------------|----------------------------------------------------------------------------------------------------|
| Interface<br>NAS IP | pppoe-nft<br>85.185.6.245     | 60.0 k<br>45.0 k<br>30.0 k<br>15.0 k<br>0.0 k<br>10 12 14 15 18 20 22 0 2 4 6 8 10 12 14 15          |
|                     | pppoe-gaem007@85.185.6.245    | pppoe-gaem007@85.185.6.245                                                                           |
| Interface<br>NAS IP | pppoe-gaem007<br>85.185.6.245 | 248.0 k<br>186.0 k<br>124.0 k<br>52<br>62.0 k<br>0.0 k<br>10 12 14 15 18 20 22 0 2 4 6 8 10 12 14 15 |
|                     | pppoe-intazad@85.185.6.245    | pppoe-intazad@85.185.6.245                                                                           |
| Interface<br>NAS IP | pppoe-intazad<br>85.185.6.245 | 100.0 k<br>75.0 k<br>50.0 k<br>10 12 14 16 18 20 22 0 2 4 6 8 10 12 14 15                            |
|                     | pppoe-iza@85.185.6.245        | pppoe-iza@85.185.6.245                                                                               |
| Interface<br>NAS IP | pppoe-iza<br>85.185.6.245     | 60.0 k<br>51.0 k<br>34.0 k<br>0.0 k<br>10 12 14 15 18 20 22 0 2 4 5 8 10 12 14 15                    |

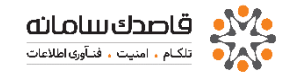

راهنمای تنظیمات و نگه داری NetBill مقدمه

NetBill از سه سامانه معزمان سه سامانه فوق را بر روي یک سیستم نصب میکند. با توجه CD نصب ، همزمان سه سامانه فوق را بر روي یک سیستم نصب میکند. با توجه به نیازمندی های سیستم میتوان NetBill را براي یکی از سه سامانه فوق آماده نمود. بدیهی است براي محیط هاي با بار بالا میتوان این سه سامانه را بر روي Server هاي جدا و متعدد ( از هرکدام چند نسخه جهت استفاده بصورت پردازش توزیع شده ) قرارداد تا به این صورت بتوان بار پردازشي را بین این هم امانه موزیع توزیع فرد ) در در این معیار مانه این معیار مانه مورت بردازش توزیع خده ) قرارداد تا به این صورت بتوان بار پردازشي را بین این هم امانه روي خدي خده ) قرارداد تا به اين صورت بتوان بار پردازشي را بين اين معرورت پردازش توزيع نمود. در حال حاضر در دنيا اين فرآيند ، انحصارا توسط نرم افزار NetBill بصورت خودکار انجام شده و نرم افزارهاي مشابه چنين قابليتي ندارند.

تعطيم ال سامانية ويصرايس سعاة لين ال سامانية اورده شده است: زير نام و مسير فايلهاي اصلي هر سامانيه آورده شده است:

- سامانه RADIUS Server
  - سامانه Web Server
  - سامانه SQL Server

## /etc/NetBill.conf

در این فایل با توجه به نوع استفاده از NetBill و اینکه بخواهیم از آن به عنوان Radius Server یا SQL Server استفاده نمائیم ، پارامتر های درون آن تفاوت خواهند داشت. پارامترهای موجود در فایل فوق را در ستون سمت راست جدول ذیل مشاهده مینمائید و همچنین توضیح مختصری در رابطه با هر پارامتر در جدول سمت چپ

|                                                                                                    | 5   | 1    | dh nama            | -"nathill "     |
|----------------------------------------------------------------------------------------------------|-----|------|--------------------|-----------------|
| )[ نام پایگاه داده NetBill،                                                                        |     | 1)   |                    | - <i>neroni</i> |
| 2( نام کاربری پایگاه داده NetBill.                                                                 |     | 2)   | ab_username        | = root          |
| 3( کلمه عبور پایگاه داده NetBill.                                                                  |     | 3)   | db_password        | ="rootpass"     |
| 4 آدرس پایگاه داده NetBill که بصورت پیشفرض Localhost می                                            |     | 4)   | db_host            |                 |
| بے شہ ۔                                                                                            |     |      | ="localhost"       |                 |
| 5( حداکثر زمان برای فرآیند تعیین اعتبار ( واحد زمان                                                |     | 5)   | auth_timeout       | =60             |
|                                                                                                    |     | 6)   | stop_timeout       | =300            |
| )( حداکتر زمان انتظار برای دریافتStop/Packet Update از مان انتظار برای دریافتStop/Packet Update از |     | 7)   | start_timeout      | =60             |
| $(1 + 1)^{2}$                                                                                      |     | 8)   | use_syslog         | =1              |
| ( واحد زمان = ثانیه)<br>( واحد زمان = ثانیه)                                                       |     | 9)   | syslog_host        | ="none"         |
| 8( جداول فایل های evenlog را به صورت جداگانه می سازد.                                              |     | 10)  | syslog_facility    | =7              |
| 9( آدرس سرور میزبان syslog جهت ذخیره گزارشات.                                                      |     | 11)  | log_acct           | =false          |
| 10  یک عدد که مربوط به تعیین سخت افزار، پروتکل                                                     |     | 12)  | log_event          | =true           |
| یا قسمتی از نرم افزار که پیغام به آن تعلق دارد.<br>مید                                             |     | 13)  | log_sqlerr         | =true           |
| 11(  جهت تهیه گزارشات از سیستم حسابداری که                                                         |     | 14)  | log_saferun        | =true           |
| محصوص کادر فنی فاصلاک می باشد.<br>12(                                                              |     | 15)  | log_kill           | =true           |
| مقدار برای تهیه گزارش از رویدادها، با نوشن<br>مقدار false مقال م غیرفعال م کنیم.                   |     | 16)  | log_nas            | =false          |
| المسترفعين والمستر المراب من والمعيد والمفروق المرابي المارية                                      |     | 17)  | log_sms            | =true           |
| ۶۱۹ برای معان ساری و یا عیارتان ساری دیسیس<br>خطا های SQL.                                         |     | 18)  | log_cron           | =true           |
| )14 این قسمت گزارش مایے را جهت اشکال زدایے                                                         |     | 19)  | auth_cache_timeout | =180            |
| تهیه میکند که مخصوص کادر فنی قاصدک می باشد.                                                        |     | 20)  | log_level          | =2              |
| 15( فعال یا غیرفعال سازی این گزینه نمایش گزارش                                                     |     | 21)  | server_type        | =all            |
| کے ربیران Disconnect شدہ اراشامل می شود                                                            |     | 22)  | licence_type       | =Primary        |
| )16 این مورد گزارش مواردی چون Update Packet ( این مورد گزارش مواردی چون)                           |     | 23)  | show_password      | =true           |
| Attribute و Shaping را شامل می شود .<br>17 (                                                       |     |      |                    |                 |
| /۱/   تعیین فعال یا عیر فعال بودن تهیه کرارشات<br>از پیامک های ارسالی                              |     |      |                    |                 |
| 18( تعیین فعال یا غیر فعال بودن تهیه گزارشات<br>از فعالیت های دوره ای NetBill                      |     |      |                    |                 |
| 19(    برای تکرار نمایش آخرین خطای نمایش داده شده<br>به کاربر در مدت زمان مشخص                     | J   |      |                    |                 |
| مواردی که نیاز به توضیح بیشتری دارند را                                                            | _ين | همچذ | لت. علاوه بر آن    | ارائـه شده اس   |
| م نموده ایم. نکته قابل توجه این است که                                                             |     | آن ت | ۔<br>با ذکر شمارہ  | نیز در ادام∟    |

www.NetBill.ir

متغییرهای این فایل به سه دسته String ( رشته ای ) ، Boolean ( منطقی ) و Number ( عددی ) تقسیم می شوند.

### • توضيح موارد فوق

#### db\_name (1

نام پایگاه داده که همیشه باید NetBill باشد.

### db\_username (2

هنگامی که تعداد سرورها بیشتر از یکی باشد(بعنوان مثال سرور پایگاه داده از سرور Radius جدا باشد) برای سرور Radius داده نام db\_username برابر با "nbh و از نوع متغیر String یا رشته ای می باشد.

### db\_password (3

هنگامی که تعداد سرورها بیشتر از یکی باشد(بعنوان مثال سرور پایگاه داده از سرور Radius جدا باشد) برای سرور Radius داده کلمه عبور db\_password برابر "nbhpass" و از نوع متغیر String یا رشته ای می باشد.

### db\_host (4

Radius در این قسمت نیز همانند موارد 1 و 2 اگر سرور پایگاه داده و سرور Radius در این قسمت نیز این db\_host آدرس IP پایگاه داده را وارد می کنیم. متغیر این گزینه را می توان هم از نوع رشته ای و هم از نوع عددی مقداردهی نمود.

### auth\_timeout (5

عددی که در این قسمت وارد می شود به معنای مدت زمان انتظار برای پروسه تعیین اعتبار کاربران بر حسب ثانیه می باشد که بصورت پیشفرض بر روی مقدار 60 ثانیه تنظیم شده است لذا تغییر این مقدار نیازمند دقت بالایی می باشد چرا که ممکن است با کم و یا زیاد در نظر گرفتن این مقدار در انجام پروسه فوق خطا رخ دهد. متغیر آن نیز از نوع Number یا عددی می باشد.

#### stop\_timeout (6

این پارامتر برای چک کردن وضعیت اتصال کاربر به کار می رود ، این مقدار باید کمی بیشتر از Interim Update که بر روی مسیریاب تعریف می شود باشد. بعنوان مثال اگر در مسیریاب مقدار Interim Update را بر روی سه دقیقه تنظیم نموده ایم دراین قسمت مقدار متغیر عددی را برابر چهار دقیقه تعریف می کنیم.

#### start\_timeout (7

این پارامتر اگر زیادی بزرگ انتخاب شود در حجم تعداد کاربران بالا محاسبات و پردازش سرور NetBill را دچار مشکل می کند واگر زیادی کوچک باشد NetBill متوجه ورود کاربر نمی شود، و از نوع متغیر عددی می باشد.

#### use\_syslog (8

اگر مقدار آن 0 باشد ، در مسیر var/log/NetBill/بصورت فایلهای جداگانه جداول گزارشات ساخته می شود. و اگر مقدار آن 1 باشد ، در syslog جداول را می سازد که باید با تغییر در etc/rsyslog.conf/مسیر فایلها را مشخص کرده که هر کدام به شکل زیر ساخته میشود :

> Local0.\* /var/log/NetBill/event.log Local1.\* /var/log/NetBill/acct.log Local2.\* /var/log/NetBill/nas.log Local3.\* /var/log/NetBill/radius.log Local4.\* /var/log/NetBill/sqlerr.log Local5.\* /var/log/NetBill/sqlerr.log Local6.\* /var/log/NetBill/cron.log

## log\_acct (11

این گزینه برای تهیه گزارش از رویـدادهای رخ داده در NetBill مـی باشـد کـه بـا استفاده از متغیرهای منطقی Boolean " و "false" می تـوانید آنـرا فعـال و یـا غیرفعـال نماییـد. گـزارش هـای تولیـد شـده توسـط ایـن پـارامتر در مسـیر var/log/NetBill/event.log/ و یا با دستور "eventlog" که نام مستعار دنبالـه دسـتور tail -f /var/log/NetBill/event.log که نام مستعار دنبالـه دسـتور دستورات مهم بـرای عیـب یـابی در سـرور NetBill ایـن دسـتور مـی باشـد چـرا کـه duthentication ، Stop Packet ، Start Packate ، Update Packet ، مالا

### log\_event (12

با فعال سازی این قسمت با استفاده از متغیر "True" که از نوع Boolean می باشد ، شما قادر خواهید بود از خطاهای احتمالی ، بعنوان مثال ( قطع شدن اینترنت در زمان بروزرسانی نرم افزار NetBill که ممکن است موجب آسیب دیدن بخشی از پایگاه داده شود ) مطلع شوید و سریعآ جهت برطرف سازی آن اقدام نمایید. همچنین این گزارش با دستور "sqllog" نیز قابل مشاهده و بررسی می باشد که معادل دستور

tail -f /var/log/NetBill/sqlerr.log است.

### log\_sqlerr (13

این گزینه مربوط به اشکال زدایی کردن بخش فنی قاصدک سامانه می باشد و توصیه می شود که آن را تغییر ندهید.

### log\_saferun (14

بطور کلی می توان گفت قرار دادن متغیر"True" که از نوع Boolean می باشد نمایش گزارش کاربران Kill شده را شامل می شود و برای غیرفعال نمودن آن می توانید از متغیر "False" استفاده نمایید.

#### **log\_kill** (15

با تعریف متغیر منطقی "True" برای ایـن پـارامتر قادریـد گـزارش هـای کامـل ودقیقی از ارسال Update Packetها ، خصوصیات و تغییر وضعیت هـای گـروه هـا را از NAS تهیه و عملکرد آنـرا مورد بـرسی قـرار دهید.

### log\_cron (18

با تنظیم مقدار متغیر عددی برای این پارامتر در قالب ثانیه بسته به مقیاس شبکه و تعداد کاربران ، قادر نحواهید بود که مقدار قابل توجهی از بار سرور و گزارشات بیهوده بکاهید. نحوه عملکرد آن بدین صورت می باشد که با فرض مثال در یک شبکه با مقیاس بزرگ و تعداد کاربران آنلاین زیاد برای حذف تعداد و حجم گزارشات تولیدی تکراری و همچنین کاهش فشار سرور ، این مقدار را بر روی 180 ثانیه قرار داده تا با رخ دادن نطایی از قبیل Wrong Password در زمان تعیین اعتبار کاربر و باطل شدن عملیات نشست (session) تا سه دقیقه پس از وقوع نطا همان عکس العمل را به کاربر نمایش دهد ( حتی اگر کاربر کلمه عبور را صحیح وارد نموده باشد).

### auth\_cache\_timeout (19

این گزینه مربوط به پردازشهای تولید گزارش در NetBill می باشد و مقادیر متغیر آن از نوع عددی و از عدد صفر تا سه قابل تغییر می باشد و بدین صورت عمل می کند که عدد دو به معنی تولید گزارش تا اندازه ی استاندارد ، عدد یک به معنی کم ترین حجم تولید گزارش ، عدد سه به معنی بیشترین حد تولید گزارش و عدد صفر هم به معنی عدم تولید گزارش می باشد. لازم به ذکر است که در حالت پیشفرض این مقدار بر روی عدد دو یعنی در حالت استاندارد تولید گزارشات قرار دارد.

#### log\_level (20

در این قسمت می توانید بسته به نوع استفاده از سرویس در سرور ( www، SQL ، Radius ، mrtg) آنرا مشخص نمایید همچنین قادرید تا چند سرویس را بر روی یک سرور در کنار هم در اختیار داشته باشید برای این کار فقط کافیست نام سرویس ها را با کاما از هم تفکیک نمایید. متغیر منطقی این گزینه از نوع String یا رشته ای می باشد که به صورت پیشفرض بر روی گزینه all قرار دارد.

### server\_type (21

کاربرد این گزینه مربوط به شبکه هایی باتعداد کاربران و Load بالا می باشد که بصورت Redundant به چند سرور با نوع مجوز های خاص نیاز است که متغیر رشته ای آن بصورت پیشفرض بر روی Primery قرار دارد و اگر تعداد سرورها بیشتر از یکی باشد بر روی گزینه Secondary قرار می گیرد.

### licence\_type (22

جنس این متغیر از نوع Boolean و عملکرد آن نمایش کلمه عبور صحیح در هنگام بروز خطای Bad Password می باشد.

## /data/mysql/NetBill •

تمامی فایل های حاوی اطلاعات اساسی پایگاه داده نرم افزار NetBill در این مسیر قرار دارد. به هیچ وجه اطلاعات داخل این دایرکتوری نباید دستکاری شود.

## /backup-data •

دایرکتوری فوق جهت ذخیره سازی پشتیبان های تهیه شده از فایل ها و داده های اطلاعاتی نرم افزار NetBill می باشد که انجام عمل پشتیبان گیری را بصورت خودکار هر روز راس ساعت پنج صبح بصورت زمانبندی شده انجام داده و در این شاخه قرار می دهد ، لذا این امکان برای شما فراهم آورده شده تا با استفاده از نرم افزار WinSCP و یا نظیر آن به سرور NetBill متصل شده و آخرین فایل پشتیبان تهیه شده را بر روی رایانه خود ذخیره نمایید.

در این قسمت توصیه می شود که شاخه backup-data/ را جهت اطمینان خاطر بیشتر و تضمین از دست نرفتن اطلاعات ، با اضافه نمودن هارد دیسک دوم به سرور NetBill و Mount نمودن آن به دایرکتوری backup-data/ جهت نگهداری فایل های پشتیبان در هارد دیسک دوم اقدام نمایید.

## /etc/my.cnf •

این فایل مربوط به تنظیمات mySQL است و تغییر پارامترهای آن نیازمند دانش کافی در این زمینه می باشد ، لذا توصیه می شود قبل از هرگونه تغییرات در این فایل با پرسنل کادر فنی قاصدک سامانه تماس حاصل نمایید.

## /etc/rc.boot.custom •

این فایل در هنگام بوت شدن سیستم عامل خوانده می شود و دستورات نوشته شده در آن در هر بار راه اندازی مجدد به اجرا در خواهد آمد و به مانند "etc/rc.d/rc.local/" عمل می کند. بعنوان مثال پس از اضافه نمودن هارد دسیک دوم جهت ذخیره سازی فایل های پشتیبان و Mount نمودن آن به شاخه backup-data/ باید با یکی از ویرایشگر های vi و یا nano فایل rc.custom را ویرایش نموده و دستور Mount را به صورت مثال زیر در آن وارد نموده تا پس از هر بار راه اندازی مجدد سرور این دستور بصورت خودکار به اجرا درآید.

[root@NetBill ~]# vi /etc/rc.custom

mount /dev/sda /backup-data

 $\sim$ 

/etc/cron.d/cron.custom •

فایل فوق متعلق به یک سرویس و یک قابلیت است که به شما این امکان را می دهد تا دستورات و یا به طور کلی عملیاتی را در زمانهای مورد نظر خود به صورت دوره ای و متناوب اجرا نمایید .

# /etc/rc.backup.custom •

بعد از اتمام کار بکاپ روزانه، محتویات این فایل اجرا میشود. بنابراین اگر قصد دارید بعد از اتمام کار بکاپ روزانه ، کاری را بصورت خودکار انجام دهید، دستورات مورد نظر را در این قسمت قرار دهید.

- /etc/corn.d/NetBill
  - /etc/corn.d/mrtg •

## /etc/rc.d/rc.local •

توضیحات عملکردی این فایل همانند etc/rc.custom/ می باشد با این تفاوت که این فایل توسط قاصدک سامانه بروز رسانی می شود و هیچ گونه تغییری نباید در آن ایجاد شود.

## /etc/inittab •

با استفاده از این فایل سطح اجرایی پیش فرض ، قابل مشاهده و تغییر است. وقتی سیستم در حال بوت شدن می باشد به فایل etc/inittab/ رجوع می کند و سطح اجرایی پیش فرض را می خواند.

## /etc/init/ •

برنامه init انجام آخرین مرحله از فرایند boot است و بطور معمول بعد از هربار راه اندازی مجدد سیستم بصورت خودکار به اجرا در می آید و اگر موفق شود یک عملیات چند کاربره را آغاز می کند. اگر script راه اندازی مجدد با مشکل مواجه شود پروسه init شروع میکند به عملیات تک کاربره توسط کاربر اصلی در پوسته کنسول.

براي مثال وقتي ميخواهيم يک سامانه RADIUS Server را بصورت Server جداي از SQL Server و SQL Server تنظيم و وارد مدار نمائيم کافيست با CD نصب يک NetBill نصب نموده و فايل اصلي مربوط به سامانه RADIUS-Server را براي برقراري ارتباط آن با SQL Server موجود در شبکه ، ويرايش نمائيم. ساختار فايلهاي فوق بسيار ساده بوده و با ويرايشگرهاي معمولي تحت Linux مانند VI و EMacs قابل ويرايش ميباشند.

پــس از اعمـال تغییـرات بـا اســتفاده از دســتور nbtest میتوانیـد از صـحت تنظیمات انجام شده و نیز صحت عملکرد سامانه ها مطمئن شوید.

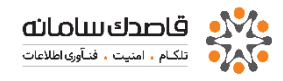

#### دستورات محيط Shell

برای استفاده از دستورات NetBill در محیط Shell، میتوانید از طریق نرم افزارهای ترمینال SSH (مانند <u>http://NetBill.ir/files/putty.exe</u>) با پروتکل SSH2 به NetBill متصل شده و با نام کاربری root و کلمه عبوری که در هنگام نصب وارد کردهاید، به محیط دستوری NetBill وارد شوید. با استفاده از این دستورات میتوانید عملیات خاص را در محیط اshell انجام دهید.

راه دوم برای استفاده از محیط Shell توسط خود دستگاه NetBill میاشد با نگه داشتن کلید های Alt + Ctrl + F3 محیط Shell ظاهر شده و میتوانید با نام کاربری root و کلمه عبور مورد نظر خود وارد شوید فهرست این دستورات به شرح زیر است:

# • دستور nbbackup

این دستور به صورت خودکار از اطلاعات Database پشتیبان تهیه کرده و در دایرکتوری ای data و backup-data/ ذخیره مینماید. اجرای این دستور در حالت عادی لزومی ندارد چرا که NetBill به صورت خودکار راس ساعت 5 هر روز صبح اینکار را انجام می دهد. اما چنانچه نیاز به گرفتن پشتیبان بروز برای امور خاصی داشتید، می توانید از آن استفاده نمائید. دقت کنید که اجرای این دستور بسته به حجم اطلاعات موجود در NetBill ممکن سیستم را دچار اختلالات جزئی نماید و پس از اتمام کار، سیستم به حالت عادی باز خواهد گشت. ضمنا توصیه می شود برای حفاظت بیشتر از اطلاعات پشتیبان گرفته شده، هارد دیسک دومی را در backup-data مانت

### • دستور nbservice

این دستور اگر به صورت nbservice reload استفاده شود میتوانید تمامی سرویسهای NetBill اعم از لین دستور نیز در حالت عادی ضرورتی ندارد مگر اینکه رفتار غیر عادی استفاده از این دستور نیز در حالت عادی ضرورتی ندارد مگر اینکه رفتار غیر عادی در سیستم مشاهده کنید و با مراجعه به log ها نتوانید منشاء آنرا تشخیص دهید. استفاده از این دستور با پارامتر noauth موجب میشود تا سیستم تمام کاربران را بدون چک کردن کلمه عبور یا مانده اعتبار بپذیرد. اینکار برای مواقعی که سیستم دچار مشکل است و میخواهید کاربران تا رفع مشکل به راحتی متصل شوند، کارائی دارد. برای برگرداندن سیستم به حالت نرمال میتوانید از پارامتر auth با دستور فوق استفاده کنید.

## • دستور nbtest

با استفاده از این دستور میتوانید از صحت عملکرد قسمتهای مختلف NetBill اعم از Config ها و قفل نرم افزاری آن مطمئن شوید.

## • دستور nbupdate

این دستور NetBill شما را با سیستم مرکزی موجود در قاصدک مطابقت داده و در صورت وجود Update در سیستم مرکزی، سیستم شما را Update میکند. اجرای این دستور به صورت دستی لزومی ندارد چرا که NetBill به صورت خودکار هر روز اینکار را انجام میدهد.

## Nbupdate patch •

گاهی فقط مشترک یا مشترکین مشخصی دچار اختلال یا نیازمند بروزرسانی می باشند که اطلاعات آنها در قالب یک فایل به عنوان Pach به سیستم برای اعمال تغیرات داده می شود، این دستور در همین مورد کاربرد دارد.

# • دستور nbzap

با استفاده از این دستور میتوانید سوابق و اطلاعات مربوط به اتصال و یا تماسهای کاربران از تاریخ خاصی به قبل را از Database سیستم برای همیشه حذف نمائید. به این دستور باید پارامترهای خاصی را نیز همراه نمود. مثلا اجرای دستور به شکل nbzap netlog 12 month به معنی حذف تمامی سوابق اتصال مشتریان Dialup از 12 ماه قبل به قبل است. دقت کنید اجرای این دستور ممکن است زمان زیادی به طول انجامد که سیستم در آن مدت دچار اختلال احتمالی خواهد شد. بنابراین باید آنرا در زمان خلوت و با صبر زیاد اجرا کرد. توصیه میشود به صورت مرتب (مثلا هر 18 ماه یکبار)، اطلاعات غیر ضروری را از سیستم حذف کنید تا بار

### • دستور nbtuner

با استفاده از این دستور میتوانید پارامترهای MySQL را بر اساس قدرت سخت افزار مورد استفاده و نیز ترافیک درخواستهای SQL موجود بر روی NetBill بکار گرفته شده را سنجیده و بر مبنای پیشنهادات داده شده، پارامترهای MySQL در فایل etc/my.cnf/ را برای راندمان و سرعت بیشتر تنظیم نمائید. دقت کنید که اعمال تغییرات در etc/my.cnf/ به دانش فنی بالائی نیاز دارد.

## • دستور radlog

با استفاده از این دستور، وقایع سیستم Radius نمایش داده می شود. بدیهی است دستور eventlog اطلاعات بیشتری را از وقایع Radius نمایش می دهد.

## دستور eventlog

با استفاده از این دستور میتوانید وقایع سیستم به ازا، اتصال و تماسهای کاربران را مشاهده نمائید. دقت کنید که هر یک از وقایع قوق به صورت حروف بزرگ به صورت جداگانه ثبت میشوند. ضمنا ثبت وقایع فوق به صورت حروف بزرگ (AUTH,STRT,UPDT,STOP) نشانگر بروز خطا در عملکرد NetBill است و خطای بوجود آمده نیز نمایش داده میشود. بنابراین میتوان چنین فرض کرد که اگر وقایع نمایش داده شده با دستور فوق اگر شامل AUTH,STRT,UPDT,STOP است، بیانگر ایرادی در سیستم است که باید مرتفع شود. ضمنا کاربرانی که بهر دلیلی نمیتوانند وارد سیستم شوند هم با AUTH,STRT,UPDT,STOP مشخص میشوند.

### • دستورnbulog

با استفاده از این دستور به همراه نام کاربر مورد نظر میتواند وقایع مربوط به کاربر را در طول روز جاری مشاهده کنید. خروجی این دستور از طریق رابط وب، بخش User Events نیز قابل مشاهده است و در حالت عادی نیازی به استفاده از این دستور در shell نخواهید داشت.

## دستور nbrepairdb all

برای انجام مراحل repair کردن دیتابیس از دستور nbrepairdb استفاده میشود که این دستور به تنهایی جداول PROXY\_LOG\_، COMPLETE\_LOG و repair نمیکند.

- دستور nbkill
- دستور nbprocmon
  - دستور nbtuner

میتوان برای repair کردن همه جداول از دستور nbrepairdb all استفاده کرد یا اگر جدول خاصی برای repair مدنظر باشد میتوان اسم آن جدول را بصورت زیر به عنوان ورودی به این دستور داد.

www.NetBill.ir

## nbrepairdb USERS •

## Net\_interface •

چنانچه برد شبکه اصلی شما غیر از eth0 است، لازم است این متغیر به نام برد شبکه اصلی سیستم تغیییر یابد (مثلا eth1)

# Mysql\_load\_balancer•

در محیطهای با تعداد کاربر بیش از 20 هزار کاربر، لازم است سرورهای Radius از Mysql جدا شوند. در اینصورت میتوان با true کردن این گزینه، از mysql server محلی روی سرورهای Radius بعنوان mysql توزیع شده استفاده نمود. اینکار باعث کم شدن بار پردازشی Mysql مرکزی میگردد اما الزامی نیست.

## Auth\_cache\_timeout •

در مواردی که کاربران بدلائلی مانند اشتباه در کلمه عبور یا نام کاربری مکررا وارد سیستم شده و بار پردازشی سیستم را بالا میبرند میتوان با مقداردهی این متغیر به عددی بین 10 تا 300، بار پردازشی ناشی از اشتباهات کاربران بر روی سیستم را کاهش داد.

## • دستور warninglog

این دستور eventlog های زرد رنگ را نمایش میدهد.

• دستور U

با استفاده از این دستور تعداد کل کاربران روی خط نمایش داده میشود.

- دستور ۷
- با این دستور تعداد کل کاربران VoIP نمایش داده میشوند.
  - دستور i
- با این دستور تعداد کل کاربران سرویسهای NET نمایش داده میشوند.
  - radlog •

این دستور برای بررسی وضعیت radius می باشد و در صورت نبودن مشکل وضعیت تمامی لاگ ها را ok نمایش می دهد.

## nbservice restart •

mysql, radius و firewall و firewall و radius و firewall و radius و firewall و mysql , radius را این دستور می توان سرویس های حیاطی نت بیل مثل restart

### nbservice renew •

این دستور برای برگرداندن لایسنس ،باشرط اینترنت داشتن سرور NetBill، اجرا می شود ؛ در زمانی که به هر دلیلی لایسنس پریده با شد

## Nbservice noauth •

این دستور باعث می شود که اکانت ها بدون بررسی نام کاربری و کلمه عبور کانکتی داشته باشند و برای مواقعی که به هر دلیلی NetBill در کانکتی با اختلال مواجه می باشد (حالت اورژانسی)

## nbservice auth •

با این دستور بعد از رفع اختلال NetBill را از خمال اورژانسی خمارح میکنیم

### nbsid •

این دستور همان ID مورد نیاز برای فعال سازی لایسنس را در اختیار ما قرار می دهد.

### m•

این دستور برای لاگین راخت رویMySQL NetBill می باشد که جایگزین دستور – mysql است

### Im •

مشابه دستور بالا می باشد با سرعت بیشتر

راهنمای استفاده از دستور nbconfig در نرم افزار نت بیل :

### مقدمه

در این آموزش هدف معرفی پارامترهای موجود در دستور nbconfig به منظور انجام تنظیمات و ایجاد تغییرات در فایلهای سیستمی نرم افزار مدیریت کاربرن شبکه NetBill طبق نیاز و سیاست های شبکه شما در جهت بهینه سازی و افزایش عملکرد و همچنین مشاهده گزارشات سیستمی آن می باشد. با استفاده از این دستور و مشاهده یک رابط کاربری Screen Based امکانات زیادی برای شما فراهم آورده شده ذیلاً به توضیح هر مورد خواهیم پرداخت. با اجرای دستور inbconfig در محیط CLI و یا همان Command Line Interface در نرم افزار NetBill صفحه ای همانند تصویر زیر برای شما به نمایش در خواهد آمد.

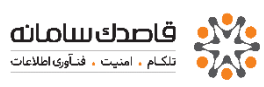

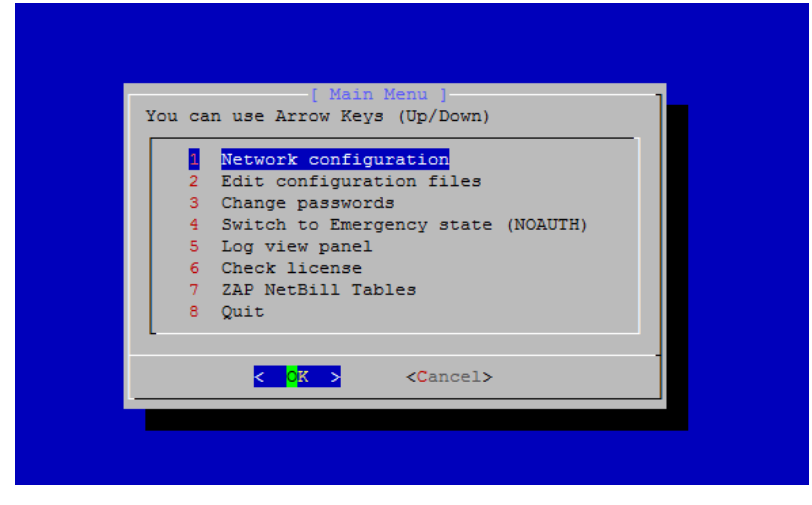

#### Network Configuration

همان طور که از نامش پیداست این گزینه مربوط به تنظیمات آدرس IP و DNS سیستم مدیریت کاربران شبکه NetBill می باشد که با انتخاب این گزینه و فشردن کلید Enter وارد صفحه مربوطه شده و پس از انتخاب گزینه مورد نظر و اعمال تغییرات ، در نهایت با انتخاب گزینه Save&Quit تنظیمات مربوطه را ذخیره و خارج شوید.

#### Edit Configuration Files

Web ، SQL Server و از این گزینه شما قادرید به تنظیم فایلهای سامانه های RADIUS Server و ممچنین فایل های پیکربندی نام میزبان و ... بپردازید که هر Server و RADIUS Server و همچنین فایل های پیکربندی نام میزبان و ... بپردازید که هر یک از سرویس ها و سه سامانه فوق داراي فایلهاي اصلي هستند که مي بایست براي عملکرد صحیح آن سامانه ویرایش شوند. به توضیحات کامل در مورد چگونگی عملکرد هر بخش و پارامترهای مربوط به آن در مستند " راهنمای تنظیم و نگهداری نرم افزار NetBill" بصورت مفصل پرداخته شده.

#### Change passwords

با انتخاب این گزینه صفحه ای همانند تصویر زیر برای شما نمایش داده خواهد شد که در آن می توانید کلمه عبور کاربر log ، root و admin لایه مدیریتی Holder را تغییر دهید.

| [ Change Password ]<br>Select and change password  | 1 |
|----------------------------------------------------|---|
| (*) root<br>() log<br>() admin (Holder web passwd) |   |
| < OK > <cancel></cancel>                           |   |

#### Switch to Emergency state (NOAUTH)

از این گزینه در زمانهای اضطرای برای خارج کردن NetBill از حالت Normal و نادیده گرفتن عملیات محاسبات کاربران استفاده می شود، لازم به ذکر است با فعال کردن مدل NOAUTH هیچ گونه تایین اعتباری از جانب نرم افزار مدیریت کاربران شبکه NetBill صورت نخواهد پذیرفت و کاربر با هر نام کاربری و کلمه عبوری مجاز به ورود می باشد تا زمانی که کارشناسان مشکل را شناسایی و رفع عیب نمایند.

از جمله موارد کاربرد این بخش می توان به مواردی از قبیل Crash کردن پایگاه داده در اثر اتفاقات ناگهانی ، Expire شدن مجوز استفاده به مجرد تغییر آدرس IP و یا کارت شبکه و ... نام برد. از مزیت های آن می توان به مواردی از قبیل جلوگیری از قطعی و عدم دسترسی کاربران در هنگام وقوع حادثه اشاره نمود که این امر به خودی خود بسیار قابل توجه می باشد.

همچنین پس از بررسی عوامل و رفع عیوب ، برای برگرداندن NetBill به حالت نرمال از همین قسمت و سوئیچ (Switch to Emergency state (AUTH می توان استفاده نمود.

#### Log view panel

با انتخاب این گزینه و ورود به صفحه متخص آن همانند شکل زیر هفت گزینه به جهت مشاهده گزارش در اختیار دارید که هر یک معنی و مفهوم خاص خود را دارد ، در ذیل به توضیح مجزاء در مورد هریک از این موارد خواهیم پرداخت.

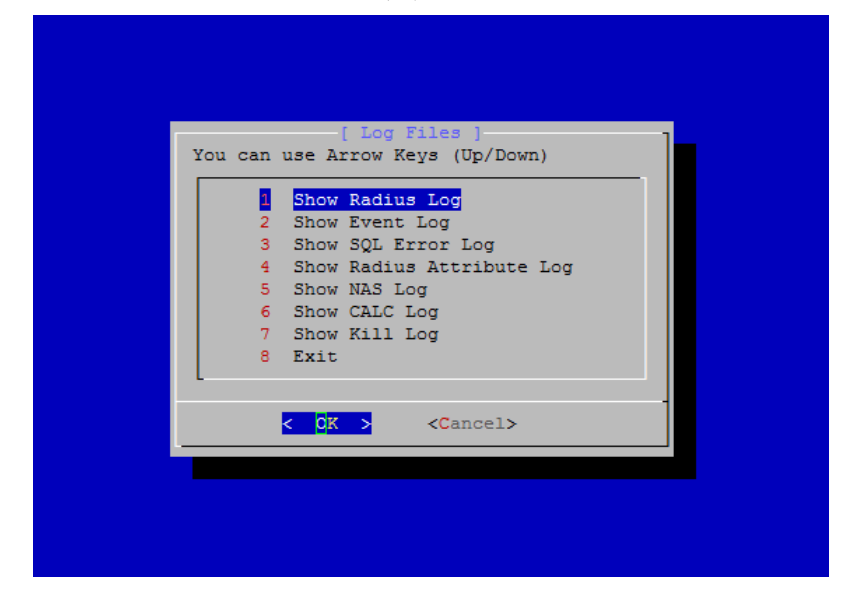

### Show Radius Log •

با استفاده از این قسمت ، وقایع سیستم Radius نمایش داده می شود. بدیهی است دستور eventlog اطلاعات بیشتری را از وقایع Radius نمایش میدهد.

### Show Event Log •

به كمك اين گزينه مي توانيد وقايع سيستم به ازا، اتصال و تماس هاي كاربران را مشاهده نمائيد. دقت كنيد كه هر يك از وقايع Mudate، start ، auth بصورت جداگانه ثبت مي شوند. ضمنا ثبت وقايع فوق بصورت حروف بزرگ ( STOP،UPDT،STRT،AUTH ) نشانگر بروز خطا در عملكرد NetBill است و خطاي بوجود آمده نيز نمايش داده ميشود. بنابراين ميتوان چنين فرض كرد كه اگر وقايع نمايش داده شده با دستور فوق اگر شامل STRT، AUTH ، UPDT ، UPDT است ، بيانگر ايرادي در سيستم است كه بايد مرتفع شود. ضمنا كاربراني كه به هر دليلي نميتوانند وارد سيستم شوند هم با AUTH مشخص ميشوند.

### Show SQL Error Log •

توسط این گزینه خطاهایی که در پایگاه داده NetBill رخ می دهد نمایش داده می شود.

### Show Radius Attribute Log •

این گزینه خصوصیات ارسالی از نرم افزار حسابداری کاربران شبکه NetBill به Radius را نمایش می دهد.

### Show NAS LOG •

به کمک این گزینه قادرید تا گزارشات مربوط به ارتباط NAS با NetBill را مشاهده نمایید.

### Show CALC Log •

این گزینه گزارشات محاسبات مقدار ارسال و دریافت اعتبار کاربر را نمایش می دهد.

#### Show Kill Log •

این قسمت نیز لاگ کاربران Kill شده یا به اصطلاح Disconnect شده را به همراه علت آن نمایش می دهد.

#### **Check License**

با استفاده از اين گزينه مي توانيد از صحت عملكرد قسمتهاي مختلف NetBill اعم از ها و قفل نرم افزاري آن مطمئن شويد.

#### Zap NetBill Tables

یکی از دغدغه های اصلی مدیران شبکه پاک کردن لاک های اضافی در دیتابیس میاشد که علاوه بر بالا بردن حجم دیتابیس ممکن است در هنگام ایندکس سازی و پشتیبانگیری از دیتابیس باعث کندی شده و گاها مشکلاتی را بوجود بیاورد. در NetBill این عملیات به سادگی و با کمک این قسمت انجام میگیرد. با استفاده از این گزینه می توانید سوابق و اطلاعات مربوط به اتصال و یا تماسهای کاربران از تاریخ معینی به قبل را از Batabase سیستم برای همیشه حذف نمائید. همانطور که در تصویر زیر مشاهده می نمایید با انتخاب این می خواهید گزارش های ماقبل آن را پاک کنید را وارد می کنید. بعنوان مثال وارد نمودن می خواهید گزارش های ماقبل آن را پاک کنید را وارد می کنید. بعنوان مثال وارد نمودن های قبل از آن می باشد. دقت کنید اجرای این دستور ممکن است زمان زیادی بطول انجامد که می فواهید گزارش های ماقبل آن را پاک کنید را وارد می کنید. بعنوان مثال وارد نمودن های قبل از آن می باشد. دقت کنید اجرای این دستور ممکن است زمان زیادی بطول انجامد که سیستم در آن مدت دچار اختلال احتمالی خواهد شد. لذا این دستور را زمانی که بار کمتری روی سرور است اجرا نمایید و از متوقف کردن آن در حین کار پرهیز کنید. تومیه می شود بیستم در آن مدت دیار اختلال احتمالی خواهد شد. لذا این دستور را زمانی که بار کمتری بردازش سیستم کاهش و سرعت انجام عملیات آن اطلاعات غیر ضروری را از سیستم حذف کنید تا بار

🕕 همچنین گزارشات قابل دسترس در این قسمت شامل موارد زیر می باشد.

### netlog •

لاگ ها و گزارشات مربوط به کاربران اینترنت

- voiplog •
- لاگ ها و گزارشات مربوط به کاربران تلفن (VoIP)
  - eventlog •

لاگ ها و گزارشات مربوط به عملکرد کاربران

#### adminlog •

لاگ ها و گزارشات مربوط به عملکرد کاربران مدیریتی سیستم

- userlog •
- لاگ ها و گزارشات مربوط به کاربران
  - creditlog •

لاگ ها و گزارشات مربوط به کارکرد مالی سیستم

failedsmslog •

لاگ های مربوط به **SMS** های ارسال نشده

dailylog •

لاگ های روزانـه سیستم

proxylog •

لاگ ها و گزارشات مربوط به سایتهای بازدید شده توسط کاربران ( لازم به ذکر است که یکی از گزارشاتی که رشد اطلاعات آن خیلی سریع میباشد و باعث ازدیاد حجم دیتا به یس میشود این گزارش میباشد که میبایست حتما به صورت دورهای پاک شوند)

راه حمل و مثال برای پاک کردن proxylog :

یکی از دغدغه های اصلی مدیران شبکه پاک کردن لاگ های اضافی در دیتابیس می باشد که علاوه بر بالا بردن حجم دیتابیس ممکن است در هنگام ایندکس سازی و پشتیبانگیری از دیتا بیس باعث کندی شده و گاها مشکلاتی را بوجود بیاورد .

در نت بیل این عملیات به سادگی و با کمک دستور nbzap انجام می گیرد. این دستور را می بایست از داخل محیط شل (Shell) اجرا نمایید . برای اتصال به شل سیستم می توانید از طریق نیرم افزارهایی نظیر putty اقدام نمایید .

دستور nbzap دارای چند کلید مختلف می باشد که می بایست در جای دقیق خود نوشته شوند. دقت شود مدت زمان اجرا این دستور بستگی به حجم دیتابیس دارد و ممکن است تا چندین ساعت زمان ببرد .لذا این دستور را زمانی که بار کمتری روی سرور است اجرا نمایید و از متوقف کردن آن در حین کار بپرهیزید.

[root@NetBill ~]# nbzap [Log\_name] [Interval] [day/month]

 • Log\_name : نام لاگ مورد نظر می باشد که می تواند یکی از مقادیر زیر را جایگزین کرد . توجه داشته باشید در هر دفعه اجرای این دستور فقط یکی از این لاگ ها را وارد نمایید .
 • netlog 1 : لاگ ها و گزارشات مربوط به کاربران اینترنت • voiplog 2
 • voiplog 2
 • eventlog 1 & گرارشات مربوط به کاربران تلفن(VoIP)
 • eventlog 2
 • adminlog 2
 • سیستم
 • creditlog 1 + کاربران مدیریتی
 • مربوط به کاربران تلفن(voiP)

: dailylog o

o proxylog : لاگ ها و گزارشات مربوط به سایت های بازدید شده توسط کاربران ( لازم به ذکر است که یکی از گزارشاتی که رشد اطلاعات آن خیلی سریع می باشد و باعث ازدیاد حجم دیتا بیس می شود این گزارش می باشد که می بایست حتما به صورت دورهای پاک شوند)

- Interval : مقدار زمانی است که سیستم اطلاعات را نگه می دارد و مابقی را دور می ریزد این عدد با گزینه بعدی معنی دار می شود. اگر این عدد را صفر در نظر بگیریم اقدام به بهینه سازی آن جدول می نماید .
- Day/Month : یکی از این دو گزینه با عدد Interval به این معناست که
   تا این مقدار روز یا ماه را نگه دار و مابقی را پاک کن .

چند مثال :

[root@NetBill ~]# nbzap proxylog 1 month

اطلاعات 1 ماه گذشته مربوط به گزارشات proxylog را نگه می دارد و مابقی را پاک می کند.

✤ [root@NetBill ~]# nbzap eventlog 60 day

اطلاعات 60 روز گذشته مـربـوط بـه گـزارشات eventlog را نـگه مـی دارد و مـابـقـی را پـاک مـی کـند. توضيحات جامع درباره لاگ های نگهداری شده توسط نت بيل :

#### مقدمه

نت بیل دارای ساختار درختی است به این معنا که در ادارات و سازمانهای بزرگ میتوان برای استفاده از سرویسهای مختلف از یک نت بیل مرکزی استفاده کرد و زیر شاخهها قابلیت به اشتراک گذاشتن منابع خود را داشته باشند.

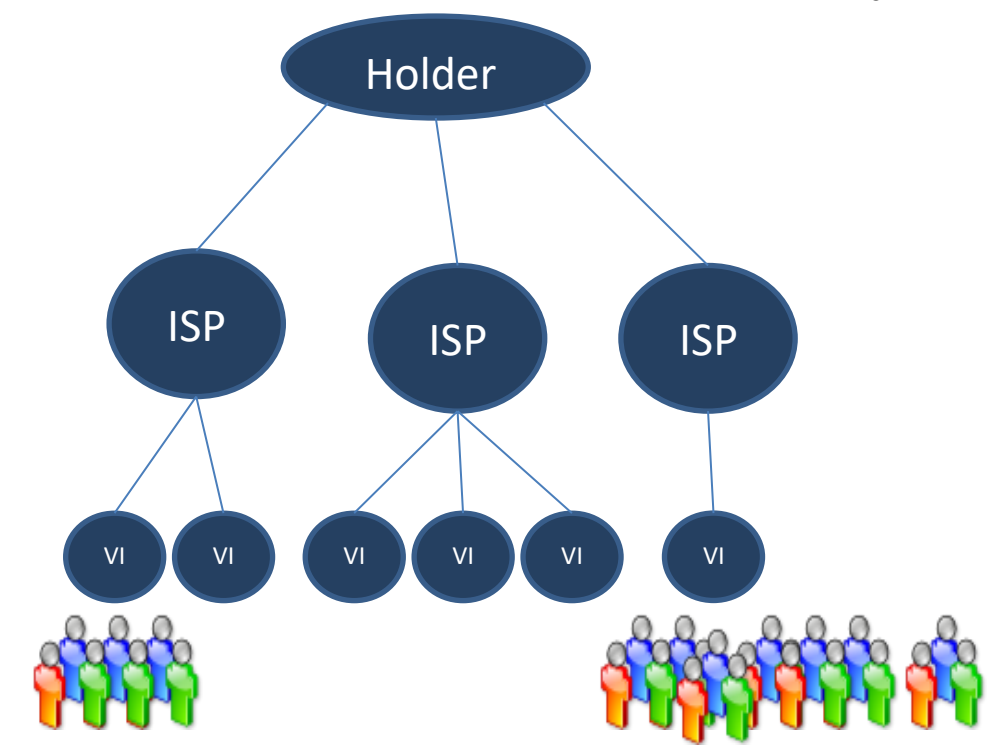

این امکان علاوه بر صرفه جویی در هزینه و داشتن سیستم مدیریت مرکزی، سهولت در تنظیمات را نیز فراهم میکند.

کلیه گزارشات در نت بیل امکان محدود کردن زمان (تاریخ شروع و پایان ) و دسته بندی بر اساس فیلدهای اصلی و همچنین گرفتن خروجی در Excel را داراست. در این جا به گزارشات نت بیل در لایه های مختلف توجه میکنیم.

### گزارشات لایه HOLDER

#### Admin Activities

در این گزارش که در همه لایه های نت بیل موجود است امکان گزارش گیری از فعالیتهای هر کدام از مدیران سیستم در آن لایه را داریم. با توجه به اینکه نت بیل قابلیت ایجاد چندین مدیر سیستم با سطوح دسترسی خاص را دارا میباشد ، لذا میبایست گزارش کاملی از فعالیتهای آنان داشته باشیم.

این گزارش مشخص میکند که در چه تاریخ وزمانی ،کدام مدیر سیسستم از کدام IP چه عملیاتی راانجام داده است.

| NetBill                                                                                                    | _                                                                                                    |
|----------------------------------------------------------------------------------------------------|----------------------------------------------------------------------------------------------------|
| ISP :: Reports :: Activity Log                                                                                                    | 584<br>1                                                                                                    |
| Welcome dornaadsl                                                                                                    | Tue                                                                                                    |
| ≡ Main Menu                                                                                                    | Query                                                                                                    |
| <ul> <li>Home</li> <li>Manage Credit</li> <li>Manage Services</li> <li>Manage Users<br/>Manage Admins</li> <li>Reports</li> <li>Admin Activities</li> <li>IP Usage List<br/>Misc Charges</li> <li>NET Connections<br/>Group Summary<br/>User Summary</li> </ul> | Look for     Image: Constraint of the second second s |
| VISP Payments<br>SMS Charges                                                                                                    | Showing Admin Activities 1 to 100 (344 total)                                                                                                    |
| User Comments<br>User Events                                                                                                    | # Date Time Admin IP Address                                                                                                    |
| User Payments Options                                                                                                    | 1 2017/09/12 10:45:09 domanda1 46:225.1. 154 Loggin [Community] From [admin]                                                                                                    |
| Logout                                                                                                    | 2 2017/09/12 10:43:31 domaadud 185.39.1 135 Edit User [2                                                                                                    |
| Help & Support                                                                                                    | 3 2017/09/12 10:43:29 4ortualuu 185:39. (1135 Edit User [22000 - 14] Change [expire_date (2018-06-02 00:00:00 to 2018-06-07 00:00:00)]                                                                                                    |
|                                                                                                    | 4 2017/09/12 10:43:29 4444 185:39. 1.135 Add Credit Deposit 1024 to [200000112.3] New Remained 1,024                                                                                                    |
| have many activities, so you must<br>have neccesary reports of what they                                                                                                    | 5 2017/09/12 10:42:02 C                                                                                                    |
| did.                                                                                                    | 6 2017/09/12 10:42:02 (                                                                                                    |

### : AS Commands

این قسمت مربوط به تهیه گزارش از دستوراتی می اشد که در محیط متنی Access Server مور استفاده قرار گرفته است.

در روترهای Cisco قابل اجرا AS Commands در روترهای Cisco قابل اجرا میاشد.

#### Firewall Log

در این گزارش کاربرانی که از پورتهایی غیر از پورت 80 استفاده کرده باشند نمایش داده میشوند

#### IP Usage List

نت بیل امکان تنظیم IP یا یک کلاس از IP و Route مخصوص به آن IP ها را در هنگام اتصال کاربر را دارد .در اینجا گزارش کاملی از IP های مصرف شده را نشان میدهد.

| 1 2311111789 | 185.: .183.195 | N/A |
|--------------|----------------|-----|
| 2 2311111896 | 185.1.182.177  | N/A |
| 3 2311114756 | 185            | N/A |
| 4 2311118038 | 185183.180     | N/A |
| 5 2332220221 | N/A            | N/A |
| 6 2332220320 | 185.: .183.230 | N/A |

#### **ISP** Payment

اگر به عنوان Holder با زیر مجموعه های خود حساب مالی دارید و از آنها اعتبار کم میکنید میتوانید در این قسمت ریز حسابهای خود را بررسی نمایید.

| ot Paid 70,700,032<br>aid 2,757,300,127<br>iotPaid to Paid 23,700,/<br>onus 3,333,569 | 052                                                                                                    |                                                                                                    |                                                                                                    |                                                                                                    |                                              |                                                                                                    |                                                                                                    |
|---------------------------------------------------------------------------------------|----------------------------------------------------------------------------------------------------|----------------------------------------------------------------------------------------------------|----------------------------------------------------------------------------------------------------|----------------------------------------------------------------------------------------------------|----------------------------------------------|----------------------------------------------------------------------------------------------------|----------------------------------------------------------------------------------------------------|
| connections 1 to 20 (<br>s   Next   123456                                            | 356 total)<br>- 13 14 15 16                                                                                                    | 17 18   Show #                                                                                                    | 4                                                                                                    |                                                                                                    |                                              |                                                                                                    |                                                                                                    |
|                                                                                       |                                                                                                    | Admin                                                                                                    | Not<br>Paid                                                                                                    | Paid                                                                                                    |                                              | NotPaid<br>to Paid                                                                                                    | Description                                                                                                    |
| 1388/08/28 11:03:14                                                                   | aidin                                                                                                    | holder-admin                                                                                                    | 0                                                                                                    | 1                                                                                                    | 0                                            | 0                                                                                                    | 123                                                                                                    |
| 1388/07/16 11:00:46                                                                   | bingo                                                                                                    | holder-admin                                                                                                    | 0                                                                                                    | 1                                                                                                    | 0                                            | 0                                                                                                    |                                                                                                    |
| 1388/01/23 14:29:51                                                                   | ghasedak                                                                                                    | holder-admin                                                                                                    | 0                                                                                                    | 5                                                                                                    | 0                                            | 0                                                                                                    |                                                                                                    |
| 1388/01/18 10:33:18                                                                   | bingo                                                                                                    | holder-admin                                                                                                    | 0                                                                                                    | 1                                                                                                    | 0                                            | 0                                                                                                    |                                                                                                    |
| 1388/01/17 15:25:19                                                                   | demo                                                                                                    | holder-admin                                                                                                    | 0                                                                                                    | 660                                                                                                    | 0                                            | 0                                                                                                    |                                                                                                    |
| 1388/01/17 15:25:02                                                                   | demo                                                                                                    | holder-admin                                                                                                    | 0                                                                                                    | 200                                                                                                    | 0                                            | 0                                                                                                    |                                                                                                    |
| 1388/01/17 12:14:48                                                                   | ghasedak                                                                                                    | holder-admin                                                                                                    | 0                                                                                                    | 100                                                                                                    | 0                                            | 0                                                                                                    |                                                                                                    |
| 1388/01/17 12:13:13                                                                   | ghasedak                                                                                                    | holder-admin                                                                                                    | 0                                                                                                    | 100                                                                                                    | 0                                            | 0                                                                                                    |                                                                                                    |
| 1388/01/17 12:11:36                                                                   | ghasedak                                                                                                    | holder-admin                                                                                                    | 0                                                                                                    | 100                                                                                                    | 0                                            | 0                                                                                                    |                                                                                                    |
| 1388/01/17 11:59:34                                                                   | ghasedak                                                                                                    | holder-admin                                                                                                    | 0                                                                                                    | 68                                                                                                    | 0                                            | 0                                                                                                    |                                                                                                    |
| 1388/01/17 11:59:00                                                                   | ghasedak                                                                                                    | holder-admin                                                                                                    | 0                                                                                                    | 100                                                                                                    | 0                                            | 0                                                                                                    |                                                                                                    |
| 1387/12/21 11:34:12                                                                   | demo                                                                                                    | holder-admin                                                                                                    | 0                                                                                                    | 10                                                                                                    | 0                                            | 0                                                                                                    | bbbb                                                                                                    |
| 1387/12/21 11:31:35                                                                   | demo                                                                                                    | holder-admin                                                                                                    | 0                                                                                                    | 10                                                                                                    | 0                                            | ٥                                                                                                    | aaaa                                                                                                    |
| 1387/07/08 13:04:20                                                                   | ghasedak                                                                                                    | N/A                                                                                                    | 0                                                                                                    | 10                                                                                                    | 0                                            | 0                                                                                                    |                                                                                                    |
| 1387/07/08 13:02:01                                                                   | ghasedak                                                                                                    | holder-admin                                                                                                    | 0                                                                                                    | 5,010                                                                                                    | 0                                            | 0                                                                                                    |                                                                                                    |
| 1387/07/08 13:01:45                                                                   | aidin                                                                                                    | holder-admin                                                                                                    | 0                                                                                                    | 20                                                                                                    | 0                                            | 0                                                                                                    |                                                                                                    |
| 1387/07/04 15:06:11                                                                   | aidin                                                                                                    | holder-admin                                                                                                    | 0                                                                                                    | 20                                                                                                    | 0                                            | 0                                                                                                    |                                                                                                    |
| 1387/03/06 16:05:10                                                                   | ghasedak                                                                                                    | N/A                                                                                                    | 0                                                                                                    | 2,000                                                                                                    | 0                                            | 0                                                                                                    | SHETAB, Reference Number [dV0xJqDK/I5Rrj0wseZb], Value [2*1000.0]                                                                                                    |
| 1387/03/06 16:00:24                                                                   | ghasedak                                                                                                    | N/A                                                                                                    | 0                                                                                                    | 2,000                                                                                                    | 0                                            | 0                                                                                                    | SHETAB, Reference Number [2Lv25p+NWdfY5pvupkc1], Value [2*1000.0]                                                                                                    |
| 1387/03/06 15:59:02                                                                   | ghasedak                                                                                                    | N/A                                                                                                    | 0                                                                                                    | 2,000                                                                                                    | 0                                            | 0                                                                                                    | SHETAB, Reference Number [euScF43Ct73nxaKSh+Sf], Value [2*1000.0]                                                                                                    |
|                                                                                       | colorador 270, 2004,823           colorador 2004,803           colorador 2004,804           colorador 2004,804 | No. 2014         Display         Display           No. 2014         No. 2014         No. 2014           No. 2014         No. 2014         No. 2014      < | Start 2000         Start 2000         Start 20000         Start | State         State         State <th< td=""><td>No. 2019/2019/2019/2019/2019/2019/2019/2019/</td><td>Name         Name         <th< td=""><td>Na 1979<br/>Na 1979<br/>Na</td></th<></td></th<> | No. 2019/2019/2019/2019/2019/2019/2019/2019/ | Name         Name         Name <th< td=""><td>Na 1979<br/>Na 1979<br/>Na</td></th<> | Na 1979<br>Na 1979<br>Na |

#### SHETAB Transactions

از این قـسمت مـیتـوانید گـزارشی از لیست کـلیه تـراکـنشهای شتاب پـرداختهای ایـنترنـتی تـهیه کـنید.

#### Misc Charge

از این قسمت میتوانید مقدار اعتباری که از ISP و VISPو User کم میشوند را گزارش گرفت.

| Tota<br>Tota<br>Tota | ISP Charges 30,168,1<br>VISP Charges 51,353<br>USER Charges 569,62    | 147<br>,696<br>24,552 |              |               |                |                |                     |  |  |  |  |  |  |  |
|----------------------|-----------------------------------------------------------------------|-----------------------|--------------|---------------|----------------|----------------|---------------------|--|--|--|--|--|--|--|
| Show<br>Previ        | owing transactions 1 to 20 (106277 tota)<br>ewous (Next   1 2 3 4 5 6 |                       |              |               |                |                |                     |  |  |  |  |  |  |  |
| =                    | Date Time                                                             | ISP                   | Username     | ISP<br>Charge | VISP<br>Charge | USER<br>Charge | Description         |  |  |  |  |  |  |  |
| 1                    | 1388/01/25 23:59:59                                                   | ghasedak              | gsdk10h110   | 1             | 3,500          | 10,000         | 1388/01/25 23:59:59 |  |  |  |  |  |  |  |
| 2                    | 1388/01/25 23:59:59                                                   | ghasedak              | gsdk10h11100 | 1             | 3,500          | 10,000         | 1388/01/25 23:59:59 |  |  |  |  |  |  |  |
| 3                    | 1388/01/21 23:59:59                                                   | ghasedak              | naser-r      | 1             | 3,500          | 5,000          | 1388/01/21 23:59:59 |  |  |  |  |  |  |  |
| 4                    | 1388/01/20 23:59:59                                                   | ghasedak              | naser-r      | 1             | 3,500          | 5,000          | 1388/01/20 23:59:59 |  |  |  |  |  |  |  |
| 5                    | 1388/01/19 23:59:59                                                   | ghasedak              | naser-r      | 1             | 3,500          | 5,000          | 1388/01/19 23:59:59 |  |  |  |  |  |  |  |
| 6                    | 1387/12/30 23:59:59                                                   | ghasedak              | naser-r      | 1             | 3,500          | 5,000          | 1387/12/30 23:59:59 |  |  |  |  |  |  |  |
| 7                    | 1387/12/30 23:59:59                                                   | ghasedak              | gsdk10h0007  | 1             | 3,500          | 10,000         | 1387/12/30 23:59:59 |  |  |  |  |  |  |  |
| 8                    | 1387/12/29 23:59:59                                                   | ghasedak              | naser-r      | 1             | 3,500          | 5,000          | 1387/12/29 23:59:59 |  |  |  |  |  |  |  |
| 9                    | 1387/12/29 23:59:59                                                   | ghasedak              | gsdk10h0007  | 1             | 3,500          | 10,000         | 1387/12/29 23:59:59 |  |  |  |  |  |  |  |
| 10                   | 1387/12/28 23:59:59                                                   | ghasedak              | naser-r      | 1             | 3,500          | 5,000          | 1387/12/28 23:59:59 |  |  |  |  |  |  |  |
| 11                   | 1387/12/28 23:59:59                                                   | ghasedak              | gsdk10h0007  | 1             | 3,500          | 10,000         | 1387/12/28 23:59:59 |  |  |  |  |  |  |  |
| 12                   | 1387/12/27 23:59:59                                                   | ghasedak              | naser-r      | 1             | 3,500          | 5,000          | 1387/12/27 23:59:59 |  |  |  |  |  |  |  |
| 13                   | 1387/12/27 23:59:59                                                   | ghasedak              | gsdk10h0007  | 1             | 3,500          | 10,000         | 1387/12/27 23:59:59 |  |  |  |  |  |  |  |
| 14                   | 1387/12/26 23:59:59                                                   | ghasedak              | naser-r      | 1             | 3,500          | 5,000          | 1387/12/26 23:59:59 |  |  |  |  |  |  |  |
| 15                   | 1387/12/26 23:59:59                                                   | ghasedak              | gsdk10h0007  | 1             | 3,500          | 10,000         | 1387/12/26 23:59:59 |  |  |  |  |  |  |  |
| 16                   | 1387/12/25 23:59:59                                                   | ghasedak              | naser-r      | 1             | 3,500          | 5,000          | 1387/12/25 23:59:59 |  |  |  |  |  |  |  |
| 17                   | 1387/12/25 23:59:59                                                   | ghasedak              | gsdk10h0007  | 1             | 3,500          | 10,000         | 1387/12/25 23:59:59 |  |  |  |  |  |  |  |
| 18                   | 1387/12/24 23:59:59                                                   | ghasedak              | naser-r      | 1             | 3,500          | 5,000          | 1387/12/24 23:59:59 |  |  |  |  |  |  |  |
| 19                   | 1387/12/24 23:59:59                                                   | ghasedak              | gsdk10h0007  | 1             | 3,500          | 10,000         | 1387/12/24 23:59:59 |  |  |  |  |  |  |  |
| 20                   | 1387/12/23 23:59:59                                                   | ghasedak              | naser-r      | 1             | 3,500          | 5,000          | 1387/12/23 23:59:59 |  |  |  |  |  |  |  |

#### **NET Connections**

یکی از پر کاربردترین گزارشات نت بیل میباشد که به صورت دقیق نام کاربر، زمان اتصال ،زمان قطع شدن،علت قطع شدن،مقدار دانلود و آپلود ،MAC، IP و همچنین مقدار مجموع را به ازای یک کاربر یا یک گروه از کاربران یا تمام کاربران نشان میدهد.

|            | fotal<br>fotal<br>fotal<br>fotal | Holder Charge<br>ISP Charges 1<br>VISP Charges<br>USER Charges | s 1,280,5<br>,441,510<br>1,781,89<br>3,210,5 | 500<br>1<br>15<br>22  |                                         |                |          |                  |                        |             |      |                         |                 |                     |                |                   |                         |
|------------|----------------------------------|----------------------------------------------------------------|----------------------------------------------|-----------------------|-----------------------------------------|----------------|----------|------------------|------------------------|-------------|------|-------------------------|-----------------|---------------------|----------------|-------------------|-------------------------|
| 5          | howi<br>revia                    | ng SMSs 1 to :<br>us   <u>Next</u>   1 ;                       | 20 (5319<br>2456 -                           | total)                | 262 263 264 26                          | 5 266   Show   | M.       |                  |                        |             |      |                         |                 |                     |                |                   |                         |
|            | =                                | Date/Time                                                      | Fro                                          | m                     | то                                      |                |          |                  | Body                   |             |      |                         |                 | Holder<br>Charge    | ISP<br>Charge  | VISP<br>Charge    | USER<br>Charge          |
|            | 1                                | 1387/07/22<br>18:06:47                                         | [hadi                                        | _11]                  | 09121403642                             | test           |          |                  |                        |             |      |                         |                 | 1                   | 1              | 2                 | 222                     |
|            | 2                                | 1387/07/22<br>18:06:41                                         | [hadi                                        | _11]                  | 09121403642                             | test           |          |                  |                        |             |      |                         |                 | 1                   | 1              | 2                 | 222                     |
|            | 3                                | 1387/07/22<br>18:06:10                                         | [hadi                                        | _10                   | 09121403642                             | test           |          |                  |                        |             |      |                         |                 | 1                   | 1              | 2                 | 222                     |
|            | 4                                | 1387/07/22<br>18:06:02                                         | (hadi                                        | _10]                  | 09121403642                             | test           |          |                  |                        |             |      |                         |                 | 1                   | 1              | 2                 | 222                     |
| -          | mma                              | arx:                                                           |                                              |                       |                                         |                |          |                  |                        |             |      |                         |                 |                     |                |                   |                         |
| Tot        | al Us                            | er Houlry Charge<br>er Volume Charge                           | 1,115,19<br>e 0                              | 92,946                |                                         |                |          |                  |                        |             |      |                         |                 |                     |                |                   |                         |
| Tot        | al V25<br>al V25                 | P Houlry Charge<br>P Volume Charge                             | e 0                                          | ,656                  |                                         |                |          |                  |                        |             |      |                         |                 |                     |                |                   |                         |
| To!<br>To! | al 19<br>al 19                   | Hourly Charge<br>Hourly Charge                                 | Type 1 31<br>Type 2 0                        | 7,185,63              | 31                                      |                |          |                  |                        |             |      |                         |                 |                     |                |                   |                         |
| Tol        | al Us<br>al Us                   | er Send N/AMB<br>er Receive N/A                                | MB                                           |                       |                                         |                |          |                  |                        |             |      |                         |                 |                     |                |                   |                         |
| Sho        | wing<br>/ous                     | connections 1 to                                               | 20 (1566<br>5 6 · · · <u>7</u> 8             | 180 total<br>304 7830 | )   Turn off details<br>5 78306 78307 7 | 308 78309   Sh | w Al     |                  |                        |             |      |                         |                 |                     |                |                   |                         |
| •          | 10                               | Sta<br>Date                                                    | rt<br>Time                                   | Dat                   | End<br>te Time                          | marre ISP      | V75P     | Session ID       | NAS - Port             | p<br>Addre  | 55   | Connect<br>Info         | Caller 3D       | Disconnect<br>Cause | Connec<br>Time | t User<br>Send (M | User<br>B) Receive (MB) |
| 1 1        | 6881                             | 145 1387/09/16                                                 | 10:20:29                                     | 1387/09/              | (16 10:25:19 alte                       | office         | office   | 8100000          | 2 [192, 168.0, 254] -  | 5           |      |                         | 001b380cd725    | Session-Timeou      | t 00:04:4      | 3 0.13            | 1.00                    |
| 2 1        | 6881                             | 146 1387/09/16                                                 | 12:35:48                                     | 1387/09/              | /16 13:21:03 alte                       | office         | office   | 83:00000         | 2 [192, 168.0, 254] -  | 7           |      |                         | 00001c0ad6cc    | Session-Timeou      | t 00:45:0      | 8 0.26            | 2.21                    |
| 3 1        | 6881                             | 147 1387/09/17                                                 | 16:17:02                                     | 1387/09/              | (17 15:17:08 alte                       | office         | office   | 81100000         | 2 [192, 168.0.254] -   | 12 172.16.  | 1.10 |                         | 001b380cd725    | User-Request        | 00:00:0        | 0 0.00            | 0.00                    |
| 4.1        | 6881                             | 148 1387/09/20                                                 | 09:40:02                                     | 1387/09/              | (20 09:40:25 alte                       | office         | office   | 81400000         | 2 [192, 168.0, 254] -  | 13 172.16.  | 1.11 | -                       | 00001c0ad6cc    | User-Request        | 00:00:1        | 7 0.01            | 0,00                    |
| 5 1        | 6881                             | 149 1387/09/20                                                 | 09:40:55                                     | 1387/09/              | /20 09:41:09 64                         | ghasedai       | ghasedak | 81500000         | 2 [192, 168.0, 254] -  | 14 172.16.  | 1.12 | Reinserted Orphant User | 00001c0ad6cc    | NAS-Request         | 00:00:0        | 6 0.00            | 0.00                    |
| 0 1        | 6881                             | 150 1387/09/30                                                 | 09:20:47                                     | 1387/09/              | (30 09:21:00 ma                         | hdi office     | office   | 81e00000         | 2 [192, 168.0, 254] -  | 25 172.16.  | 1.13 | -                       | 001b380cd725    | User-Request        | 00:00:0        | 6 0.00            | 0.00                    |
| 0.         | 2001                             | 151 1367/09/30                                                 | 09:22:35                                     | 1297/09/              | 20.00-22-42 ma                          | hdi office     | office   | e 1000000        | 2 [192.108.0.254] -    | 17 172 16   | 1.12 |                         | 001b38008725    | Liver Request       | 00.00.0        | 0.00              | 0.00                    |
| 0 1        | 6001                             | 152 1297/09/30                                                 | 09:24:22                                     | 1297/09/              | /20.00-24:22 ma                         | hdi office     | office   | 91100000         | 2 [192.168.0.254] -    | 172.10.     | 1.12 |                         | 001b2000725     | Liner-Decuert       | 00.0001        | 2 0.00            | 0.00                    |
| 10 1       | 6881                             | 154 1387/09/30                                                 | 09:26:32                                     | 1387/09/              | (30.09:26:44 ma                         | hdi office     | office   | 81200000         | 2 [192, 168,0, 254] -  | 29 172.16   | 1.13 |                         | 001b380vf725    | Liser-Request       | 00:00:0        | 5 0.00            | 0.00                    |
| 11 1       | 6881                             | 155 1387/10/10                                                 | 16:01:05                                     | 1387/10               | (10 16:02:08 ma                         | leki office    | office   | 81400000         | 2 [192, 168, 0, 254] - | 4           |      |                         | 001fr6ad6a36    | Liser-Request       | 00:00:5        | 6 0.02            | 0.01                    |
| 12 1       | 6881                             | 156 1387/12/27                                                 | 10:09:22                                     | 1387/12               | (27 10:09:22 ma                         | hdi office     | office   |                  | 2 [192, 168.0, 254] -  | 157         |      |                         | 192, 168.0, 10  |                     | 00:00:0        | 0 0.00            | 0.00                    |
| 13 1       | 6881                             | 157 1387/12/27                                                 | 10:11:01                                     | 1387/12               | (27 10:11:01 ma                         | hdi office     | office   |                  | 2 [192, 168, 0, 254] - | 158         |      |                         | 192, 168, 0, 10 |                     | 00:00:0        | 0 0.00            | 0.00                    |
| 14 1       | 6881                             | 158 1387/12/27                                                 | 10:12:44                                     | 1387/12               | (27 10:12:44 ma                         | hdi office     | office   | 4c57e56ceb1a6864 | 2 [192, 168.0, 254] -  | 160 0.0.0.0 |      |                         | 192, 168.0, 10  | User-Request        | 00-00-0        | 0 0.00            | 0.00                    |
| 15 1       | 6881                             | 159 1387/12/27                                                 | 10:13:30                                     | 1387/12               | /27 10:13:30 ma                         | hdi office     | office   | e908146aec4e9eff | 2 [192.168.0.254] -    | 161 0.0.0.0 |      |                         | 192, 168.0.10   | User-Request        | 00:00:0        | 0 0.00            | 0.00                    |
| 16 1       | 6881                             | 160 1387/12/27                                                 | 10:15:08                                     | 1387/12               | 27 10:15:08 ma                          | hdi office     | office   | 857ceebba33d7a85 | 2 [192.168.0.254] -    | 162 0.0.0.0 |      |                         | 192.168.0.10    | User-Request        | 00:00:0        | 0 0.00            | 0.00                    |
| 17 1       | 6881                             | 161 1387/12/27                                                 | 10:17:14                                     | 1387/12/              | 27 10:18:54 ma                          | hdi office     | office   | 9e34b47d49ba1afc | 2 [192.168.0.254] -    | 163         |      |                         | 192.168.0.10    | User-Request        | 00:01:4        | 0.10              | 0.00                    |
|            |                                  |                                                                |                                              |                       |                                         |                |          |                  |                        |             |      |                         |                 |                     |                |                   |                         |

### Roaming Connections

از این امکان زمانی استفاده میشود که ISP ها پورتهایشان را برای یکدیگر به اشتراک گذاشته باشند و با این گزارش مقدار استفاده هر ISP مشخص میشود.

| Summary                                                                                               |                                                                                                    |                                                                    |                                                          |                                                            |                                                                                                   |                                                                              |                                                          |                    |  |  |  |  |
|----------------------------------------------------------------------------------------------------|----------------------------------------------------------------------------------------------------|--------------------------------------------------------------------|----------------------------------------------------------|------------------------------------------------------------|---------------------------------------------------------------------------------------------------|------------------------------------------------------------------------------|----------------------------------------------------------|--------------------|--|--|--|--|
| Total Roaming Ports                                                                                   | vtal Roaming Ports Charge 45,896,177                                                                                                    |                                                                    |                                                          |                                                            |                                                                                                   |                                                                              |                                                          |                    |  |  |  |  |
| Total Tx Volume 716,<br>Total Rx Volume 4,68<br>Total Time 630534:                                    | 439 MB<br>0,122 MB<br>\$4:00                                                                                                    |                                                                    |                                                          |                                                            |                                                                                                   |                                                                              |                                                          |                    |  |  |  |  |
| Showing connections<br>Previous   <u>Next</u>   1 <u>2</u>                                            | 1 to 20 (1393573 total)<br>3 4 5 6 69674 69675 6                                                                                         | 9676 69677 69678                                                   | 9679 Show All                                            |                                                            |                                                                                                   |                                                                              |                                                          |                    |  |  |  |  |
| # Start<br>Date Time                                                                                  | End<br>Date Time                                                                                                    | Username                                                           | ISP                                                      | VISP                                                       | NAS - Port                                                                                        | Disconnect<br>Cause                                                          | Connect<br>Time                                          | ISP<br>Port Charge |  |  |  |  |
| 1 1386/05/30 14:4                                                                                     | 4:57 1386/05/30 14:49:03                                                                                                    | kmp10h1754                                                         | aidin                                                    | imperial                                                   | 02122352133 - 133                                                                                 | Lost-Carrier                                                                 | 00:04:35                                                 | 0                  |  |  |  |  |
| 2 1386/05/30 14:4                                                                                     | 1386/05/30 15:38:06                                                                                                    | dan5h401481                                                        | aryan                                                    | aryan                                                      | 02122352133 - 43                                                                                  | User-Request                                                                 | 00:54:57                                                 | 0                  |  |  |  |  |
| 3 1386/05/30 14:4                                                                                     | 3:44 1386/05/30 14:48:38                                                                                                    | 3e8432864                                                          | irannet                                                  | rahimi                                                     | 02122352133 - 134                                                                                 | User-Request                                                                 | 00:05:10                                                 | 0                  |  |  |  |  |
| 4 1386/05/30 14:4                                                                                     | 2:28 1386/05/30 16:34:43                                                                                                    | f497546                                                            | irannet                                                  | new-net                                                    | 02122352133 - 97                                                                                  | User-Request                                                                 | 01:54:50                                                 | 0                  |  |  |  |  |
|                                                                                                    |                                                                                                    |                                                                    |                                                          |                                                            |                                                                                                   |                                                                              |                                                          |                    |  |  |  |  |
| 5 1386/05/30 14:4                                                                                     | 2:17 1386/05/30 14:58:23                                                                                                    | f3h0518                                                            | ghasedak                                                 | nightcards                                                 | 02122352133 - 44                                                                                  | User-Request                                                                 | 00:17:35                                                 | 0                  |  |  |  |  |
| 5 1386/05/30 14:4<br>6 1386/05/30 14:4                                                                | 2:17 1386/05/30 14:58:23<br>1:09 1386/05/30 14:41:51                                                                                     | f3h0518<br>pc5h3006656                                             | ghasedak<br>ghasedak                                     | nightcards<br>nightcards                                   | 02122352133 - 44<br>02122352133 - 34                                                              | User-Request<br>Lost-Carrier                                                 | 00:17:35<br>00:00:45                                     | 0                  |  |  |  |  |
| 5 1386/05/30 14:4<br>6 1386/05/30 14:4<br>7 1386/05/30 14:3                                           | 2:17 1386/05/30 14:58:23<br>1:09 1386/05/30 14:41:51<br>8:49 1386/05/30 15:07:06                                                         | f3h0518<br>pc5h3006656<br>pc15h3407972                             | ghasedak<br>ghasedak<br>ghasedak                         | nightcards<br>nightcards<br>nightcards                     | 02122352133 - 44<br>02122352133 - 34<br>02122352133 - 68                                          | User-Request<br>Lost-Carrier<br>User-Request                                 | 00:17:35<br>00:00:45<br>00:31:56                         | 0                  |  |  |  |  |
| 5 1386/05/30 14:4<br>6 1386/05/30 14:4<br>7 1386/05/30 14:3<br>8 1386/05/30 14:3                      | 2:17 1386/05/30 14:58:23<br>1:09 1386/05/30 14:41:51<br>3:49 1386/05/30 15:07:06<br>7:47 1386/05/30 15:38:35                             | f3h0518<br>pc5h3006656<br>pc15h3407972<br>tt10h4613023             | ghasedak<br>ghasedak<br>ghasedak<br>ghasedak             | nightcards<br>nightcards<br>nightcards<br>ghasedak         | 02122352133 - 44<br>02122352133 - 34<br>02122352133 - 68<br>02122352133 - 42                      | User-Request<br>Lost-Carrier<br>User-Request<br>Lost-Carrier                 | 00:17:35<br>00:00:45<br>00:31:56<br>01:01:58             | 0<br>0<br>0        |  |  |  |  |
| 5 1386/05/30 14:4<br>6 1386/05/30 14:4<br>7 1386/05/30 14:3<br>8 1386/05/30 14:3<br>9 1386/05/30 14:3 | 2:17 1386/05/30 14:58:22<br>1:09 1386/05/30 14:41:51<br>3:49 1386/05/30 15:07:06<br>7:47 1386/05/30 15:38:35<br>7:03 1386/05/30 15:01:08 | f3h0518<br>pc5h3006656<br>pc15h3407972<br>tt10h4613023<br>i40m1471 | ghasedak<br>ghasedak<br>ghasedak<br>ghasedak<br>shemroon | nightcards<br>nightcards<br>nightcards<br>ghasedak<br>ziba | 02122352133 - 44<br>02122352133 - 34<br>02122352133 - 68<br>02122352133 - 42<br>02122352133 - 112 | User-Request<br>Lost-Carrier<br>User-Request<br>Lost-Carrier<br>User-Request | 00:17:35<br>00:00:45<br>00:31:56<br>01:01:58<br>00:28:31 | 0<br>0<br>0        |  |  |  |  |

#### SMS Charges

اگر افزونه sms را فعال کرده باشید با این گزارش میتوانید میزان ارسال SMS و متنهای داخل SMS با زمان بندی دقیق مشخص مشاهده کنید.

| Toti<br>Toti<br>Toti<br>Toti | Total Holder Charges 1,280,500<br>Total ISP Charges 1,781,895<br>Total VISP Charges 1,781,895<br>Total USER Charges 3,210,522 |           |             |      |                  |               |                |                |  |  |  |  |
|------------------------------|----------------------------------------------------------------------------------------------------|-----------|-------------|------|------------------|---------------|----------------|----------------|--|--|--|--|
| Shov<br>Prev                 | showing SMSs 1 to 20 (5319 total)<br>Yrevious   <u>Next</u>   1 2 3 4 5 6 · · · 261 262 263 264 265 266   Show All            |           |             |      |                  |               |                |                |  |  |  |  |
| #                            | Date/Time                                                                                                    |           |             |      | Holder<br>Charge | ISP<br>Charge | VISP<br>Charge | USER<br>Charge |  |  |  |  |
| 1                            | 1387/07/22<br>18:06:47                                                                                                    | [hadi_jj] | 09121403642 | test | 1                | 1             | 2              | 222            |  |  |  |  |
| 2                            | 1387/07/22<br>18:06:41                                                                                                    | [hadi_jj] | 09121403642 | test | 1                | 1             | 2              | 222            |  |  |  |  |
| з                            | 1387/07/22<br>18:06:10                                                                                                    | [hadi_jj] | 09121403642 | test | 1                | 1             | 2              | 222            |  |  |  |  |
| 4                            | 1387/07/22<br>18:06:02                                                                                                    | [hadi_jj] | 09121403642 | test | 1                | 1             | 2              | 222            |  |  |  |  |

### System MRTG Graphs

گزارشاتی در مورد خود سیستم نت بیل نیز موجود است که شامل گزارش در مورد میزان مصرف رم ،هارد،CPU و همچنین تعداد پردازش در ثانیه و تعداد کاربران روی خط(OnlineUser)و ... میباشد با استفاده از این گزارشات مدیر سیستم میتواند اشکالات سیستم را ردیابی کرده و برای آن راه حل مناسبی اتخاذ نماید.

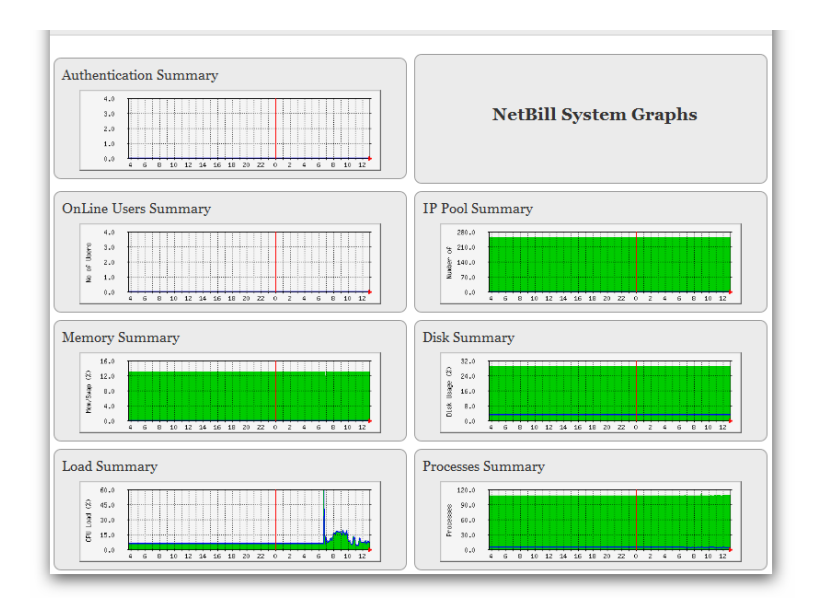

از دیگر گزارشات نت بیل گزارش مربوط به میزان مصرف پهنای باند هر کاربر به صورت لحظه ای میباشد.

|                     | pppoe-nft@85.185.6.245        | pppoe-nft@85.185.6.245                                                                                 |
|---------------------|-------------------------------|----------------------------------------------------------------------------------------------------|
| Interface<br>NAS IP | pppoe-nft<br>85.185.6.245     | 60.0 k<br>45.0 k<br>30.0 k<br>10 12 14 16 18 20 22 0 2 4 6 8 10 12 14 15                               |
|                     | pppoe-gaem007@85.185.6.245    | pppoe-gaem007@85.185.6.245                                                                             |
| Interface<br>NAS IP | pppoe-gaem007<br>85.185.6.245 | 248.0 k<br>195.0 k<br>124.0 k<br>5<br>62.0 k<br>0.0 k<br>10 12 14 16 18 20 22 0 2 4 6 8 10 12 14 15    |
|                     | pppoe-intazad@85.185.6.245    | pppoe-intazad@85.185.6.245                                                                             |
| Interface<br>NAS IP | pppoe-intazad<br>85.185.6.245 | 100.0 k<br>75.0 k<br>50.0 k<br>9 25.0 k<br>0.0 k<br>10 12 14 16 18 20 22 0 2 4 6 8 10 12 14 15         |
|                     | pppoe-iza@85.185.6.245        | pppoe-iza@85.185.6.245                                                                                 |
| Interface<br>NAS IP | pppoe-iza<br>85.185.6.245     | 60.0 k<br>51.0 k<br>51.0 k<br>51.0 k<br>51.0 k<br>51.0 k<br>10 12 14 16 18 20 22 0 2 4 6 8 10 12 14 15 |

### VoIP ASR/ACD/TOP

از مهمترین معیارها در سرویس ASR ،VOIP و ACD میباشد. که با این گزارش که به صورت چارت میباشد به طور کاملا شفاف این دو شاخص را بیان مینماید.

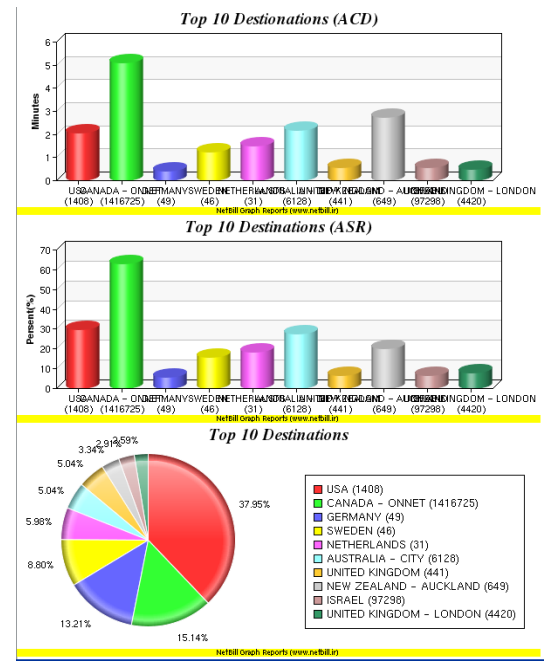

### **VoIP** Calls

از پر کاربردترین گزارشها برای سرویس VOIP میباشد که ریز مکالمات کاربر را همراه با ساعت دقیق ورود و میزان اعتباری که از کاربر و لایه های با لاتر کم شده است را نشان میدهد.

### **VoIP** Carrier Payments

از این قسمت میتوانید گزارشی از مقدار اعتبار اختصاص داده شده به Carrier ها تهیه کنید.

#### **User Activations**

می توایید از کاربران فعال شده در یک بازه زمانی گزارشگیری نمایید

| Sho  | Showing connections 1 to 20 (504825 total)                                   |            |                         |  |  |  |  |  |  |  |  |  |
|------|------------------------------------------------------------------------------|------------|-------------------------|--|--|--|--|--|--|--|--|--|
| Prev | Previous   Next   1 2 3 4 5 6 25237 25238 25239 25240 25241 25242   Show All |            |                         |  |  |  |  |  |  |  |  |  |
| _    |                                                                              |            |                         |  |  |  |  |  |  |  |  |  |
| #    | Serial<br>No                                                                 |            | Activation<br>Date Time |  |  |  |  |  |  |  |  |  |
| 1    |                                                                              | ahs        | 1387/09/14 13:48:52     |  |  |  |  |  |  |  |  |  |
| 2    |                                                                              | afshin     | 1387/08/14 12:23:12     |  |  |  |  |  |  |  |  |  |
| 3    |                                                                              | majdzadeh  | 1387/08/13 12:22:45     |  |  |  |  |  |  |  |  |  |
| 4    |                                                                              | leila      | 1387/08/13 12:21:32     |  |  |  |  |  |  |  |  |  |
| 5    |                                                                              | zamani     | 1387/08/12 09:41:23     |  |  |  |  |  |  |  |  |  |
| 6    |                                                                              | abdollahi  | 1387/08/11 10:35:08     |  |  |  |  |  |  |  |  |  |
| 7    |                                                                              | karimkhani | 1387/08/09 10:26:20     |  |  |  |  |  |  |  |  |  |
| 8    |                                                                              | negimi     | 1387/08/09 10:02:22     |  |  |  |  |  |  |  |  |  |
| 9    |                                                                              | azizi      | 1387/08/09 09:46:11     |  |  |  |  |  |  |  |  |  |

#### User Events

گزارشی مربوط به رویداد های کاربران هنگام اتصال از قبیل اشتباه وارد کردن نام کاربری و یا کلمه عبور ، اتمام اعتبار کاربر و در این قسمت نمایش داده میشود.

## گزارشات لایه ISP

#### IP Usage List

نت بیل امکان تنظیم IP یا یک کلاس از IP و Route مخصوص به آن IP ها را در هنگام اتصال کاربر را دارد .در اینجا گزارش کاملی از IP های مصرف شده را نشان میدهد.

| /ing IP Usage 1 to 5 (5 total)<br>ous   Next   1   Show All |                                                                                                    |                                                                                                    |                                                                                                    |                                                                                                    |
|-------------------------------------------------------------|----------------------------------------------------------------------------------------------------|----------------------------------------------------------------------------------------------------|----------------------------------------------------------------------------------------------------|----------------------------------------------------------------------------------------------------|
| Username                                                    | ISP                                                                                                    | VISP                                                                                                    | IP                                                                                                    | Route                                                                                                    |
| defdefdef                                                   | ghasedak                                                                                                    | ghasedak                                                                                                    | 192.168.0.100                                                                                                    | 192.168.0.2                                                                                                    |
| gsdk10h11                                                   | ghasedak                                                                                                    | ghasedak                                                                                                    | 192.168.0.11                                                                                                    |                                                                                                    |
| hdi_12                                                      | ghasedak                                                                                                    | ghasedak                                                                                                    | 1.2.3.4                                                                                                    | 1.2.3.4                                                                                                    |
| hdi_36                                                      | ghasedak                                                                                                    | ghasedak                                                                                                    | 1.2.3.45                                                                                                    | 1.2.3.4                                                                                                    |
| jj_2222                                                     | ghasedak                                                                                                    | ghasedak                                                                                                    | 2.4.5.6                                                                                                    | 1.2.3.4                                                                                                    |
|                                                             | ving IP Usage 1 to 5 (5 tota)<br>ious   Next   1   Show All<br>Username<br>defdefdef<br>gsdk10h11<br>hdi_12<br>hdi_36<br>jj_2222 | Username     ISP       defdefdef     ghasedaik       gsdk10h11     ghasedaik       hdi_12     ghasedaik       hdi_36     ghasedaik       jj_2222     ghasedaik | Username         ISP         VISP           defdefdef         ghasedak         ghasedak         ghasedak           gsdk10h11         ghasedak         ghasedak         ghasedak           hdi_12         ghasedak         ghasedak         ghasedak           jj_2222         ghasedak         ghasedak         ghasedak | Username       ISP       VISP       IP         defdefdef       ghasedak       ghasedak       192.168.0.100         gsdk10h11       ghasedak       ghasedak       192.168.0.110         hdi_12       ghasedak       ghasedak       ghasedak       12.3.42         hdi_36       ghasedak       ghasedak       ghasedak       1.2.3.45         jj_2222       ghasedak       ghasedak       ghasedak       2.4.5.6 |

### **VISP** Payments

از این قسمت میتوانید گزارشی از مقدار اعتبار اختصاص داده شده به VISP ها تهیه کنید.

## گـزارشات لايـه VISP

#### **Group Summary**

میزان مصرف کاربران را بر اساس ساعت مصرف و مقدار ارسال و دریافت بر حسب کیلوبایت به تفکیک گروه را نشان میدهد.

#### Showing events 1 to 20 (34 total) Previous | <u>Next</u> | 1 <u>2</u> | Show All

| #  | Date                | Username | ISP/VISP            | NAS/Port | CallerID     | Description                                                                 |
|----|---------------------|----------|---------------------|----------|--------------|-----------------------------------------------------------------------------|
| 1  | 1388/03/05 18:47:00 | 201      | ghasedak/ghasedak   | zed3/0   | n/a          | Invalid number 127 (len<8)                                                  |
| 2  | 1388/03/05 18:43:57 | 000      | aidin/aidin         | zed3/0   | n/a          | CallerID does not match (n/a,0)                                             |
| 3  | 1387/12/27 09:51:45 | mahdi    | office/office       | 2/150    | 192.168.0.10 | Invalid Port type (Virtual) in HOLDER services                              |
| 4  | 1387/12/27 09:49:02 | mahdi    | office/office       | 2/149    | 192.168.0.10 | Disabled ISP (office)                                                       |
| 5  | 1387/12/27 09:48:13 | hadi     | ghasedak/ghasedak   | 2/147    | 192.168.0.10 | No suitable Service/NAS or Stopped service for ISP(ghasedak) VISP(ghasedak) |
| 6  | 1387/12/27 08:32:18 | hadi     | ghasedak/ghasedak   | 2/109    | 192.168.0.10 | 0000/00/00                                                                  |
| 7  | 1387/12/27 08:29:59 | hadi     | ghasedak/ghasedak   | 2/108    | 192.168.0.10 | 0000/00/00                                                                  |
| 8  | 1387/12/24 13:30:31 | hadi     | ghasedak/ghasedak   | 2/98     | 192.168.0.10 | 0000/00/00                                                                  |
| 9  | 1387/12/24 13:18:38 | hadi     | ghasedak/ghasedak   | 2/83     | 192.168.0.10 | 0000/00/00                                                                  |
| 10 | 1387/09/30 09:20:12 | hadi     | ghasedak/ghasedak   | 2/24     | 001b380cd725 | No suitable Service/NAS or Stopped service for ISP(ghasedak) VISP(ghasedak) |
| 11 | 1387/09/20 09:58:59 | amir     | ghasedak/iransystem | 2/23     | 00001c0ad6cc | Exired User                                                                 |
| 12 | 1387/09/20 09:46:34 | amir     | ghasedak/iransystem | 2/22     | 00001c0ad6cc | Exired User                                                                 |

#### **User Summary**

در این گزارش مجموع استفاده حجمی (مگابایتی)و زمانی(ساعتی)کاربر به اضافه مقداری که لایه های مختلف از لحاظ اعتبار از این کاربر کم کردند را مشخص میکند

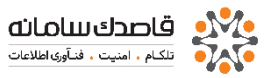

|    | Service Group                    | Total User<br>Hourly Charge | Total User<br>Volume Charge | Total VISP<br>Hourly Charge | Total VISP<br>Volume Charge | Total<br>User Send | Total<br>User Receive | Total Time  |
|----|----------------------------------|-----------------------------|-----------------------------|-----------------------------|-----------------------------|--------------------|-----------------------|-------------|
| 1  | 4000 Rls / Hour (2 Hours Cards)  | 30,651,986                  | 0                           | 4,351,129                   | 0                           | 9,499.46           | 61,122.40             | 8167:29:45  |
| 2  | 4000 Rls / Hour (5 Hours Cards)  | 57,287,324                  | 0                           | 8,068,682                   | 0                           | 17,358.09          | 114,032.95            | 15245:36:44 |
| 3  | 3500 Rls / Hour (10 Hours Cards) | 58,078,403                  | 0                           | 9,340,981                   | 0                           | 19,959.62          | 127,403.86            | 17614:03:40 |
| 4  | 3400 Rls / Hour (25 Hours Cards) | 35,092,101                  | 0                           | 5,758,804                   | 0                           | 12,414.08          | 81,065.89             | 10989:10:20 |
| 5  | UnLimited                        | 0                           | 0                           | 0                           | 0                           | 2,256.49           | 8,680.08              | 3955:40:20  |
| 6  | Analog 300T/Hour 24H             | 2,211,879                   | 0                           | 371,596                     | 0                           | 778.35             | 4,991.79              | 781:09:40   |
| 7  | netbill2                         | 125,916,770                 | 0                           | 47,275,947                  | 0                           | 107,220.06         | 678,291.70            | 89095:24:48 |
| 8  | VPN 100T/H                       | 2,350,801                   | 0                           | 0                           | 0                           | 4,190.56           | 36,681.41             | 2449:20:42  |
| 9  | VPN/Dialup                       | 1,016,404                   | 0                           | 322,781                     | 0                           | 889.05             | 6,243.72              | 733:11:29   |
| 10 | VPN 100T/D                       | 0                           | 0                           | 0                           | 0                           | 222.15             | 2,746.29              | 617:59:36   |

## Proxy Log 🔹

میتوان گزارش کاملی از سایتهای بازدید شده توسط کاربران به تفکیک زمان و نام کاربری مشاهده کرد و همچنین ده سایت

اول از لـحاظ مقـدار بـازديـد را مـشخص كـرد.

| #  | Date Time           | Username   | CallerID     | IP Address     | URL                               |
|----|---------------------|------------|--------------|----------------|-----------------------------------|
| 1  | 1387/10/02 09:37:02 | banijamali | 001f3b6e38eb | 192.168.40.253 | http://img26.picoodle.com         |
| 2  | 1387/10/02 09:36:50 | banijamali | 001f3b6e38eb | 192.168.40.253 | http://i41.tinypic.com            |
| 3  | 1387/10/02 09:36:50 | banijamali | 001f3b6e38eb | 192.168.40.253 | http://geo.yahoo.com              |
| 4  | 1387/10/02 09:36:28 | banijamali | 001f3b6e38eb | 192.168.40.253 | http://img.eliteemail.com         |
| 5  | 1387/10/02 09:36:28 | banijamali | 001f3b6e38eb | 192.168.40.253 | http://i40.tinypic.com            |
| 6  | 1387/10/02 09:36:27 | banijamali | 001f3b6e38eb | 192.168.40.253 | http://i36.tinypic.com            |
| 7  | 1387/10/02 09:36:27 | guest      | 001f3b5f1b4b | 192.168.40.245 | http://i157.photobucket.com       |
| 8  | 1387/10/02 09:36:15 | guest      | 001f3b5f1b4b | 192.168.40.245 | http://www.p30warez.com           |
| 9  | 1387/10/02 09:35:59 | banijamali | 001f3b6e38eb | 192.168.40.253 | http://us.mc318.mail.yahoo.com    |
| 10 | 1387/10/02 09:35:49 | guest      | 001f3b5f1b4b | 192.168.40.245 | http://www.oxinads.com            |
| 11 | 1387/10/02 09:35:48 | guest      | 001f3b5f1b4b | 192.168.40.245 | http://prepay.ir                  |
| 12 | 1387/10/02 09:35:48 | guest      | 001f3b5f1b4b | 192.168.40.245 | http://script.i30t.com            |
| 13 | 1387/10/02 09:35:47 | guest      | 001f3b5f1b4b | 192.168.40.245 | http://www.i30t.com               |
| 14 | 1387/10/02 01:50:52 | nazeri     | 001f3ba01c5b | 192.168.40.253 | http://wmp10.puretracks.com       |
| 15 | 1387/10/02 01:50:52 | nazeri     | 001f3ba01c5b | 192.168.40.253 | http://musicstore.musicqiants.com |
| 16 | 1387/10/02 01:50:51 | nazeri     | 001f3ba01c5b | 192.168.40.253 | http://xml11en.farolatino.com     |
|    |                     |            |              | 100 100 10 000 | 1.1. 77 101                       |

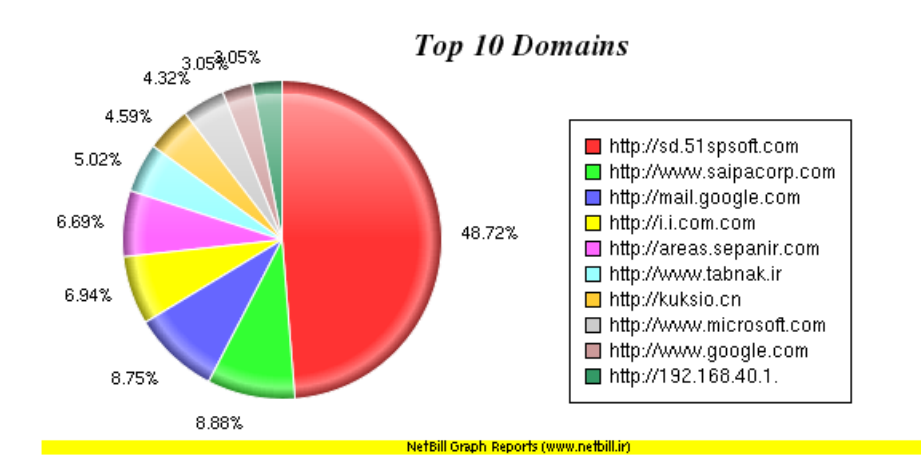

### **VISP** Payments

از این قسمت میتوانید گزارشی از مقدار اعتبار اختصاص داده شده به VISP ها تهیه کنید.

### User Comments

یادداشت تـوضیحات بـه ازای هر کـاربـر از امـکـانـات نـت بـیـل مـیبـاشد . بـا در ایـنجا مـیتـوان گـزارش کـامـلی از ایـن یـادداشتها داشته بـاشیم

| # | Username    | Date                | Admin    | Туре   | Comment       |
|---|-------------|---------------------|----------|--------|---------------|
| 1 | gh10h3gh10h | 1388/08/19 17:29:10 | ghasedak | Medium | sdf sdfsf     |
| 2 | gh10h3gh10h | 1388/08/19 17:28:19 | ghasedak | Medium | aaa           |
| з | gh10h3gh10h | 1388/08/19 17:28:02 | ghasedak | Medium | saaaaaaaffgyh |
| 4 | gh10h3gh10h | 1388/08/19 17:26:11 | ghasedak | Medium | saaaaaaa      |

#### **User Payments**

از این قـسمت مـیتـوانـید گـزارشی از پـرداختهای کـاربـران از طریق شتاب را نـمایـش دهد.

نحوه اتصال PPPoE/PPTP/L2TP تحت ویندوز نمونه های سرویسهای قابل تعریف در NetBill - سرویس های حجمی دوره ای - سرویس زمانی - سرویسهای اعتبار موقت - سرویسهای اعتبار موقت

- سرویس های محدود Quoata
  - سرويص ISG